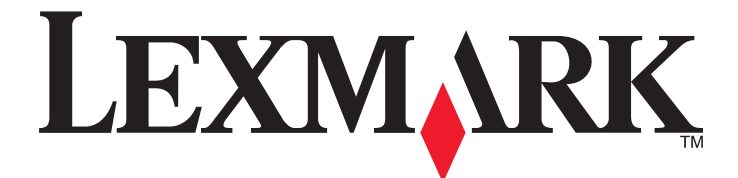

## Lexmark X203n og X204n Series

Brukerhåndbok

August 2011

www.lexmark.com

Maskintype(r): 7011 Modell(er): 200, 215, 300, 315

## Innhold

| Sikkerhetsinformasjon                                                                                                    | 9                                                                                                    |
|----------------------------------------------------------------------------------------------------|----------------------------------------------------------------------------------------------------|
| Bli kjent med skriveren                                                                                                    | 11                                                                                                    |
| Takk for at du valgte denne skriveren!                                                                                                    | 11                                                                                                    |
| Finne informasjon om skriveren                                                                                                    | 11                                                                                                    |
| Velge en plassering for skriveren                                                                                                    | 12                                                                                                    |
| Skriverkonfigurasjoner                                                                                                    | 13                                                                                                    |
| Skannerens grunnleggende funksjoner                                                                                                    | 15                                                                                                    |
| Forstå hvordan den automatiske dokumentmateren og skannerglassplaten fungerer                                                                                                    | 16                                                                                                    |
| Forstå skriverens kontrollpanel                                                                                                    | 17                                                                                                    |
| Tilleggskonfigurasjon av skriveren                                                                                                    | 21                                                                                                    |
| Koble til kabler                                                                                                    | 21                                                                                                    |
| Installere skriverprogramvare                                                                                                    | 21                                                                                                    |
| Kontrollere skriveroppsettet                                                                                                    | 22                                                                                                    |
| Skrive ut en menyinnstillingsside                                                                                                    | 22                                                                                                    |
| Skrive ut en nettverksoppsettside                                                                                                    | 22                                                                                                    |
| Installere skriveren i et kablet nettverk                                                                                                    | 23                                                                                                    |
|                                                                                                    |                                                                                                    |
| Redusere skriverens skadelige innvirkning på miljøet                                                                                                    | 25                                                                                                    |
| Redusere skriverens skadelige innvirkning på miljøet<br>Spare papir og toner                                                                                                    | <b>25</b>                                                                                                    |
| Redusere skriverens skadelige innvirkning på miljøet<br>Spare papir og toner<br>Bruke resirkulert papir                                                                                                    | <b>25</b><br>25<br>                                                                                                    |
| Redusere skriverens skadelige innvirkning på miljøet<br>Spare papir og toner<br>Bruke resirkulert papir<br>Ta vare på rekvisita                                                                                                    | <b>25</b><br>25<br>25<br>                                                                                                  |
| Redusere skriverens skadelige innvirkning på miljøet<br>Spare papir og toner<br>Bruke resirkulert papir<br>Ta vare på rekvisita<br>Spare energi                                                                                                    | 25<br>                                                                                                    |
| Redusere skriverens skadelige innvirkning på miljøet<br>Spare papir og toner<br>Bruke resirkulert papir<br>Ta vare på rekvisita<br>Spare energi<br>Bruke øko-modus                                                                                                    | 25<br>25<br>25<br>25<br>26<br>26                                                                                           |
| Redusere skriverens skadelige innvirkning på miljøet<br>Spare papir og toner<br>Bruke resirkulert papir<br>Ta vare på rekvisita<br>Spare energi<br>Bruke øko-modus<br>Justere strømspareren                                                                                                    | <b>25</b> 252526262627                                                                                                    |
| Redusere skriverens skadelige innvirkning på miljøet<br>Spare papir og toner<br>Bruke resirkulert papir<br>Ta vare på rekvisita<br>Spare energi<br>Bruke øko-modus<br>Justere strømspareren<br>Gjenvinning                                                                                                    | <b>25</b> 25252626262727                                                                                                   |
| Redusere skriverens skadelige innvirkning på miljøet<br>Spare papir og toner<br>Bruke resirkulert papir<br>Ta vare på rekvisita<br>Spare energi<br>Bruke øko-modus<br>Justere strømspareren<br>Gjenvinning<br>Resirkulering av Lexmark-produkter<br>Besirkulere Lexmark-emballacie                                                                                              | <b>25</b> 252526262727272727                                                                                               |
| Redusere skriverens skadelige innvirkning på miljøet<br>Spare papir og toner<br>Bruke resirkulert papir<br>Ta vare på rekvisita<br>Spare energi<br>Bruke øko-modus<br>Justere strømspareren<br>Gjenvinning<br>Resirkulering av Lexmark-produkter<br>Resirkulere Lexmark-emballasje<br>Sende Lexmark-kassetter tilbake for gienbruk eller gienvinning.                           | <b>25</b> 25252626272727272828                                                                                             |
| Redusere skriverens skadelige innvirkning på miljøet<br>Spare papir og toner<br>Bruke resirkulert papir<br>Ta vare på rekvisita<br>Spare energi<br>Bruke øko-modus<br>Justere strømspareren<br>Gjenvinning<br>Resirkulering av Lexmark-produkter<br>Resirkulere Lexmark-emballasje<br>Sende Lexmark-kassetter tilbake for gjenbruk eller gjenvinning<br>Redusere skriverstøyen  | <b>25</b> 25252626272727272828                                                                                             |
| Redusere skriverens skadelige innvirkning på miljøet<br>Spare papir og toner<br>Bruke resirkulert papir<br>Ta vare på rekvisita<br>Spare energi<br>Bruke øko-modus<br>Justere strømspareren<br>Gjenvinning<br>Resirkulering av Lexmark-produkter<br>Resirkulere Lexmark-emballasje<br>Sende Lexmark-kassetter tilbake for gjenbruk eller gjenvinning.<br>Redusere skriverstøyen | <b>25</b> 25252626272727272828282828                                                                                       |
| Redusere skriverens skadelige innvirkning på miljøet         Spare papir og toner                                                                                                    | <b>25</b> 2525262627272727272828282830                                                                                     |
| Redusere skriverens skadelige innvirkning på miljøet         Spare papir og toner                                                                                                    | <b>25</b> 2525262627272727272828282830303030                                                                               |
| Redusere skriverens skadelige innvirkning på miljøet         Spare papir og toner         Bruke resirkulert papir                                                                                                    | 25<br>25<br>25<br>25<br>26<br>26<br>26<br>26<br>26<br>26<br>28<br>28<br>28<br>28<br>28<br>30<br>30<br>30                   |
| Redusere skriverens skadelige innvirkning på miljøet         Spare papir og toner                                                                                                    | 25<br>25<br>25<br>26<br>26<br>26<br>26<br>27<br>27<br>27<br>27<br>27<br>27<br>28<br>28<br>28<br>30<br>30<br>30<br>30<br>30 |

Innhold

| Papirkapasitet                                        | 37 |
|-------------------------------------------------------|----|
| Retningslinjer for papir og spesialpapir              | 38 |
| Retningslinjer for papir                              |    |
| Papiregenskaper                                       |    |
| Papir som ikke kan brukes                             |    |
| Velge papir                                           |    |
| Velge fortrykte skjemaer og brevpapir                 |    |
| Bruke resirkulert papir og andre typer kontorpapir    | 40 |
| Oppbevare papir                                       | 40 |
| Papirstørrelser, papirtyper og papirvekt som støttes  | 41 |
| Papirstørrelser og -vekter som støttes av skriveren   | 41 |
| Papirstørrelser som støttes av skriveren              | 41 |
| Skrive ut                                             | 43 |
| Skrive ut et dokument                                 | 43 |
| Skrive ut på begge sider av arket (tosidig utskrift)  | 43 |
| Skrive ut spesialdokumenter                           | 44 |
| Tips for bruk av brevpapir                            | 44 |
| Tips for bruk av transparenter                        | 44 |
| Tips for bruk av konvolutter                          | 45 |
| Tips for bruk av etiketter                            | 45 |
| Tips for bruk av kartong                              | 46 |
| Skrive ut informasjonssider                           | 47 |
| Skrive ut en liste med skrifteksempler                | 47 |
| Avbryte en utskriftsjobb                              | 47 |
| Avbryte en utskriftsjobb fra skriverens kontrollpanel | 47 |
| Avbryte en utskriftsjobb fra datamaskinen             | 47 |
| Kopiere                                               | 49 |
| Kopiere                                               | 49 |
| Lage en rask kopi                                     | 49 |
| Kopiere ved hjelp av den automatiske dokumentmateren  | 49 |
| Kopiere ved hjelp av skannerglassplaten               | 50 |
| Kopiere på begge sider av arket (tosidig utskrift)    | 50 |
| Kopiere fotografier                                   | 51 |
| Kopiere på spesialpapir                               | 52 |
| Kopiere til transparenter                             | 52 |
| Kopiere til brevpapir                                 | 52 |
| Tilpasse kopieringsinnstillinger                      | 53 |
| Kopiere fra en størrelse til en annen                 | 53 |

| Forminske eller forstørre kopier                                              | 53 |
|-------------------------------------------------------------------------------|----|
| Gjøre en kopi lysere eller mørkere                                            | 54 |
| Justere kopikvaliteten                                                        | 54 |
| Sortere kopier                                                                | 55 |
| Kopiere flere sider til et enkeltark                                          | 55 |
| Sette gjeldende utskriftsjobb på pause for å lage kopier                      | 56 |
| Avbryte en kopieringsjobb                                                     | 57 |
| Forbedre kopikvalitet                                                         | 57 |
| Sende via e-post                                                              | 58 |
| Giøre klar til å sende e-post                                                 |    |
| Konfigurere e-postfunksionen                                                  |    |
| Konfigurere adresseboken                                                      |    |
| Lage en e-postsnarvei ved hjelp av Embedded Web Server (EWS)                  |    |
| Sende et dokument med e-post                                                  | 59 |
| Sende e-post ved hielp av tastaturet                                          | 59 |
| Sende en e-post ved hielp av et hurtignummer                                  |    |
| Sende e-post ved hielp av adresseboken                                        |    |
| Avbryte en e-post                                                             | 61 |
|                                                                               |    |
| Fakse                                                                         | 62 |
| Gjøre skriveren klar til å fakse                                              | 62 |
| Innledende telefaksoppsett                                                    | 62 |
| Velge fakstilkobling                                                          | 63 |
| Koble til en analog telefonlinje                                              | 64 |
| Koble til en DSL-tjeneste                                                     | 64 |
| Koble til et PBX- eller ISDN-system                                           | 65 |
| Koble til tjenesten Egendefinert ringelyd                                     | 65 |
| Koble skriveren og en telefon eller telefonsvarer til den samme telefonlinjen | 66 |
| Koble til en adapter for ditt land eller din region                           |    |
| Koble til en datamaskin med et modem                                          | 72 |
| Angi navn og nummer for utgående faks                                         | 73 |
| Angi dato og klokkeslett                                                      | 73 |
| Sende en faks                                                                 | 74 |
| Sende en faks fra skriverens kontrollpanel                                    | 74 |
| Sende en faks ved hjelp av datamaskinen                                       | 74 |
| Sende en faks på et planlagt tidspunkt                                        |    |
| Opprette snarveier                                                            | 76 |
| Lage en faksmottakersnarvei ved hjelp av Embedded Web Server (EWS)            | 76 |
| Opprette en faksmottakersnarvei ved hjelp av skriverens kontrollpanel         | 76 |
| Bruke snarveier og adresseboken                                               | 77 |
| Bruke fakssnarveier                                                           | 77 |

| Bruke adresseboken                      | 77 |
|-----------------------------------------|----|
| Tilpasse faksinnstillinger              |    |
| Endre oppløsning                        | 78 |
| Gjøre en faks lysere eller mørkere      | 78 |
| Blokkere søppelfakser                   |    |
| Vise en fakslogg                        | 79 |
| Avbryte en utgående faks                | 79 |
| Forstå alternativene for faks           | 79 |
| Originalstørrelse                       | 79 |
| Innhold                                 | 79 |
| Oppløsning                              | 80 |
| Mørkhet                                 | 80 |
| Forbedre fakskvaliteten                 | 80 |
| Videresende en faks                     | 80 |
| Skanne til en datamaskin                | 82 |
| Skanne til en datamaskin                | 82 |
| Forstå alternativene for skanneprofiler | 83 |
| Forbedre skannekvalitet                 | 85 |
| Bruke Scan Center-programvaren          | 85 |
| Forstå Scan Center-funksjonene          | 85 |
|                                         |    |

| Forstå skrivermenyene                |              | 86 |
|--------------------------------------|--------------|----|
| -<br>Menyliste                       |              | 86 |
| Menyen Papir                         |              |    |
| Menyen Standardkilde                 |              |    |
| Menyen Størrelse/type                |              |    |
| Menyen Papirstruktur                 |              |    |
| Menyen Papirvekt                     |              | 90 |
| Tilpassede typer-meny                |              | 90 |
| Menyen Tilpassede skannestørrelser   |              | 91 |
| Universaloppsettsmeny                |              | 92 |
| Menyen Rapporter                     |              | 93 |
| Menyen Rapporter                     |              | 93 |
| Menyen Innstillinger                 |              | 94 |
| Menyen Generelle innstillinger       |              | 94 |
| Menyen Kopieringsinnstillinger       |              | 96 |
| Menyen Faksinnstillinger             |              |    |
| Utskriftsinnstillinger               |              |    |
| Menyen Nettverk/porter               |              |    |
| Standard nettverk eller nettverksmer | 1yer <x></x> |    |
|                                      |              |    |

| Menyen Nettverksrapporter                                                  |     |
|----------------------------------------------------------------------------|-----|
| Nettverkskort-menyen                                                       |     |
| Menyen TCP/IP                                                              |     |
| Menyen IPv6                                                                |     |
| Menyen USB                                                                 |     |
| Angi dato og klokkeslett                                                   | 111 |
| Vedlikeholde skriveren                                                     | 114 |
| Rengjøre skriveren utvendig                                                | 114 |
| Rengjøre skannerglassplaten                                                | 115 |
| Rengjøre skillevalsene til den automatiske dokumentmateren                 | 116 |
| Oppbevare rekvisita                                                        |     |
| Kontrollere rekvisitastatusen fra en datamaskin i nettverket               |     |
| Bestille rekvisita                                                         |     |
| Bestille tonerkassetter                                                    | 119 |
| Bestille et fotoledersett                                                  | 119 |
| Skifte rekvisita                                                           | 120 |
| Bytte tonerkassetten                                                       | 120 |
| Bytte fotoledersettet                                                      |     |
| Flytte skriveren til et annet sted                                         | 126 |
| Transportere skriveren                                                     | 126 |
| Administrativ støtte                                                       | 127 |
| Finne avansert informasjon om nettverk og administrasjon                   |     |
| Bruke EWS (Embedded Web Server)                                            |     |
| vise rapporter                                                             |     |
| Kontrollere enhetsstatus                                                   |     |
| Opprette e-postvarslinger                                                  |     |
| Gjenopprette fabrikkoppsettet                                              | 128 |
|                                                                            | 400 |
| Fellsøking                                                                 | 129 |
| Sjekke en skriver som ikke reagerer                                        | 129 |
| Skjermen på skriverens kontrollpanel er tom eller viser bare rutersymboler |     |
| Ufullstendig dokument- eller fotoutskrift, kopier eller skanninger         | 129 |
| Kontroller plasseringen av dokumentet                                      | 129 |
| Kontroller innstillingene for papirstørrelse                               | 129 |
| Sett inn tonerkassetten igjen                                              |     |
| Forstå skrivermeldingene                                                   | 130 |
| Lukk frontdeksel                                                           |     |
| Ugylaig motorstyringskode                                                  |     |

### Innhold

| Fyll <kilde> med <x></x></kilde>                                       |     |
|------------------------------------------------------------------------|-----|
| Nettverk / Nettverk <x></x>                                            |     |
| Programmerer motorstyringskode IKKE SLÅ AV                             | 130 |
| Programmerer systemkode IKKE SLÅ AV                                    | 130 |
| Toneren er snart tom                                                   |     |
| Venter                                                                 |     |
| 31.yy Bytt kassetten som mangler eller er defekt                       | 131 |
| 30 Ugyldig påfylt, bytt tonerkassett                                   |     |
| 32 Bytt uegnet kassett                                                 |     |
| 34 Papiret er for kort                                                 |     |
| 37 Ikke nok minne til å sortere jobb                                   |     |
| 38 Minnet er fullt                                                     |     |
| 39 For komplisert side, noen data ble kanskje ikke skrevet ut          |     |
| 54 Feil i standard nettverksprogram                                    |     |
| 54 Network <x> software error (54 Feil i nettverksprogram <x>)</x></x> |     |
| 56 Standard USB-port deaktivert                                        |     |
| 84 Fotoleder snart oppbrukt                                            |     |
| 84 Bytt fotoledersett                                                  |     |
| 88.yy Tonerkassett snart tom                                           |     |
| 200–250 Papirstopp                                                     |     |
| 290-294 papirstopp                                                     |     |
| 840.01 Skanner deaktivert                                              |     |
| 840.02 Skanneren ble deaktivert automatisk                             | 135 |
| Fjerne fastkjørt papir                                                 | 136 |
| Unngå papirstopp                                                       |     |
| 200–201 papirstopp                                                     |     |
| 202 Papirstopp                                                         |     |
| 241 Papirstopp                                                         |     |
| 251 Papirstopp                                                         |     |
| Løse utskriftsproblemer                                                | 143 |
| Jobbene skrives ikke ut                                                |     |
| Flerspråklige PDF-filer skrives ikke ut                                |     |
| Det tar lengre tid enn forventet å skrive ut jobben                    | 144 |
| Uriktige tegn skrives ut                                               |     |
| Store jobber blir ikke sortert                                         |     |
| Utskriften har uventede sideskift                                      |     |
| Løse kopieringsproblemer                                               | 145 |
| Kopimaskinen svarer ikke                                               |     |
| Skannerenheten kan ikke lukkes                                         | 145 |
| Dårlig kopikvalitet                                                    | 146 |
| Løse skannerproblemer                                                  | 147 |
| Kontrollere en skanner som ikke svarer                                 | 147 |
| Skanningen ble ikke fullført                                           | 147 |
| Skanningen tar lang tid, eller datamaskinen krasjer                    | 148 |

| Dårlig kvalitet på skannet bilde                                      |     |
|-----------------------------------------------------------------------|-----|
| Kan ikke skanne fra en datamaskin                                     |     |
| Kan ikke opprette skanneprofil                                        |     |
| Løse fakseproblemer                                                   |     |
| Caller ID is not shown (Oppringer-ID vises ikke)                      | 149 |
| Kan ikke sende eller motta faks                                       |     |
| Kan sende, men ikke motta fakser                                      |     |
| Kan motta, men ikke sende fakser                                      |     |
| Mottatt faks har dårlig utskriftskvalitet                             |     |
| Løse problemer med papirinntrekking                                   | 153 |
| Papiret kjører seg ofte fast                                          |     |
| Meldingen Papirstopp vises etter at det fastkjørte papiret er fjernet |     |
| Løse problemer med utskriftskvaliteten                                | 153 |
| Isolere problemer med utskriftskvaliteten                             |     |
| Blanke sider                                                          | 154 |
| Tegn har hakkete eller ujevne kanter                                  | 154 |
| Avkuttede bilder                                                      |     |
| Grå bakgrunn                                                          |     |
| Skyggebilder                                                          |     |
| Feilplasserte marger                                                  |     |
| Papiret krøller seg                                                   |     |
| Utskriften er for mørk                                                |     |
| Utskriften er for lys                                                 |     |
| Skrastilt utskrift                                                    |     |
| Hele sorte eller hvite streker vises på transparenten eller papiret   |     |
| Valimette streker                                                     |     |
| Dot visos toportåko ollor bakgruppsskygga på sidon                    |     |
| Toneren sverter av                                                    |     |
| Tonerflekker                                                          | 162 |
| Utskriftskvaliteten på transparenter er dårlig                        |     |
| Integrert nettserver kan ikke ånnes                                   | 163 |
| Kontroller nettverksinnstilkohlingene                                 | 163 |
| Kontroller nettverksinnstillingene                                    | 163 |
| Kontakta brukaretøtta                                                 | 162 |
|                                                                       | 105 |
| Merknader                                                             | 164 |
| Produktinformation                                                    |     |
| Utgivelsesmerknad                                                     |     |
| Strømforbruk                                                          |     |
| Stillardragistar                                                      | 170 |
| JUKKUI UI EBISIEI                                                     |     |

## Sikkerhetsinformasjon

Strømledningen skal kobles til en jordet stikkontakt som er i nærheten av produktet, og som er lett tilgjengelig.

Ikke plasser eller bruk produktet i nærheten av vann eller fuktige steder.

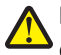

**FORSIKTIG – FARE FOR PERSONSKADE:** Dette produktet bruker en laser. Bruk av andre kontroller, justeringer eller prosedyrer enn det som er angitt i denne håndboken, kan utsette deg for farlig stråling.

Produktet bruker en utskriftsprosess som varmer opp utskriftsmaterialet, og varmen kan gjøre at materialet avgir avgasser. Du må gjøre deg kjent med og forstå den delen av brukerveiledningen som omhandler retningslinjer for valg av utskriftsmateriale, slik at du unngår mulige farlige avgasser.

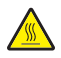

**FORSIKTIG – VARM OVERFLATE:** Innsiden av skriveren kan være varm. Hvis du vil redusere risikoen for skader, må du la overflaten kjøles ned før du berører den.

Bruk bare den strømledningen som følger med dette produktet, eller en strømledning som er godkjent av produsenten.

Bruk kun telefonkabelen som fulgte med produktet (RJ-11) eller en 26 AWG eller større erstatningskabel når du kobler dette produktet til et offentlig telefonnett.

Vær forsiktig når du skifter ut et litiumbatteri.

**FORSIKTIG – FARE FOR PERSONSKADE:** Det er fare for eksplosjon hvis litiumbatteriet skiftes ut på feil måte. Det må bare skiftes ut med samme eller tilsvarende type litiumbatteri. Ikke lad opp, demonter eller destruer et litiumbatteri. Kast brukte batterier i henhold til instruksjonene fra produsentene og lokale forskrifter.

**FORSIKTIG – FARE FOR PERSONSKADE:** Følg disse retningslinjene for å unngå personskade eller skade på skriveren:

- Slå av skriveren med strømbryteren, og trekk strømledningen ut av stikkontakten.
- Koble alle ledninger og kabler fra skriveren før du flytter den.
- Bruk håndtakene på sidene når du løfter skriveren.
- Pass på at fingrene ikke kommer under skriveren når dere setter den ned.
- Før du plasserer skriveren, må du kontrollere at det er nok plass rundt den.

**FORSIKTIG – FARE FOR ELEKTRISK STØT:** Kontroller at alle eksterne tilkoblinger (for eksempel Ethernet- og telefonsystemtilkoblinger) er riktig koblet til de riktige portene.

Dette produktet er utviklet, testet og godkjent i henhold til strenge, globale sikkerhetsstandarder ved bruk av komponenter fra spesifikke produsenter. Sikkerhetsfunksjonene til delene kan være skjult. Produsenten er ikke ansvarlig for bruk av andre reservedeler.

**FORSIKTIG – FARE FOR PERSONSKADE:** Ikke kutt, vri, knyt eller klem sammen strømledningen, og ikke plasser tunge gjenstander på den. Strømledningen må ikke utsettes for unødvendig slitasje eller belastning. Pass på at strømledningen ikke kommer i klem, for eksempel mellom møbler og vegger. Hvis strømledningen utsettes for slike situasjoner, kan det forårsake brann eller gi elektrisk støt. Kontroller strømledningen jevnlig. Koble strømledningen fra stikkontakten før den kontrolleres.

Bruk profesjonelt servicepersonell til service og reparasjoner utenom det som er beskrevet i brukerhåndboken.

<u>/</u>

**FORSIKTIG – FARE FOR ELEKTRISK STØT:** For å unngå å risikere elektriske støt må du trekke strømledningen ut av vegguttaket og koble alle kabler fra skriveren før du fortsetter.

FORSIKTIG – FARE FOR ELEKTRISK STØT: Du må ikke bruke faksfunksjonen når det er tordenvær. Ikke installer dette produktet eller utfør noe elektrisk arbeid med tilkoblinger, for eksempel faksfunksjonen, strømledningen eller telefonen, i tordenvær.

Sikkerhetsinformasjon

TA GODT VARE PÅ DISSE INSTRUKSJONENE.

Sikkerhetsinformasjon

## Bli kjent med skriveren

## Takk for at du valgte denne skriveren!

Vi har jobbet hardt for å garantere at den dekker dine behov.

For å bruke denne skriveren med en gang, bruker du oppsettsmaterialet som fulgte med skriveren og deretter leser kjapt gjennom *Brukerhåndboken* for å finne ut hvordan du utfører grunnleggende oppgaver. Les *Brukerhåndboken* nøye og se vårt nettsted for de siste oppdateringene, for å få det beste ut av skriveren.

Vi er forpliktet til å levere skrivere med høy ytelse og verdi og vi ønsker at du skal være fornøyd. Dersom du opplever et problem vil en av våre flinke støtterepresentanter med glede hjelpe deg, slik at du kan fortsette å bruke skriveren. Og dersom du mener det er noe vi kan forbedre, må du gjerne si ifra. Det er tross alt du som er grunnen til at vi gjør det vi gjør og dine forslag vil hjelpe oss til å gjøre det bedre.

| Hva leter du etter?                                                                                                    | Her finner du det:                                                                                                    |
|----------------------------------------------------------------------------------------------------|----------------------------------------------------------------------------------------------------|
| <ul><li>Innledende oppsettsinstruksjoner:</li><li>Koble skriveren til</li><li>Installere skriverprogramvaren</li></ul> | Oppsettsdokumentasjon—Oppsettsdokumentasjonen fulgte med skriveren og er også tilgjengelig på Lexmarks nettsted på <b>www.lexmark.com/publications/</b> . |
| Tilleggskonfigurasjon og instruksjoner for bruk av skriveren:                                                          | Brukerhåndbok—Brukerhåndboken er også tilgjengelig på CDen Programvare og dokumentasjon.                                                                  |
| <ul><li>Velge og oppbevare papir og spesialpapir</li><li>Legge i papir</li></ul>                                       | Oppdateringer finner du på vår hjemmeside<br>www.lexmark.com/publications/                                                                                |
| <ul> <li>Utføre utskrifts-, kopierings-, skanne- og<br/>fakseoppgaver, avhengig av<br/>skrivermodellen</li> </ul>      |                                                                                                    |
| <ul> <li>konfigurere skriverinnstillingene</li> </ul>                                                                  |                                                                                                    |
| <ul> <li>Vise og skrive ut dokumenter og foto</li> </ul>                                                               |                                                                                                    |
| <ul> <li>Konfigurasjon og bruk av<br/>skriverprogramvaren</li> </ul>                                                   |                                                                                                    |
| <ul> <li>Konfigurasjon av skriveren på et<br/>nettverk, avhengig av skrivermodellen</li> </ul>                         |                                                                                                    |
| <ul> <li>Vedlikehold av skriveren</li> </ul>                                                                           |                                                                                                    |
| <ul> <li>Feilsøking og problemløsning</li> </ul>                                                                       |                                                                                                    |
| Hjelp til å bruke skriverprogramvaren                                                                                  | Hjelp for Windows eller Mac—Åpne en skriverprogramvare eller et program og klikk deretter <b>Help (Hjelp)</b> .                                           |
|                                                                                                    | Klikk ? for å vise kontekstavhengig informasjon.                                                                                                    |
|                                                                                                    | Merk:                                                                                                    |
|                                                                                                    | Hjelp-funksjonen installeres automatisk med skriverprogramvaren.                                                                                          |
|                                                                                                    | <ul> <li>Skriverprogramvaren finner du i skrivermappen Program eller på<br/>skrivebordet, avhengig av ditt operativsystem.</li> </ul>                     |

## Finne informasjon om skriveren

Bli kjent med skriveren

| Hva leter du etter?                  | Her finner du det:                                                                                    |
|--------------------------------------|----------------------------------------------------------------------------------------------------|
| Seneste supplerende informasjon,     | Nettstedet Lexmark Support-support.lexmark.com                                                        |
| oppdateringer og teknisk støtte:     | Merk: Velg ditt område og velg deretter produktet for å vise riktig                                   |
| <ul> <li>Dokumentasjon</li> </ul>    | støttenettsted.                                                                                       |
| <ul> <li>Drivernedlasting</li> </ul> | Telefonnumre til støtte og åpningstider for ditt område eller land, finner du                         |
| <ul> <li>Live chat-støtte</li> </ul> | på nettstedet eller den trykte garantien som fulgte med skriveren.                                    |
| • E-poststøtte                       | Skriv ned følgende informasjon (som du finner på kvitteringen og bak på                               |
| Telefonstøtte                        | skriveren) og na den for handen har du kontakter støtte, slik at de raskere kan<br>hjelpe deg.        |
|                                      | Maskintypenummer                                                                                      |
|                                      | • Serienummer                                                                                         |
|                                      | <ul> <li>Kjøpsdato</li> </ul>                                                                         |
|                                      | Butikken hvor skriveren ble kjøpt                                                                     |
| Garantiinformasjon                   | Garantiinformasjon varierer fra land eller område:                                                    |
|                                      | • I USA—Les Erklæringen om begrenset garanti, som fulgte med skriveren, eller se support.lexmark.com. |
|                                      | • <b>Resten av verden</b> —Les den trykte garantien som fulgte med skriveren.                         |

## Velge en plassering for skriveren

Når du velger plassering for skriveren, må du la det være nok plass til å åpne skuffer og deksler. Husk:

- Forviss deg om at luftforholdene i rommet tilfredsstiller den siste versjonen av ASHRAE 62-standarden.
- Sett skriveren på en flat, solid og stabil overflate.
- Hold skriveren
  - borte fra den direkte luftstrømmen fra klimaanlegg, ovner eller vifter
  - borte fra direkte sollys, ekstrem luftfuktighet eller skiftende temperaturer
  - ren, tørr og fri for støv
- Anbefalt plass rundt skriveren for tilstrekkelig ventilasjon:

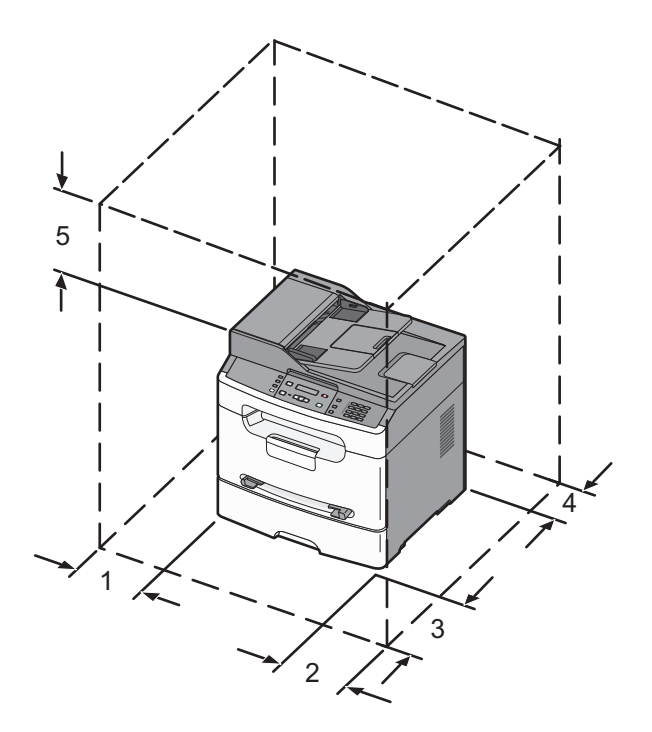

| 1 | Venstre side | 31 cm (12 tommer) |
|---|--------------|-------------------|
| 2 | Høyre side   | 31 cm (12 tommer) |
| 3 | Forside      | 41 cm (16 tommer) |
| 4 | Bak          | 15 cm (6 tommer)  |
| 5 | Торр         | 31 cm (12 tommer) |

## Skriverkonfigurasjoner

### Grunnmodell

Illustrasjonen nedenfor viser skriverens forside med grunnleggende funksjoner og deler:

Bli kjent med skriveren

|   |  | 1 |
|---|--|---|
| 6 |  | 2 |
|   |  |   |
|   |  | 3 |
|   |  | 4 |

| 1 | Skriverens kontrollpanel     |
|---|------------------------------|
| 2 | Standard utskuff             |
| 3 | Papirstopper                 |
| 4 | Manuell arkmater             |
| 5 | Papirskuff (250 ark).        |
| 6 | Frontdeksel                  |
| 7 | Utløserknapp for frontdeksel |

### Konfigurert modell

Den følgende illustrasjonen viser en fullt konfigurert skrivermodell.

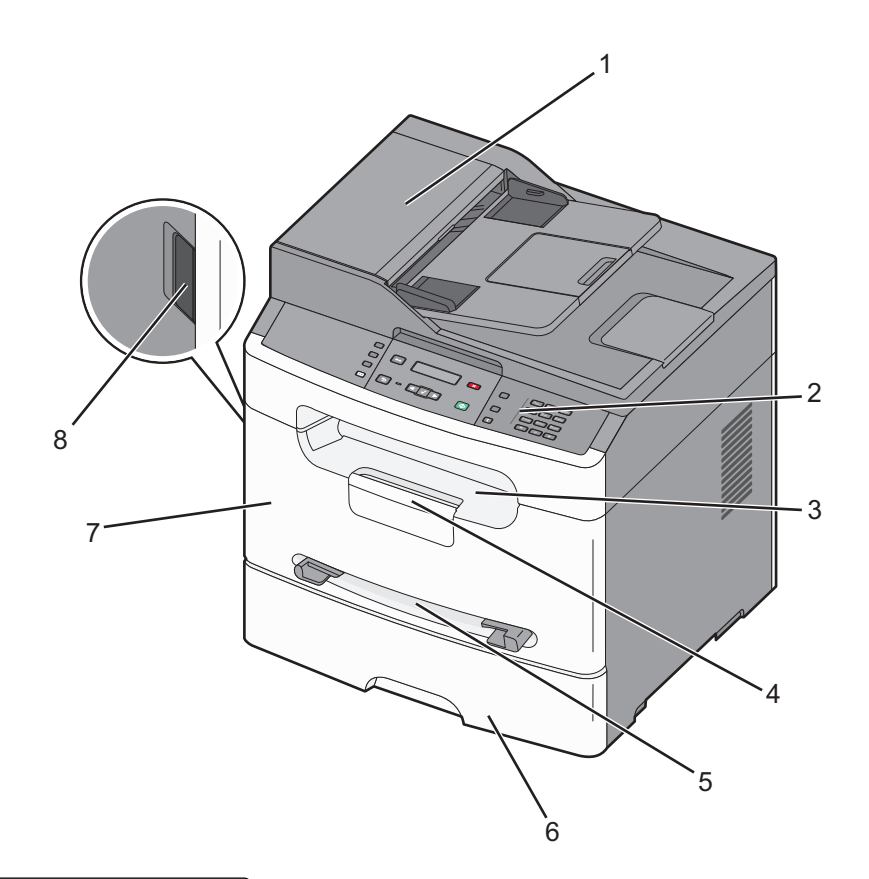

| 1 | Automatisk dokumentmater (ADM) |
|---|--------------------------------|
| 2 | Skriverens kontrollpanel       |
| 3 | Standard utskuff               |
| 4 | Papirstopper                   |
| 5 | Manuell arkmater               |
| 6 | Papirskuff (250 ark).          |
| 7 | Frontdeksel                    |
| 8 | Utløserknapp for frontdeksel   |

## Skannerens grunnleggende funksjoner

Skanneren kan kopiere, fakse og skanne til nettverk.

Merk: Fakssending støttes ikke på alle modeller.

Du kan gjøre følgende:

- Lage raske kopier, eller endre innstillingene på skriverens kontrollpanel for å utføre bestemte kopieringsjobber.
- Sende en faks ved å bruke skriverens kontrollpanel.
- Sende en faks til flere faksmottakere samtidig.
- Skanne dokumenter og sende dem til datamaskinen eller en e-postadresse.

Bli kjent med skriveren

# Forstå hvordan den automatiske dokumentmateren og skannerglassplaten fungerer

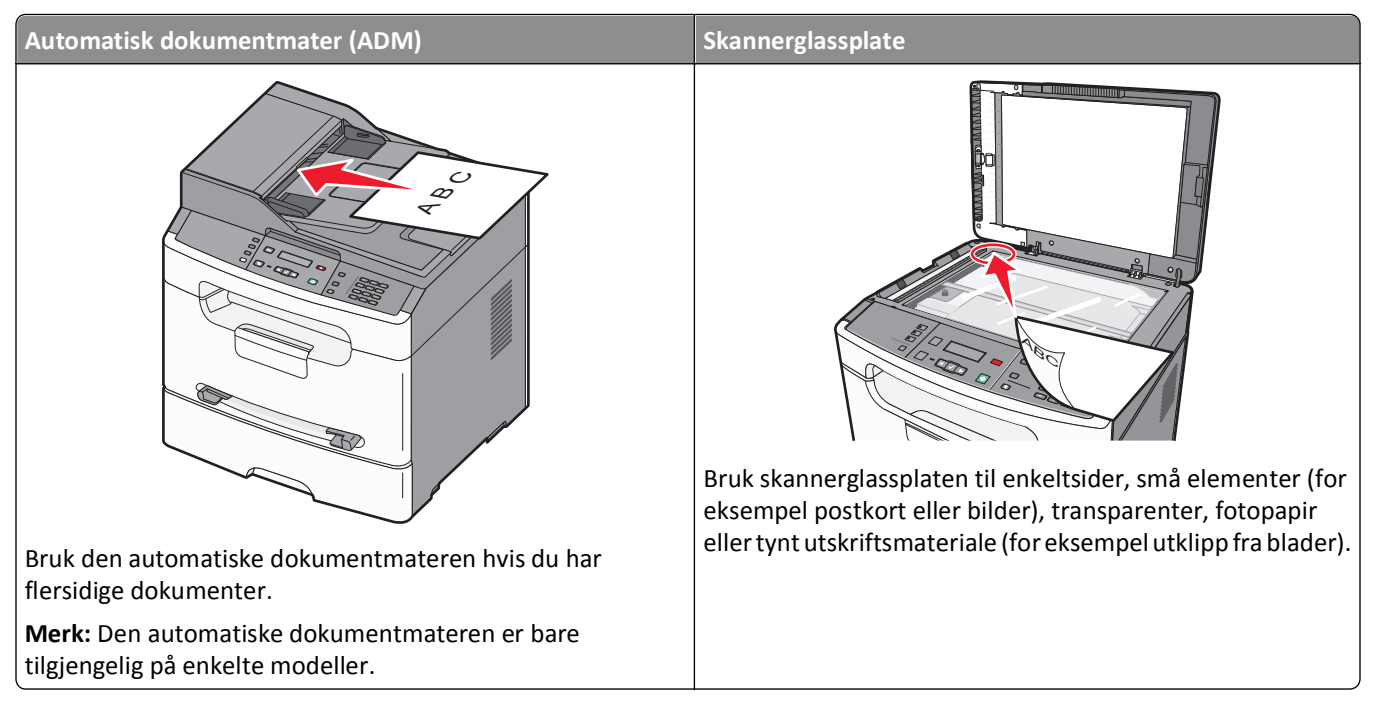

Du kan kopiere eller skanne dokumenter ved hjelp av den automatiske dokumentmateren eller skannerens glassplate.

### Bruke den automatiske dokumentmateren

Merk: Den automatiske dokumentmateren er bare tilgjengelig på enkelte modeller.

Den automatiske dokumentmateren kan kopiere eller skanne flere sider. Når du bruker ADM:

- Legg dokumentet i den automatiske dokumentmateren med utskriftssiden opp og kortsiden først.
- Legg i opp til 30 ark med vanlig 75 g/m<sup>2</sup> (20 lb) papir i innskuffen til den automatiske dokumentmateren.
- Skannestørrelser fra 139,7 mm x 210 mm (5,5 x 8,3 tommer) til 215,9 x 355,6 mm (8,5 x 14 tommer).
- Skann dokumenter som inneholder forskjellige sidestørrelser (Letter og Legal).
- Skannemedier som veier fra 60 til 105 g/m<sup>2</sup> (16 til 28 lb).
- Ikke legg postkort, bilder, små elementer, transparenter, fotopapir eller tynt utskriftsmateriale (for eksempel utklipp fra blader) i den automatiske dokumentmateren. Legg slike elementer på skannerglassplaten.

### Bruke skannerglassplaten

Skannerglassplaten kan brukes til å skanne eller kopiere enkeltsider eller boksider. Slik bruker du skannerglassplaten:

- Legg et dokument øverst i venstre hjørne på skannerglassplaten, med utskriftssiden ned.
- Skann eller kopier dokumenter fra 114,3 x 139,7 mm (4,5 x 5,5 tommer) til 215,9 x 297,2 mm (8,5 x 11,7 tommer).
- Kopier bøker opptil 25,4 mm (1 tomme) i tykkelse.

## Forstå skriverens kontrollpanel

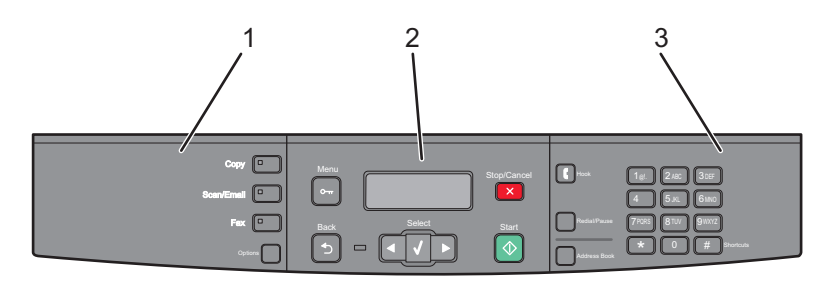

| Eleme | nt                       | Beskrivelse                                                                                                    |
|-------|--------------------------|----------------------------------------------------------------------------------------------------|
| 1     | Valg og<br>innstillinger | Velg en funksjon, for eksempel Kopier, Skann/e-post, Faks eller Alternativer. Bruk adresseboken ved skanning til e-post.                                                          |
|       |                          | Merk: Faksmodus er bare tilgjengelig på enkelte modeller.                                                                                                    |
| 2     | Visningsfelt             | Vis alternativer for skanning, kopiering, faksing og utskrift i tillegg til status- og feilmeldinger.<br>Åpne administrasjonsmenyene, start, stopp eller avbryt en utskriftsjobb. |
| 3     | Tastaturfelt             | Angi tall, bokstaver eller symboler på skjermen.Åpne adresseboken eller endre standardinnstillinger for faks på skrivermodeller som støtter faks.                                 |

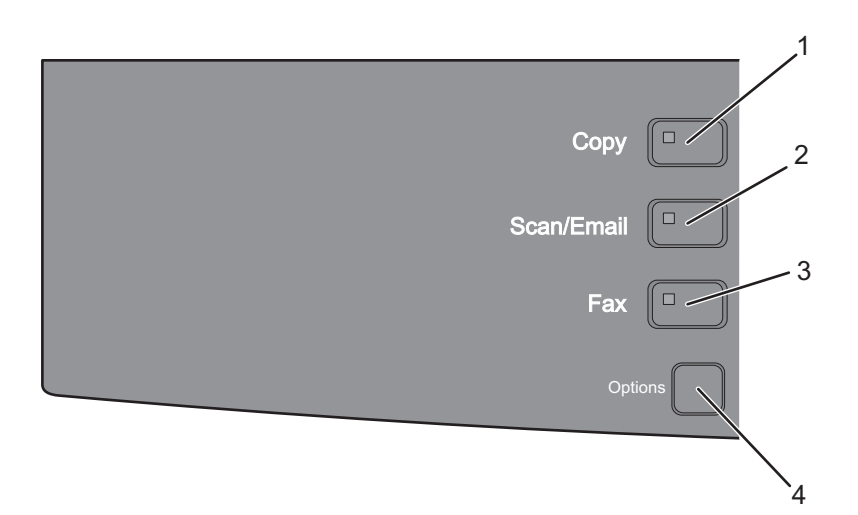

| Element |              | Beskrivelse                                                                     |
|---------|--------------|---------------------------------------------------------------------------------|
| 1       | Корі         | Åpner kopifunksjonen                                                            |
| 2       | Skann/e-post | Åpner funksjonen skann eller skann til e-post                                   |
| 3       | Faks         | Åpner faksfunksjonen                                                            |
|         |              | Merk: Faksmodus er bare tilgjengelig på enkelte modeller.                       |
| 4       | Alternativer | Endrer innstillinger for Originalstørrelse, Papirkilde og Skalering midlertidig |

Bli kjent med skriveren

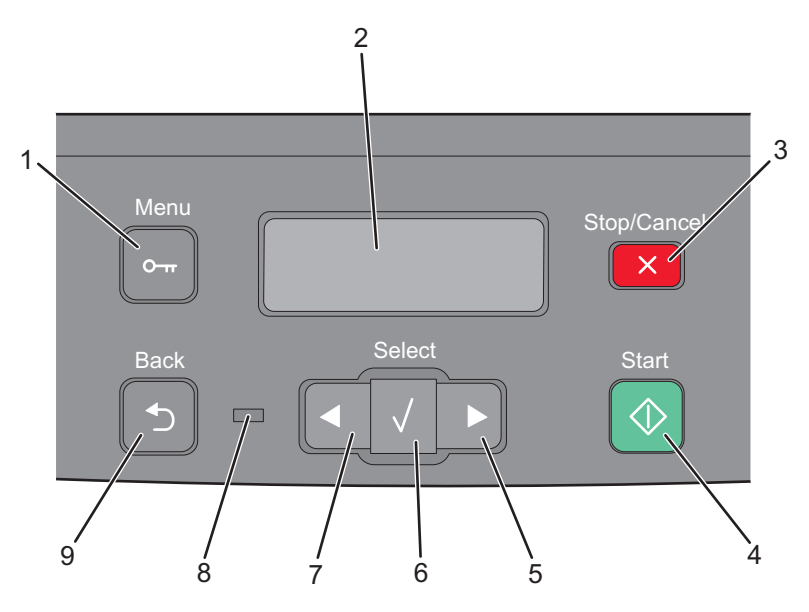

| Element |              | Beskrivelse                                                                                           |
|---------|--------------|----------------------------------------------------------------------------------------------------|
| 1       | Meny         | Åpner administrasjonsmenyene                                                                          |
|         |              |                                                                                                    |
| 2       | Vindu        | Vis alternativer for skanning, kopiering, faksing og utskrift i tillegg til status- og feilmeldinger. |
| 3       | Stopp/Avbryt | Stopper utskriften                                                                                    |
|         | X            | <ul> <li>Avslutter en meny og går tilbake til Klar</li> </ul>                                         |
| 4       | Start        | Starter en skanne-, kopierings- eller faksjobb.                                                       |
|         | $\bigcirc$   |                                                                                                    |
| 5       | Pil høyre    | Blar til høyre                                                                                        |
|         |              |                                                                                                    |
| 6       | Velg         | Godtar menyvalg og -innstillinger                                                                     |
|         | $\checkmark$ |                                                                                                    |
| 7       | Pil venstre  | Blar til venstre                                                                                      |
|         |              |                                                                                                    |

| Element |                | Beskrivelse                                                                                |
|---------|----------------|--------------------------------------------------------------------------------------------|
| 8       | Indikatorlampe | • Av – skriveren er slått av.                                                              |
|         |                | <ul> <li>Blinker grønt – skriveren varmes opp, behandler data eller skriver ut.</li> </ul> |
|         |                | <ul> <li>Lyser grønt – skriveren er slått på, men er inaktiv.</li> </ul>                   |
|         |                | Blinker rødt – skriveren trenger brukertilsyn.                                             |
| 9       | Tilbake        | Går tilbake til forrige meny.                                                              |
|         |                |                                                                                            |

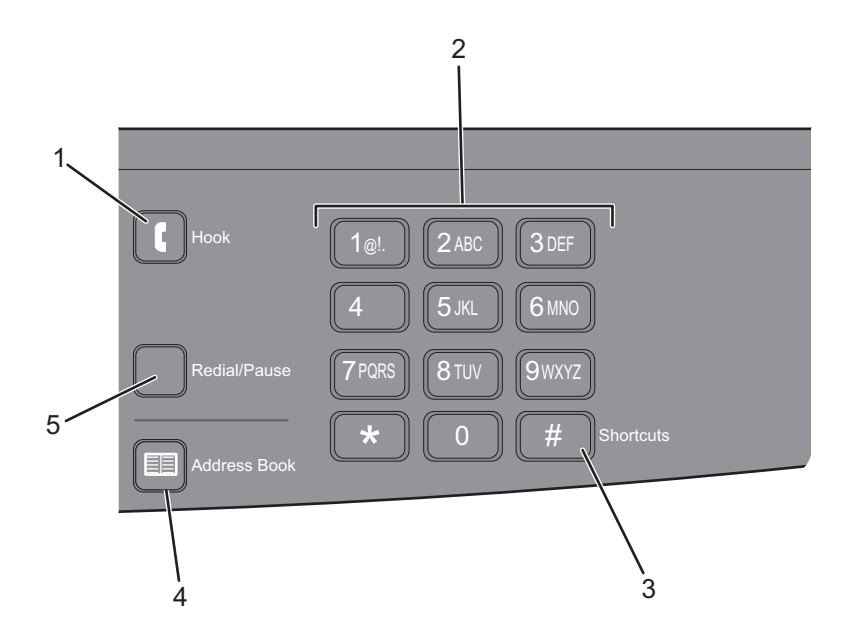

| Element |                                                                                                    | Beskrivelse                                                                                                    |
|---------|----------------------------------------------------------------------------------------------------|----------------------------------------------------------------------------------------------------|
| 1       | Legg på                                                                                                    | Trykk på 🚺 for å åpne linjen (på samme måte som du løfter av telefonrøret). Trykk<br>på 💽 en gang til for å legge på røret.<br><b>Merk:</b> Faksmodus er bare tilgjengelig på enkelte modeller. |
| 2       | Tastatur         1@l.       2.ABC       3.DEF         4       5.KL       6.MNO         7PORS       8.TUV       9.WXYZ         *       0       # | Angi tall, bokstaver eller symboler på skjermen.                                                                                                    |
| 3       | Snarveier #                                                                                                    | Åpner snarveiskjermen.                                                                                                    |

| Element |                              | Beskrivelse                                                                                                    |
|---------|------------------------------|----------------------------------------------------------------------------------------------------|
| 4       | Adressebok                   | Åpne en av de programmerte snarveiene (1-99) for faks og e-post.                                                                                                    |
|         |                              | <b>Merk:</b> Faksmodus er bare tilgjengelig på enkelte modeller.                                                                                                    |
| 5       | Slå nummeret på nytt / pause | <ul> <li>Trykk på knappen Redial/Pause (Slå nummeret på nytt / pause) for å lage en<br/>to- eller tresekunders oppringingspause i et faksnummer. I feltet Fax To: (Faks<br/>til:) representeres en oppringingspause av et komma (,).</li> </ul>       |
|         |                              | • Trykk på knappen <b>Slå nummeret på nytt/pause</b> for å slå et faksnummer om igjen.                                                                                                    |
|         |                              | <ul> <li>Knappen fungerer bare innenfor Menyen Faks eller med faksfunksjoner. Hvis du<br/>trykker på knappen Redial/Pause (Slå nummeret på nytt / pause) når du ikke<br/>bruker faksmenyen, faksfunksjonen eller startsiden, høres et pip.</li> </ul> |
|         |                              | Merk: Faksmodus er bare tilgjengelig på enkelte modeller.                                                                                                    |

## Tilleggskonfigurasjon av skriveren

## Koble til kabler

- 1 Koble strømledningen til skriveren og deretter til vegguttaket.
- 2 Koble skriveren til en PC eller et nettverk.
  - For lokal tilkobling må du installere skriver-CD-en før du kobler til en USB-kabel.
  - For nettverkstilkobling må du koble til en Ethernet-kabel før du installerer skriver-CD-en.

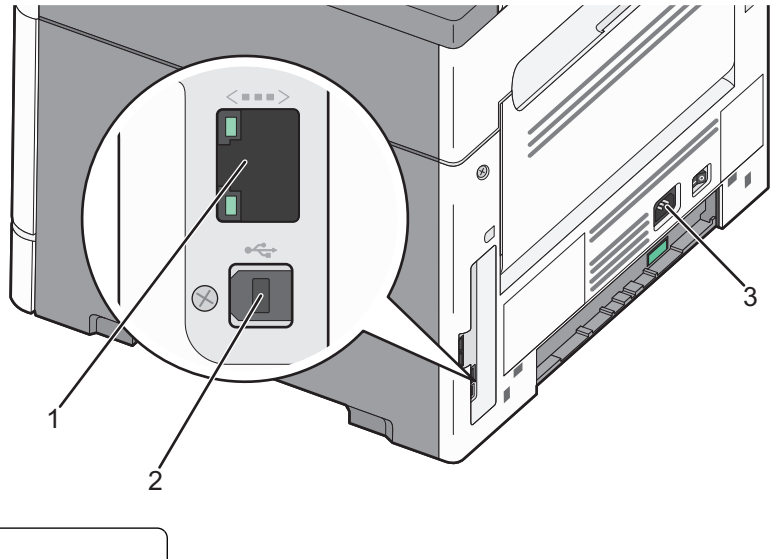

| 1 | Ethernet-port                  |
|---|--------------------------------|
| 2 | USB-port                       |
| 3 | Skriverens strømledningkontakt |

## Installere skriverprogramvare

En skriverdriver er programvare som gjør det mulig for datamaskinen å kommunisere med skriveren. Skriverprogramvaren blir vanligvis installert når skriveren installeres. Dersom du trenger å installere programvare etter oppsettet, følg disse instruksene:

### For Windows-brukere

- **1** Lukk alle åpne programmer.
- **2** Sett inn CDen *Programvare og dokumentasjon*.
- 3 Fra hovedinstallasjonsdialogen, klikker du på Install (Installer).
- 4 Følg instruksjonene på skjermen.

Tilleggskonfigurasjon av skriveren

### For Macintosh-brukere

- **1** Lukk alle åpne programmer.
- **2** Sett inn CDen *Programvare og dokumentasjon*.
- **3** Fra Finder-skrivebordet dobbeltklikker du på CD-ikonet som dukker opp automatisk.
- 4 Dobbeltklikk på ikonet Install (Installer).
- **5** Følg instruksjonene på skjermen.

#### **Bruke internett**

- 1 Gå til Lexmarks hjemmeside på www.lexmark.com.
- 2 Fra menyen Drivere og nedlastninger klikker du Driver Finder (Finn driver).
- **3** Velg skriveren din, og velg deretter operativsystemet ditt.
- 4 Last ned driveren og installer skriverprogramvaren.

### Kontrollere skriveroppsettet

Dersom skriveren din er en nettverksmodell og er koblet til et nettverk, skriver du ut en nettverksoppsettside for å undersøke nettverkstilkoblingen. Denne siden inneholder også viktig informasjon som kan hjelpe deg med å konfigurere skriveren for nettverksutskrifter.

### Skrive ut en menyinnstillingsside

Skriv ut en menyinnstillingsside for å vise gjeldende innstillinger.

**Merk:** Dersom du ikke har gjort endringer i menyene vil siden for menyinnstillinger vise fabrikkinnstillingene. Når du har gjort endringer, og har lagret disse, vil de erstatte fabrikkinnstillingene som *user default settings (standard brukerinnstillinger)*. En brukerdefinert standardinnstilling er aktiv frem til du går til menyen igjen, endrer verdiene, og lagrer disse.

- 1 Kontroller at skriveren er slått på, og at Klar vises.
- 2 Trykk på 🔄 på skriverens kontrollpanel.
- 3 Trykk på piltastene til Rapporter vises. Trykk deretter 🗸.
- 4 Trykk på piltastene til **Menyinnstillingsside** vises. Trykk deretter på 🗸.

Etter at siden med menyinnstillinger er skrevet ut vises beskjeden Klar.

### Skrive ut en nettverksoppsettside

Hvis skriveren er koblet til et nettverk, bør du skrive ut en nettverksoppsettside for å kontrollere nettverkstilkoblingen. Denne siden inneholder også viktig informasjon som kan hjelpe deg med å konfigurere skriveren for nettverksutskrifter.

- 1 Kontroller at skriveren er slått på, og at teksten Klar vises.
- 2 Trykk på 🔄 på kontrollpanelet.
- 3 Trykk på piltastene til Rapporter vises. Trykk deretter 📈.

4 Trykk på piltastene til Side med nettverksoppsett vises. Trykk deretter 📈.

Etter at siden med menyinnstillinger er skrevet ut, vises beskjeden Klar.

**5** Sjekk den første delen av nettverksoppsettsiden, og kontroller at Status er Tilkoblet.

Hvis Status er Ikke tilkoblet, kan det hende at nettverkskontakten ikke er aktiv, eller at det er feil på nettverkskabelen. Ta kontakt med en systemansvarlig for å finne en løsning, og skriv deretter ut en ny nettverksoppsettside.

## Installere skriveren i et kablet nettverk

Følg instruksjonene nedenfor for å installere skriveren i et kablet nettverk. Disse instruksjonene gjelder for Ethernettilkoblinger.

Før du installerer skriveren i et fast nettverk, må du kontrollere følgende:

- Du har fullført den innledende konfigureringen av skriveren.
- Skriveren er tilkoblet nettverket ditt med riktig kabel.

#### For Windows-brukere

**1** Sett inn CD-en *Programvare og dokumentasjon*.

Vent til velkomstskjermbildet vises.

Dersom CDen ikke starter etter et minutt, starter du den manuelt:

- a Klikk på 💯 eller Start (Start) og klikk deretter Run (Kjør).
- **b** I boksen Start Search (Start søk) eller Run (Kjør) skriver du D:\setup.exe, der D er bokstaven for CD- eller DVD-stasjonen din.
- 2 Klikk på Install Printer and Software (Installer skriver og programvare).
- 3 Klikk på Agree (Enig) for å godta lisensavtalen.
- 4 Velg Foreslått og klikk på Neste.

**Merk:** Velg **Custom (Egendefinert)** og følg instruksjonene på skjermen for å konfigurere skriveren ved hjelp av en statisk IP-adresse, IPv6 eller for å konfigurere skrivere ved hjelp av skript.

- 5 Velg Wired Network Attached (Koblet til fast nettverk), og klikk deretter på Next (Neste).
- **6** Velg skriverprodusenten fra listen.
- 7 Velg skrivermodell fra listen, og klikk deretter på Next (Neste).
- 8 Velg skriveren fra listen over skrivere som registreres på nettverket, og klikk deretter på Finish (Fullfør).

**Merk:** Hvis den konfigurerte skriveren ikke vises i listen over oppdagede skrivere, må du klikke på **Add Port** (Legg til port) og deretter følge instruksjonene på skjermen.

9 Følg instruksjonene på skjermen for å fullføre installeringen.

### For Macintosh-brukere

- 1 Tillat at nettverkets DHCP-server tilordner skriveren en IP-adresse.
- 2 Skriv ut nettverksoppsettsiden fra skriveren. For mer informasjon om å skrive ut en nettverksoppsettside, se Skrive ut en nettverksoppsettside på side 22.

- **3** Finn IP-adressen i TCP/IP-delen av nettverksoppsettsiden. Du trenger IP-adressen dersom du konfigurerer tilgang til datamaskiner på et annet subnett enn skriveren.
- 4 Installer skriverdriveren og legg til skriveren:
  - **a** Installere en PPD-fil på datamaskinen:
    - **1** Sett inn CDen *Programvare og dokumentasjon* i CD- eller DVD-stasjonen.
    - **2** Dobbeltklikk på installeringspakken for skriveren.
    - **3** Klikk på **Continue (Fortsett)** i velkomstvinduet.
    - 4 Klikk på Continue (Fortsett) en gang til etter at du har lest Readme-filen.
    - **5** Klikk på **Fortsett** etter at du har lest lisensavtalen, og klikk deretter på **Godta** for å godta betingelsene i avtalen.
    - 6 Velg et mål og klikk på Fortsett.
    - 7 Klikk på Installer i vinduet Enkel installering.
    - 8 Skriv inn brukerpassordet, og klikk deretter på OK].All nødvendig programvare er installert på datamaskinen.
    - 9 Klikk Restart (Start på nytt) når installasjonen er fullført.
  - **b** Legge til skriveren:
    - I forbindelse med IP-utskrift:

#### I Mac OS X versjon 10.5

- **1** Velg **Systeminnstillinger** på Apple-menyen.
- 2 Klikk på Print & Fax (Utskrift og telefaks).
- 3 Klikk på +.
- 4 Velg skriveren på listen.
- 5 Klikk på Legg til.

#### I Mac OS X versjon 10.4 og tidligere

- 1 Velg Kjør > Programmer på Finder-skrivebordet.
- 2 Dobbeltklikk på Utilities (Verktøy).
- 3 Dobbeltklikk på Printer Setup Utility (Verktøy for skriveroppsett) eller Print Center (Utskriftssenter).
- 4 På skriverlisten klikker du Add (Legg til).
- 5 Velg skriveren på listen.
- 6 Klikk på Legg til.

**Merk:** Dersom skriveren ikke vises i listen, kan det hende du må legge den til ved å bruke IP-adressen. Kontakt din systemansvarlige for assistanse.

## Redusere skriverens skadelige innvirkning på miljøet

Lexmark er opptatt av en bærekraftig utvikling av miljøet og forbedrer hele tiden skriverne sine for å redusere deres innvirkning på miljøet mest mulig. Vi skaper med miljøet i tankene, konstruerer emballasjen for å redusere materialforbruket og sørger for innsamlings- og gjenvinningsprogram. Du kan finne mer informasjon på

- Kapitlet Merknader
- Avdelingen for bærekraftig utvikling på Lexmarks hjemmeside finner du på www.lexmark.com/environment
- Lexmarks gjenvinningsprogram på www.lexmark.com/recycling

Ved å velge bestemte skriverinnstillinger og –oppgaver, kan du redusere skriverens skadelige innvirkning på miljøet enda mer. Dette kapitlet gir en oversikt over innstillingene og oppgavene som kan gi større miljømessig gevinst.

## Spare papir og toner

Undersøkelser vier at så mye som 80 % av en skrivers karbonspor henger sammen med papirbruken. Du kan redusere karbonsporet betraktelig ved å bruke resirkulert papir og følge forslagene under, for eksempel skrive ut på begge sider av arket eller skrive ut flere sider på én side av et enkelt ark

Se "Bruke øko-modus" for å finne mer informasjon om hvordan du raskt kan spare papir og energi ved hjelp av en spesiell skriverinnstilling.

### Bruke resirkulert papir

Lexmark er et selskap som er opptatt av miljøet. Lexmark støtter derfor bruk av resirkulert papir produsert spesielt for bruk i laserskrivere. Se Bruke resirkulert papir og andre typer kontorpapir på side 40 for mer informasjon om hvilke typer resirkulert papir som kan brukes i skriveren din.

### Ta vare på rekvisita

Det er mange måter du kan redusere bruken av papir og toner når du skriver ut, kopierer eller mottar fakser. Du kan gjøre følgende:

### Bruk begge sider av papiret

Du kan kontrollere om skriften vises på én eller begge sider av et utskrevet eller kopiert dokument. Du kan finne mer informasjon på

- Skrive ut på begge sider av arket (tosidig utskrift) på side 43
- Kopiere på begge sider av arket (tosidig utskrift) på side 50

### Plassere flere sider på ett ark

Du kan skrive ut opp til 16 etterfølgende sider i et flersidig dokument på den ene siden av ett ark fra dialogboksen Skriv ut.

Se Kopiere flere sider til et enkeltark på side 55 hvis du vil kopiere to eller fire etterfølgende sider av et flersidig dokument på den ene siden av ett ark.

Redusere skriverens skadelige innvirkning på miljøet

### Velg skanning

Du kan unngå å lage en papirutskrift av et dokument eller fotografi ved å skanne det og lagre det i et dataprogram. Du kan finne mer informasjon på

- Skanne til en datamaskin på side 82
- Sende et dokument med e-post på side 59

### Kontroller at det første utkastet er nøyaktig

før du skriver ut eller lager flere kopier av et dokument:

- Bruk Lexmarks forhåndsvisningsfunksjon før du starter utskriften for å se hvordan dokumentet kommer til å se ut. Denne funksjonen velger du fra dialogboksen Skriv ut, Lexmarks verktøylinje eller skrivervinduet.
- Skriv ut én kopi av dokumentet, og undersøk at innhold og format er helt riktig.

### Unngå papirstopp

Vær å være nøye ved valg og ilegging av papir kan du unngå de fleste papirstopp. Se Unngå papirstopp på side 136 hvis du ønsker mer informasjon.

### Bruk lavere innstillinger

Bruk lavere innstillinger. Du kan for eksempel velge lavere innstilling for mørkhet fra menyen Kopiering eller Ferdiggjøring.

## Spare energi

Du finner mer informasjon om energisparing i kapitlet Merknader.

### Bruke øko-modus

Ved å bruke øko-modus kan du raskt velge en eller flere innstillinger som reduserer skriverens skadelige innvirkning på miljøet.

**Merk:** Se tabellen over de ulike innstillingene som endres når du velger øko-modus.

| Velg mappen  | For å                                                                                                    |
|--------------|----------------------------------------------------------------------------------------------------|
| Energi       | Redusert energibruk, særlig når skriveren er inaktiv.                                                                                       |
|              | • Skrivermotoren starter ikke før en jobb er klar til utskrift. Du vil kanskje merke en kort ventetid før den første siden blir skrevet ut. |
|              | <ul> <li>Skriveren går over i Strømsparingsmodus etter ett minutt uten aktivitet.</li> </ul>                                                |
|              | <ul> <li>Når skriveren går over i strømsparingsmodus, slås lyset på skriverens kontrollpanel av.</li> </ul>                                 |
|              | <ul> <li>Skannerlampene aktiveres ikke før en skannerjobb startes.</li> </ul>                                                               |
| Papir        | Slå av utskriftsloggfunksjonene.                                                                                                    |
| Energi/papir | Bruk alle innstillingene tilknyttet energi- og papirmodus.                                                                                  |
| Av           | Bruk standardinnstillingene for alle innstillinger tilknyttet øko-modus. Denne innstillingen støtter skriverens spesifikasjoner for ytelse. |

Slik velger du øko-modus:

- 1 Trykk på 🔄 på skriverens kontrollpanel.
- 2 Trykk på piltastene til Innstillinger vises. Trykk deretter på 🔽.
- 3 Trykk på piltastene til Generelle innstillinger vises. Trykk deretter på 🔽.
- 4 Trykk på pilknappene til Øko-modus vises. Trykk deretter på 🔽.
- 5 Velg innstillingen du ønsker og trykk deretter på 🔽.
  - Sender endringer vises.

### Justere strømspareren

- 1 Kontroller at skriveren er slått på, og at Klar vises.
- 2 Trykk på 🔄 på skriverens kontrollpanel.
- 3 Trykk på piltastene til Innstillinger vises. Trykk deretter på 🔽.
- 4 Trykk på piltastene til Generelle innstillinger vises. Trykk deretter på 🔽.
- 5 Trykk på piltastene til Tidsavbrudd vises. Trykk deretter på 🔽.
- 6 Trykk piltastene til Strømsparing vises. Trykk deretter på 🗸.
- 7 Bruk piltastene for å øke eller redusere antall minutter før skriveren skal gå i strømsparingsmodus. Trykk deretter
   . Du kan velge mellom Av, og fra 1 til 240 minutter.

**Merk:** Du kan også justere innstillinger for strømspareren ved å sende en PJL-kommando (Printer Job Language). Hvis du vil ha mer informasjon, kan du se *Teknisk referanse* som er tilgjengelig fra Lexmarks hjemmeside på www.lexmark.com/publications.

## Gjenvinning

Lexmark tilbyr returprogram og en miljøvennlig tilnærming til gjenvinning. Du kan finne mer informasjon på

- Kapitlet Merknader
- Avdelingen for bærekraftig utvikling på Lexmarks hjemmeside finner du på www.lexmark.com/environment
- Lexmarks gjenvinningsprogram på www.lexmark.com/recycling

### **Resirkulering av Lexmark-produkter**

Slik returnerer du Lexmark-produkter til Lexmark for resirkulering:

- 1 Gå til webområdet vårt på www.lexmark.com/recycle.
- **2** Finn produkttypen du vil resirkulere, og velg land fra listen.
- **3** Følg instruksjonene på skjermen.

### Resirkulere Lexmark-emballasje

Lexmark arbeider kontinuerlig for å bruke minst mulig emballasje. Mindre emballasje bidrar til å sikre at Lexmarkskrivere transporteres mest mulig effektivt og miljøvennlig og at det er mindre emballasje som må kastes. Disse besparelsene fører til mindre utslipp av drivhusgasser, energisparing og mindre bruk av naturressursene.

Lexmark-papp er 100 % gjenvinnbar der det finnes anlegg for gjenvinning av bølgepapp. Slike anlegg finnes kanskje ikke der du bor.

Skumplast av ekspandert polystyren (EPS), som brukes i Lexmark-emballasje, kan gjenvinnes der det finnes anlegg for gjenvinning av skumplast. Slike anlegg finnes kanskje ikke der du bor. Du finner nærmere opplysninger om gjenvinning av EPS-skumplast her:

- 1 Besøk hjemmesiden for EPS Recycling International på www.epsrecycling.org/pages/intcon.html.
- 2 Velg land eller region på listen, og klikk deretter på koblingene, eller bruk den oppgitte kontaktinformasjonen.

Når du sender en tonerkassett tilbake til Lexmark, kan du bruke esken kasetten lå i. Lexmark vil resirkulere esken.

### Sende Lexmark-kassetter tilbake for gjenbruk eller gjenvinning

Lexmark returprogram for tonerkassetter berger millioner av Lexmark-kassetter fra søppelfyllingen hvert år ved å gjøre det både enkelt og gratis for Lexmark-kunder å sende brukte kassetter tilbake til Lexmark for gjenbruk eller resirkulering. Absolutt alle de tomme kassettene som returneres til Lexmark, blir brukt på nytt eller går til gjenvinning. Eskene som brukes som emballasje for returkassettene, blir også resirkulert.

Når du skal returnere Lexmark-kassetter for gjenbruk eller gjenvinning, følger du instruksjonene som fulgte med skriveren eller kassetten og bruker returseddelen med porto betalt. Du kan også:

- 1 besøke vår hjemmeside på www.lexmark.com/recycle.
- 2 Velg land på listen i området Tonerkassetter.
- **3** Følg instruksjonene på skjermen.

### Redusere skriverstøyen

Bruk Stillemodus for å redusere skriverstøyen.

Merk: Se tabellen over de ulike innstillingene som endres når du velger stillemodus.

| Velg<br>mappen | For å                                                                                                    |
|----------------|----------------------------------------------------------------------------------------------------|
| På             | Reduser skriverstøyen                                                                                                    |
|                | <ul> <li>Du vil kanskje merke en reduksjon i behandlingshastigheten.</li> </ul>                                                                        |
|                | • Skrivermotoren starter ikke før en jobb er klar til utskrift. Du vil kanskje merke en kort ventetid før den første siden blir skrevet ut.            |
|                | <ul> <li>Viftene går med redusert hastighet eller slås av.</li> </ul>                                                                                  |
|                | <ul> <li>Hvis skriveren kan sende telefaks, blir fakslydene redusert eller koblet ut, også de som lages av<br/>fakshøyttaleren og ringeren.</li> </ul> |
| Av             | Bruk standardinnstillingene. Denne innstillingen støtter skriverens spesifikasjoner for ytelse.                                                        |

Slik velger du stillemodus:

- 1 Trykk på 🔄 på skriverens kontrollpanel.
- 2 Trykk på piltastene til Innstillinger vises. Trykk deretter på 🔽.
- 3 Trykk på piltastene til Generelle innstillinger vises. Trykk deretter på 🔽.
- **4** Trykk på pilknappene til **Stillemodus** vises. Trykk deretter på  $\overline{\bigvee}$ .
- 5 Velg innstillingen du ønsker, og trykk deretter på 🔽.
  - Sender endringer vises.

## Legge i papir og spesialpapir

Dette avsnittet forklarer hvordan du legger i skuffen for 250 ark, samt den manuelle arkmateren. Det inneholder også informasjon om papirretning og innstilling av papirstørrelse og papirtype.

## Angi papirstørrelse og papirtype

Hvis du vil skrive ut på en annen papirstørrelse eller papirtype, legger du i papiret og endrer innstillingene for skriveren.

- 1 Kontroller at skriveren er slått på, og at Klar vises.
- 2 Trykk på 🔄 på skriverens kontrollpanel.

Menyen Papir vises.

- 3 Trykk på 📈.
- 4 Trykk på piltastene til Størrelse/Type vises. Trykk deretter . Teksten Velg kilde vises.
- 5 Trykk på pilknappene til den riktige papirkilden vises. Trykk deretter på 🗸.
- **6** Slik endrer du innstillingen for papirstørrelse:
  - a Trykk på pilknappene til Størrelse vises ved siden av den papirkilden du vil bruke, og trykk deretter på .

Gjeldende innstilling for papirstørrelse vises.

- b Trykk på piltastene til den riktige verdien vises. Trykk deretter .
   Sender endringer vises.
- 7 Slik endrer du innstillingen for papirtype:
  - a Trykk på pilknappene helt til Type vises ved siden av den papirkilden du vil bruke, og trykk deretter på 
     Gjeldende innstilling for papirtype vises.
  - b Trykk på pilknappene til den riktige typen vises. Trykk deretter på 
     Sender endringer vises.

### Konfigurere innstillinger for universalpapir

Universalpapir er en brukerdefinert innstilling som du kan bruke til å skrive ut på papirstørrelser som ikke finnes på skrivermenyene. Sett innstillingen for Papirstørrelse for den manuelle arkmateren til Universal når størrelsen du vil ha, ikke er tilgjengelig i menyen Papirstørrelse. Angi deretter alle følgende innstillinger for universalpapir for papiret du skal bruke:

- Units of measure (Måleenhet) (tommer eller millimeter)
- Stående høyde og Stående bredde
- Materetning

**Merk:** Den minste, støttede Universal-størrelsen er 76,2 x 127 mm (3 x 5 tommer); den største er 216 x 356 mm (8,5 x 14 tommer). Papir som veier 75 g/m<sup>2</sup> (20 lb) eller mer anbefales til størrelser med en bredde på 182 mm (7,17 tommer) eller mindre.

### Angi en måleenhet

- 1 Kontroller at skriveren er slått på, og at Klar vises.
- **2** Trykk på 🔄 på skriverens kontrollpanel.

Menyen Papir vises.

- 3 Trykk på 🔽.
- 4 Trykk på piltastene til Universelt oppsett vises. Trykk deretter 📈.
- 5 Trykk på piltastene til Måleenheter vises. Trykk deretter 📈.
- 6 Trykk på piltastene til den riktige måleenheten vises. Trykk deretter 🔽.

Teksten Lagrer endringer vises, etterfulgt av Universelt oppsett.

### Angi høyden og bredden på papiret

Hvis du definerer en bestemt høyde og bredde for universalpapiret (i stående sideretning), kan skriveren støtte størrelsen, inkludert støtte for standardfunksjoner som tosidig utskrift og utskrift av flere sider på ett ark.

**Merk:** Velg **Stående** høyde for å justere innstillingen for papirhøyde, eller **Stående** bredde for å justere innstillingen for papirbredde. Se instruksjonene under.

- 1 Fra menyen Universelt oppsett trykker du på piltastene til teksten Stående bredde vises. Trykk deretter på
- 2 Trykk på venstre pil for å redusere verdien, eller på høyre pil for å øke den. Trykk deretter 📈.

Teksten Lagrer endringer vises, etterfulgt av Universelt oppsett.

- 3 Fra menyen Universelt oppsett trykker du på piltastene til teksten Stående høyde vises. Trykk deretter på √.
- 4 Trykk på venstre pil for å redusere verdien, eller på høyre pil for å øke den. Trykk deretter 📈.

Teksten Lagrer endringer vises, etterfulgt av Universelt oppsett.

## Fylle papirskuffen

Ikke fyll papirskuffen mens en jobb skrives ut, eller mens Opptatt vises i vinduet. Det kan føre til papirstopp.

**1** Dra papirskuffen helt ut.

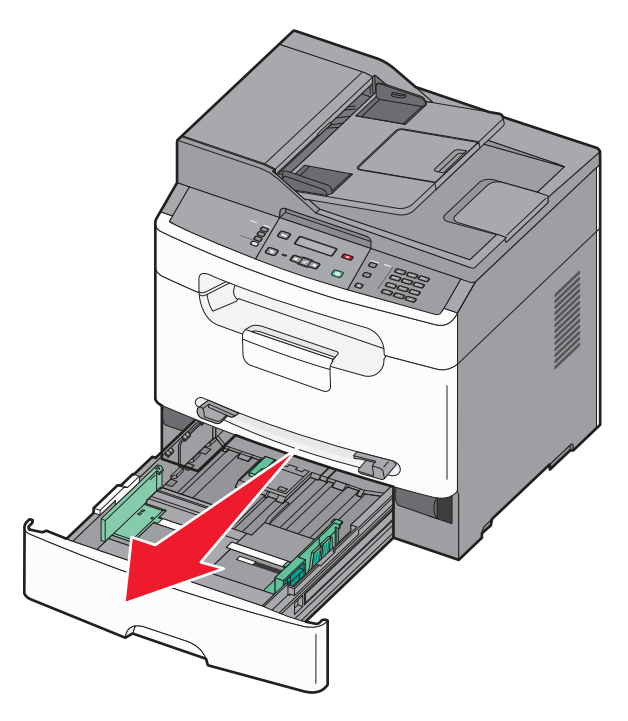

2 Klem tappene på breddeføreren sammen og skyv breddeføreren forsiktig inntil sidene av skuffen. Breddeførerne beveger seg samtidig.

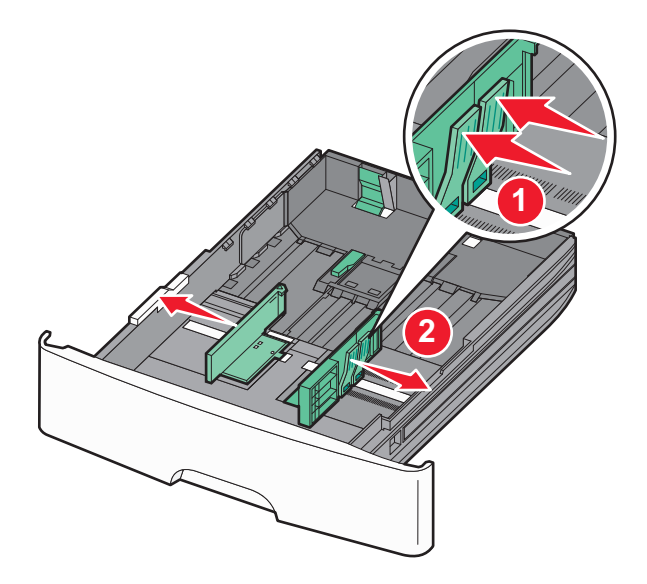

Legge i papir og spesialpapir

**3** Klem tappene på lengdeføreren sammen som vist, og skyv lengdeføreren til riktig posisjon for papirstørrelsen. Bruk størrelsesindikatorene nederst i skuffen til å plassere føreren riktig.

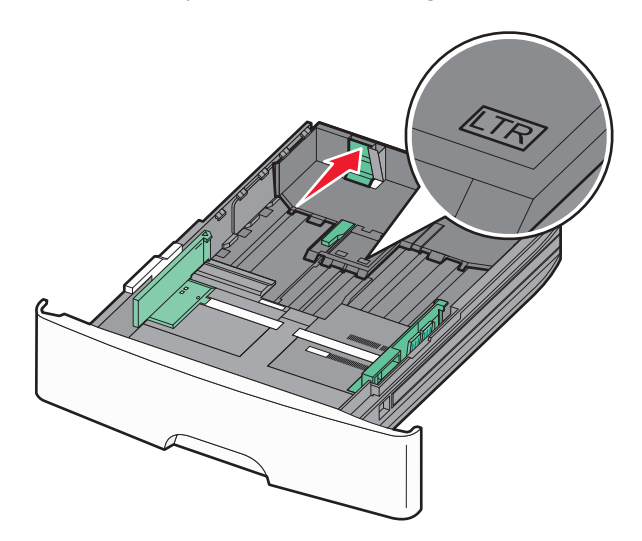

Dersom du legger i langt papir, trykker du sammen tappene på lengdeførerne, og skyv dem tilbake til det stedet som samsvarer med papirstørrelsen du skal legge i. Skuffen utvides bakover, som vist.

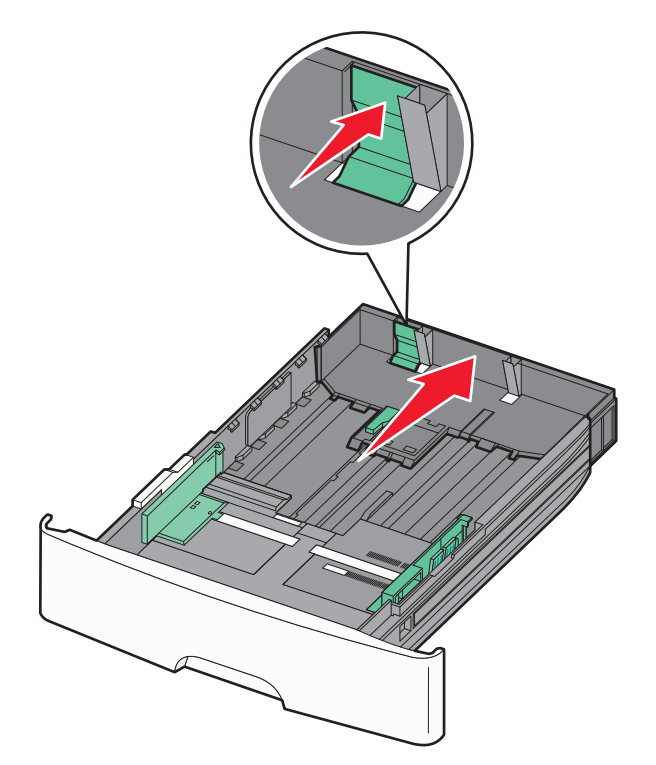

**4** Bøy arkene frem og tilbake for å løsne dem, og spre dem. Ikke brett eller krøll papiret. Rett ut kantene på en plan overflate.

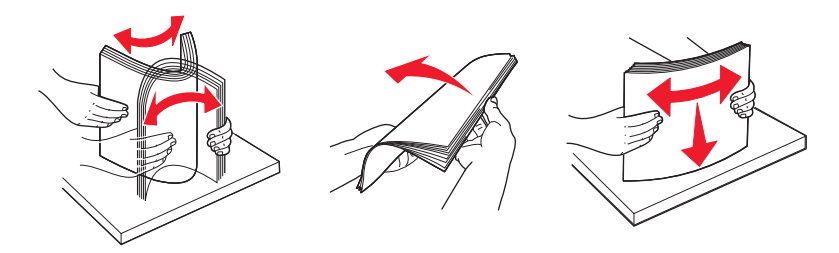

**5** Legg i papiret som anvist, mot baksiden av skuffen med anbefalt utskriftsside ned.

**Merk:** Legg merke til kapasitetsmerkene på breddeførerne. De indikerer maksimal høyde for ilegging av papir. Ikke overfyll skuffen.

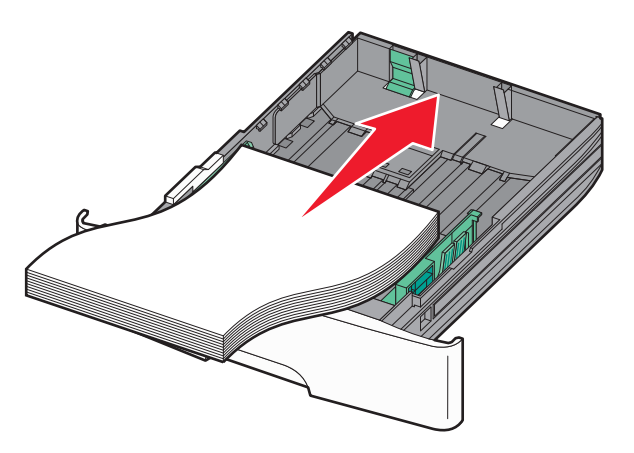

Legg i brevpapir med utskriftssiden ned og øverste kant mot fronten av skuffen..

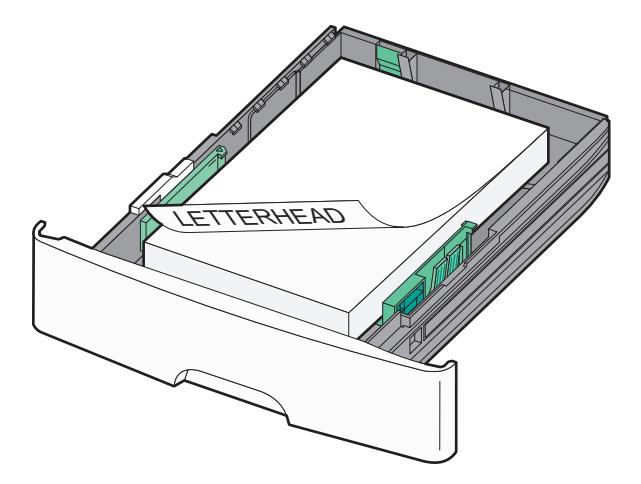

**6** Klem tappene på den høyre breddeføreren sammen, og skyv breddeføreren forsiktig inntil siden av papirbunken.

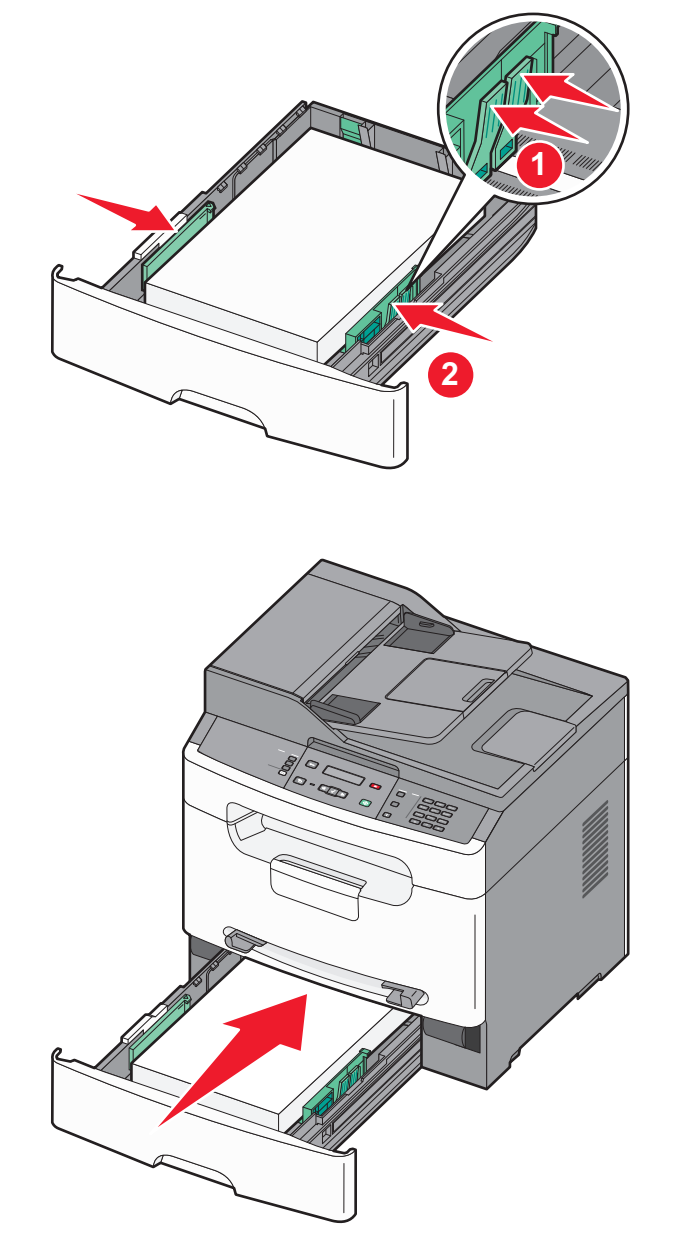

8 Hvis du legger en annen type papir i skuffen enn den som lå der sist, må du endre Papirtype-innstillingen for den skuffen.

### Bruke den manuelle arkmateren

Den manuelle materen kan bare trekke inn ett ark om gangen. Du kan bruke den manuelle materen til raskt å kjøre jobber med papirtyper eller -størrelser som ikke er lagt inn i skuffen.

- **1** Legg i papiret med den trykte siden opp og inn mot midten av den manuelle arkmateren.
- **2** Juster papirførerne etter papirbredden.

**7** Sett inn papirskuffen.

**3** Skyv papiret lengre inn i den manuelle arkmateren til skriveren trekker det inn.

Advarsel – mulig skade: Ikke bruk makt når du legger papiret inn i materen. Det kan føre til papirstopp.

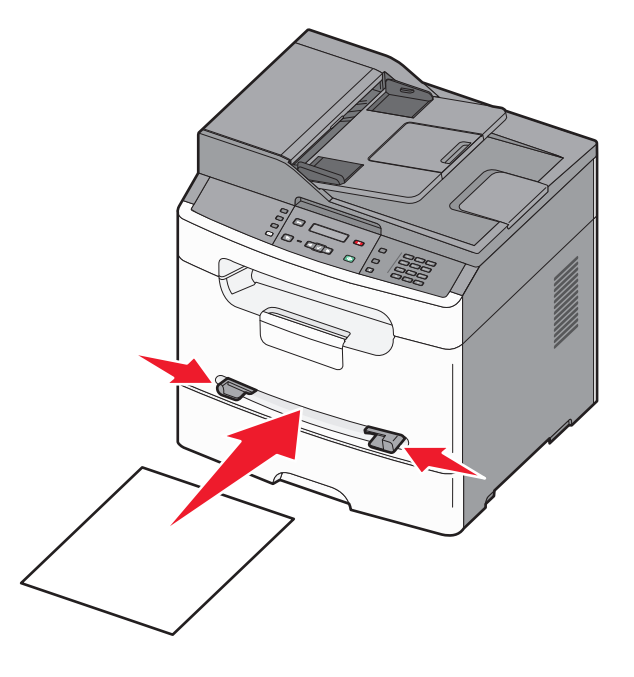

#### Merk:

- Legg i brevpapir med den trykte siden opp, og slik at den øverste kanten på arket trekkes inn først.
- Legg inn konvolutter med klaffesiden ned og med frimerkefeltet som vist.

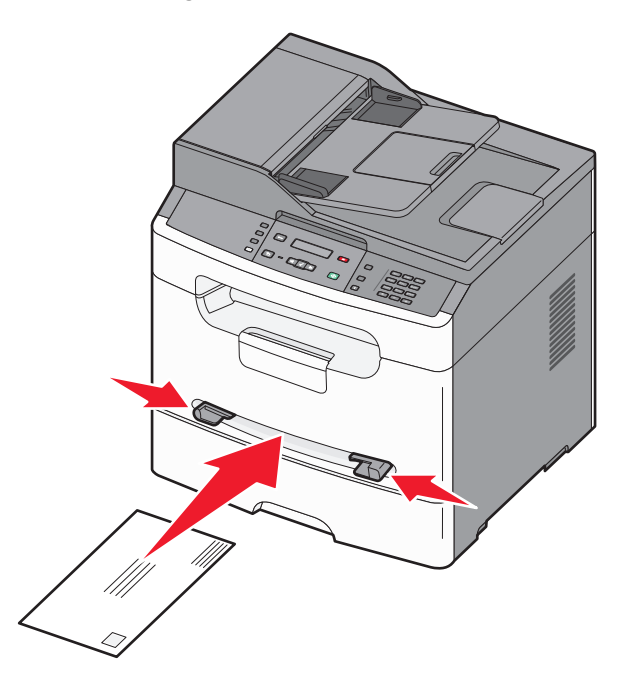

Legge i papir og spesialpapir
# Papirkapasitet

| Papirtype              | Papirskuff | Manuell arkmater |
|------------------------|------------|------------------|
| Papir <sup>1</sup>     | 250 ark    | 1 ark            |
| Etiketter <sup>2</sup> | 50 ark     | 1 ark            |
| Transparenter          | 50         | 1                |
| Konvolutter            | X          | 1                |

<sup>1</sup> Basert på 75 g/m<sup>2</sup> papir

<sup>2</sup> Ensidige papiretiketter laget for laserskrivere støttes for sporadisk bruk. Ikke bruk mer enn 20 sider med etiketter per måned. Vinyl-, apotek- og tosidige etiketter støttes ikke.

Standard utskuffen har en kapasitet på 150 ark, basert på 75 g/m<sup>2</sup> (20 lb) papir.

# **Retningslinjer for papir og spesialpapir**

# **Retningslinjer for papir**

Ved å velge riktig papir eller annet utskriftsmateriale, reduserer du risikoen for at det oppstår problemer med utskriften. Skriv ut en prøve på papiret eller spesialpapiret du vurderer før du kjøper store mengder av det.

### Papiregenskaper

Papiregenskapene nedenfor påvirker utskriftskvalitet og pålitelighet. Ta hensyn til disse egenskapene når du vurderer nytt papir.

#### Vekt

Papirskuffen kan automatisk mate smalbanepapir opp til 90 g/m<sup>2</sup> (24 lb bankpapir). Den manuelle arkmateren kan automatisk mate papir opptil 163 g/m<sup>2</sup> (43 lb bankpapir).

Du får best utskriftskvalitet ved å bruke smalbanepapir med vekt på 75 g/m<sup>2</sup> (20 lb bond). Papir med en vekt på under 60 g/m<sup>2</sup> (16 lb) er kanskje ikke stivt nok til å trekkes inn ordentlig, og kan forårsake papirstopp. Papir som veier 75 g/m<sup>2</sup> (20 lb) eller mer, anbefales til størrelser med en bredde på 182 mm (7,17 tommer) eller mindre.

#### Krøll

Krøll er tendensen papiret har til å bli krøllet i kantene. For mye krøll kan føre til problemer med papirinntrekkingen. Krøll kan oppstå etter at papir har passert gjennom skriveren, der det utsettes for høye temperaturer. Hvis du oppbevarer papiret uten at det er pakket inn, i varme, fuktige, kalde eller tørre omgivelser, kan det bidra til at papiret krøller seg før det brukes til utskrift, og du risikerer problemer med inntrekkingen.

#### Glatthet

Papirets glatthet påvirker utskriftskvaliteten direkte. Hvis papiret er for grovt, festes ikke toneren skikkelig til papiret. Hvis papiret er for glatt, kan det føre til problemer med papirinntrekkingen og utskriftskvaliteten. Bruk alltid papir med mellom 100 og 300 Sheffield-punkter. En glatthet mellom 150 og 250 Sheffield-punkter gir den beste utskriftskvaliteten.

#### Fuktinnhold

Fuktmengden i papiret påvirker både utskriftskvaliteten og skriverens evne til å trekke inn papiret på riktig måte. La papiret ligge i originalemballasjen til du skal bruke det. Da utsettes ikke papiret for fuktighetsendringer som kan redusere kvaliteten.

Behandle papiret før utskrift ved å oppbevare det i originalemballasjen i det samme miljøet som skriveren i 24 til 48 timer før det skal brukes. Utvid tiden med flere dager hvis oppbevarings- eller transportmiljøet er svært ulikt skrivermiljøet. Det kan også hende at tykt papir trenger en lengre behandlingsperiode.

#### Fiberretning

Fiberretningen henviser til retningen på papirfibrene på et papirark. Papiret er enten *smalbane*, der fibrene løper langs papirets lengde, eller *bredbane*, der fibrene løper langs papirets bredde.

For papirvekter på 64–90 g/m<sup>2</sup> (17–24 lb bankpapir) anbefaler vi at du bruker smalbanepapir. Bredbanepapir anbefales ikke for papir med vekt under 64 g/m<sup>2</sup> eller størrelser med en bredde på 182 mm (7,7 tommer) eller mindre.

Retningslinjer for papir og spesialpapir

#### Fiberinnhold

Kopipapir av høy kvalitet er som oftest fremstilt av 100 % kjemisk behandlet tremasse. Innholdet gir papiret en høy grad av stabilitet, noe som fører til færre problemer med papirinntrekkingen og bedre utskriftskvalitet. Papir som inneholder fiber fra for eksempel bomull, kan ha negativ innvirkning på papirhåndteringen.

#### Papir som ikke kan brukes

Følgende papirtyper anbefales ikke for bruk i skriveren:

- Kjemisk behandlet papir som brukes til å kopiere uten karbonpapir, også kjent som karbonfritt papir, karbonfritt kopipapir (CCP) eller NCR-papir ("no carbon required").
- Fortrykt papir som er produsert med kjemikalier som kan smitte av i skriveren.
- Fortrykt papir som kan påvirkes av temperaturen i fikseringsenheten.
- Fortrykt papir som krever registrering (nøyaktig utskriftsplassering på siden) større enn ±2,3 mm (±0,09 tommer), som OCR-skjemaer (Optical Character Recognition).

I noen tilfeller kan du justere registreringen ved hjelp av et program, for å skrive ut på disse skjemaene.

- Bestrøket papir (utviskbart bankpostpapir), syntetisk papir, termisk (varmefølsomt) papir.
- Papir med ujevne kanter eller grov struktur, eller krøllet papir.
- Resirkulert papir som ikke kan brukes i henhold til EN12281:2002 (Europa).
- Papir som er lettere enn 60 g/m<sup>2</sup>.
- Skjemaer eller dokumenter som består av flere deler.

### Velge papir

Ved å bruke riktig papir kan du forhindre papirstopp og sikre problemfri utskrift.

Slik unngår du papirstopp og dårlig utskriftskvalitet:

- Bruk *alltid* nytt, feilfritt papir.
- Før du legger i papir, må du vite hva som er papirets anbefalte utskriftsside. Denne informasjonen finner du vanligvis på emballasjen til utskriftsmaterialet.
- Ikke bruk papir, papiretiketter eller kartong som har blitt klippet for hånd.
- *Ikke*bland flere størrelser, forskjellig vekt eller typer utskriftsmateriale i samme papirkilde. Det kan forårsake papirstopp.
- *Ikke* bruk bestrøket papir med mindre det er spesielt utviklet for elektrofotografisk utskrift.

### Velge fortrykte skjemaer og brevpapir

Følg disse retningslinjene når du skal velge fortrykte skjemaer og brevpapir:

- Bruk smalbanepapir for papir som veier 60 til 90 g/m<sup>2</sup>.
- Papir som veier 75 g/m<sup>2</sup> (20 lb) eller mer anbefales til størrelser med en bredde på 182 mm (7,17 tommer) eller mindre.
- Bruk bare skjemaer og brevpapir som er trykt i offset eller dyptrykk.
- Unngå papir med grov eller sterkt profilert overflate.

Retningslinjer for papir og spesialpapir

Bruk papir som er trykt med varmebestandig trykkfarge utviklet spesielt for bruk i kopieringsmaskiner. Trykkfargen må tåle temperaturer på opptil 190 °C uten å smelte eller avgi farlige gasser. Bruk trykkfarge som ikke blir påvirket av harpiksen i toneren. Oksidert eller oljebasert trykkfarge bør oppfylle disse kravene. Det kan hende at lateksbasert trykkfarge ikke oppfyller dem. Kontakt papirleverandøren hvis du er i tvil.

Fortrykt papir, for eksempel brevpapir, må tåle temperaturer på 225 °C uten å smelte eller avgi farlige gasser.

### Bruke resirkulert papir og andre typer kontorpapir

Lexmark er et selskap som er opptatt av miljøet. Lexmark støtter derfor bruk av resirkulert papir produsert spesielt for bruk i laserskrivere (elektrofotografiske). I 1998 presenterte Lexmark en studie for amerikanske myndigheter som viste at det var like enkelt for skriveren å trekke inn resirkulert papir produsert av store papirfabrikker i USA, som papir som ikke var resirkulert. Men man kan ikke uten videre hevde at skriveren vil trekke inn *all (alt)* slags resirkulert papir like godt.

Lexmark tester alltid skriverne med resirkulert papir (20–100 % resirkulert papir) samt en rekke ulike typer testpapir fra hele verden ved hjelp av kammertester for forskjellige temperatur- og fuktighetsforhold. Lexmark ser ingen grunn til å fraråde bruk av moderne resirkulert kontorpapir, og generelt sett gjelder disse retningslinjene for resirkulert papir.

- Lavt fuktinnhold (4–5 %)
- Riktig glatthet (100–200 Sheffield-enheter eller 140–350 Bendtsen-enheter, europeisk)

**Merk:** Noen mye glattere papirtyper (f.eks. prima 24 -punds laserpapir, 50–90 Sheffield-enheter) og mye grovere papirtyper (f.eks. prima bomullspapir, 200–300 Sheffield-enheter) er blitt utviklet og fungerer svært bra i laserskrivere til tross for overflatestrukturen. Før du bruker disse papirtypene til laserutskrifter (elektrofotografisk) bør du rådføre deg med papirleverandøren.

- Egnet ark-til-ark friksjon (0,4–0,6)
- Tilstrekkelig bøyemotstand i inntrekkingsretningen

Resirkulert papir, papir med lav vekt (<60 gm<sup>2</sup> [16 lb bond]) og/eller lav tykkelse (<3,8 mils/<0,1 mm), og papir med bredbane for skrivere med inntrekking i stående format (eller inntrekking av kortside) kan ha lavere bøyemotstand enn det som er nødvendig for pålitelig papirmating. Før du bruker disse papirtypene til laserutskrifter (elektrofotografisk) bør du rådføre deg med papirleverandøren. Husk at dette bare er generelle retningslinjer, og at papirtyper som oppfyller disse retningslinjene, likevel kan føre til innmatingsproblemer i en hvilken som helst laserskriver (for eksempel hvis papiret buer seg sterkt ved vanlige utskriftsforhold).

Papir som veier 75 g/m<sup>2</sup> (20 lb) eller mer anbefales til størrelser med en bredde på 182 mm (7,17 tommer) eller mindre.

# **Oppbevare papir**

Følg disse retningslinjene for oppbevaring av papir for å unngå papirstopp og ujevn utskriftskvalitet:

- Du oppnår best resultat hvis du oppbevarer papir et sted der temperaturen er 21 °C og den relative luftfuktigheten er 40 %. De fleste etikettprodusenter anbefaler at utskrift foregår et sted der temperaturen ligger mellom 18 til 24 °C med en relativ luftfuktighet mellom 40 og 60 %.
- Oppbevar papir i kartonger hvis mulig, og på paller eller i hyller i stedet for rett på gulvet.
- Oppbevar enkeltpakker på en flat overflate.
- Ikke sett noe oppå enkeltpakkene med papir.

# Papirstørrelser, papirtyper og papirvekt som støttes

Den følgende tabellen gir informasjon om standard papirkilder og tilleggskilder og hvilke papirtyper de støtter.

**Merk:** Hvis du har en papirstørrelse som ikke står på listen, kan du velge den nærmeste *større* papirstørrelsen på listen.

Hvis du vil ha informasjon om kartong og etiketter kan du se Guide for kartong og etiketter.

#### Papirstørrelser og -vekter som støttes av skriveren

Skrivermotoren og den manuelle arkmateren støtter papirvekter på 60–90 g/m<sup>2</sup> (16–24 lb). Den automatiske dokumentmateren støtter papirvekter på 60–105 g/m<sup>2</sup> (16-28 lb papir). Bredbanepapir under 64 g/m<sup>2</sup> (17 lb) støttes ikke.

**Merk:** Papir som veier 75 g/m<sup>2</sup> (20 lb) eller mer, anbefales til størrelser med en bredde på 182 mm (7,17 tommer) eller mindre.

| Papirtype                   | Papirskuff (250 ark). | Manuell arkmater (1 ark) | Automatisk dokumentmater<br>(30 ark) <sup>1</sup> |
|-----------------------------|-----------------------|--------------------------|---------------------------------------------------|
| Papir                       | 1                     | 1                        | $\checkmark$                                      |
| • Vanlig                    |                       |                          |                                                   |
| • Lett                      |                       |                          |                                                   |
| • Tungt                     |                       |                          |                                                   |
| Grovt/bomull                |                       |                          |                                                   |
| Resirkulert                 |                       |                          |                                                   |
| Egendefinert                |                       |                          |                                                   |
| Bankpapir                   | $\checkmark$          | $\checkmark$             | $\checkmark$                                      |
| Brevhode                    | $\checkmark$          | $\checkmark$             | $\checkmark$                                      |
| Farget papir                | $\checkmark$          | $\checkmark$             | $\checkmark$                                      |
| Kartong                     | x                     | $\checkmark$             | x                                                 |
| Glanset papir               | x                     | x                        | x                                                 |
| Papiretiketter <sup>2</sup> | $\checkmark$          | $\checkmark$             | x                                                 |
| Transparenter               | $\checkmark$          | $\checkmark$             | $\checkmark$                                      |
| Konvolutter                 | x                     | $\checkmark$             | x                                                 |

<sup>1</sup> Tilgjengelig bare på enkelte modeller.

<sup>2</sup> Ensidige papiretiketter laget for laserskrivere støttes for sporadisk bruk. Ikke bruk mer enn 20 sider med etiketter per måned. Vinyl-, apotek- og tosidige etiketter støttes ikke.

### Papirstørrelser som støttes av skriveren

**Merk:** Papir som veier 75 g/m<sup>2</sup> (20 lb) eller mer anbefales til størrelser med en bredde på 182 mm (7,17 tommer) eller mindre.

| Papirstørrelse <sup>1</sup> | Mål                                                                   | Papirskuff (250 ark). | Manuell arkmater (1<br>ark) |
|-----------------------------|-----------------------------------------------------------------------|-----------------------|-----------------------------|
| Α4                          | 210 x 297 mm (8,3 x 11,7 tommer)                                      | $\checkmark$          | $\checkmark$                |
| <b>A5</b> <sup>2</sup>      | 148 x 210 mm (5,8 x 8,3 tommer)                                       | $\checkmark$          | $\checkmark$                |
| Executive                   | 184 x 267 mm (7,3 x 10,5 tommer)                                      | $\checkmark$          | $\checkmark$                |
| Folio                       | 216 x 330 mm (8,5 x 13 tommer)                                        | $\checkmark$          | $\checkmark$                |
| JIS B5 <sup>2</sup>         | 182 x 257 mm (7,2 x 10,1 tommer)                                      | $\checkmark$          | $\checkmark$                |
| Legal                       | 216 x 356 mm (8,5 x 14 tommer)                                        | $\checkmark$          | $\checkmark$                |
| Letter                      | 216 x 279 mm (8,5 x 11 tommer)                                        | $\checkmark$          | $\checkmark$                |
| Oficio                      | 216 x 340 mm (8,5 x 13,4 tommer)                                      | $\checkmark$          | $\checkmark$                |
| Statement <sup>2</sup>      | 140 x 216 mm (5,5 x 8,5 tommer)                                       | $\checkmark$          | $\checkmark$                |
| Universell                  | 76,2 x 127 mm (3 x 5 tommer) opptil<br>216 x 356 mm (8,5 x 14 tommer) | <b>X</b> <sup>3</sup> | $\checkmark$                |
| B5-konvolutt                | 176 x 250 mm (6,9 x 9,8 tommer)                                       | x                     | $\checkmark$                |
| C5-konvolutt                | 162 x 229 mm (6,4 x 9 tommer)                                         | x                     | $\checkmark$                |
| DL-konvolutt                | 110 x 220 mm (4,3 x 8,7 tommer)                                       | x                     | $\checkmark$                |
| 7 3/4-konvolutt (Monarch)   | 98 x 191 mm (3,9 x 7,5 tommer)                                        | x                     | $\checkmark$                |
| 9-konvolutt                 | 98 x 225 mm (3,9 x 8,9 tommer)                                        | x                     | $\checkmark$                |
| 10-konvolutt                | 105 x 241 mm (4,1 x 9,5 tommer)                                       | x                     | 1                           |
| Annen konvolutt             | 229 x 356 mm (9 x 14 tommer)                                          | x                     | $\checkmark$                |

<sup>1</sup> Hvis du vil bruke en papirstørrelse som ikke er i listen, konfigurerer du Universalpapir. Se Konfigurere innstillinger for universalpapir på side 30 hvis du ønsker mer informasjon.

<sup>2</sup> Bare smalbane.

<sup>3</sup> Støtter bare størrelser der tappene på papirførerne kan justeres slik at de berører lett begge sider av papirstabelen.

# Skrive ut

Dette kapittelet dekker utskrift, skriverrapporter og avbryting av jobber. Valg og håndtering av papir og spesialpapir kan påvirke hvor pålitelig utskriften av dokumenter blir. Se Unngå papirstopp på side 136 og Oppbevare papir på side 40 hvis du vil ha mer informasjon.

# Skrive ut et dokument

- **1** Fra menyen Papir i skriverens kontrollpanel angir du Papirtype og Papirstørrelse iht. papiret som er lagt i skuffen.
- 2 Send utskriftsjobben.

#### For Windows-brukere

- **a** Klikk på **Fil >Skriv ut** når et dokument er åpent.
- **b** Klikk på **Egenskaper**, **Preferenser**, **Alternativer** eller **Konfigurasjon** for å justere innstillingene etter behov.

**Merk:** Når du skal skrive ut på en bestemt papirstørrelse eller -type, justerer du innstillingene for papirstørrelse eller -type iht. papiret som er lagt i skuffen, eller du velger den aktuelle skuffen eller arkmateren.

c Klikk OK, og klikk deretter på Print (Skriv ut).

#### For Macintosh-brukere

- **a** Endre innstillingene i dialogboksen Sideoppsett:
  - 1 Mens du har et dokument åpent, velger du File (Fil) > Page Setup (Sideoppsett).
  - 2 Velg en papirstørrelse eller lag en tilpasset størrelse for papiret som er lagt i skuffen.
  - 3 Klikk på OK.
- **b** Tilpass utskriftsinnstillingene i dialogboksen Utskrift:
  - Mens du har et dokument åpent, velger du Fil > Skriv ut.
     For å se flere valg trykker du på trekanten for å utvide menyen.
  - 2 I dialogboksen Skriv ut og lokalmenyene justerer du innstillingene etter behov.

**Merk:** Når du skal skrive ut på en bestemt papirtype, justerer du innstillingene for papirtype iht. papiret som er lagt i skuffen, eller du velger den aktuelle skuffen eller arkmateren.

3 Klikk på Print (Skriv ut).

# Skrive ut på begge sider av arket (tosidig utskrift)

- **1** Fra menyen Papir i skriverens kontrollpanel angir du Papirtype og Papirstørrelse iht. papiret som er lagt i skuffen.
- 2 Send den første siden av en utskriftsjobb. Se Skrive ut et dokument på side 43 hvis du ønsker mer informasjon.

**3** Snu det utskrevne dokumentet, og legg det i papirskuffen som vist.

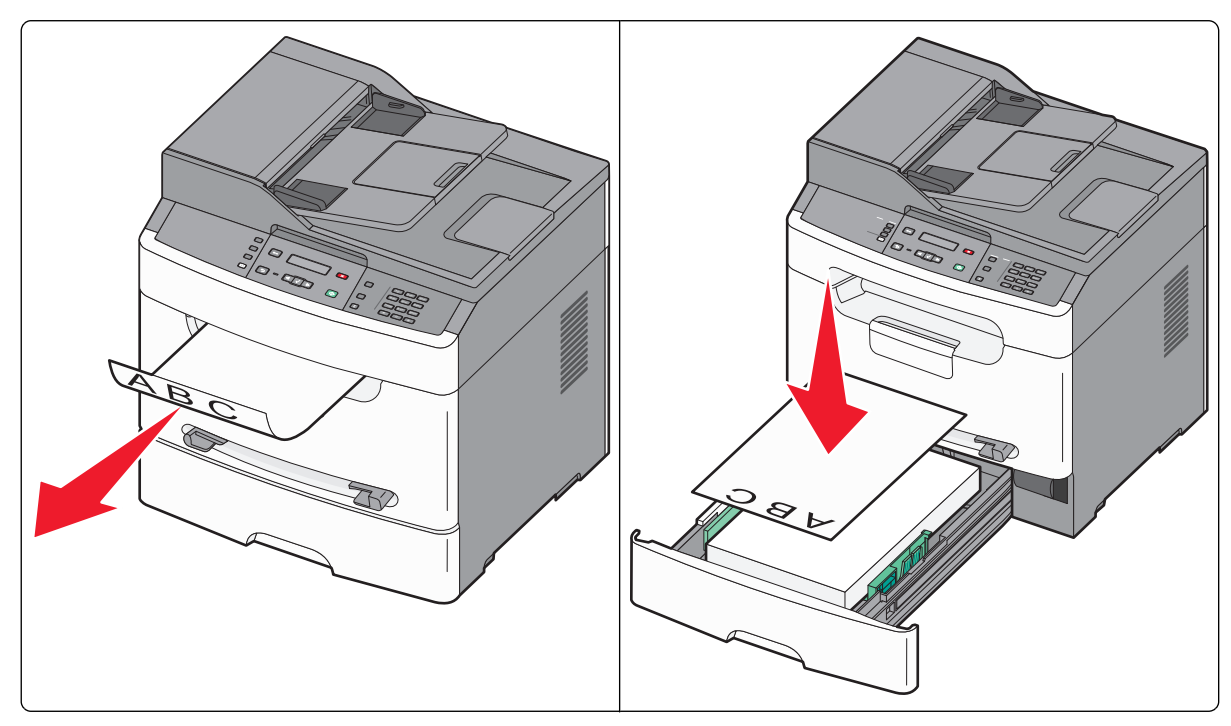

**4** Send den andre siden av en utskriftsjobb.

## Skrive ut spesialdokumenter

### Tips for bruk av brevpapir

- Bruk brevpapir som er laget spesielt for laserskrivere.
- Skriv ut prøver på brevpapiret som du vurderer å bruke, før du kjøper inn større mengder.
- Før du legger i transparentene, må du lufte dem slik at arkene ikke henger sammen.
- Sideretningen er viktig når du skal skrive ut på brevpapir. Du kan finne mer informasjon under
  - Fylle papirskuffen på side 32
  - Bruke den manuelle arkmateren på side 35

### Tips for bruk av transparenter

Skriv ut prøver på transparentene som du vurderer å bruke, før du kjøper inn større mengder.

Ved utskrift på transparenter:

- Transparenter kan trekkes inn fra skuffen for 250 ark, eller fra den manuelle arkmateren.
- Bruk transparenter som er laget spesielt for laserskrivere. Undersøk med produsenten eller leverandøren om transparentene tåler temperaturer opptil 190 °C uten å smelte, misfarges, forskyves eller avgi skadelige gasser.

**Merk:** Transparenter kan bli utskrevet ved temperaturer opp til 200 °C, dersom vekten er satt til tungt, og strukturen er satt til grov. Hvis transparentene du bruker tåler den temperaturen, velger du disse innstillingene ved hjelp av den innebygde webserveren, eller fra menyen Papir på skriverens kontrollpanel.

- Unngå fingeravtrykk på transparentene for å hindre at det oppstår problemer med utskriftskvaliteten.
- Før du legger i transparentene, brett ut arkene i vifteform slik at de ikke henger sammen.
- Vi anbefaler Lexmarks transparenter i Letter-størrelse med varenummer 70X7240 og Lexmarks transparenter i A4størrelse med varenummer 12A5010.

### Tips for bruk av konvolutter

Skriv ut prøver på konvoluttene som du vurderer å bruke, før du kjøper inn større mengder.

Ved utskrift på konvolutter:

- Legg konvolutter i den manuelle arkmateren.
- Bruk konvolutter som er laget spesielt for laserskrivere. Forhør deg med produsenten eller leverandøren for å forsikre deg om at konvoluttene tåler temperaturer opptil 210 °C uten å forsegles, krølles eller avgi skadelige gasser.
- Du oppnår best resultat ved å bruke konvolutter laget av papir med en vekt på 90 g/m<sup>2</sup> eller bankpapir med 25 % bomull. Bruk konvolutter med en vekt på opptil 105 g/m<sup>2</sup> så lenge bomullsinnholdet er på 25 % eller mindre. Ingen konvolutter av bomull må overstige en vekt på 90 g/m<sup>2</sup>.
- Den minste støttede vekten for konvolutter er 75 g/m<sup>2</sup> (20 lb bankpapir). Den minste støttede vekten for selvklebende konvolutter uten avrivningsstripe er 80 g/m<sup>2</sup> (21 lb bankpapir).
- Bruk bare nye konvolutter.
- Du får best resultat og færrest papirstopp ved å bruke konvolutter som ikke
  - er for krøllet eller brettet
  - er sammenklebet eller skadet på noen måte
  - har vinduer, hull, perforeringer, utstansinger eller preget mønster
  - har metallklips, sløyfer eller klemmer
  - er utstyrt med stiv klaff som låses i en åpning i konvolutten
  - har påklistret frimerke
  - har utildekket lim eller klebeflate når klaffen er i forseglings- eller lukkeposisjon
  - har bøyde hjørner
  - har grov, bulkete eller ribbete overflate
  - har grov, bulkete eller ribbete overflate
- Juster breddeføreren slik at den passer til bredden på konvoluttene.

**Merk:** En kombinasjon av høy luftfuktighet (over 60 %) og den høye utskriftstemperaturen kan føre til at konvoluttene krølles eller forsegles.

### Tips for bruk av etiketter

Prøv å skrive ut på etikettene som du vurderer å bruke, før du kjøper inn større mengder.

Merk: Bruk bare papiretiketter. Vinyl-, apotek- og tosidige etiketter støttes ikke.

Hvis du vil vite mer om utskrift på, egenskaper til og design av etiketter, kan du se *Card Stock & Label Guide* (bare tilgjengelig på engelsk) på Lexmarks hjemmeside på **www.lexmark.com/publications**.

Ved utskrift på etiketter:

- Etiketter må legges i papirskuffen eller den manuelle arkmateren. Ikke bruk etiketter i den automatiske dokumentmateren.
- Bruk etiketter som er laget spesielt for laserskrivere. Undersøk med produsenten eller leverandøren at:
  - Etikettene tåler temperaturer opptil 190 °C (374 °F) uten å forsegles, krølles eller avgi skadelige gasser.

**Merk:** Etiketter kan skrives ut ved høyeste fikseringstemperatur dersom etikettvekten er satt til Tungt. Velg denne innstillingen fra den innebygde webserveren, eller fra menyen Papir på skriverens kontrollpanel.

- Etikettlim, forside og topplag må tåle trykk på opptil 25 psi uten å delamineres, lekke lim eller avgi skadelige gasser.
- Ikke bruk etiketter med glatt bakside.
- Bruk hele, ubrukte etikettark. Delvis brukte ark kan føre til at etikettene løsner under utskriften og forårsaker papirstopp. Delvis brukte ark forurenser også skriveren og tonerkassetten med lim og kan føre til at garantiene for skriveren og tonerkassetten blir ugyldige.
- Ikke bruk etiketter med utildekket lim.
- Du må ikke skrive ut nærmere enn 1 mm (0,04 tommer) fra etikettkanten, perforeringen eller utstansingen.
- Kontroller at det ikke er påført lim helt ut til kanten av arket. Vi anbefaler sonebelegging av limet minst 1 mm (0,04 tommer) bort fra kantene. Lim forurenser skriveren og kan føre til at garantien blir ugyldig.
- Hvis det ikke er mulig å sonebelegge limet, bør du fjerne en 1,6 mm lang strimmel i forkant og bakkant, og bruke et lim som ikke avgir gasser.
- Stående sideretning er det beste, spesielt ved utskrift av strekkoder.

### Tips for bruk av kartong

Kartong er et tungt, ettlags utskriftsmateriale. Mange av kartongens variable egenskaper, deriblant fuktighetsinnhold, tykkelse og struktur, kan ha betydelig innvirkning på utskriftskvaliteten. Skriv ut prøver på kartongen som du vurderer å bruke, før du kjøper inn større mengder.

Ved utskrift på kartong:

- Forsikre deg om at Papirtypen er satt til Kartong.
- Velg riktig Tekstur-innstilling.
- Vær oppmerksom på at fortrykk, perforering og krølling i stor grad kan påvirke utskriftskvaliteten og forårsake papirstopp eller andre problemer med håndteringen av papiret.
- Forhør deg med produsenten eller leverandøren for å forsikre deg om at kartongen tåler temperaturer på opptil 210 °C uten å avgi skadelige gasser.
- Du må ikke bruke fortrykt kartong som er produsert med kjemikalier som kan tilsmusse skriveren. Fortrykking kan føre delvis flytende og flyktige stoffer inn i skriveren.
- Bruk smalbanekartong hvis det er mulig.

# Skrive ut informasjonssider

Se Skrive ut en menyinnstillingsside på side 22 og Skrive ut en nettverksoppsettside på side 22 for mer informasjon om utskrift av disse sidene.

### Skrive ut en liste med skrifteksempler

Slik skriver du ut eksempler på skriftene som er tilgjengelige for skriveren:

- 1 Kontroller at skriveren er slått på, og at teksten Klar vises.
- 2 Trykk på 🔄 på kontrollpanelet.
- 3 Trykk på piltastene til Rapporter vises. Trykk deretter 🔽.
- 4 Trykk på piltastene til Skriv ut skrifter vises. Trykk deretter 📈.
- **5** Trykk på piltastene til **PCL-skrifter** eller **PostScript-skrifter** vises. Trykk deretter **V**. Etter at siden med skrifteksempler er skrevet ut, vises beskjeden **Klar**.

# Avbryte en utskriftsjobb

#### Avbryte en utskriftsjobb fra skriverens kontrollpanel

- Trykk på X.
   Stopper... vises, etterfulgt av Avbryt utskriftsjobb.
- 2 Trykk på 📈.

### Avbryte en utskriftsjobb fra datamaskinen

Gjør ett av følgende for å avbryte en utskriftsjobb:

#### For Windows-brukere

I Windows Vista:

- 1 Klikk på 🕗
- 2 Klikk på Control Panel (Kontrollpanel).
- 3 Klikk på Hardware and Sound (Maskinvare og lyd).
- 4 Klikk på Printers (Skrivere).
- 5 Dobbeltklikk på skriverikonet.
- 6 Velg jobben du vil avbryte.
- 7 Trykk på Delete (Slett) på tastaturet.

I Windows XP:

- 1 Klikk på Start.
- 2 Dobbeltklikk på skriverikonet i Printers and Faxes (Skrivere og telefakser).
- **3** Velg jobben du vil avbryte.
- 4 Trykk på Delete (Slett) på tastaturet.
- På Windows-oppgavelinjen:

Når du sender en utskriftsjobb, vises et lite skriverikon til høyre på oppgavelinjen.

**1** Dobbeltklikk på skriverikonet.

Det vises en liste over utskriftsjobber i skrivervinduet.

- **2** Velg jobben du vil avbryte.
- 3 Trykk på Delete (Slett) på tastaturet.

#### For Macintosh-brukere

I Mac OS X versjon 10.5:

- 1 Velg System Preferences (Systeminnstillinger) på Apple-menyen.
- 2 Klikk på Print & Fax (Utskrift og telefaks), og dobbeltklikk deretter på skriverikonet.
- **3** Velg jobben du vil avbryte, i skrivervinduet.
- **4** Klikk på ikonet **Delete (Slett)** på ikonlinjen øverst i vinduet.
- I Mac OS X versjon 10.4 og eldre:
- 1 Fra Start-menyen velger du Programmer.
- 2 Dobbeltklikk på Utilities (Verktøy) og deretter på Print Center (Utskriftssenter) eller Printer Setup Utility (Verktøy for oppsett av skrivere).
- **3** Dobbeltklikk på skriverikonet.
- **4** Velg jobben du vil avbryte, i skrivervinduet.
- 5 Klikk på ikonet Delete (Slett) på ikonlinjen øverst i vinduet.

# Kopiere

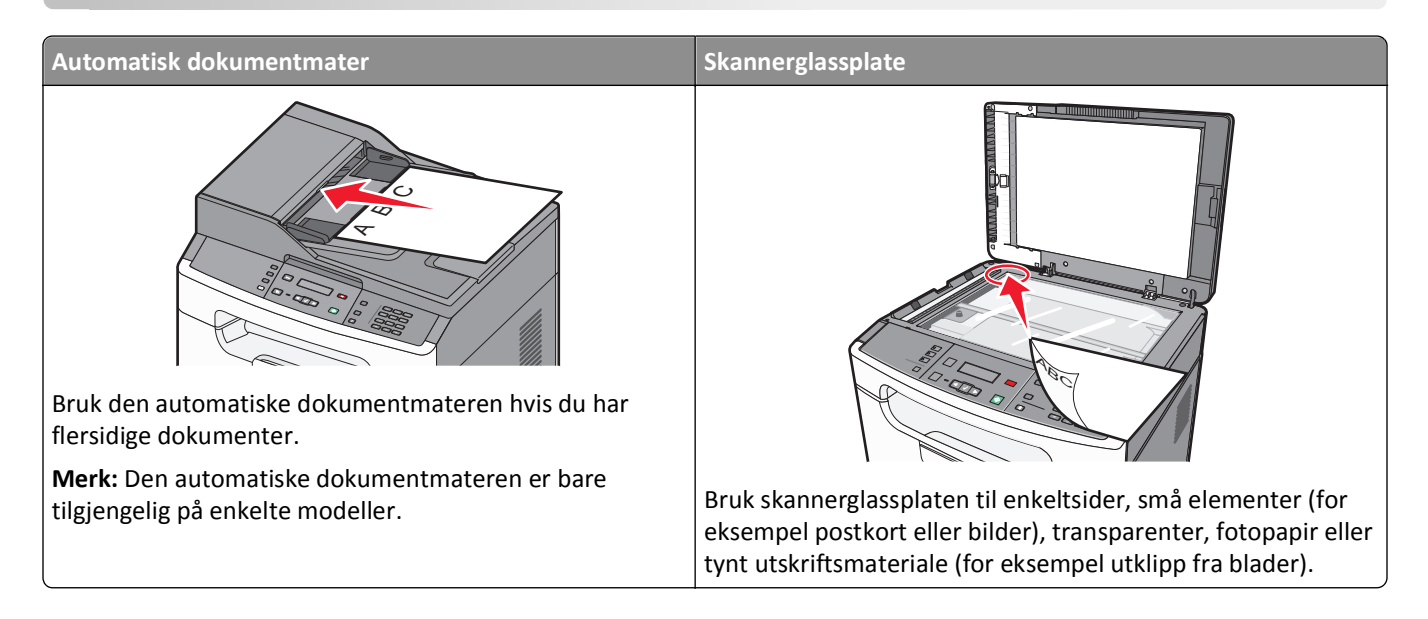

# Kopiere

### Lage en rask kopi

1 Legg i et originaldokument med utskriftssiden opp og med kortsiden først i den automatiske dokumentmateren eller med utskriftssiden ned på skannerglassplaten.

**Merk:** Ikke legg postkort, bilder, små elementer, transparenter, fotopapir eller tynt utskriftsmateriale (for eksempel utklipp fra blader) i den automatiske dokumentmateren. Legg slike elementer på skannerglassplaten.

- 2 Hvis du legger et dokument i den automatiske dokumentmateren, må du justere papirførerne.
- 3 Trykk på 🐠 på skriverens kontrollpanel.
- 4 Hvis du har plassert dokumentet på skannerglassplaten og skal kopiere flere sider, plasserer du neste side på skannerglassplaten og deretter trykker på 1 på det numeriske tastaturet. Eller du kan trykke på 2 på det numeriske tastaturet.
- 5 Trykk på 🔄 for å gå tilbake til Ready (Klar).

#### Kopiere ved hjelp av den automatiske dokumentmateren

**1** Legg i et originaldokument med utskriftssiden opp og kortsiden først i den automatiske dokumentmateren.

**Merk:** Ikke legg postkort, bilder, små elementer, transparenter, fotopapir eller tynt utskriftsmateriale (for eksempel utklipp fra blader) i den automatiske dokumentmateren. Legg slike elementer på skannerglassplaten.

- 2 Juster papirførerne.
- 3 Trykk på knappen Copy (Kopi) på skriverens kontrollpanel, eller bruk det numeriske tastaturet til å angi antall kopier.
- **4** Endre kopieringsinnstillingene etter behov.

- **5** Trykk på 💿 på skriverens kontrollpanel.
- 6 Trykk på 🔄 for å gå tilbake til Ready (Klar).

#### Kopiere ved hjelp av skannerglassplaten

- 1 Legg et originaldokument med utskriftssiden ned i det øvre venstre hjørnet på skannerglassplaten.
- 2 Trykk på knappen Copy (Kopi) på skriverens kontrollpanel, eller bruk tastaturet til å angi antall kopier.
- **3** Endre kopieringsinnstillingene etter behov.
- **4** Trykk på 💿 på skriverens kontrollpanel.
- 5 Legg det neste dokumentet på skannerglassplaten og trykk deretter på 1 på det numeriske tastaturet. Eller du kan trykke på 2 på det numeriske tastaturet.
- 6 Trykk på 🔄 for å gå tilbake til Ready (Klar).

### Kopiere på begge sider av arket (tosidig utskrift)

**1** Legg et dokument på skannerens glassplate med utskriftssiden ned.

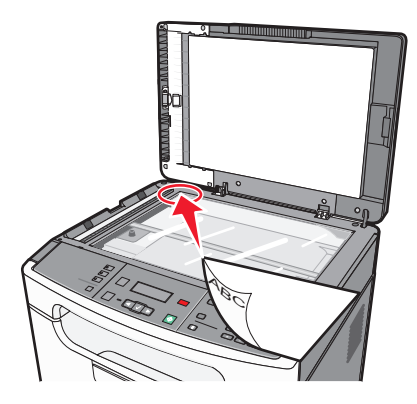

- 2 Trykk på Copy (Kopi) på skriverens kontrollpanel.
- **3** Trykk på 💿 for å kopiere den første siden av originaldokumentet.
- **4** Bla til neste side av originaldokumentet, og legg det med utskriftssiden ned på skannerens glassplate.

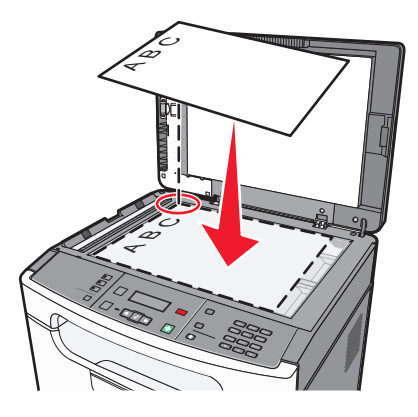

Kopiere

**5** Snu kopien, og legg den i papirskuffen.

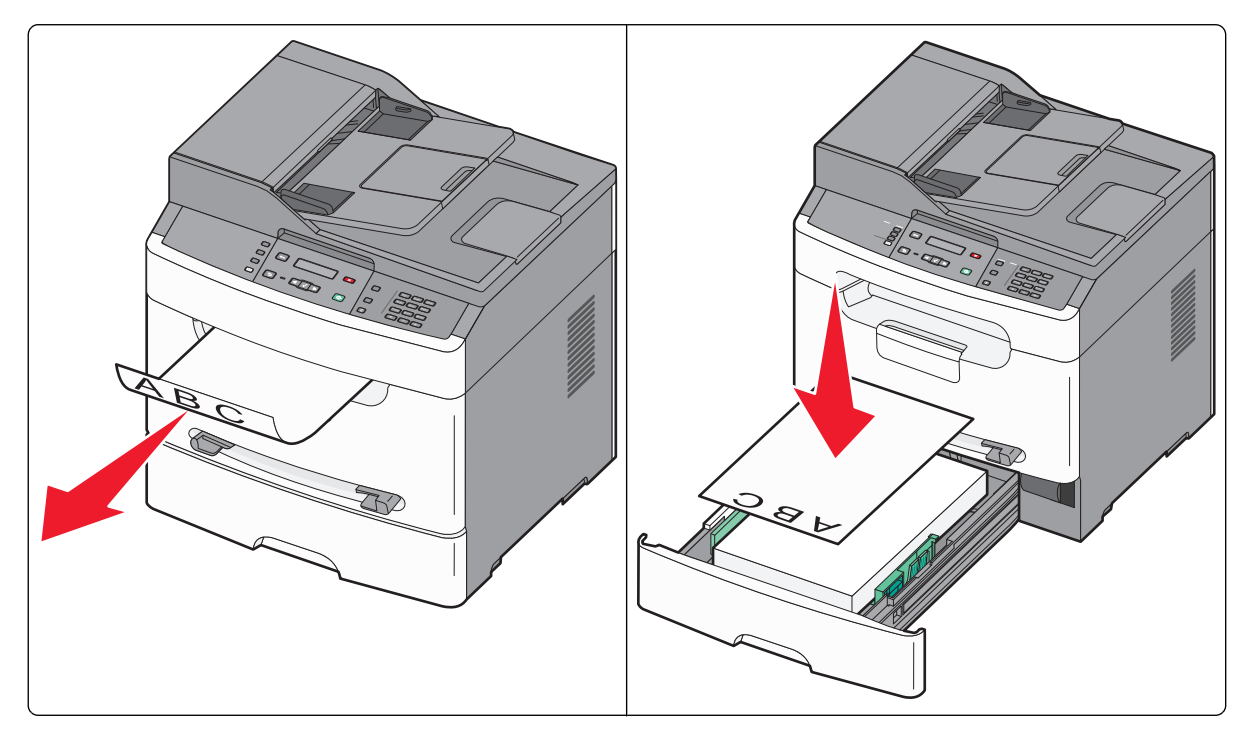

- **6** Trykk på **1** på tastaturet for å kopiere den andre siden av originaldokumentet.
- 7 Trykk på 2 for å angi at det ikke er flere sider som skal kopieres.

# **Kopiere fotografier**

- 1 Legg et fotografi i øverste venstre hjørne på skannerglassplaten, med utskriftssiden ned.
- 2 Trykk på 🔄 på skriverens kontrollpanel.
- 3 Trykk på piltastene til Innstillinger vises. Trykk deretter på 🔽.
- 4 Trykk på pilknappene til Kopiinnstillinger vises. Trykk deretter på 🔽.
- 5 Trykk på pilknappene til Innhold vises. Trykk deretter på 🔽.
- 6 Trykk på pilknappene til Foto vises. Trykk deretter på √.
   Sender endringer... vises.
- 7 Bruk knappene på skriverens kontrollpanel for å endre andre innstillinger etter behov.
- 8 Trykk flere ganger på 🕥 helt til Klar vises.
- 9 Trykk på knappen Kopiering.
- **10** Bruk tastaturet til å angi hvor mange kopier du vil skrive ut.
- 11 Trykk på 🚺.
- Hvis du vil skanne et fotografi til, legger du det på skannerens glassplate og trykker 1 på tastaturet Eller trykker du på 2 på det numeriske tastaturet.

# Kopiere på spesialpapir

#### Kopiere til transparenter

1 Legg i et originaldokument med utskriftssiden opp og med kortsiden først i den automatiske dokumentmateren eller med utskriftssiden ned på skannerglassplaten.

**Merk:** Ikke legg postkort, bilder, små elementer, transparenter, fotopapir eller tynt utskriftsmateriale (for eksempel utklipp fra blader) i den automatiske dokumentmateren. Legg slike elementer på skannerglassplaten.

- **2** Hvis du legger et dokument i den automatiske dokumentmateren, må du justere papirførerne.
- 3 Trykk på Copy (Kopi) på skriverens kontrollpanel.
- 4 Trykk på knappen Options (Alternativer) i kopieringsfeltet (Copy).
- 5 Trykk på pilknappene til Papirkilde vises. Trykk deretter på 🔽.
- 6 Trykk på pilknappene helt til papirkilden som inneholder transparentene, vises. Trykk deretter på 🔽.
- 7 Trykk på 🕤.
- **8** Endre kopieringsinnstillingene etter behov.
- 9 Trykk på 🚳.
- 10 Hvis du har plassert dokumentet på skannerglassplaten og skal kopiere flere sider, plasserer du neste side på skannerglassplaten og trykker deretter på 1 på det numeriske tastaturet. Eller trykker du på 2 på det numeriske tastaturet.
- 11 Trykk 🕤 for å gå tilbake til Ready (Klar).

### Kopiere til brevpapir

1 Legg i et originaldokument med utskriftssiden opp og med kortsiden først i den automatiske dokumentmateren eller med utskriftssiden ned på skannerglassplaten.

**Merk:** Ikke legg postkort, bilder, små elementer, transparenter, fotopapir eller tynt utskriftsmateriale (for eksempel utklipp fra blader) i den automatiske dokumentmateren. Legg slike elementer på skannerglassplaten.

- **2** Hvis du legger et dokument i den automatiske dokumentmateren, må du justere papirførerne.
- 3 Trykk på Copy (Kopi) på skriverens kontrollpanel.
- 4 Trykk på knappen Options (Alternativer).
- 5 Trykk på pilknappene til Papirkilde vises. Trykk deretter på 🔽.
- 6 Trykk på pilknappene helt til papirkilden som inneholder brevpapiret, vises. Trykk deretter på 🔽.
- 7 Endre kopieringsinnstillingene etter behov.
- 8 Trykk på 🐠.
- 9 Hvis du har plassert dokumentet på skannerglassplaten og skal kopiere flere sider, plasserer du neste side på skannerglassplaten og trykker deretter på 1 på det numeriske tastaturet. Eller trykker du på 2 på det numeriske tastaturet.
- 10 Trykk 🕥 for å gå tilbake til Ready (Klar).

# Tilpasse kopieringsinnstillinger

### Kopiere fra en størrelse til en annen

1 Legg i et originaldokument med utskriftssiden opp og med kortsiden først i den automatiske dokumentmateren eller med utskriftssiden ned på skannerglassplaten.

**Merk:** Ikke legg postkort, bilder, små elementer, transparenter, fotopapir eller tynt utskriftsmateriale (for eksempel utklipp fra blader) i den automatiske dokumentmateren. Legg slike elementer på skannerglassplaten.

- **2** Hvis du legger et dokument i den automatiske dokumentmateren, må du justere papirførerne.
- 3 Trykk på Copy (Kopi) på skriverens kontrollpanel.
- 4 Trykk på knappen Options (Alternativer).

Original Size (Originalstørrelse) vises.

- 5 Trykk på 🔽.
- 6 Trykk på pilknappene til størrelsen på originaldokumentet vises. Trykk deretter på 🔽.
- 7 Trykk på pilknappene til Papirkilde vises. Trykk deretter på 🔽.
- 8 Trykk på pilknappene til skuffen eller kilden som inneholder ønsket størrelse, vises. Trykk deretter på 🔽

**Merk:** Hvis du velger en annen papirstørrelse enn den opprinnelige størrelsen, skalerer skriveren størrelsen automatisk.

- 9 Trykk på 🕤.
- **10** Endre kopieringsinnstillingene etter behov.
- 11 Trykk på 📀.
- 12 Hvis du har plassert dokumentet på skannerglassplaten og skal kopiere flere sider, plasserer du neste side på skannerglassplaten og trykker deretter på 1 på det numeriske tastaturet. Eller trykker du på 2 på det numeriske tastaturet.
- 13 Trykk 🔄 for å gå tilbake til Ready (Klar).

#### Forminske eller forstørre kopier

Kopier kan forminskes til 50 % av størrelsen på originaldokumentet eller forstørres til 400 % av størrelsen på originaldokumentet. Standardinnstillingen for Skalering er Automatisk[100 %]. Hvis du setter Skalering til Automatisk[100 %], skaleres innholdet i originaldokumentet slik at det får plass på arket du kopierer på.

Slik forminsker eller forstørrer du en kopi:

1 Legg i et originaldokument med utskriftssiden opp og med kortsiden først i den automatiske dokumentmateren eller med utskriftssiden ned på skannerglassplaten.

**Merk:** Ikke legg postkort, bilder, små elementer, transparenter, fotopapir eller tynt utskriftsmateriale (for eksempel utklipp fra blader) i den automatiske dokumentmateren. Legg slike elementer på skannerglassplaten.

- 2 Hvis du legger et dokument i den automatiske dokumentmateren, må du justere papirførerne.
- 3 Trykk på Copy (Kopi) på skriverens kontrollpanel.

- 4 Trykk på knappen Alternativer og trykk deretter på 🔽.
- 5 Trykk på pilknappene til Skaler vises. Trykk deretter på 🔽.
- 6 Trykk på pilknappene til det riktige skaleringsalternativet vises. Trykk deretter på 🗸.

Hvis du valgte Egendefinert, må du også velge en egendefinert størrelse:

- a Trykk på pilknappene for å redusere eller øke størrelsen, eller angi et tall mellom 25 og 400 på tastaturet.
- **b** Trykk på 🗸.
- 7 Trykk på 📀.
- 8 Hvis du har plassert dokumentet på skannerglassplaten og skal kopiere flere sider, plasserer du neste side på skannerglassplaten og trykker deretter på 1 på det numeriske tastaturet. Eller trykker du på 2 på det numeriske tastaturet.
- 9 Trykk 🔄 for å gå tilbake til Ready (Klar).

#### Gjøre en kopi lysere eller mørkere

1 Legg i et originaldokument med utskriftssiden opp og med kortsiden først i den automatiske dokumentmateren eller med utskriftssiden ned på skannerglassplaten.

**Merk:** Ikke legg postkort, bilder, små elementer, transparenter, fotopapir eller tynt utskriftsmateriale (for eksempel utklipp fra blader) i den automatiske dokumentmateren. Legg slike elementer på skannerglassplaten.

- **2** Hvis du legger et dokument i den automatiske dokumentmateren, må du justere papirførerne.
- 3 Trykk på Copy (Kopi) på skriverens kontrollpanel.
- 4 Trykk på knappen Options (Alternativer).
- 5 Trykk på pilknappene til Mørkhet vises.
- **6** Trykk på pilknappene for å gjøre kopien lysere eller mørkere.
- 7 Trykk på 🔽.
- 8 Trykk på 🐼.
- **9** Hvis du har plassert dokumentet på skannerglassplaten og skal kopiere flere sider, plasserer du neste side på skannerglassplaten og trykker deretter på **1** på det numeriske tastaturet. Eller trykker du på **2** på det numeriske tastaturet.
- 10 Trykk 🕤 for å gå tilbake til Ready (Klar).

#### Justere kopikvaliteten

- 1 Trykk på 🔄 på skriverens kontrollpanel.
- 2 Trykk på piltastene til Innstillinger vises. Trykk deretter på 🔽.
- 3 Trykk på pilknappene til Kopiinnstillinger vises. Trykk deretter på 🔽.
- **4** Trykk på pilknappene til **Innhold** vises. Trykk deretter på 🗸.

- 5 Trykk på pilknappene til den innstillingen vises som er mest representativ for det du kopierer:
  - Text (Tekst) Brukes for originaldokumenter som hovedsakelig består av tekst eller strekbilder.
  - Text/Photo (Tekst/Foto)—Brukes når originaldokumentet er en blanding av tekst og grafikk eller bilder
  - Photograph (Fotografier) Brukes når originaldokumentet er et førsteklasses fotografi eller en blekkutskrift.
- 6 Trykk på 📈.

**Sender** endringer... vises, og deretter blir den innstillingen du valgte den nye standardinnstillingen for kopieringskvalitet.

### Sortere kopier

Hvis du vil skrive ut flere kopier av et dokument, kan du velge å skrive ut hver kopi som et sett (sortert) eller å skrive ut kopiene i grupper med sider (ikke sortert).

#### Sortert

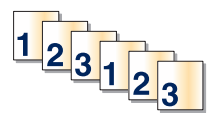

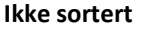

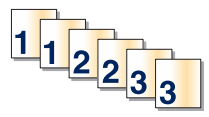

Hvis du vil sortere kopiene, velger du På. Hvis du ikke vil sortere kopiene, velger du Av.

Velge en sorteringsinnstilling:

1 Legg i et originaldokument med utskriftssiden opp og med kortsiden først i den automatiske dokumentmateren eller med utskriftssiden ned på skannerglassplaten.

**Merk:** Ikke legg postkort, bilder, små elementer, transparenter, fotopapir eller tynt utskriftsmateriale (for eksempel utklipp fra blader) i den automatiske dokumentmateren. Legg slike elementer på skannerglassplaten.

- **2** Hvis du legger et dokument i den automatiske dokumentmateren, må du justere papirførerne.
- 3 Trykk på Copy (Kopi) på skriverens kontrollpanel.
- 4 Trykk på knappen Options (Alternativer).
- 5 Trykk på piltastene til Sorter vises. Trykk deretter på 🗸.
- 6 Trykk på pilknappene helt til På [1,2,1,2,1,2] eller Av [1,1,1,2,2,2] vises. Trykk deretter på √ for å velge en av dem.
- 7 Trykk på 📀.
- 8 Hvis du har plassert dokumentet på skannerglassplaten og skal kopiere flere sider, plasserer du neste side på skannerglassplaten og trykker deretter på 1 på det numeriske tastaturet. Eller trykker du på 2 på det numeriske tastaturet.
- 9 Trykk 🔄 for å gå tilbake til Ready (Klar).

### Kopiere flere sider til et enkeltark

Hvis du vil spare papir, kan du kopiere to eller fire etterfølgende sider i et flersidig dokument til et enkeltark med papir.

#### Merk:

- Innstillingen for Papirstørrelse må være Letter, Legal, A4 eller B5 JIS.
- Innstillingen for Copy Size (Kopieringsstørrelse) må være 100 %.
- 1 Legg i et originaldokument med utskriftssiden opp og med kortsiden først i den automatiske dokumentmateren eller med utskriftssiden ned på skannerglassplaten.

**Merk:** Ikke legg postkort, bilder, små elementer, transparenter, fotopapir eller tynt utskriftsmateriale (for eksempel utklipp fra blader) i den automatiske dokumentmateren. Legg slike elementer på skannerglassplaten.

- **2** Hvis du legger et dokument i den automatiske dokumentmateren, må du justere papirførerne.
- 3 Trykk på Copy (Kopi) på skriverens kontrollpanel.
- 4 Trykk på knappen Options (Alternativer).
- 5 Trykk på pilknappene til Papirsparing vises. Trykk deretter på 🔽.
- 6 Velg utskriftstypen du ønsker og trykk deretter 🗸

Hvis du for eksempel har fire originaldokumenter i stående retning som du vil kopiere på samme side av et ark, velger du **4 on 1 Portrait (4 på 1 Portrett)**. Trykk deretter på 🔽.

- 7 Trykk på 🚳.
- 8 Hvis du har plassert dokumentet på skannerglassplaten og skal kopiere flere sider, plasserer du neste side på skannerglassplaten og trykker deretter på 1 på det numeriske tastaturet. Eller trykker du på 2 på det numeriske tastaturet.
- 9 Trykk 🕤 for å gå tilbake til Ready (Klar).

# Sette gjeldende utskriftsjobb på pause for å lage kopier

Når innstillingen "Tillat prioriterte kopier" er På, tar skriveren en pause i den gjeldende utskriftsjobben når du starter en kopieringsjobb.

**Merk:** Innstillingen "Tillat prioriterte kopier" må settes til På i menyen Kopieringsinnstillinger slik at du kan avbryte den gjeldende utskriftsjobben midlertidig og lage kopier.

1 Legg i et originaldokument med utskriftssiden opp og med kortsiden først i den automatiske dokumentmateren eller med utskriftssiden ned på skannerglassplaten.

**Merk:** Ikke legg postkort, bilder, små elementer, transparenter, fotopapir eller tynt utskriftsmateriale (for eksempel utklipp fra blader) i den automatiske dokumentmateren. Legg slike elementer på skannerglassplaten.

- **2** Hvis du legger et dokument i den automatiske dokumentmateren, må du justere papirførerne.
- **3** Trykk på 💿 på skriverens kontrollpanel.
- 4 Hvis du har plassert dokumentet på skannerglassplaten og skal kopiere flere sider, plasserer du neste side på skannerglassplaten og trykker deretter på 1 på det numeriske tastaturet. Eller trykker du på 2 på det numeriske tastaturet.
- 5 Trykk 🔄 for å gå tilbake til Ready (Klar).

# Avbryte en kopieringsjobb

Du kan avbryte en kopieringsjobb når dokumentet er i den automatiske dokumentmateren eller på skannerglassplaten, eller mens dokumentet skrives ut.

**1** Trykk på **X** på skriverens kontrollpanel.

Stopper vises, etterfulgt av Avbryt jobb.

2 Trykk på 🔽 for å avbryte jobben.

Avbryter vises.

Skriveren fjerner alle sidene i den automatiske dokumentmateren eller skriveren, og avbryter jobben.

# Forbedre kopikvalitet

| Spørsmål                                | Tips                                                                                                    |
|-----------------------------------------|----------------------------------------------------------------------------------------------------|
| Når bør jeg bruke tekstmodus?           | <ul> <li>Bruk tekstmodus når hovedmålet med kopieringen er å bevare teksten, og det ikke er<br/>viktig å bevare bilder fra originaldokumentet.</li> </ul>                       |
|                                         | <ul> <li>Tekstmodus anbefales for kvitteringer, blåkopier av skjemaer og andre dokumenter<br/>som bare inneholder tekst eller illustrasjoner i form av tynne linjer.</li> </ul> |
| Når bør jeg bruke Tekst/foto-<br>modus? | <ul> <li>Bruk tekst/foto-modus når du kopierer et originaldokument som inneholder både tekst<br/>og illustrasjoner.</li> </ul>                                                  |
|                                         | <ul> <li>Tekst-/fotomodus anbefales for bladartikler, bedriftsgrafikk og brosjyrer.</li> </ul>                                                                                  |
| Når bør jeg bruke<br>fotografimodus?    | Bruk fotografimodus når originaldokumentet er et førsteklasses fotografi eller utskrift.                                                                                        |

# Sende via e-post

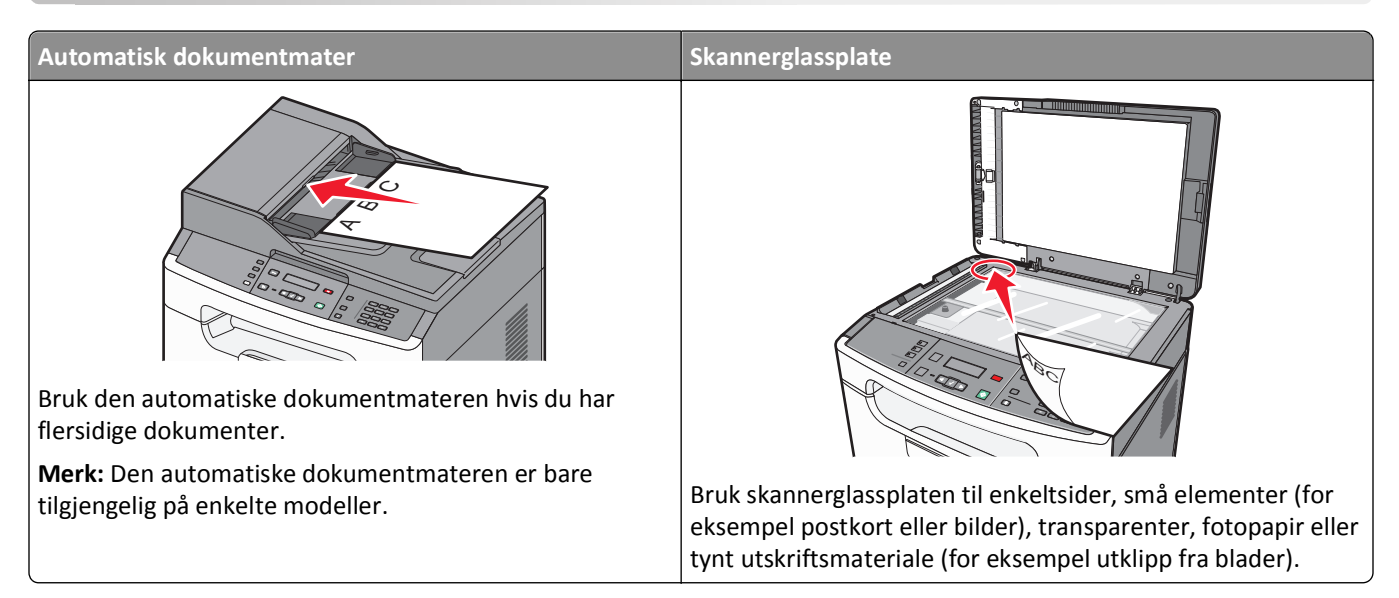

Du kan bruke skriveren til å sende skannede dokumenter til én eller flere mottakere via e-post. Det er tre måter å sende en e-post fra skriveren på. Du kan skrive inn e-postadressen, bruke et hurtignummer, eller bruke adresseboken.

# Gjøre klar til å sende e-post

## Konfigurere e-postfunksjonen

For at e-postfunksjonen skal fungere, må den slås på i skriverinnstillingene, og det må være angitt en gyldig IP-adresse eller gateway-adresse for den. Slik konfigurerer du e-postfunksjonen:

**1** Skriv IP-adressen til skriveren i adressefeltet til nettleseren din.

**Merk:** Hvis du ikke kjenner IP-adressen til skriveren, skriv ut en nettverksoppsettside, og finn IP-adressen i TCP/IP-delen.

- 2 Klikk på Settings (Innstillinger).
- 3 Klikk E-mail/FTP Settings (Instillinger for e-post/FTP).
- 4 Klikk på E-mail Server Setup (Oppsett av E-postserver).
- **5** Endre e-postinnstillingene etter behov.
- 6 Klikk på Submit (Send).

### Konfigurere adresseboken

1 Skriv IP-adressen til skriveren i adressefeltet til nettleseren din.

**Merk:** Hvis du ikke kjenner IP-adressen til skriveren, skriv ut en nettverksoppsettside, og finn IP-adressen i TCP/IP-delen.

2 Klikk på Innstillinger.

- 3 Klikk E-mail/FTP Settings (Instillinger for e-post/FTP).
- 4 Klikk på Manage E-mail Shortcuts (Administrer e-postsnarveier).
- 5 Fyll ut feltene med de riktige opplysningene.
- 6 Klikk på Legg til.

# Lage en e-postsnarvei ved hjelp av Embedded Web Server (EWS)

**1** Skriv IP-adressen til skriveren i adressefeltet til nettleseren din.

**Merk:** Hvis du ikke kjenner IP-adressen til skriveren, skriv ut en nettverksoppsettside, og finn IP-adressen i TCP/IP-delen.

- 2 Klikk på Settings (Innstillinger).
- 3 Under Andre innstillinger klikker du Manage Shortcuts (Administrer snarveier).
- 4 Klikk E-mail Shortcut Setup (Oppsett for e-postsnarvei).
- 5 Skriv inn et unikt navn på mottakeren, og angi e-postadressen.

Merk: Hvis du angir flere adresser, må du skille hver adresse med et komma (,).

- 6 Velg skanneinnstillingene (Format, Content (Innhold), Color (Farge) og Resolution (Oppløsning)).
- 7 Angi et hurtignummer, og klikk deretter Add (Legg til).

Hvis du angir et nummer som allerede er i bruk, vil du bli bedt om å velge et annet nummer.

## Sende et dokument med e-post

#### Sende e-post ved hjelp av tastaturet

1 Legg i et originaldokument med utskriftssiden opp og med kortsiden først i den automatiske dokumentmateren eller med utskriftssiden ned på skannerglassplaten.

**Merk:** Ikke legg postkort, bilder, små elementer, transparenter, fotopapir eller tynt utskriftsmateriale (for eksempel utklipp fra blader) i den automatiske dokumentmateren. Legg slike elementer på skannerglassplaten.

- **2** Hvis du legger et dokument i den automatiske dokumentmateren, må du justere papirførerne.
- 3 Trykk på Scan/Email (Skann/Epost) på kontrollpanelet.

```
Skann til e-post vises.
```

4 Trykk på 🔽.

Søk vises.

Merk: Hvid det ikke finnes noen oppføringer i adresseboken, vises Manuell oppføring.

5 Trykk på 🚺 for å søke i adresseboken eller trykk på piltastene til **Manuell** vises, og trykk deretter på 🚺 for å velge eller skrive inn en e-postadresse.

#### Bruke adresseboken

- a Etter at du har valgt Søk på skriverens kontrollpanel, trykker du på pilknappene helt til ønsket adresse vises.
- **b** Trykk flere ganger på V helt til Inntasting lagret vises, etterfulgt av Flere e-poster? 1=Ja 2=NEI.
- C Trykk på 1 for å søke etter en annen adresse, eller trykk på 2 for å avslutte søket.
   Når du trykker på 2, vises Trykk på Start for å begynne.
- **d** Trykk på 🚳.

#### Angi en e-postadresse manuelt

Når du har valgt Manuell på skriverens kontrollpanel, vises Til på den første linjen og en markør på den andre linjen.

- a Trykk på den knappen på det numeriske tastaturet som svarer til tallet eller bokstaven du ønsker. Første gang du trykker på knappen, vises tallet for denne knappen. Når du trykker på knappen en gang til, vises en av bokstavene som er tilordnet denne knappen.
- **b** Trykk på Pil høyre-knappen for å flytte ett steg frem, eller vent noen sekunder til markøren flytter seg ett steg frem.
- C Når e-postadressen er skrevet inn, trykker du på .
   Inntasting lagret vises, etterfulgt av Flere e-poster? 1=Ja 2=NEI.
- **d** Trykk på **1** for å skrive inn en ny adresse, eller trykk på **2** for å avslutte innskriving av adresser. Når du trykker på **2**, vises **Trykk på Start for** å **begynne**.
- e Trykk på 📀.

#### Sende en e-post ved hjelp av et hurtignummer

1 Legg i et originaldokument med utskriftssiden opp og med kortsiden først i den automatiske dokumentmateren eller med utskriftssiden ned på skannerglassplaten.

**Merk:** Ikke legg postkort, bilder, små elementer, transparenter, fotopapir eller tynt utskriftsmateriale (for eksempel utklipp fra blader) i den automatiske dokumentmateren. Legg slike elementer på skannerglassplaten.

- **2** Hvis du legger et dokument i den automatiske dokumentmateren, må du justere papirførerne.
- 3 Trykk på Scan/Email (Skann/Epost) på kontrollpanelet.

Skann til e-post vises.

4 Trykk på 🔽.

Søk vises.

Merk: Hvid det ikke finnes noen oppføringer i adresseboken, vises Manuell oppføring.

- 5 Trykk på 🗰 og angi mottakerens hurtignummer.
- 6 Trykk på 1 for å angi en ny snarvei, eller trykk på 2 for å avslutte innføringen av snarveier.
- 7 Trykk på 📀.

### Sende e-post ved hjelp av adresseboken

1 Legg i et originaldokument med utskriftssiden opp og med kortsiden først i den automatiske dokumentmateren eller med utskriftssiden ned på skannerglassplaten.

**Merk:** Ikke legg postkort, bilder, små elementer, transparenter, fotopapir eller tynt utskriftsmateriale (for eksempel utklipp fra blader) i den automatiske dokumentmateren. Legg slike elementer på skannerglassplaten.

- **2** Hvis du legger et dokument i den automatiske dokumentmateren, må du justere papirførerne.
- 3 Trykk på Scan/Email (Skann/Epost) på kontrollpanelet.

Skann til e-post vises.

4 Trykk på 🔽.

Søk vises.

Merk: Hvid det ikke finnes noen oppføringer i adresseboken, vises Manuell oppføring.

- **5** Trykk på 🔽 for å søke i adresseboken.
- 6 Trykk på pilknappene til den riktige adressen vises. Trykk deretter på 🔽.
- 7 Trykk på 1 for å søke etter en annen adresse, eller trykk på 2 for å avslutte søket.
  Når du trykker på 2, vises Trykk på Start for å begynne.
- 8 Trykk på 📀.

## Avbryte en e-post

Du kan avbryte en e-post når dokumentet skannes fra den automatiske dokumentmateren eller skannerens glassplate.

1 Trykk på 🔀 på skriverens kontrollpanel.

Avbryt skannejobb vises.

**2** Trykk på 🚺 for å avbryte jobben.

Avbryter vises.

Skriveren fjerner alle sidene i den automatiske dokumentmateren, og avbryter jobben.

# Fakse

Merk: Faksfunksjonen er bare tilgjengelig på enkelte skrivermodeller.

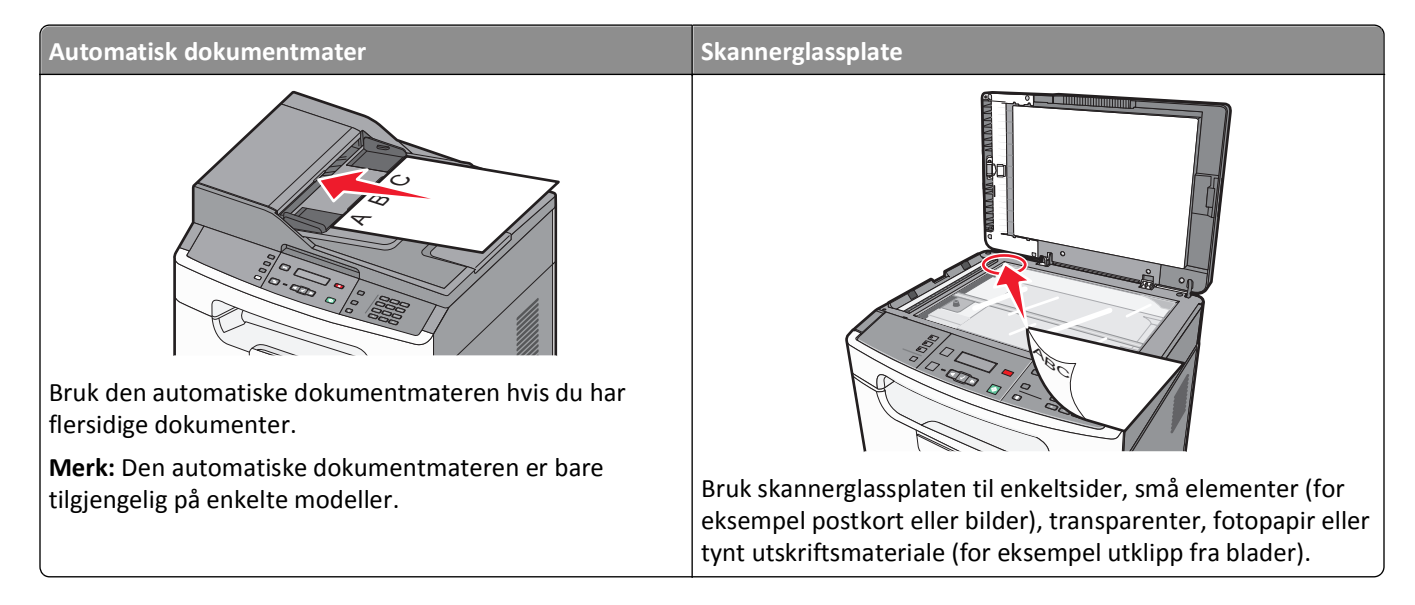

# Gjøre skriveren klar til å fakse

Følgende tilkoblingsmetoder gjelder kanskje ikke i alle land eller regioner.

FORSIKTIG – FARE FOR ELEKTRISK STØT: Du må ikke bruke faksfunksjonen når det er tordenvær. Ikke installer dette produktet eller utfør noe elektrisk arbeid med tilkoblinger, for eksempel faksfunksjonen, strømledningen eller telefonen, i tordenvær.

## Innledende telefaksoppsett

Mange land og regioner krever at utgående telefakser inneholder følgende informasjon på toppen eller bunnen av hver sendte side, eller på den første siden av sendingen: stasjonsnavn (identifikasjon av forretningen eller personen som sender beskjeden) og stasjonsnummer (telefonnummer til telefaksmaskinen, forretningen eller en person).

For å angi informasjon for oppsett av telefaksen, bruk skriverens kontrollpanel eller bruk internettleseren din for å koble deg til den innebygde webserverens Innstillingsmeny.

Merk: Hvis du ikke har et TCP/IP-miljø, må du bruke skriverens kontrollpanel for å angi faksinnstillingsinformasjonen.

#### Bruke skriverens kontrollpanel for oppsett av telefaks

Når skriveren slås på første gangen, eller dersom skriveren har vært avslått over lengre tid, vises en rekke oppstartsskjermer. Dersom skriveren kan sende telefakser, vises følgende skjerm:

Stasjonsnavn Stasjonsnummer

- 1 Når Stasjonsnavn vises, angi navnet som skal skrives på alle utgående fakser.
  - **a** Trykk på knappen på det numeriske tastaturet som samsvarer med det tallet eller den bokstaven du ønsker. Første gang du trykker på knappen vises knappens tall. Når du trykker en gang til, vises en av knappens bokstaver.
  - **b** Trykk på piltasten til høyre for å flytte til den neste tegnplassen, eller vent noen sekunder og skrivemerket vil flyttes automatisk.
- 2 Etter at du har angitt Stasjonsnavnet, trykker du på 🔽.

Displayet endres til Stasjonsnummer.

- **3** Når **Stasjonsnummer** vises, angi skriverens telefaksnummer.
  - **a** Trykk på knappen på det numeriske tastaturet som samsvarer med det tallet du ønsker.
  - **b** Trykk på piltasten til høyre for å flytte til den neste tegnplassen, eller vent noen sekunder og skrivemerket vil flyttes automatisk.
- 4 Etter at du har angitt Stasjonsnummeret, trykker du på 🔽.

#### Bruke den innebygde webserveren for telefaksoppsett

**1** Skriv IP-adressen til skriveren i adressefeltet til nettleseren din.

Merk: Hvis du ikke kjenner skriverens IP-adresse, skriv ut en nettverksoppsettside og finn IP-adressen i TCP/IP-avsnittet.

- 2 Klikk på Settings (Innstillinger).
- 3 Klikk Fax Settings (Faksinnstillinger).
- 4 Klikk Analog Fax Setup (Oppsett av analog faks).
- 5 Klikk i boksen Stasjonsnavn, og skriv deretter inn navnet som skal skrives ut på alle utgående fakser.
- 6 Klikk i boksen Stasjonsnummer, og skriv deretter inn skriverfaksnummeret.
- 7 Klikk på Submit (Send).

## Velge fakstilkobling

Du kan koble skriveren til utstyr som en telefon, en telefonsvarer eller et datamaskinmodem. Se tabellen nedenfor for å finne ut hvordan det er best å konfigurere skriveren.

#### Merk:

- Skriveren er en analog enhet som fungerer best når den kobles direkte til kontakten i veggen. Andre enheter (for eksempel telefon eller telefonsvarer) kan kobles til slik at de går via skriveren, som beskrevet i oppsettrinnene.
- Hvis du vil bruke en digital tilkobling, for eksempel ISDN, DSL eller ADSL, kreves det en enhet fra en tredjepart (for eksempel et DSL-filter). Kontakt DSL-leverandøren for å få tak i et DSL-filter. DSL-filteret fjerner det digitale signalet på telefonlinjen som kan forårsake forstyrrelser slik at skriveren ikke kan sende faks.
- Du behøver *ikke* å koble skriveren til en datamaskin, men du *må* koble den til en analog telefonlinje for å kunne sende og motta fakser.

| Utstyrs- og tjenestealternativer                                                                       | Oppsett av fakstilkobling                                                                       |
|----------------------------------------------------------------------------------------------------|-------------------------------------------------------------------------------------------------|
| Koble direkte til telefonlinjen                                                                        | Se Koble til en analog telefonlinje på side 64                                                  |
| Koble til en DSL- eller ADSL-tjeneste (Digital Subscriber Line)                                        | Se Koble til en DSL-tjeneste på side 64.                                                        |
| Koble til et PBX- (Private Branch eXchange) eller ISDN-system<br>(Integrated Services Digital Network) | Se Koble til et PBX- eller ISDN-system på side 65.                                              |
| Bruke en Karakteristisk ringetone-tjeneste (Distinctive Ring)                                          | Se Koble til tjenesten Egendefinert ringelyd på side 65.                                        |
| Koble til en telefonledning, telefon og telefonsvarer.                                                 | Se Koble skriveren og en telefon eller telefonsvarer til den<br>samme telefonlinjen. på side 66 |
| Koble til via en adapter som brukes i ditt område                                                      | Se Koble til en adapter for ditt land eller din region på<br>side 68.                           |
| Koble til en datamaskin med et modem                                                                   | Se Koble til en datamaskin med et modem på side 72.                                             |

### Koble til en analog telefonlinje

Hvis det blir brukt en amerikansk telefonledning (RJ11) i telekommunikasjonsutstyret ditt, kan du følge disse trinnene for å koble til utstyret:

- 1 Koble den ene enden av telefonkabelen som fulgte med skriveren til skriverporten LINE 📋.
- 2 Koble den andre enden av telefonledningen til en aktiv telefonkontakt.

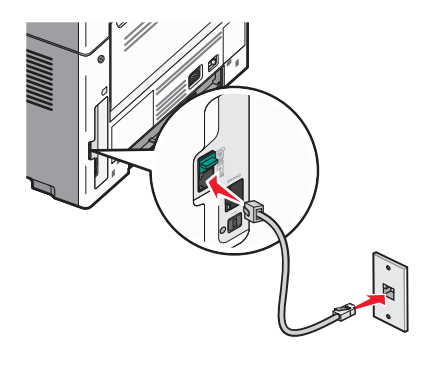

### Koble til en DSL-tjeneste

Hvis du abonnerer på en DSL-tjeneste, må du kontakte DSL-leverandøren for å få et DSL-filter og en telefonledning, og deretter følger du disse trinnene for å koble til utstyret:

- 1 Koble den ene enden av telefonkabelen som fulgte med skriveren til skriverporten LINE i.
- **2** Koble den andre enden av telefonledningen til DSL-filteret.

Merk: Det kan være at DSL-filteret som leveres med skriveren din, ser annerledes ut enn på bildet.

**3** Koble ledningen til DSL-filteret til en aktiv telefonkontakt.

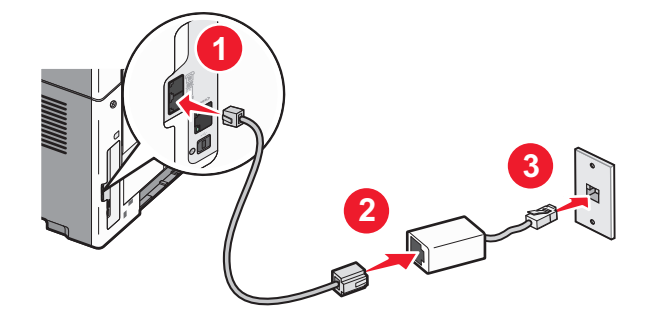

### Koble til et PBX- eller ISDN-system

Hvis du bruker en PBX- eller ISDN-omformer eller terminaladapter , må du følge disse trinnene for å koble til utstyret:

- 1 Koble den ene enden av telefonkabelen som fulgte med skriveren til skriverporten LINE i.
- **2** Koble den andre enden av telefonledningen til porten som er beregnet for faks og telefon.

Merk:

- Kontroller at terminaladapteren er satt til riktig omformertype for din region.
- Det kan være du må koble til en bestemt port, avhengig av om det er tilordnet en ISDN-port.
- Når du bruker et PBX-system, må du kontrollere at samtale venter-signalet er avslått.
- Når du bruker et PBX-system, må du slå nummeret for den eksterne linjen før du slår faksnummeret.
- Du finner mer informasjon om hvordan du bruker faksen i et PBX-system i dokumentasjonen som fulgte med PBX-systemet.

### Koble til tjenesten Egendefinert ringelyd

En egendefinert ringelyd-tjeneste kan være tilgjengelig fra teletjenesteleverandøren. Med denne tjenesten kan du ha flere telefonnumre på én telefonlinje, og la hvert telefonnummer ha sin egen ringelyd. Dette kan være nyttig for å skille mellom faks- og taleanrop.

Skriverens standardinnstillinger gjør at skriveren kan bruke alle ringemønstrene når den mottar fakser. Hvis du ønsker å bruke bare ett ringemønster når du mottar fakser, må du deaktivere de andre ringemønstrene.

Hvis du abonnerer på en egendefinert ringelyd-tjeneste, må du følge disse trinnene for å koble til utstyret:

- 1 Koble den ene enden av telefonkabelen som fulgte med skriveren til skriverporten LINE 📄.
- 2 Koble den andre enden av telefonledningen til en aktiv telefonkontakt.

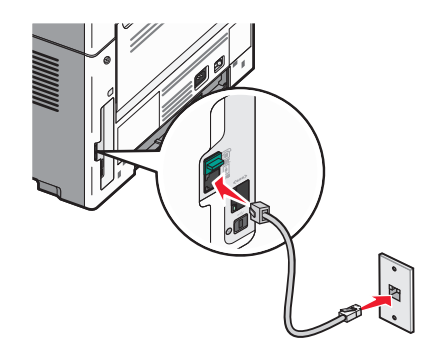

Fakse

Slik deaktiverer du et egendefinert ringemønster:

- 1 Trykk på 🔄 på skriverens kontrollpanel.
- 2 Trykk på piltastene til Innstillinger vises. Trykk deretter på 🔽.
- 3 Trykk på pilknappene til Faksinnstillinger vises. Trykk deretter på 🔽.
- 4 Trykk på pilknappene til Egendefinert ringelyd vises. Trykk deretter på 🔽.
- 5 Trykk på pilknappene til en uønsket egendefinert ringelyd vises, og trykk deretter på 🔽.
- 6 Trykk piltastene til Av vises. Trykk deretter på 🚺.

Merk: Hvis du deaktiverer alle egendefinerte ringemønstre, vil ikke skriveren kunne motta fakser.

#### Koble skriveren og en telefon eller telefonsvarer til den samme telefonlinjen.

- **1** Koble den ene enden av telefonkabelen som fulgte med skriveren til skriverporten LINE *i*.
- 2 Koble den andre enden av telefonkabelen til en aktiv analog telefonkontakt.

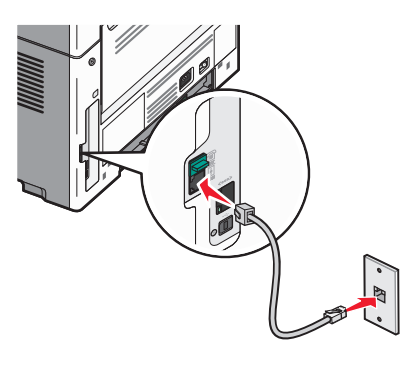

**3** Fjern pluggen fra skriverens EXT-port 📺.

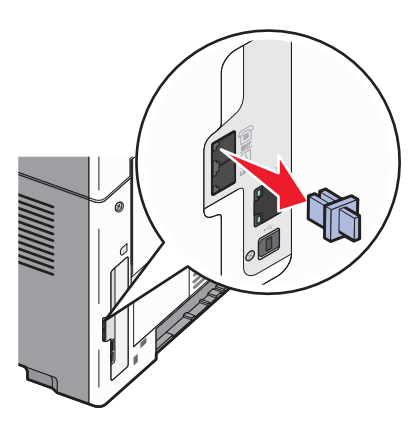

4 Koble telekommunikasjonsutstyret direkte til skriverens EXT-port 🕋.

#### Bruk én av følgende metoder:

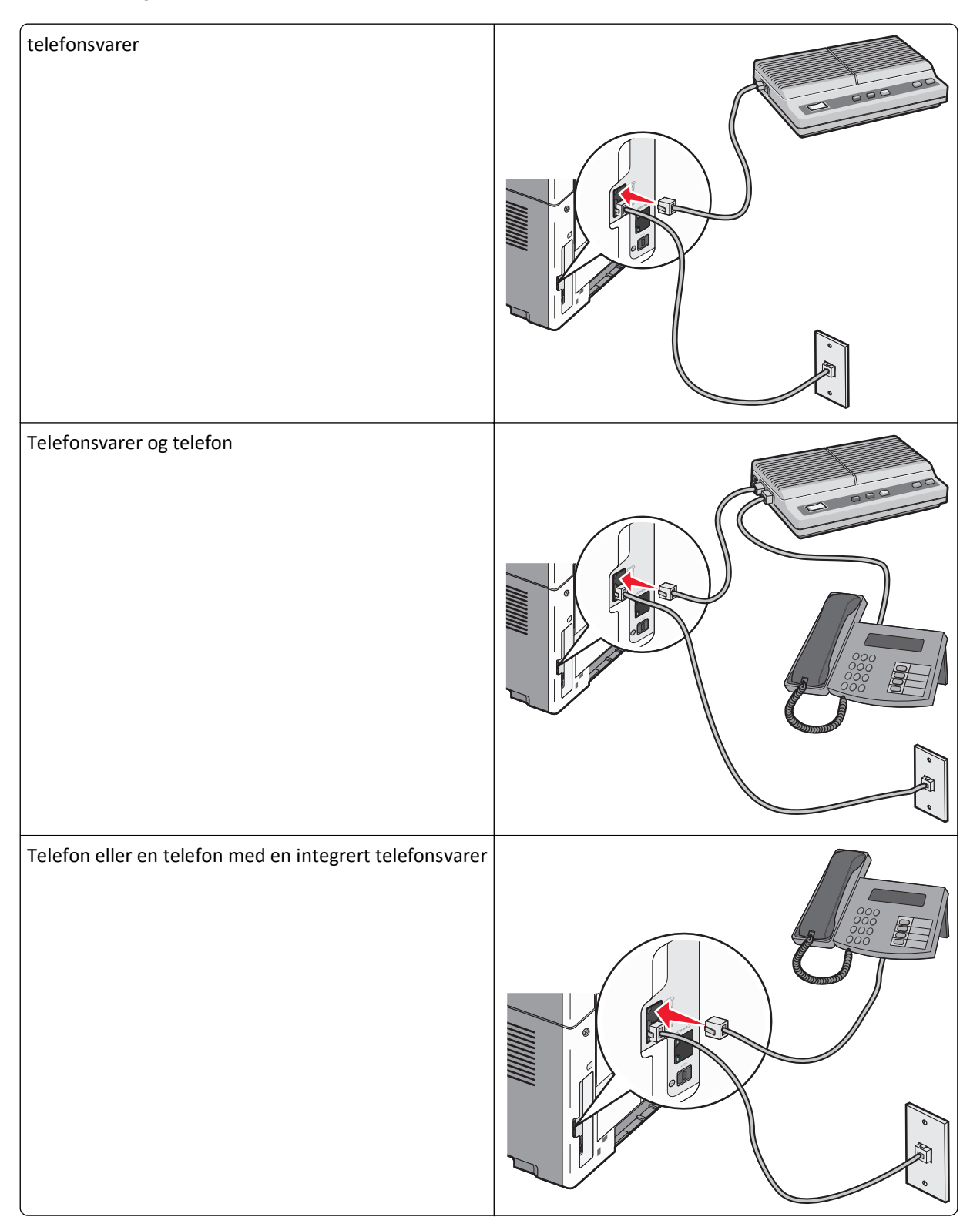

Fakse

### Koble til en adapter for ditt land eller din region

I følgende land eller regioner kan det være du må ha en spesialadapter for å koble telefonledningen til vegguttaket:

#### Land/region

- Østerrike New Zealand
- Kypros
   Nederland
- Danmark Norge
- Finland Portugal
- Frankrike Sverige
- Tyskland Sveits
- Irland
   Storbritannia
- Italia

#### Land eller regioner med unntak av Østerrike, Tyskland og Sveits

I noen land og regioner følger det med en telefonlinjeadapter i esken. Bruk denne adapteren til å koble en telefonsvarer, telefon eller annet telekommunikasjonsutstyr til skriveren.

1 Koble den ene enden av telefonkabelen som fulgte med skriveren til skriverporten LINE i.

**Merk:** Det er en RJ-11-spesialplugg installert i skriverens EXT-port 🗐. Ikke fjern denne pluggen. Den er nødvendig for riktig drift av faksfunksjonen og tilkoblete telefoner.

2 Koble den andre enden av telefonkabelen til adapteren, og koble deretter adapteren til den aktive telefonkontakten.

**Merk:** Det kan være at telefonadapteren som leveres med skriveren din, ser annerledes ut enn på bildet. Den er tilpasset telefonkontakten hvor du bor.

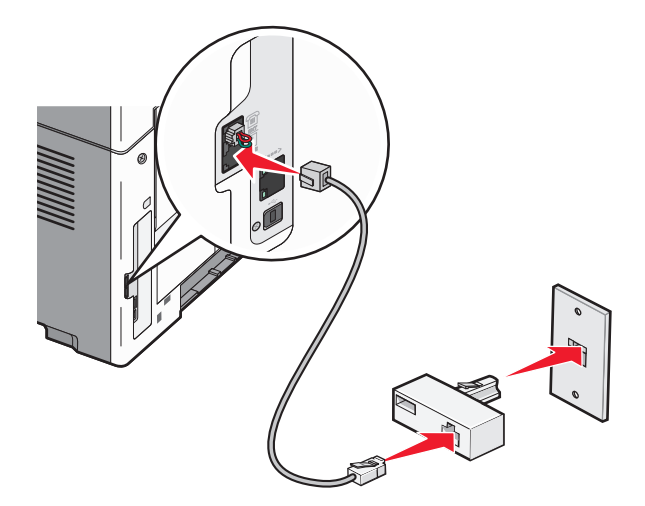

**3** Koble telefonsvareren eller telefonen til adapteren.

#### Bruk én av følgende metoder:

| telefonsvarer |  |
|---------------|--|
| telefon       |  |

#### Østerrike, Tyskland og Sveits

Det er en RJ-11-spesialplugg installert i skriverens EXT-port 🗐. Ikke fjern denne pluggen. Den er nødvendig for riktig drift av faksfunksjonen og tilkoblete telefoner.

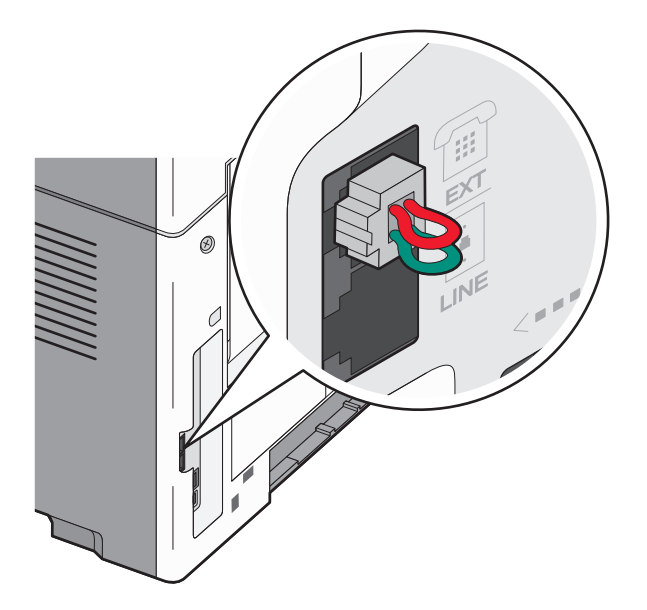

#### Koble til en telefonkontakt i Tyskland

**Merk:** Det er en RJ-11-spesialplugg installert i skriverens EXT-port 🗐. Ikke fjern denne pluggen. Den er nødvendig for riktig drift av faksfunksjonen og tilkoblete telefoner.

- 1 Koble den ene enden av telefonkabelen som fulgte med skriveren til skriverporten LINE
- **2** Koble den andre av telefonkabelen til adapteren.

**Merk:** Det kan være at telefonadapteren som leveres med skriveren din, ser annerledes ut enn på bildet. Den er tilpasset telefonkontakten hvor du bor.

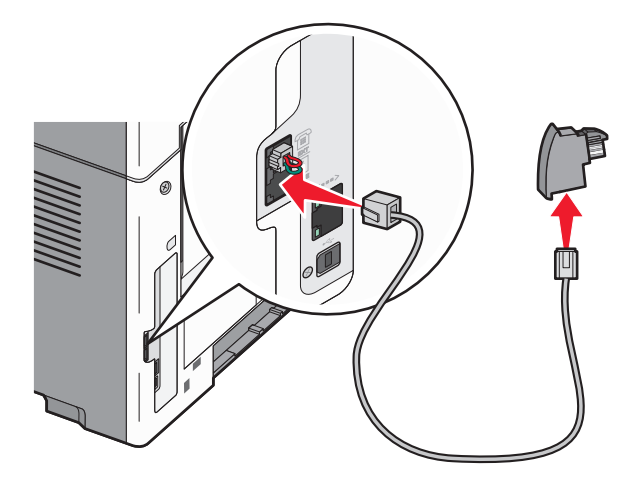

Fakse

**3** Koble adapteren til N-sporet i en aktiv analog telefonkontakt.

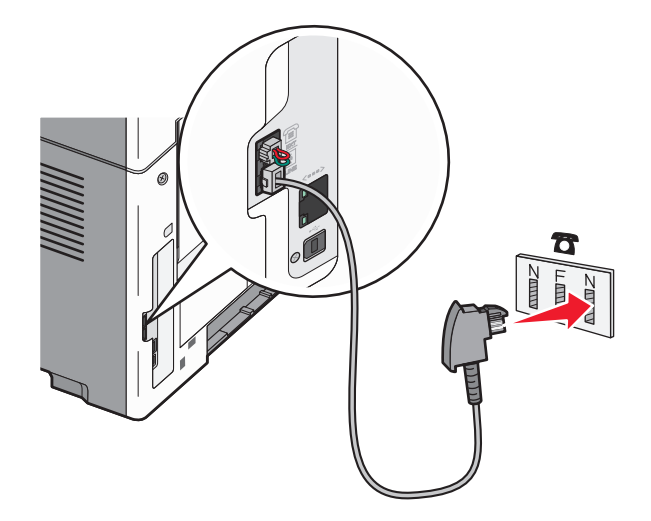

**4** Hvis du vil bruke samme linje til faks- og telefonkommunikasjon, kobler du en ekstra telefonlinje (følger ikke med) mellom telefonen og F-sporet på den aktive telefonkontakten.

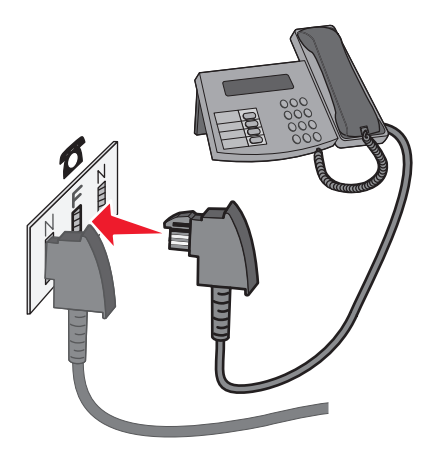

**5** Hvis du vil bruke samme linje til å ta opp beskjeder på telefonsvareren, kobler du en ekstra telefonlinje (følger ikke med) mellom telefonsvareren og N-sporet på den aktive analoge telefonkontakten.

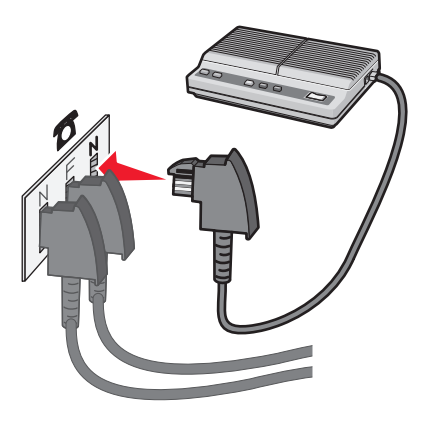

## Koble til en datamaskin med et modem

Koble skriveren til en datamaskin med et modem for å sende fakser fra programvaren.

Merk: Fremgangsmåten for dette kan variere i ulike land og områder.

- 1 Koble den ene enden av telefonkabelen som fulgte med skriveren til skriverporten LINE i.
- **2** Koble den andre enden av telefonledningen til en aktiv telefonkontakt.

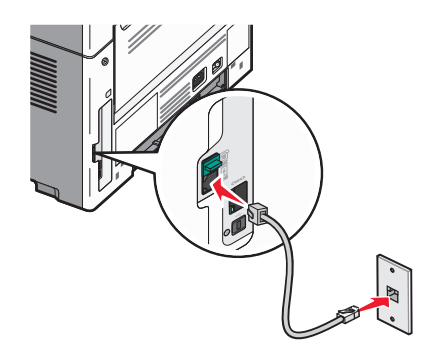

**3** Fjern beskyttelseshetten fra EXT-porten 🗐 på skriveren.

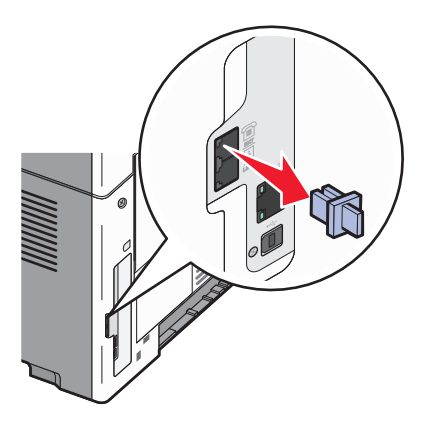

**4** Koble telefonen til telefonkontakten på datamaskinen.

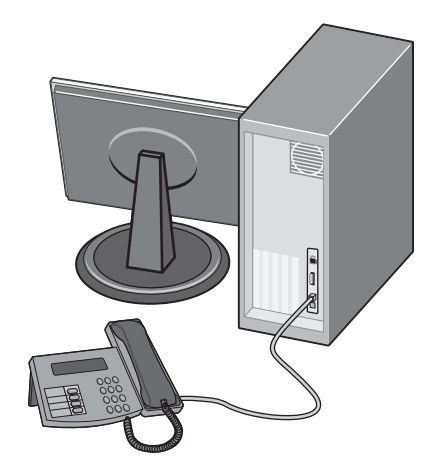

Fakse
5 Koble en ytterligere telefonlinje (kommer ikke med) fra datamaskinmodemet til skriverens EXT-port 💼.

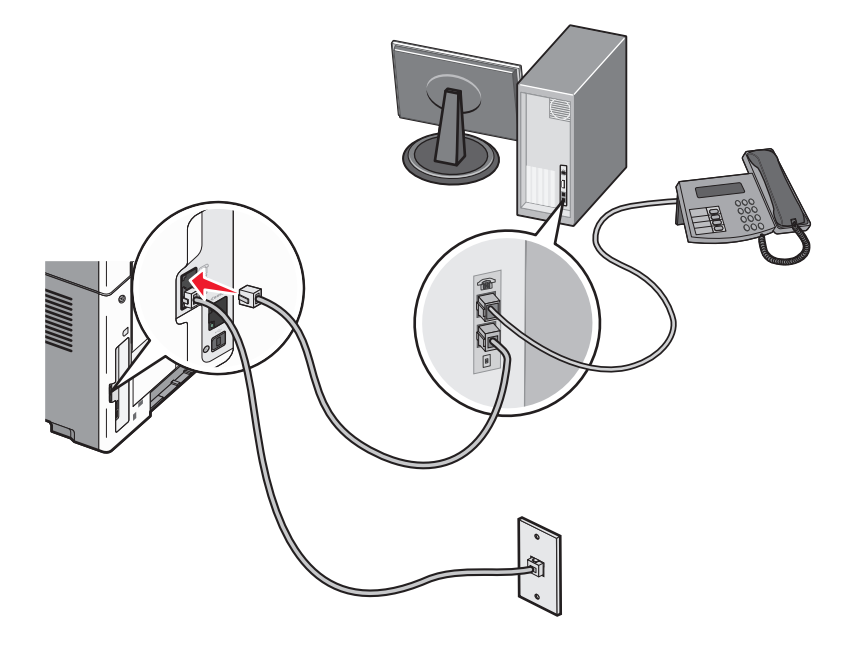

#### Angi navn og nummer for utgående faks

Slik skriver du ut det angitte faksnavnet og -nummeret på utgående fakser:

**1** Skriv IP-adressen til skriveren i adressefeltet til nettleseren din.

**Merk:** Hvis du ikke kjenner skriverens IP-adresse, skriv ut en nettverksoppsettside og finn IP-adressen i TCP/IP-avsnittet.

- 2 Klikk på Settings (Innstillinger).
- 3 Klikk Fax Settings (Faksinnstillinger).
- 4 Klikk Analog Fax Setup (Oppsett av analog faks).
- 5 Klikk i boksen Stasjonsnavn, og skriv deretter inn navnet som skal skrives ut på alle utgående fakser.
- 6 Klikk i boksen Stasjonsnummer, og skriv deretter inn skriverfaksnummeret.
- 7 Klikk på Submit (Send).

### Angi dato og klokkeslett

Dersom datoen eller klokkeslettet som er påskrevet faksen er feil, kan du tilbakestille datoen og klokken. Deretter vil riktig dato og klokkeslett skrives ut på hver faksjobb. Slik stiller du inn dato og klokkeslett:

**1** Skriv IP-adressen til skriveren i adressefeltet til nettleseren din.

**Merk:** Hvis du ikke kjenner IP-adressen til skriveren, skriv ut en nettverksoppsettside, og finn IP-adressen i TCP/IP-delen.

- 2 Klikk på Innstillinger.
- 3 Klikk på Security (Sikkerhet).
- 4 Klikk på Angi dato og klokkeslett.

5 Velg Aktiver NTP i området NTP (Network Time Protocol).

**Merk:** Hvis du vil angi dato og klokkeslett manuelt, klikker du i boksen Angi dato og klokkeslett manuelt, og skriver deretter inn gjeldende dato og klokkeslett.

- **6** Bekreft at tidssonen er korrekt.
- 7 Klikk på Send.

# Sende en faks

#### Sende en faks fra skriverens kontrollpanel

1 Legg i et originaldokument med utskriftssiden opp og med kortsiden først i den automatiske dokumentmateren eller med utskriftssiden ned på skannerglassplaten.

**Merk:** Ikke legg postkort, bilder, små elementer, transparenter, fotopapir eller tynt utskriftsmateriale (for eksempel utklipp fra blader) i den automatiske dokumentmateren. Legg slike elementer på skannerglassplaten.

- 2 Hvis du legger et dokument i den automatiske dokumentmateren, må du justere papirførerne.
- 3 Trykk på Fax (Faks) på skriverens kontrollpanel.
- 4 Angi faksnummeret og trykk deretter på 🔽.

Merk:

- Trykk på knappen Redial/Pause (Slå nummeret på nytt / pause) for å lage en to- eller tresekunders oppringingspause i et faksnummer. Pausen i oppringingen vises som et komma i linjen "Fax to" (Faks til). Bruk denne funksjonen hvis du må slå et nummer for å få linje ut først.
- Trykk på 🔄 for å flytte markøren mot venstre og slette et nummer.
- Trykk på I for å bruke en fakssnarvei, og trykk deretter på pilknappene til den aktuelle fakssnarveien vises. Trykk på V.
- **5** Trykk på **1** for å angi et nytt faksnummer, eller trykk på **2** for å avslutte innskriving av faksnumre.
- 6 Trykk på 📀.

#### Sende en faks ved hjelp av datamaskinen

Å fakse fra en datamaskin lar deg sende elektroniske dokumenter uten å forlate skrivebordet. Dette gir deg fleksibilitet til å fakse dokumenter direkte fra programmer.

#### For Windows-brukere

- 1 Med en fil åpnet klikker du File (Fil) >Print (Skriv ut).
- 2 Klikk på Properties (Egenskaper), Preferences (Innstillinger), Options (Alternativer) eller Setup (Oppsett).
- 3 Velg kategorien Other Options (Andre alternativer), og klikk deretter på Fax (Faks).
- 4 På faksskjermen skriver du inn navnet og nummeret til faksmottakeren.
- 5 Klikk OK, og klikk deretter på OK igjen.
- 6 Klikk på Send.

#### I Mac OS X versjon 10.5-brukere:

Fremgangsmåten for å sende en faks fra datamaskinen varierer avhengig av operativsystemet. Se i hjelpen for Mac OS for detaljerte instruksjoner om hvordan du bruker andre Macintosh OS-versjoner.

- 1 Mens du har et dokument åpent, velger du File (Fil) > Print (Skriv ut).
- 2 Velg skriveren på popup-menyen for skriveren.

**Merk:** Du må bruke faksdriveren for skriveren for å kunne se faksalternativene i dialogboksen Skriv ut. Velg **Add a printer (Legg til skriver)** for å installere faksdriveren, og installer deretter skriveren på nytt med et annet navn. Velg faksversjonen av driveren.

- 3 Angi faksinformasjonen (for eksempel navnet og nummeret til faksmottakeren).
- 4 Klikk på Fax (Faks).

### Sende en faks på et planlagt tidspunkt

1 Legg i et originaldokument med utskriftssiden opp og med kortsiden først i den automatiske dokumentmateren eller med utskriftssiden ned på skannerglassplaten.

**Merk:** Ikke legg postkort, bilder, små elementer, transparenter, fotopapir eller tynt utskriftsmateriale (for eksempel utklipp fra blader) i den automatiske dokumentmateren. Legg slike elementer på skannerglassplaten.

- 2 Hvis du legger et dokument i den automatiske dokumentmateren, må du justere papirførerne.
- 3 Trykk på Fax (Faks) på skriverens kontrollpanel.
- 4 Angi faksnummeret og trykk deretter på 🗸.
- 5 Trykk på knappen Options (Alternativer) i faksfeltet.
- 6 Trykk på pilknappene til Delayed Send (Forsinket sending) vises. Trykk deretter på 🔽.
- 7 Bruk det numeriske tastaturet til å angi når faksen skal sendes.

Dersom skriverklokken er angitt til 12 timer-formatet, bruker du piltastene til å velge AM (etter midnatt) eller PM (før midnatt).

- 8 Trykk på 🔽.
- 9 Bruk det numeriske tastaturet til å angi sendedato for faksen.
- 10 Trykk på 📈.
- 11 Trykk på 🚳.

Fakse

# **Opprette snarveier**

### Lage en faksmottakersnarvei ved hjelp av Embedded Web Server (EWS)

I stedet for å taste hele telefonnummeret til en faksmottaker på skriverens kontrollpanel hver gang du vil sende en faks, kan du opprette en permanent faksmottaker og tilordne et hurtignummer. Du kan angi en snarvei til et enkelt faksnummer eller til en gruppe med faksnumre.

1 Skriv IP-adressen til skriveren i adressefeltet til nettleseren din.

**Merk:** Hvis du ikke kjenner IP-adressen til skriveren, skriv ut en nettverksoppsettside, og finn IP-adressen i TCP/IP-delen.

- 2 Klikk på Settings (Innstillinger).
- 3 Klikk Manage Shortcuts (Administrer snarveier).

**Merk:** Det kan hende at du må angi et passord. Hvis du ikke har en ID eller et passord, kan du få dette fra systemansvarlig.

- 4 Klikk Fax Shortcut Setup (Oppsett for fakssnarvei).
- **5** Skriv inn et unikt navn på snarveien, og angi deretter faksnummeret.

Hvis du vil opprette en snarvei for flere numre, må du angi faksnumrene for gruppen.

Merk: Skill faksnumrene i gruppen fra hverandre med et semikolon (;).

**6** Tilordne et hurtighummer.

Hvis du angir et nummer som allerede er i bruk, vil du bli bedt om å velge et annet nummer.

7 Klikk på Add (Legg til).

### Opprette en faksmottakersnarvei ved hjelp av skriverens kontrollpanel

1 Trykk på 🔲.

Katalogsøk vises.

- 2 Trykk på pilknappene til Add (Legg til) vises. Trykk deretter på 🔽.
- **3** Trykk på pilknappene til **Faksnummer** vises. Trykk deretter på 🔽.
- 4 Angi faksnummeret og trykk deretter på 🗸.
- **5** Trykk på **1** for å angi et nytt faksnummer, eller trykk på **2** for å avslutte innskriving av faksnumre.
- 6 Når du velger 2=NEI, vises Enter Name (Angi navn).
  - a Trykk på den knappen på tastaturet som svarer til bokstaven du ønsker. Første gang du trykker på knappen, vises tallet for denne knappen. Når du trykker på knappen en gang til, vises en av bokstavene som er tilordnet denne knappen.
  - **b** Trykk på høyre piltast for å flytte til den neste tegnplassen, eller vent noen sekunder. Da vil markøren vil flytte seg en plass frem automatisk.
  - C Når faksnavnet er lagt inn, trykk på √. Ikke lagre snarveien
  - **d** Angi hurtignummeret og trykk deretter på 🔽.

# Bruke snarveier og adresseboken

### Bruke fakssnarveier

Fakssnarveier er akkurat som å bruke hurtignummer på en telefon eller en faksmaskin. Du kan tilordne et hurtignummer når du legger inn faste faksmottakere. Faste faksmottakere eller hurtignumre opprettes under koblingen Snarveisadministrasjon i Innstillinger i den innebygde webserveren. Et hurtignummer (1–99999) kan inneholde en enkeltmottaker eller flere mottakere. Hvis du oppretter en gruppe med faksmottakere med et hurtignummer, kan du raskt fakse informasjon til en hel gruppe samtidig.

1 Legg i et originaldokument med utskriftssiden opp og med kortsiden først i den automatiske dokumentmateren eller med utskriftssiden ned på skannerglassplaten.

**Merk:** Ikke legg postkort, bilder, små elementer, transparenter, fotopapir eller tynt utskriftsmateriale (for eksempel utklipp fra blader) i den automatiske dokumentmateren. Legg slike elementer på skannerglassplaten.

- **2** Hvis du legger et dokument i den automatiske dokumentmateren, må du justere papirførerne.
- **3** Trykk på *#* og angi deretter hurtignummeret.
- 4 Trykk på 📀.

#### Bruke adresseboken

Merk: Hvis adressebokfunksjonen ikke er aktivert, kontakter du systemansvarlig.

1 Legg i et originaldokument med utskriftssiden opp og med kortsiden først i den automatiske dokumentmateren eller med utskriftssiden ned på skannerglassplaten.

**Merk:** Ikke legg postkort, bilder, små elementer, transparenter, fotopapir eller tynt utskriftsmateriale (for eksempel utklipp fra blader) i den automatiske dokumentmateren. Legg slike elementer på skannerglassplaten.

- **2** Hvis du legger et dokument i den automatiske dokumentmateren, må du justere papirførerne.
- 3 Trykk på Fax (Faks) på skriverens kontrollpanel.

Til: vises på første linje, og klokkeslett og dato vises på andre linje.

4 Trykk på knappen 🔲.

Søk vises på andre linje.

- **5** Trykk på 🔽 for å sende faksen.
- 6 Trykk på pilknappene til ønsket faksnummer vises, og trykk deretter på 🔽.
- 7 Trykk på 👁 for å sende faksen.

Fakse

# Tilpasse faksinnstillinger

### Endre oppløsning

Hvis du justerer oppløsningsinnstillingen, endres kvaliteten på faksen. Innstillingene varierer fra Standard (høyeste hastighet) til Super Fine (laveste hastighet, høyeste oppløsning).

1 Legg i et originaldokument med utskriftssiden opp og med kortsiden først i den automatiske dokumentmateren eller med utskriftssiden ned på skannerglassplaten.

**Merk:** Ikke legg postkort, bilder, små elementer, transparenter, fotopapir eller tynt utskriftsmateriale (for eksempel utklipp fra blader) i den automatiske dokumentmateren. Legg slike elementer på skannerglassplaten.

- **2** Hvis du legger et dokument i den automatiske dokumentmateren, må du justere papirførerne.
- 3 Trykk på Fax (Faks) på skriverens kontrollpanel.
- 4 Angi faksnummeret ved hjelp av tastaturet.
- 5 Trykk på knappen Options (Alternativer).
- 6 Trykk på pilknappene til Oppløsning vises. Trykk deretter på 🔽.
- 7 Trykk på pilknappene til for å endre oppløsningen. Trykk deretter på 🔽.
- 8 Trykk på 🐠.

#### Gjøre en faks lysere eller mørkere

1 Legg i et originaldokument med utskriftssiden opp og med kortsiden først i den automatiske dokumentmateren eller med utskriftssiden ned på skannerglassplaten.

**Merk:** Ikke legg postkort, bilder, små elementer, transparenter, fotopapir eller tynt utskriftsmateriale (for eksempel utklipp fra blader) i den automatiske dokumentmateren. Legg slike elementer på skannerglassplaten.

- 2 Hvis du legger et dokument i den automatiske dokumentmateren, må du justere papirførerne.
- 3 Trykk på Fax (Faks) på skriverens kontrollpanel.
- 4 Angi faksnummeret ved hjelp av tastaturet.
- 5 Trykk på knappen Options (Alternativer).
- 6 Trykk på pilknappene helt til Mørkhet vises. Trykk deretter på 🔽.
- 7 Trykk på pilknappene for å gjøre faksen lysere eller mørkere, og trykk deretter på 🔽.
- 8 Trykk på 🚳.

#### Blokkere søppelfakser

**1** Skriv IP-adressen til skriveren i adressefeltet til nettleseren din.

**Merk:** Hvis du ikke kjenner IP-adressen til skriveren, skriv ut en nettverksoppsettside, og finn IP-adressen i TCP/IP-delen.

2 Klikk på Innstillinger.

- 3 Klikk på Faksinnstillinger.
- 4 Klikk på Oppsett av analog faks.
- 5 Velg Blokker faks uten navn.

Dette alternativet blokkerer alle innkommende fakser som har skjult nummer eller ikke angir navn på faksstasjon.

- **6** I feltet for forbudte fakslister kan du angi telefonnumrene eller faksstasjonsnavn på bestemte faksavsendere som du vil blokkere.
- 7 Klikk på Send.

#### Vise en fakslogg

1 Skriv IP-adressen til skriveren i adressefeltet til nettleseren din.

**Merk:** Hvis du ikke kjenner IP-adressen til skriveren, skriv ut en nettverksoppsettside, og finn IP-adressen i TCP/IP-delen.

- 2 Klikk på Reports (Rapporter).
- 3 Klikk Fax Job Log (Faksjobblogg) eller Fax Call Log (Faksanropslogg).

## Avbryte en utgående faks

Du kan avbryte en faksjobb når dokumentet er i den automatiske dokumentmateren eller på skannerglassplaten. Slik avbryter du en faksjobb:

1 Trykk på 🔀 på skriverens kontrollpanel.

Stopper vises, etterfulgt av Avbryt jobb.

2 Trykk på 🗸 for å avbryte jobben.

Avbryter vises. Skriveren fjerner alle sidene i den automatiske dokumentmateren eller skriveren, og avbryter jobben.

## Forstå alternativene for faks

### Originalstørrelse

Med dette alternativet kan du velge størrelsen på dokumentet som skal fakses.

#### Innhold

Dette alternativet angir den originale dokumenttypen. Innholdet påvirker kvaliteten og størrelsen på skanne til faksjobben.

- Tekst—Uthever skarp, sort, høyoppløst tekst mot en ren, hvit bakgrunn
- Tekst/Foto—Brukes når originaldokumentet er en blanding av tekst og grafikk eller bilder
- Fotografi Gir skanneren beskjed om å legge mer vekt på grafikk og bilder. Denne innstillingen øker skannetiden, men legger vekt på å reprodusere det dynamiske tonespekteret i originaldokumentet. Dette øker informasjonsmengden som lagres.

### Oppløsning

Dette alternativet øker detaljnivået i dokumentet du vil fakse. Hvis du fakser et bilde, en tegning med fine linjer eller et dokument med svært liten tekst, bør du øke oppløsningen. Dette forlenger tiden det tar å skanne dokumentet, men øker kvaliteten på faksutskriften.

- Standard Passer for de fleste dokumenter
- Fin Anbefales for doumenter med liten skrift
- Superfin anbefales for originaldokumenter med fine detaljer

### Mørkhet

Dette alternativet justerer hvor lyse eller mørke faksene blir i forhold til originaldokumentet.

# Forbedre fakskvaliteten

| Spørsmål                                | Tips                                                                                                    |  |
|-----------------------------------------|----------------------------------------------------------------------------------------------------|--|
| Når bør jeg bruke<br>Tekstmodus?        | <ul> <li>Bruk tekstmodus når hovedmålet er å bevare teksten, og det ikke er viktig å bevare<br/>bilder fra originaldokumentet.</li> </ul>                                                  |  |
|                                         | <ul> <li>Tekstmodus anbefales ved faksing av kvitteringer, blåkopier av skjemaer og andre<br/>dokumenter som bare inneholder tekst eller illustrasjoner i form av tynne linjer.</li> </ul> |  |
| Når bør jeg bruke Tekst/foto-<br>modus? | <ul> <li>Bruk Tekst/foto-modus når du fakser et originaldokument som inneholder både tekst<br/>og grafikk.</li> </ul>                                                                      |  |
|                                         | <ul> <li>Tekst-/fotomodus anbefales for bladartikler, bedriftsgrafikk og brosjyrer.</li> </ul>                                                                                             |  |
| Når bør jeg bruke<br>fotografimodus?    | Bruk fotografimodus når du fakser bilder som er skrevet ut med laserskriver, eller som kommer fra blader eller aviser.                                                                     |  |

# Videresende en faks

Med alternativet for videresending av faks kan du skrive ut og videresende mottatte fakser til et faksnummer.

1 Skriv IP-adressen til skriveren i adressefeltet til nettleseren din.

**Merk:** Hvis du ikke kjenner IP-adressen til skriveren, skriv ut en nettverksoppsettside, og finn IP-adressen i TCP/IP-delen.

- 2 Klikk på Innstillinger.
- 3 Klikk på Faksinnstillinger.
- 4 Klikk på Oppsett av analog faks.
- 5 Klikk i boksen Fax Forwarding (Videresend faks), og velg ett av følgende alternativer:
  - Skriv ut
  - Skriv ut og videresend
  - Videresend
- 6 Velg Faks fra listen Videresend til.

7 Klikk i boksen Forward to Shortcut (Videresend til hurtignummer), og oppgi deretter hurtignummeret som du vil videresende faksen til.

**Merk:** Hurtignummeret må være et gyldig hurtignummer for innstillingen som ble valgt i boksen Forward to (Videresend til).

8 Klikk på Send.

Fakse

# Skanne til en datamaskin

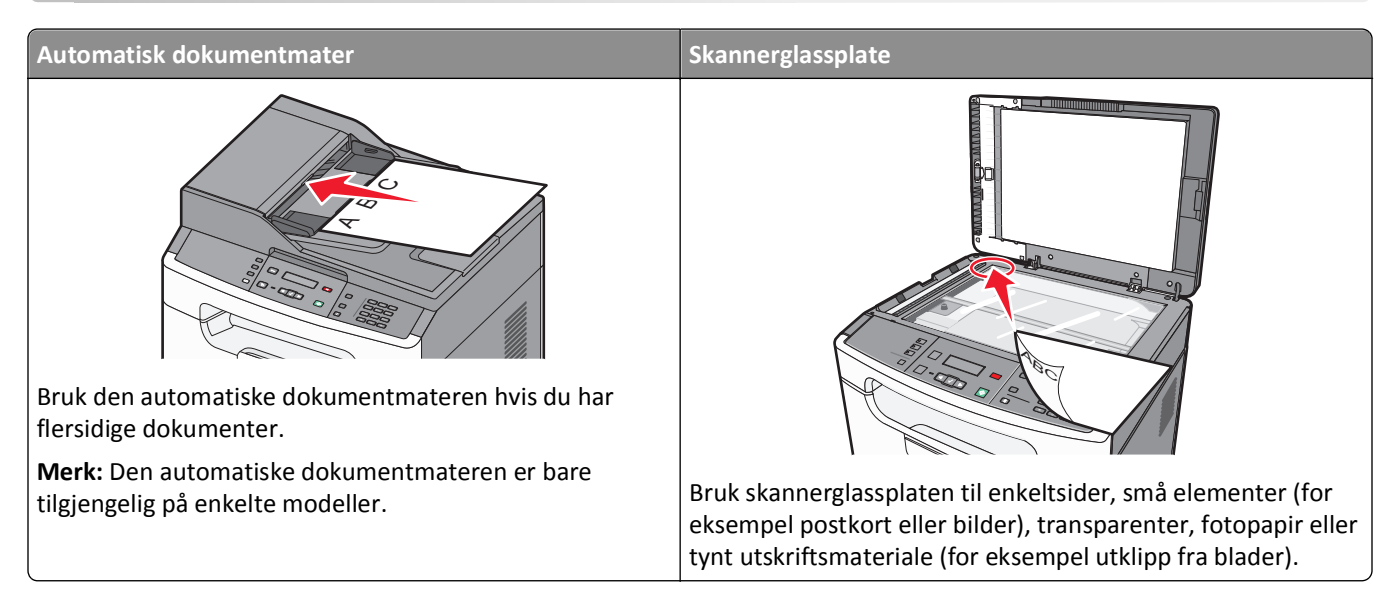

Med skanneren kan du skanne dokumentene direkte til en datamaskin. Datamaskinen behøver ikke å være direkte koblet til skriveren for at du skal motta bilder som skannes til PC. Du kan skanne dokumentet tilbake til datamaskinen via nettverket ved å opprette en skanneprofil på datamaskinen og deretter laste profilen ned til skriveren.

# Skanne til en datamaskin

1 Skriv IP-adressen til skriveren i adressefeltet til nettleseren din.

**Merk:** Hvis du ikke kjenner IP-adressen til skriveren, skriv ut en nettverksoppsettside, og finn IP-adressen i TCP/IP-delen.

- 2 Klikk Scan Profile (Skann profil).
- 3 Klikk på Create Scan Profile (Opprett skanneprofil).
- 4 Velg skanneinnstillingene, og klikk Next (Neste).
- **5** Velg en plassering på datamaskinen der du vil lagre filen med skanneresultatet.
- 6 Angi et brukernavn og et skannenavn.

Et skannenavn er det navnet som vises i listen over skanneprofiler på skjermen.

- 7 Klikk på Send.
- 8 Skann dokumentet ditt.

Skanne til en datamaskin

Når du klikker på Send, blir det automatisk tildelt et hurtignummer. Husk dette hurtignummeret og bruk det når du vil skanne dokumentene.

**a** Legg i et originaldokument med utskriftssiden opp og med kortsiden først i den automatiske dokumentmateren eller med utskriftssiden ned på skannerglassplaten.

**Merk:** Ikke legg postkort, bilder, små elementer, transparenter, fotopapir eller tynt utskriftsmateriale (for eksempel utklipp fra blader) i den automatiske dokumentmateren. Legg slike elementer på skannerglassplaten.

- **b** Hvis du legger et dokument i den automatiske dokumentmateren, må du justere papirførerne.
- c Trykk på knappen Scan/Email (Skann/Epost).
- d Trykk på pilknappen til Profiler vises. Trykk deretter på 🔽.
- e Trykk på # og angi deretter hurtignummeret.
- f Trykk på 📀.
- 9 Gå tilbake til datamaskinen for å vise filen.

Filen med skanneresultatet blir lagret på mappeplasseringen du spesifiserte, eller åpnes i programmet du spesifiserte.

### Forstå alternativene for skanneprofiler

Med disse alternativene kan du velge forhåndsinnstilte formater eller tilpasse skannejobbinnstillingene. Du kan justere disse innstillingene.

#### Standard skanneinnstillinger

| Velg mappen   | For å                                                                                                    |
|---------------|----------------------------------------------------------------------------------------------------|
| Hurtigoppsett | Velg forhåndsinnstilte skanneinnstillinger. Velg <b>Tilpasset</b> for å tilpasse skannejobbinnstillingene. Deretter endrer du følgende innstillinger etter behov: |
|               | • Egendefinert                                                                                                    |
|               | Tekstdokument                                                                                                    |
|               | Bilde (for visning)                                                                                                    |
|               | Bilde (for redigering)                                                                                                    |
|               | Presentasjon/Artikkel                                                                                                    |
|               | • Tegning/Utkast                                                                                                    |
|               | Siste brukte skannealternativer                                                                                                    |

| Velg mappen     | For å                                                                                                    |
|-----------------|----------------------------------------------------------------------------------------------------|
| Standardinnhold | Viser skriveren hvilken type originaldokument det er. Velg mellom Tekst, Blandet og Foto. Innholdet<br>påvirker kvaliteten og størrelsen på den skannede filen.                                                                                                    |
|                 | <b>Tekst</b> —Fremhever skarp, sort, høyoppløst tekst mot en ren, hvit bakgrunn. Bruk tekstmodus når<br>hovedmålet med skanningen er å bevare teksten, og det ikke er viktig å bevare bilder fra<br>originaldokumentet. Tekstmodus anbefales for kvitteringer, blåkopier av skjemaer og andre<br>dokumenter som bare inneholder tekst eller illustrasjoner i form av tynne linjer.                       |
|                 | <b>Blandet</b> —Brukes hvis originaldokumentene består av en blanding av tekst og grafikk eller bilder.<br>Blandet modus anbefales for bladartikler, bedriftsgrafikk og brosjyrer.                                                                                                    |
|                 | <b>Foto</b> —Angir at skanneren skal legge mer vekt på grafikk og bilder. Denne innstillingen øker<br>skannetiden, men legger vekt på å reprodusere det dynamiske tonespekteret i originaldokumentet.<br>Dette øker informasjonsmengden som lagres. Bruk fotomodus når originaldokumentet hovedsakelig<br>består av bilder som er skrevet ut med laserskriver, eller som kommer fra blader eller aviser. |
| Mørkhet         | Dette alternativet justerer hvor lyse eller mørke de skannede dokumentene blir i forhold til originaldokumentet.                                                                                                    |
| Farge           | Dette alternativet viser skriveren fargen på originaldokumentene. Du kan velge Grå, Sort/hvitt eller Farge.                                                                                                    |
| Oppløsning      | Justerer utskriftskvaliteten på filen. Hvis du øker oppløsningen, øker både filstørrelsen og tiden det tar å<br>skanne originaldokumentet. Bildeoppløsningen kan reduseres for å gjøre filen mindre.                                                                                                    |

### Alternativer for side

| Velg mappen       | For å                                                                                                    |  |
|-------------------|----------------------------------------------------------------------------------------------------|--|
| Tosidig           | Viser skriveren om originaldokumentet er enkeltsidig (trykt på én side) eller tosidig (trykt på begge side<br>På denne måten angis hva som skal skannes og inkluderes i dokumentet.                         |  |
|                   | Merk: Enkelte valg for avansert tosidig utskrift kan være utilgjengelige på enkelte skrivermodeller.                                                                                                    |  |
| Retning           | Dette alternativet viser skriveren om originaldokumentet har liggende eller stående retning. Det endrer også innstillingene Sider og Innbinding, slik at de samsvarer med retningen på originaldokumentet.  |  |
| Originalstørrelse | Dette alternativet angir dokumentstørrelsen for skanning. Når Originalstørrelse er Blandede størrelser,<br>kan du skanne et originaldokument som inneholder forskjellige papirstørrelser (Letter og Legal). |  |

### Avansert bilde

| Velg mappen          | For å                                                                                                    |
|----------------------|----------------------------------------------------------------------------------------------------|
| Fjerning av bakgrunn | Justerer den hvite delen av utskriften. Klikk pilknappene for å øke eller minske den hvite delen.                                                |
| Kontrast             | Juster intensiteten i bildet. Klikk på pilknappene for å øke eller minske kontrasten.                                                            |
| Skyggedetaljer       | Juster de synlige detaljene i områder som er mørkest på bildet som blir skannet. Klikk på pilknappene<br>for å øke eller minske skyggedetaljene. |
| Skann kant til kant  | Angi om originaldokumentet skannes kant til kant før faksing.                                                                                    |
| Speilvende bilde     | Lage et speilvendt bildeskann.                                                                                                    |

### Alternativer for fil

| Velg mappen  | For å                                                                                                    |  |
|--------------|----------------------------------------------------------------------------------------------------|--|
| Formattype   | Angir utdataformatet (PDF, TIFF eller JPEG) for det skannede bildet.                                                                                                    |  |
|              | <ul> <li>PDF—Oppretter én fil med flere sider, som kan vises med Adobe Reader. Adobe Reader tilbys gratis av<br/>Adobe på www.adobe.com.</li> </ul>                                                                                                    |  |
|              | • JPEG—Oppretter og legger ved en separat fil for hver side i originaldokumentet. Kan vises i de fleste weblesere og grafikkprogram.                                                                                                    |  |
|              | <ul> <li>TIFF—Oppretter flere filer, eller én fil. Hvis Flersiders TIFF er slått av i Konfigurasjon-menyen til den<br/>innebygde webserveren, lagres hver side i én fil dersom du velger TIFF. Filstørrelsen er vanligvis større<br/>enn en tilsvarende JPEG-fil.</li> </ul> |  |
| Komprimering | Angir komprimeringsformatet som ble brukt til å komprimere den skannede filen.                                                                                                    |  |

# Forbedre skannekvalitet

| Spørsmål                                  | Tips                                                                                                    |  |
|-------------------------------------------|----------------------------------------------------------------------------------------------------|--|
| Når bør jeg bruke<br>tekstmodus?          | <ul> <li>Bruk tekstmodus når hovedmålet med skanningen er å bevare teksten, og det ikk<br/>viktig å bevare bilder fra originaldokumentet.</li> </ul>                                           |  |
|                                           | <ul> <li>Tekstmodus anbefales hvis du skal sende kvitteringer, blåkopier av skjemaer og andre<br/>dokumenter som bare inneholder tekst eller illustrasjoner i form av tynne linjer.</li> </ul> |  |
| Når bør jeg bruke Tekst/foto-<br>modus?   | <ul> <li>Bruk tekst/foto-modus når du skanner et originaldokument som inneholder både tekst<br/>og illustrasjoner.</li> </ul>                                                                  |  |
|                                           | <ul> <li>Tekst-/fotomodus anbefales for bladartikler, bedriftsgrafikk og brosjyrer.</li> </ul>                                                                                                 |  |
| Når bør jeg bruke Photo-<br>modus (Foto)? | Bruk fotografimodus når originaldokumentet er et førsteklasses fotografi eller utskrift.                                                                                                    |  |

## Bruke Scan Center-programvaren

### Forstå Scan Center-funksjonene

Med Scan Center-programmet kan du endre skanneinnstillingene og velge hvor de skannede utdataene skal sendes. Skanneinnstillinger som er endret ved hjelp av Scan Center-programmet, kan lagres og brukes til andre skannejobber.

Følgende funksjoner er tilgjengelige:

- Skann og send bilder til datamaskinen
- Konverter skannede bilder til tekst
- Forhåndsvis det skannede bildet og juster lysstyrken og kontrasten i bildet
- Lag større skanninger uten at detaljene forsvinner
- Skann tosidige dokumenter

# Forstå skrivermenyene

# Menyliste

Det finnes en rekke menyer som gjør det enkelt å endre standardinnstillingene for skriveren:

| Menyen Papir     | Rapporter                    |                         |
|------------------|------------------------------|-------------------------|
| Standardkilde    | Menyinnstillingsside         |                         |
| Størrelse/Type   | Enhetsstatistikk             |                         |
| Papirstruktur    | Nettverk <x>-oppsettside</x> |                         |
| Papirvekt        | Snarveisliste                |                         |
| Papirilegging    | Faksjobblogg                 |                         |
| Tilpassede typer | Faksanropslogg               |                         |
| Universaloppsett | E-postsnarveier              |                         |
|                  | Fakssnarveier                |                         |
|                  | Profilliste                  |                         |
|                  | Utskriftsfonter              |                         |
|                  | Skriv ut katalog             |                         |
|                  | Aktivarapport                |                         |
| Nettverk/Porter  |                              | Innstillinger           |
| Nettverksmeny *  |                              | Generelle innstillinger |
| Menyen USB       |                              | Kopieringsinnstillinger |
|                  |                              | Faksinnstillinger       |
|                  |                              | Utskriftsinnstillinger  |
|                  |                              | Verktøymeny             |
|                  |                              | Angi dato/klokkeslett   |

\* Avhengig av skriverens konfigurasjon vises dette menyelementet som Standardnettverk eller nettverk <x>.

## **Menyen Papir**

### Menyen Standardkilde

| Menyelement                                                    | Beskrivelse                                                                                                    |
|----------------------------------------------------------------|----------------------------------------------------------------------------------------------------|
| Standardkilde<br>Skuff 1<br>Manuelt papir<br>Manuell konvolutt | <ul> <li>Angir en standard papirkilde for alle utskriftsjobber.</li> <li>Merk: <ul> <li>Standardinnstillingen er Skuff 1 (standardskuff).</li> <li>En papirkilde som er valgt for en utskriftsjobb, overstyrer innstillingen for Standardkilde for danna utskriftsjobban</li> </ul> </li> </ul> |

## Menyen Størrelse/type

| Menyelement                                 | Beskrivelse                                                             |
|---------------------------------------------|-------------------------------------------------------------------------|
| Menyen Velg kilde                           | Merk: Disse menyene lar deg spesifisere papirstørrelse og –type som     |
| Skuff 1                                     | ligger i den valgte skuffen eller i den manuelle materen.               |
| Manuelt papir                               |                                                                         |
| Manuell konvolutt                           |                                                                         |
| Menyen Angi størrelse for Skuff 1           | Lar deg angi hvilken papirstørrelse som er lagt i Skuff 1.              |
| A4                                          | Merk: Standardinnstillingen for USA er Letter. Den internasjonale       |
| A5                                          | standardinnstillingen er A4.                                            |
| JIS B5                                      |                                                                         |
| Executive                                   |                                                                         |
| Folio                                       |                                                                         |
| Legal                                       |                                                                         |
| Letter                                      |                                                                         |
| Oficio (Mexico)                             |                                                                         |
| Statement                                   |                                                                         |
| Universal                                   |                                                                         |
| Menyen Angi størrelse for manuelt papir     | Lar deg angi størrelse for papiret som ligger i den manuelle materen    |
| A4                                          | Merk: Standardinnstillingen for USA er Letter. Den internasjonale       |
| A5                                          | standardinnstillingen er A4.                                            |
| JIS B5                                      |                                                                         |
| Executive                                   |                                                                         |
| Folio                                       |                                                                         |
| Legal                                       |                                                                         |
| Letter                                      |                                                                         |
| Oficio (Mexico)                             |                                                                         |
| Statement                                   |                                                                         |
| Universal                                   |                                                                         |
| Menyen Angi størrelse for manuell konvolutt | Lar deg angi størrelse på konvolutten som legges i manuelt.             |
| 7 3/4-konvolutt                             | Merk: Standardinnstillingen for USA er 10-konvolutt. Den internasjonale |
| 9-konvolutt                                 | standardinnstillingen er DL-konvolutt                                   |
| 10-konvolutt                                |                                                                         |
| C5-konvolutt                                |                                                                         |
| B5-konvolutt                                |                                                                         |
| DL-konvolutt                                |                                                                         |
| Andre konvolutter                           |                                                                         |

| Menyelement                            | Beskrivelse                                                                                    |
|----------------------------------------|------------------------------------------------------------------------------------------------|
| Menyen Angi type for Skuff 1           | Lar deg angi hvilken papirtype som er lagt i skuff 1.                                          |
| Vanlig papir                           | Merk:                                                                                          |
| Kartong                                |                                                                                                |
| Transparenter                          | Standardinnstillingen for Skuff 1 er Vanlig papir.                                             |
| Resirkulert                            | <ul> <li>Et brukerdefinert navn vises i stedet for Tilpasset type <x>, hvis det</x></li> </ul> |
| Etiketter                              | er tilgjengelig.                                                                               |
| Bankpostpapir                          |                                                                                                |
| Brevpapir                              |                                                                                                |
| Fortrykt papir                         |                                                                                                |
| Farget papir                           |                                                                                                |
| Lett papir                             |                                                                                                |
| Tungt papir                            |                                                                                                |
| Grovt/bomull                           |                                                                                                |
| Tilpasset type <x></x>                 |                                                                                                |
| Menyen Angi type for manuelt papir     | Lar deg angi typen på papiret som legges i manuelt.                                            |
| Vanlig papir                           | Merk: Standardinnstillingen er Vanlig papir.                                                   |
| Kartong                                |                                                                                                |
| Transparenter                          |                                                                                                |
| Etiketter                              |                                                                                                |
| Bankpostpapir                          |                                                                                                |
| Brevpapir                              |                                                                                                |
| Fortrykt papir                         |                                                                                                |
| Farget papir                           |                                                                                                |
| Lett papir                             |                                                                                                |
| Tungt papir                            |                                                                                                |
| Grovt/bomull                           |                                                                                                |
| Tilpasset type <x></x>                 |                                                                                                |
| Menyen Angi type for manuell konvolutt | Lar deg angi konvoluttypen som legges i manuelt.                                               |
| Konvolutt                              | Merk: Standardinnstillingen er Konvolutt.                                                      |
| Grov konvolutt                         |                                                                                                |
| Tilpasset type <x></x>                 |                                                                                                |

### Menyen Papirstruktur

I Papirstrukturmenyen jobber innstillingene for Velg type og Velg struktur sammen, for at du skal kunne velge tekstur for en spesiell papirtype.

| Menyelement                | Beskrivelse                                                                                           |
|----------------------------|----------------------------------------------------------------------------------------------------|
| Velg type                  | Angir papirtypen                                                                                      |
| Vanlig struktur            |                                                                                                    |
| Kartongstruktur            |                                                                                                    |
| Transparentstruktur        |                                                                                                    |
| Struktur, resirkulert      |                                                                                                    |
| Etikettstruktur            |                                                                                                    |
| Bankpostpapirstruktur      |                                                                                                    |
| Konvoluttstruktur          |                                                                                                    |
| Struktur på grov konvolutt |                                                                                                    |
| Brevpapirstruktur          |                                                                                                    |
| Fortrykt papir-struktur    |                                                                                                    |
| Farget papir-struktur      |                                                                                                    |
| Struktur - lett            |                                                                                                    |
| Struktur - tungt           |                                                                                                    |
| Struktur, grovt/bomull     |                                                                                                    |
| Tilpasset <x>-struktur</x> |                                                                                                    |
| Velg struktur              | Etter at du velger en innstilling for Velg type, vil du kunne velge struktur for mediet i menyen      |
| Lett                       | Velg struktur.                                                                                        |
| Normal                     | Merk:                                                                                                 |
| Tungt                      | Ctandardinnstillingen for de flocte artiklene er Normal                                               |
|                            |                                                                                                    |
|                            | <ul> <li>Standardinnstillingen for bankpapir er Grov.</li> </ul>                                      |
|                            | <ul> <li>Når Grovt er valgt i Angi type, vil Grovt være det eneste valget i Velg struktur.</li> </ul> |
|                            | <ul> <li>Innstillinger vises bare hvis papiret støttes.</li> </ul>                                    |

### Menyen Papirvekt

I menyen Papirvekt samarbeider Velg type og Velg vekt, for at du skal kunne velge vekten til en spesiell papirtype.

| Menyelement                | Beskrivelse                                                                                           |
|----------------------------|----------------------------------------------------------------------------------------------------|
| Velg type                  | Angir papirtypen                                                                                      |
| Vekt, vanlig papir         |                                                                                                    |
| Kartongvekt                |                                                                                                    |
| Transparentvekt            |                                                                                                    |
| Vekt, resirkulert          |                                                                                                    |
| Etikettvekt                |                                                                                                    |
| Bankpostpapirvekt          |                                                                                                    |
| Konvoluttvekt              |                                                                                                    |
| Vekt, grove konvolutter    |                                                                                                    |
| Brevpapirvekt              |                                                                                                    |
| Vekt, fortrykt papir       |                                                                                                    |
| Vekt, farget papir         |                                                                                                    |
| Vekt - lett                |                                                                                                    |
| Vekt - tungt               |                                                                                                    |
| Vekt, grovt/bomull         |                                                                                                    |
| Tilpasset <x>-struktur</x> |                                                                                                    |
| Velg vekt                  | Etter du har valgt en innstilling for Velg type, vil Velg vekt la deg velge mediets vekt.             |
| Lett                       | Merk:                                                                                                 |
| Normal                     |                                                                                                    |
| Tungt                      | • Standardinnstillingen for de fleste artiklene er Normal.                                            |
|                            | <ul> <li>Når du velger Lett vekt i Velg Type, vil Lett være det eneste valget i Velg vekt.</li> </ul> |
|                            | <ul> <li>Når du velger Tung vekt i Velg Type, vil Tung være det eneste valget i Velg vekt.</li> </ul> |
|                            | <ul> <li>Innstillinger vises bare hvis papiret støttes.</li> </ul>                                    |

### Tilpassede typer-meny

| Menyelement                                             | Beskrivelse                                                                                                    |  |
|---------------------------------------------------------|----------------------------------------------------------------------------------------------------|--|
| <b>Tilpasset type <x></x></b><br>Papir                  | Angi et navn for Custom Type <x> (Tilpasset type <x>). Dette navnet vises i steden for Custom Type <x> (Tilpasset type <x>).</x></x></x></x> |  |
| Kartong                                                 | Merk:                                                                                                    |  |
| Transparenter<br>Etiketter<br>Konvolutt<br>Grovt/bomull | <ul><li>Navnet kan bestå av opptil 16 tegn.</li><li>Standardinnstillingen for tilpasset type er Papir.</li></ul>                             |  |
|                                                         | <ul> <li>Den tilpassede mediatypen må være støttet av den valgte skuffen eller materen for å kunne<br/>skrive ut fra den kilden.</li> </ul>  |  |

| Menyelement                                                        | Beskrivelse                                                                                                    |
|--------------------------------------------------------------------|----------------------------------------------------------------------------------------------------|
| <b>Resirkulert</b><br>Papir                                        | Angi en papirtype for det resirkulerte papiret som er lastet. Dette vil bli papirtypen for resirkulert papir<br>i de andre menyene.                                                       |
| Kartong<br>Transparenter<br>Etiketter<br>Konvolutt<br>Grovt/bomull | <ul> <li>Merk:</li> <li>Standardinnstillingen er Papir.</li> <li>Det resirkulerte papiret må støttes av den valgte skuffen eller materen for å kunne skrive ut fra den kilden.</li> </ul> |

# Menyen Tilpassede skannestørrelser

| Menyelement                                                                                                    | Beskrivelse                                                                                                    |
|----------------------------------------------------------------------------------------------------|----------------------------------------------------------------------------------------------------|
| Menyelement<br>ID-kort<br>Bredde<br>1-8,50 tommer (25-<br>216 mm)<br>Høyde<br>1-14 tommer (25-<br>356 mm)<br>Retning | <ul> <li>Beskrivelse</li> <li>Angir navn og valg for en tilpasset skannestørrelse</li> <li>Merk: <ul> <li>Vinduet viser "ID-kort" hvis ikke du har gitt menyen et annet navn.</li> <li>4,65 tommer er den amerikanske standardinnstillingen for bredde for Størrelse 1.<br/>118 millimeter er den internasjonale standardinnstillingen for bredde for Størrelse 1.</li> <li>8,5 tommer er den amerikanske standardinnstillingen for bredde for Størrelse 2.<br/>216 millimeter or den internasjonale standardinnstillingen for bredde for Størrelse 2.</li> </ul> </li> </ul>                                     |
| Stående<br>Liggende<br>To skanninger per side<br>Av<br>På                                                            | <ul> <li>216 millimeter er den internasjonale standardinnstillingen for bredde for Størrelse</li> <li>6 tommer er den amerikanske standardinnstillingen for høyde for Størrelse 1.</li> <li>154 millimeter er den internasjonale standardinnstillingen for høyde for Størrelse</li> <li>14 tommer er den amerikanske standardinnstillingen for høyde for Størrelse 2.</li> <li>356 millimeter er den internasjonale standardinnstillingen for høyde for Størrelse</li> <li>2.</li> <li>Standardinnstillingen for Retning er Liggende.</li> <li>Standardinnstillingen for to skanninger per side er På.</li> </ul> |

| Menyelement                                                                                                    | Beskrivelse                                                                                                    |
|----------------------------------------------------------------------------------------------------|----------------------------------------------------------------------------------------------------|
| Tilpasset skannestørrelse                                                                                                    | Angir navn og valg for en tilpasset skannestørrelse.                                                                                                    |
| Bredde<br>1–8,50 tommer (25–<br>216 mm)<br>Høyde<br>1–14 tommer (25–<br>356 mm)<br>Retning<br>Stående<br>Liggende<br>To skanninger per side<br>Av | <ul> <li>Merk:</li> <li>Vinduet viser "Tilpasset skannestørrelse" hvis ikke du har gitt menyen et annet navn.</li> <li>4,65 tommer er den amerikanske standardinnstillingen for bredde for Størrelse 1. 118 millimeter er den internasjonale standardinnstillingen for bredde for Størrelse 1.</li> <li>8,5 tommer er den amerikanske standardinnstillingen for bredde for Størrelse 2. 216 millimeter er den internasjonale standardinnstillingen for bredde for Størrelse 2.</li> <li>6 tommer er den amerikanske standardinnstillingen for høyde for Størrelse 1.</li> </ul> |
| På                                                                                                    | <ul> <li>154 millimeter er den internasjonale standardinnstillingen for høyde for Størrelse</li> <li>1.</li> <li>14 tommer er den amerikanske standardinnstillingen for høyde for Størrelse 2.</li> <li>356 millimeter er den internasjonale standardinnstillingen for høyde for Størrelse</li> <li>2.</li> <li>Standardinnstillingen for Retning er Liggende.</li> <li>Standardinnstillingen for to skanninger per side er Av.</li> </ul>                                                                                                    |

### Universaloppsettsmeny

Disse menyelementene brukes til å angi høyden, bredden og materetningen for papirstørrelsen Universal. Papirstørrelsen Universal er en brukerdefinert innstilling for papirstørrelse. Den er oppført sammen med de andre innstillingene for papirstørrelse og har de samme alternativene, for eksempel støtte for tosidig utskrift og utskrift av flere sider på ett ark.

| Menyelement    | Beskrivelse                                                                                      |  |
|----------------|--------------------------------------------------------------------------------------------------|--|
| Måleenhet      | Identifiserer måleenhetene.                                                                      |  |
| Tommer         | Merk:                                                                                            |  |
| Millimeter     | <ul> <li>Standardinnstillingen for USA er Tommer.</li> </ul>                                     |  |
|                | Den internasjonale standardinnstillingen er Millimeter.                                          |  |
| Stående bredde | Angir stående bredde.                                                                            |  |
| 3–14,17 tommer | Merk:                                                                                            |  |
| 76–360 mm      | Hvis bredden overskrider maksimumsbredden, bruker skriveren maksimal tillatt bredde.             |  |
|                | • Standardinnstillingen for USA er 8,5. Mål i tommer kan økes i trinn på 0,01 tomme.             |  |
|                | • Den internasjonale standardinnstillingen er 216 mm. Mål i millimeter kan økes i trinn på 1 mm. |  |
| Stående høyde  | Angir stående høyde.                                                                             |  |
| 3–14,17 tommer | Merk:                                                                                            |  |
| 76–360 mm      | Hvis høyden overskrider maksimumshøyden, bruker skriveren maksimal tillatt høyde                 |  |
|                |                                                                                                  |  |
|                | • 14 tommer er standardinnstillingen i USA. Mål i tommer kan økes i trinn på 0,01 tomme.         |  |
| l              | • Den internasjonale standardinnstillingen er 356 mm. Mål i millimeter kan økes i trinn på 1 mm. |  |

| Menyelement          | Beskrivelse                                                                                                    |
|----------------------|----------------------------------------------------------------------------------------------------|
| Materetning          | Angi materetningen.                                                                                                    |
| Kortside<br>Langside | <ul><li>Merk:</li><li>Standardinnstillingen er Kortside.</li></ul>                                                         |
|                      | <ul> <li>Langside vises bare hvis den lengste kanten er kortere enn maksimumslengden som støttes i<br/>skuffen.</li> </ul> |

# Menyen Rapporter

### Menyen Rapporter

Merk: Når du velger et menyvalg fra menyen Rapporter, vil den indikerte rapporten skrives ut.

| Menyelement          | Beskrivelse                                                                                                    |
|----------------------|----------------------------------------------------------------------------------------------------|
| Menyinnstillingsside | Skriver ut en rapport som inneholder informasjon om papiret i skuffene, installert minne, sideantall, alarmer, tidsavbrudd, språket på kontrollpanelet, TCP/IP-adressen, rekvisitastatus, status for nettverkstilkoblingen og annen informasjon. |
| Enhetsstatistikk     | Skriver ut en rapport som inneholder skriverstatistikk, for eksempel rekvisitainformasjon og detaljert informasjon om utskrevne sider.                                                                                                    |
| Nettverksoppsettside | Skriver ut en rapport som inneholder informasjon om innstillingene for nettverksskriveren, for eksempel informasjon om TCP/IP-adressen.                                                                                                    |
|                      | <b>Merk:</b> Dette menyelementet vises bare for nettverksskrivere eller skrivere som er koblet til printservere.                                                                                                    |
| Snarveisliste        | Skriver ut en rapport som inneholder informasjon om konfigurerte snarveier.                                                                                                    |
| Faksjobblogg         | Skriver ut en rapport som inneholder informasjon om minst 200 ferdige fakser.                                                                                                    |
| Faksanropslogg       | Skriver ut en rapport som inneholder informasjon om de siste 100 oppringte, mottatte og blokkerte anropene.                                                                                                    |
| E-postsnarveier      | Skriver ut en rapport som inneholder informasjon om e-postsnarveier.                                                                                                    |
| Fakssnarveier        | Skriver ut en rapport som inneholder informasjon om e-postsnarveier.                                                                                                    |
| Utskriftsfonter      | Skriver ut en rapport om alle skriftene som er tilgjengelige for det aktuelle skriverspråket som er<br>angitt i skriveren.                                                                                                    |
| Aktivarapport        | Skriver ut en rapport som inneholder informasjon om skriveren, inkludert serienummer og<br>modellnavn. Denne rapporten inneholder tekst og UPC-strekkode som kan skannes og lagres i en<br>database.                                             |

# Menyen Innstillinger

# Menyen Generelle innstillinger

| Menyelement           | Beskrivelse                                                                                                    |
|-----------------------|----------------------------------------------------------------------------------------------------|
| Kontrollpanelspråk    | Angir språket for teksten som vises på skjermen.                                                                                                    |
| Engelsk               | Merk: Alle språk er kanskje ikke tilgjengelige for alle skrivere.                                                                                                   |
| Francais              |                                                                                                    |
| Deutsch               |                                                                                                    |
| Italiano              |                                                                                                    |
| Espanol               |                                                                                                    |
| Dansk                 |                                                                                                    |
| Norsk                 |                                                                                                    |
| Nederlands            |                                                                                                    |
| Svenska               |                                                                                                    |
| Portugisisk           |                                                                                                    |
| Suomi                 |                                                                                                    |
| Russisk               |                                                                                                    |
| Polski                |                                                                                                    |
| Magyar                |                                                                                                    |
| Turkce                |                                                                                                    |
| Cesky                 |                                                                                                    |
| Forenklet kinesisk    |                                                                                                    |
| Tradisjonell kinesisk |                                                                                                    |
| Koreansk              |                                                                                                    |
| Japansk               |                                                                                                    |
| Øko-modus             | Reduserer bruken av energi, papir eller spesialmedia                                                                                                    |
| Av                    | Merk:                                                                                                    |
| Energi                | • Standardinnstillingon or Av. Av tilbakostillor skriveren til fabrikkinnstillingene                                                                                |
| Energi/papir          | Standardninistninigen er Av. Av tilbakestnier skriveren til abrikkinnistninigene.                                                                                   |
| Papir                 | påvirket, men ikke utskriftskvaliteten.                                                                                                    |
|                       | <ul> <li>Papir reduserer mengden papir og spesialpapir som trengs til en utskriftsjobb.</li> <li>Ytelsen kan bli påvirket, men ikke utskriftskvaliteten.</li> </ul> |
|                       | • Energi/Papir reduserer strømforbruket og forbruket av papir og spesialpapir.                                                                                      |
| Stillemodus           | Reduserer støyen som skriveren lager                                                                                                    |
| Av<br>På              | Merk:                                                                                                    |
| I a                   | Standardinnstillingen er Av.                                                                                                    |
|                       | <ul> <li>På konfigurerer skriveren til å produsere så lite støy som mulig.</li> </ul>                                                                               |

| Menyelement                                              | Beskrivelse                                                                                                    |
|----------------------------------------------------------|----------------------------------------------------------------------------------------------------|
| Kjør innledende oppsett                                  | Instruerer skriveren til å kjøre installeringsveiviseren                                                                                                    |
| Ja                                                       | Merk:                                                                                                    |
| Nei                                                      | <ul> <li>Standardinnstillingen er Ja.</li> </ul>                                                                                                    |
|                                                          | <ul> <li>Når brukeren har fullført installeringsveiviseren og velger Ferdig på skjermen for<br/>valg av land, er standardverdien Nei.</li> </ul>                             |
| <b>Papirstørrelser</b><br>USA<br>Metrisk                 | Angir skriverens standardinnstilte måleenheter Standardinnstillingen bestemmes av<br>ditt valg av Land i den innledende installeringsveilederen.                             |
| Portrekkevidde for skanning til<br>PC                    | Angir en gyldig portrekkevidde for skrivere som står bak en portblokkerende brannmur.<br>Gyldige porter blir spesifisert med to tallsett atskilt av et semikolon             |
| <portrekkevidde></portrekkevidde>                        | Merk: Standardinnstillingen er 9751:12000.                                                                                                    |
| Datoformat                                               | Formaterer skriverdatoen.                                                                                                    |
| MM-DD-YYYY (MM-DD-)<br>DD-MM-<br>YYYY-MM-DD (ÅÅÅÅ-MM-DD) | <b>Merk:</b> MM-DD-YYYY er standardinnstillingen for USA og DD-MM-YYYY er den internasjonale standardinnstillingen.                                                          |
| Tidsformat                                               | Formaterer skriverklokkeslettet.                                                                                                    |
| 12-timers A.M./P.M.<br>24-timersklokke                   | Merk: Standardinnstillingen er 12 timer A.M/P.M.                                                                                                    |
| Alarmer<br>Alarminnstilling<br>Kassettalarm              | Angir at det varsles med en lydalarm når skriveren trenger brukertilsyn. Tilgjengelige<br>valg for hver alarmtype:<br>Av<br>Enkelt<br>Uavbrutt                               |
|                                                          | Merk:                                                                                                    |
|                                                          | <ul> <li>Standardinnstillingen for Alarmkontroll er Enkelt. Ved innstillingen Enkelt høres<br/>tre raske pip.</li> <li>Av betyr at det ikke varsles med en alarm.</li> </ul> |
|                                                          | <ul> <li>Ved innstillingen Uavbrutt gjentas tre pip hvert tiende sekund.</li> </ul>                                                                                          |
| Tidsavbrudd<br>Strømsparer                               | Angir antallet minutter med inaktivitet før enkelte systemer begynner å gå over i<br>minimumsstrømmodus.                                                                     |
| Deaktivert<br>1–240                                      | Merk: 30 minutter er fabrikkinnstillingen.                                                                                                    |
| Tidsavbrudd                                              | Angir tiden i sekunder som skriveren vil vente før displayet går tilbake til $\mathtt{Klar}$ -tilstand                                                                       |
| Tidsavbrudd skjerm<br>15–300                             | Merk: Standardinnstillingen er 30 sekunder.                                                                                                    |

| Menyelement                                | Beskrivelse                                                                                                    |
|--------------------------------------------|----------------------------------------------------------------------------------------------------|
| <b>Tidsavbrudd</b><br>Tidsavbrudd utskrift | Angir hvor mange sekunder skriveren skal vente på å motta en melding om en avsluttet<br>jobb, før den avbryter resten av utskriftsjobben.                                                                                               |
| Deaktivert                                 | Merk:                                                                                                    |
| 1–255                                      | <ul> <li>Standardinnstillingen er 90 sekunder.</li> </ul>                                                                                                    |
|                                            | <ul> <li>Når tiden har gått ut, blir alle delvis utskrevne sider som fortsatt er i skriveren,<br/>skrevet ut, og deretter undersøker skriveren om det er noen nye utskriftsjobber<br/>som venter på å bli skrevet ut.</li> </ul>        |
|                                            | <ul> <li>Tidsavbrudd utskrift er bare tilgjengelig når PCL- eller PPDS-emulering brukes.<br/>Denne innstillingen har ingen virkning på utskriftsjobber som bruker PostScript-<br/>emulering.</li> </ul>                                 |
| Tidsavbrudd<br>Tidsavbrudd venting         | Angir hvor mange sekunder skriveren skal vente på tilleggsdata før en utskriftsjobb<br>avbrytes.                                                                                                    |
| Deaktivert                                 | Merk:                                                                                                    |
| 15-65535                                   | <ul> <li>Standardinnstillingen er 40 sekunder.</li> </ul>                                                                                                    |
|                                            | <ul> <li>Tidsavbrudd venting er bare tilgjengelig når skriveren bruker PostScript-<br/>emulering. Denne innstillingen har ingen virkning på utskriftsjobber som bruker<br/>PCL- eller PPDS-emulering.</li> </ul>                        |
| Fabrikkoppsett                             | Tilbakestiller skriverinnstillingene til standardinnstillingene.                                                                                                    |
| Ikke gjenopprett                           | Merk:                                                                                                    |
| Gjenopprett na                             | <ul> <li>Standardinnstillingen er Ikke gjenopprett. Ikke gjenopprett beholder de<br/>brukerdefinerte innstillingene.</li> </ul>                                                                                                    |
|                                            | <ul> <li>Hvis Gjenopprett er valgt, tilbakestilles alle skriverinnstillingene til<br/>standardinnstillingene, unntatt innstillingene på menyen Nettverk/porter. Alle<br/>nedlastinger som er lagret i internminnet, slettes.</li> </ul> |

## Menyen Kopieringsinnstillinger

| Menyelement         | Beskrivelse                                                                                                    |
|---------------------|----------------------------------------------------------------------------------------------------|
| Innhold             | Angir typen innhold i kopieringsjobben.                                                                                                    |
| Tekst<br>Tekst/foto | Merk:                                                                                                    |
| Fotografi           | • Text (Tekst) uthever skarp, svart tekst med høy oppløsning mot en ren og hvit bakgrunn.                                                                                                    |
|                     | <ul> <li>Standardinnstillingen er Tekst/foto. Tekst/foto brukes når<br/>originaldokumentet er en blanding av tekst og grafikk eller bilder.</li> </ul>                                                                                                    |
|                     | <ul> <li>Fotografi gir skanneren beskjed om å legge mer vekt på grafikk og bilder.<br/>Denne innstillingen øker skannetiden, men legger vekt på å reprodusere det<br/>dynamiske tonespekteret i originaldokumentet. Dette øker<br/>informasjonsmengden som lagres.</li> </ul> |

| Menyelement                         | Beskrivelse                                                                        |
|-------------------------------------|------------------------------------------------------------------------------------|
| Papirsparer                         | Tar to eller fire ark av et originaldokument og skriver dem ut sammen på samme     |
| Av                                  | side.                                                                              |
| 2 på 1 Stående                      | Merk: Standardinnstillingen er Av.                                                 |
| 2 på 1 Liggende                     |                                                                                    |
| 4 på 1 Stående                      |                                                                                    |
| 4 på 1 Liggende                     |                                                                                    |
| Skriv ut siderammer                 | Angir om en sideramme skal skrives ut langs kantene på siden ved margene.          |
| På                                  | Merk: Standardinnstillingen er Av.                                                 |
| Av                                  |                                                                                    |
| Sorter                              | Legger sidene i en utskriftsjobb i riktig rekkefølge når det lages flere kopier av |
| På                                  | jobben.                                                                            |
| Av                                  | Merk: Standardinnstillingen er På.                                                 |
| Originalstørrelse                   | Angir papirstørrelsen til originaldokumentet.                                      |
| Letter                              | Merk:                                                                              |
| Legal                               | • Standardinnstillingen far UCA er Letter, Den internesionale                      |
| Executive                           | standardinnstillingen for OSA er Letter. Den internasjonale                        |
| Folio                               | Stiornon (*) indikoror at innstillingen er gjeldende standardingstilling           |
| Statement                           |                                                                                    |
| Universal                           |                                                                                    |
| ID-kort                             |                                                                                    |
| Tilpasset skannestørrelse           |                                                                                    |
| 4 x 6 tommer                        |                                                                                    |
| 3 x 5 tommer                        |                                                                                    |
| Visittkort                          |                                                                                    |
| A4                                  |                                                                                    |
| A5                                  |                                                                                    |
| Oficio (Mexico)                     |                                                                                    |
| JIS B5                              |                                                                                    |
| Papirkilde                          | Angir papirkilden for kopieringsjobber.                                            |
| Skuff <x></x>                       | Merk: Skuff 1 er standardinnstillingen fra produsenten.                            |
| Manuell mater                       |                                                                                    |
| Mørkhet                             | Angir nivået for mørkhet for kopieringsjobben.                                     |
| -4 til +4                           | Merk: Standardinnstillingen er 0.                                                  |
| Antall kopier                       | Angir antall kopier for kopieringsjobben.                                          |
| 1–999                               | Merk: Standardinnstillingen er 1.                                                  |
| Fjerning av bakgrunn                | Justerer mengden bakgrunn som er synlig på en kopi.                                |
| -4 til +4                           | Merk: Standardinnstillingen er 0.                                                  |
| Kontrast                            | Angi kontrasten som skal brukes i kopieringsjobben.                                |
| 0–5                                 | Merk: "Best for innhold" er standardinnstillingen.                                 |
| Best for content (Best for innhold) |                                                                                    |
| Skyggedetaljer                      | Justerer mengden skyggedetaljer som er synlig på en kopi.                          |
| -4 til +4                           | Merk: Standardinnstillingen er 0.                                                  |

#### Forstå skrivermenyene

| Menyelement                            | Beskrivelse                                                                                                  |
|----------------------------------------|----------------------------------------------------------------------------------------------------|
| <b>Skann kant til kant</b><br>På<br>Av | Angir om originaldokumentet skannes kant til kant før kopiering<br><b>Merk:</b> Standardinnstillingen er Av. |
| Skarphet<br>1–5                        | Justerer skarpheten til en kopi<br><b>Merk:</b> Standardinnstillingen er 3.                                  |

### Menyen Faksinnstillinger

### Generelle faksinnstillinger

| Menyelement                                          | Beskrivelse                                                                                                    |
|------------------------------------------------------|----------------------------------------------------------------------------------------------------|
| Stasjonsnavn                                         | Angir stasjonsnavnet til faksen i skriveren.                                                                                                    |
| Stasjonsnummer                                       | Angir et faksnummer tilknyttet skriveren.                                                                                                    |
| <b>Stasjons-ID</b><br>Stasjonsnavn<br>Stasjonsnummer | Angir hvordan skriveren identifiseres.                                                                                                    |
| Aktiver manuell faks<br>På<br>Av                     | <ul> <li>Angir at skriveren bare kan fakse manuelt, noe som krever en linjesplitter og et telefonhåndsett.</li> <li>Merk: <ul> <li>Standardinnstillingen er Av.</li> <li>Bruk en vanlig telefon til å svare på en innkommende faksjobb og til å slå et faksnummer.</li> <li>Slå # 0 på det numeriske tastaturet for å gå direkte til funksjonen Manuell faks.</li> </ul> </li> </ul> |
| Avbryt fakser<br>Tillat<br>Ikke tillat               | Angir om skriveren kan avbryte faksjobber<br>Merk: Hvis Avbryt fakser ikke aktiveres, vil det ikke vises som et alternativ. Standardinnstillingen er<br>Tillat.                                                                                                    |
| Anrops-ID<br>FSK<br>DTMF                             | Angir typen ringer-ID som blir brukt<br>Merk: Dette alternativet er bare tilgjengelig når det valgte landet støtter mønstre for fleranrops-<br>ID.                                                                                                    |

#### Innstillinger for sending av faks

| Menyelement | Beskrivelse                                                                 |
|-------------|-----------------------------------------------------------------------------|
| Oppløsning  | Angir kvaliteten i punkter pr. tomme (dpi). En høyere oppløsning gir større |
| Standard    | utskriftskvalitet, men det øker faksoverføringstiden for utgående fakser.   |
| Fin         | Merk: Standardinnstillingen er Standard.                                    |
| Superfin    |                                                                             |

| Menyelement                  | Beskrivelse                                                                                                    |
|------------------------------|----------------------------------------------------------------------------------------------------|
| Originalstørrelse            | Angir papirstørrelsen til dokumentet som skannes.                                                                            |
| Blandede størrelser          | Merk: Standardinnstillingen for USA er Blandede størrelser. Den internasjonale                                               |
| Letter                       | standardinnstillingen er A4.                                                                                                 |
| Legal                        |                                                                                                    |
| Executive                    |                                                                                                    |
| Folio                        |                                                                                                    |
| Statement                    |                                                                                                    |
| A4                           |                                                                                                    |
| A5                           |                                                                                                    |
| JIS B5                       |                                                                                                    |
| Universal                    |                                                                                                    |
| 4 x 6                        |                                                                                                    |
| 3 x 5                        |                                                                                                    |
| Visittkort                   |                                                                                                    |
|                              |                                                                                                    |
| ID-kort                      |                                                                                                    |
| l lipassede skannestørrelser |                                                                                                    |
| Innhold                      | Angir typen innhold som vil bli skannet til faksen                                                                           |
| Tekst                        | Merk:                                                                                                    |
| Tekst/foto                   | Standardinnstillingen er Tekst                                                                                               |
| Fotografi                    | Standardinnstningen er rekst.      Tekst brukes pår dekumentet for det meste er tekst                                        |
|                              |                                                                                                    |
|                              | • Standardinnstillingen er Tekst/foto. Tekst/foto brukes når dokumenter for det meste er tekst eller strekbilder.            |
|                              | <ul> <li>Photograph (Fotografi) brukes når dokumentet er et fotografi eller en<br/>blekkutskrift av høy kvalitet.</li> </ul> |
| Mørkhet                      | Gjør utskriften mørkere eller lysere.                                                                                        |
| -4 til +4                    | Merk: Standardinnstillingen er 0.                                                                                            |
| Oppringingsprefiks           | Lar deg angi et oppringingsprefiks, for eksempel 99. Du kan taste inn tall i tallfeltet.                                     |
| Automatisk ny oppringing     | Angir antallet ganger skriveren har prøvd å sende faksen til et bestemt nummer                                               |
| 0–9                          | Merk: Standardinnstillingen er 5.                                                                                            |
| Hyppighet for ny oppringing  | Angir antallet minutter mellom nye oppringinger.                                                                             |
| 1–200                        | Merk: Standardinnstillingen er 3 minutter.                                                                                   |
| Bak en PABX                  | Aktiverer blindoppringing fra sentralbord uten summetone.                                                                    |
| Ja                           | Merk: Standardinnstillingen er Nei                                                                                           |
| Nei                          |                                                                                                    |
| Aktiver ECM                  | Aktiverer modusen Error Correction (Feiloppretting) for faksjobber.                                                          |
| al                           | Merk: Standardinnstillingen er Ja.                                                                                           |
| Nei                          |                                                                                                    |
| Aktiver faksskanninger       | Lar deg sende fakser ved å skanne på skriveren.                                                                              |
| På                           | Merk: Standardinnstillingen er På.                                                                                           |
| Av                           |                                                                                                    |

| Menyelement                         | Beskrivelse                                               |
|-------------------------------------|-----------------------------------------------------------|
| Driver til faks                     | Lar driveren til faksjobber sendes via skriveren.         |
| Ja                                  | Merk: Standardinnstillingen er Ja.                        |
| Nei                                 |                                                           |
| Oppringingsmodus                    | Sette oppringingslyden til enten en tone eller en puls.   |
| Tone                                | Merk: Standardinnstillingen er toneoppringing.            |
| Puls                                |                                                           |
| Maksimal hastighet                  | Angir maksimal hastighet i baud som fakser sendes i.      |
| 2400                                | Merk: Standardinnstillingen er 33600 baud.                |
| 4800                                |                                                           |
| 9600                                |                                                           |
| 14400                               |                                                           |
| 33600                               |                                                           |
| Fjerning av bakgrunn                | Justerer mengden bakgrunn som er synlig på en kopi.       |
| -4 til +4                           | Merk: Standardinnstillingen er 0.                         |
| Kontrast                            | Angir kontrasten for utskriften.                          |
| Best for content (Best for innhold) | Merk: "Best for innhold" er standardinnstillingen.        |
| 0–5                                 |                                                           |
| Skyggedetaljer                      | Justerer mengden skyggedetaljer som er synlig på en kopi. |
| -4 til +4                           | Merk: Standardinnstillingen er 0.                         |
| Skann kant til kant                 | Angir om originaldokumentet skannes kant til kant.        |
| På                                  | Merk: Standardinnstillingen er Av.                        |
| Av                                  |                                                           |
| Skarphet                            | Justerer skarpheten for faksen                            |
| 1-5                                 | Merk: Standardinnstillingen er 3.                         |

#### Innstillinger for mottak av faks

| Menyelement            | Beskrivelse                                                                         |
|------------------------|-------------------------------------------------------------------------------------|
| Aktiver mottak av faks | Lar faksjobber bli mottatt av skriveren.                                            |
| På                     | Merk: Standardinnstillingen er På.                                                  |
| Av                     |                                                                                     |
| Antall ring før svar   | Angir antallet ring før den svarer på en innkommende faksjobb.                      |
| 1–25                   | Merk: Standardinnstillingen er 3.                                                   |
| Autosvar               | Gjør at skriveren kan svare på en innkommende faksjobb                              |
| Ja                     | Merk: Standardinnstillingen er Ja.                                                  |
| Nei                    |                                                                                     |
| Manuell svarkode       | Gjør det mulig for deg å legge inn en kode på telefonnummertastaturet for å begynne |
| 1-9                    | å motta en faks                                                                     |
|                        | Merk:                                                                               |
|                        | Dette menyelementet brukes når skriveren deler linjen med en telefon.               |
|                        | Standardinnstillingen er 9.                                                         |

| Menyelement                     | Beskrivelse                                                                                                    |
|---------------------------------|----------------------------------------------------------------------------------------------------|
| Automatisk reduksjon            | Skalerer en innkommende faksjobb slik at den passer størrelsen på papiret som er lagt<br>i den angitte fakskilden. |
| Av                              | Merk: Standardinnstillingen er På.                                                                                 |
| Bunntekst på faks               | Skriver ut overføringsinformasjonen på bunnen av hver side fra en mottatt faks.                                    |
| På                              | Merk: Standardinnstillingen er Av.                                                                                 |
| Av                              |                                                                                                    |
| Maksimal hastighet              | Angir maksimal hastighet i baud som fakser mottas i.                                                               |
| 2400                            | Merk: Standardinnstillingen er 33600 (baud).                                                                       |
| 4800                            |                                                                                                    |
| 9600                            |                                                                                                    |
| 14400                           |                                                                                                    |
| 33600                           |                                                                                                    |
| Block No Name Fax (Blokker faks | Aktiverer blokkering av innkommende fakser som er sendt fra enheter uten stasjons-                                 |
| uten navn)                      | ID.                                                                                                    |
| På                              | Merk: Standardinnstillingen er Av.                                                                                 |
| Av                              |                                                                                                    |

#### Innstillinger for fakslogg

| Menyelement                | Beskrivelse                                                                           |
|----------------------------|---------------------------------------------------------------------------------------|
| Overføringslogg            | Aktiverer utskrift av overføringslogg etter hver faksjobb.                            |
| Skriv ut logg              | Merk: Standardinnstillingen er Print Log (Skriv ut logg).                             |
| Ikke skriv ut logg         |                                                                                       |
| Bare skriv ut for feil     |                                                                                       |
| Logg for mottaksfeil       | Aktiverer utskrift av logg for mottaksfeil etter feil ved mottak.                     |
| Skriv aldri ut             | Merk: Standardinnstillingen er Ikke skriv ut.                                         |
| Skriv ut ved feil          |                                                                                       |
| Skriv ut logger automatisk | Aktiverer automatisk utskrift av fakslogger.                                          |
| På                         | Merk: Standardinnstillingen er På.                                                    |
| Av                         |                                                                                       |
| Logger skjerm              | Angir om logger som er skrevet ut, viser det oppringte nummeret eller stasjonsnavnet. |
| Eksternt stasjonsnavn      | Merk: Standardinnstillingen er "Eksternt stasjonsnavn".                               |
| Oppringt nummer            |                                                                                       |
| Aktiver jobblogg           | Aktiverer tilgang til faksjobbloggen.                                                 |
| På                         | Merk: Standardinnstillingen er På.                                                    |
| Av                         |                                                                                       |
| Aktiver anropslogg         | Aktiverer tilgang til faksanropsloggen.                                               |
| På                         | Merk: Standardinnstillingen er På.                                                    |
| Av                         |                                                                                       |

#### Innstillinger for høyttaler

| Menyelement                                                              | Beskrivelse                                                                                                    |
|--------------------------------------------------------------------------|----------------------------------------------------------------------------------------------------|
| <b>Høyttalermodus</b><br>Alltid av<br>På til den kobles til<br>Alltid på | <ul> <li>Merk:</li> <li>Always Off (Alltid av) slår høyttaleren av.</li> <li>Standardinnstillingen er På til den kobles til. Høyttaleren er på og lager en lyd til fakstilkoblingen er klar.</li> <li>Always On (Alltid på) slår høyttaleren på.</li> </ul> |
| <b>Høyttalervolum</b><br>Høy<br>Middels<br>Lav                           | Kontrollerer voluminnstillingen.<br>Merk: Standardinnstillingen er High (Høyt).                                                                                                    |
| Ringevolum<br>På<br>Av                                                   | Kontrollerer ringevolumet til faksens høyttaler.<br><b>Merk:</b> Standardinnstillingen er På.                                                                                                    |

#### Innstillinger for egendefinert ringelyd

| Menyelement  | Beskrivelse                                                        |
|--------------|--------------------------------------------------------------------|
| Ett ring     | Svarer på anrop med et ettringsmønster.                            |
| På           | Merk: Standardinnstillingen er På.                                 |
| Av           |                                                                    |
| Dobbelt ring | Svarer på anrop med et dobbeltringsmønster.                        |
| På           | Merk: Standardinnstillingen er På.                                 |
| Av           |                                                                    |
| Tre ring     | Triple Ring (Tre ring) svarer på anrop med et trippelringsmønster. |
| På           | Merk: Standardinnstillingen er På.                                 |
| Av           | -                                                                  |

### Utskriftsinnstillinger

#### Menyen Oppsett

| Menyelement                                                                                                    | Beskrivelse                                                                                                    |
|----------------------------------------------------------------------------------------------------|----------------------------------------------------------------------------------------------------|
| Skriverspråk                                                                                                    | Angir standard skriverspråk.                                                                                                    |
| <ul> <li>PCL-emulering</li> <li>PostScript-emulering bruker PS-emulering til behandling av utskriftsjobl</li> <li>PCL-emulering til behandling av utskriftsjobber.</li> </ul> | <ul> <li>Merk:</li> <li>PostScript-emulering bruker PS-emulering til behandling av utskriftsjobber. PCL-emulering bruker<br/>PCL-emulering til behandling av utskriftsjobber.</li> </ul> |
|                                                                                                    | <ul> <li>Standardinnstillingen for skriverspråk er PCL-emulering.</li> </ul>                                                                                                    |
|                                                                                                    | <ul> <li>Selv om du angir et skriverspråk som standard, kan programmet sende utskriftsjobber som<br/>bruker et annet skriverspråk.</li> </ul>                                            |

| Menyelement          | Beskrivelse                                                                                                    |
|----------------------|----------------------------------------------------------------------------------------------------|
| Utskriftsområde      | Angir det logiske og fysiske utskriftsområdet.                                                                                                    |
| Normal<br>Hele siden | Merk:                                                                                                    |
|                      | <ul> <li>Standardinnstillingen er Normal. Når skriveren prøver å skrive ut data utenfor området som er<br/>definert som vanlig utskriftsområde i henhold til innstillingen Vanlig, kuttes bildet ved<br/>ytterkantene av området.</li> </ul>            |
|                      | <ul> <li>Når Hele siden er angitt, kan bildet flyttes til området utenfor det som er definert som vanlig<br/>utskriftsområde i henhold til innstillingen Vanlig, men skriveren kutter bildet ved grensene angitt<br/>av denne innstillingen.</li> </ul> |
|                      | <ul> <li>Innstillingen Hele siden påvirker bare sider som skrives ut med PCL 5e-emulering. Denne<br/>innstillingen har ingen virkning på sider som skrives ut med PCL XL eller PostScript-emulering.</li> </ul>                                         |

### Menyen Ferdiggjører

| Menyelement             | Beskrivelse                                                                                                    |
|-------------------------|----------------------------------------------------------------------------------------------------|
| Kopier                  | Angir et standard antall kopier for hver utskriftsjobb.                                                                                      |
| 1–999                   | Merk: Standardinnstillingen er 1.                                                                                                    |
| Blanke sider            | Angir om det skal settes inn blanke sider i en utskriftsjobb.                                                                                |
| Ikke skriv ut           | Merk: Standardinnstillingen er "Ikke skriv ut".                                                                                              |
| Skriv ut                |                                                                                                    |
| Sorter                  | Legger sidene i en utskriftsjobb i riktig rekkefølge når det skrives ut flere kopier.                                                        |
| På                      | Merk:                                                                                                    |
| Av                      | <ul> <li>Standardinnstillingen er Av. Ingen sider sorteres.</li> </ul>                                                                       |
|                         | <ul> <li>Når På er valgt, legges sidene i utskriftsjobben i riktig rekkefølge.</li> </ul>                                                    |
|                         | <ul> <li>Ved begge innstillingene skrives hele jobben ut det antallet ganger som er angitt av<br/>innstillingen på menyen Kopier.</li> </ul> |
| Nedskalering            | Angir at flersidige bilder kan skrives ut på én side av et ark.                                                                              |
| Av                      | Merk:                                                                                                    |
| 2 sider/side            | Det angitte tallet er antellet eider som ekrives ut pri side                                                                                 |
| 4 sider/side            | Det angitte tanet er antanet sider som skrives ut pr. side.                                                                                  |
| 6 sider/side            | • Standardinnstillingen er AV.                                                                                                    |
| 9 sider/side            |                                                                                                    |
| 16 sider/side           |                                                                                                    |
| Nedskaleringsrekkefølge | Angir hvordan bildene vises på den utskrevne siden                                                                                           |
| Vannrett                | Merk: Standardinnstillingen er Vannrett.                                                                                                    |
| Omvendt vannrett        |                                                                                                    |
| Omvendt loddrett        |                                                                                                    |
| Loddrett                |                                                                                                    |

| Menyelement                              | Beskrivelse                                                                                                    |
|------------------------------------------|----------------------------------------------------------------------------------------------------|
| Retning                                  | Angir retningen på et ark med flersiders utskrift.                                                                                                    |
| Auto<br>Liggende<br>Stående              | <ul> <li>Merk:</li> <li>Standardinnstillingen er Auto. Skriveren velger mellom stående og liggende.</li> <li>Langside bruker liggende.</li> <li>Kortside bruker stående.</li> </ul> |
| <b>N-up-ramme</b><br>Ingen<br>Heltrukket | Lager en ramme rundt hvert sidebilde.<br>Merk: Standardinnstillingen er Ingen.                                                                                                    |

### Menyen Kvalitet

| Menyelement                                                                            | Beskrivelse                                                                                                    |
|----------------------------------------------------------------------------------------|----------------------------------------------------------------------------------------------------|
| Utskriftsoppløsning<br>600 dpi<br>1200 dpi<br>1200 bildekvalitet<br>2400 bildekvalitet | Angir oppløsningen på utskriften.<br><b>Merk:</b> Standardinnstillingen fra fabrikk er 600 dpi.Skriverdriverens standardinnstilling er 1200<br>bildekvalitet.                                                                                                    |
| <b>Pikseløkning</b><br>Av<br>skrifter<br>Horisontalt<br>Vertikalt<br>Begge retninger   | <ul> <li>Forbedre kvaliteten for små skrifter og grafikk.</li> <li>Merk: <ul> <li>Standardinnstillingen er Av.</li> <li>Innstillinger for skrifter gjelder kun for tekst.</li> <li>Horisontalt gjør horisontale linjer på tekst og bilder mørkere.</li> <li>Vertikalt gjør vertikale linjer på tekst og bilder mørkere.</li> <li>Begge retninger gjør både horisontale og vertikale linjer på tekst og bilder mørkere.</li> <li>Isolert lar deg velge et spesielt område.</li> </ul> </li> </ul> |
| Mørkhet<br>1–10                                                                        | Gjør utskriften mørkere eller lysere.<br>Merk:<br>• Standardinnstillingen er 8.<br>• Du kan spare toner ved å velge et lavere tall.                                                                                                    |
| Forbedre fine linjer<br>På<br>Av                                                       | <ul> <li>Aktiverer en utskriftsmodus som foretrekkes for filer som arkitekttegninger, kart, elektriske kretsdiagrammer og flytdiagrammer.</li> <li>Merk: <ul> <li>Standardinnstillingen er Av.</li> <li>Hvis du vil angi Forbedre fine linjer fra EWS-serveren, kan du skrive inn IP-adressen til nettverksskriveren i et webleservindu.</li> </ul> </li> </ul>                                                                                                    |

#### Menyen PostScript

| Menyelement      | Beskrivelse                                          |
|------------------|------------------------------------------------------|
| Skriv ut PS-feil | Skriver ut en side som inneholder PostScript-feilen. |
| På               | Merk: Standardinnstillingen er Av.                   |
| Av               |                                                      |

### Menyen PCL-emul

| Menyelement                    | Beskrivelse                                                                                                    |
|--------------------------------|----------------------------------------------------------------------------------------------------|
| Skriftkilde                    | Angir tilgjengelige skriftsett                                                                                                    |
| Innebygget<br>Last ned<br>Alle | Merk:                                                                                                    |
|                                | <ul> <li>Standardinnstillingen er Innebygd. Den viser skriftsettet som er lastet ned i<br/>internminnet, i fabrikkoppsettet.</li> </ul>                                                                                                    |
|                                | <ul> <li>Nedlastet vises kun dersom det finnes nedlastede skrifter. Den viser alle skriftene som<br/>er lastet ned til RAM.</li> </ul>                                                                                                    |
|                                | <ul> <li>Alle viser alle skriftene som er tilgjengelig for alle alternativer.</li> </ul>                                                                                                    |
| Skriftnavn                     | Lar deg vise eller endre innstillingene fra en liste                                                                                                    |
| <x></x>                        |                                                                                                    |
| Symbolsett<br><x></x>          | Lar deg vise eller endre innstillingene fra en liste                                                                                                    |
| PCL-emuleringsinnstillinger    | Angi tegnbredden for skalerbare skrifter med fast tegnbredde.                                                                                                    |
| Tegnbredde                     | Merk:                                                                                                    |
| 0,08–100                       | • Standardinnstillingen er 10.                                                                                                    |
|                                | <ul> <li>Tegnavstand viser til antallet faste mellomromstegn pr. tomme (cpi - characters per<br/>inch).</li> </ul>                                                                                                    |
|                                | <ul> <li>Tegnavstand kan økes eller reduseres i trinn på 0,01 tegn pr. tomme.</li> </ul>                                                                                                    |
|                                | <ul> <li>For ikke-skalerbare skrifter med fast tegnavstand vises tegnavstanden på skjermen,<br/>men den kan ikke endres.</li> </ul>                                                                                                    |
| PCL-emuleringsinnstillinger    | Angir retningen på teksten og grafikken på siden.                                                                                                    |
| Retning                        | Merk:                                                                                                    |
| Stäende                        | <ul> <li>Standardinnstillingen er Stående.</li> </ul>                                                                                                    |
| Liggende                       | • Hvis Stående er valgt, skrives tekst og grafikk ut parallelt med sidens kortside.                                                                                                    |
|                                | <ul> <li>Hvis Liggende er valgt, skrives tekst og grafikk ut parallelt med sidens langside.</li> </ul>                                                                                                    |
| PCL-emuleringsinnstillinger    | Angir hvor mange linjer som skal skrives ut på hver side.                                                                                                    |
| Linjer pr. side                | Merk:                                                                                                    |
| 1–255                          | • 60 er standardinnstillingen for USA. 64 er den internasionale standardinnstillingen.                                                                                                    |
|                                | <ul> <li>Skriveren fastsetter hvor stor avstanden skal være mellom hver linje, basert på<br/>innstillingene for Linjer pr. side, Papirstørrelse og Retning. Velg ønsket innstilling for<br/>Papirstørrelse og Retning før du endrer Linjer pr. side.</li> </ul> |

| Menyelement                 | Beskrivelse                                                                                                    |
|-----------------------------|----------------------------------------------------------------------------------------------------|
| PCL-emuleringsinnstillinger | Angir at skriveren skal skrive ut på papir i A4-format.                                                                       |
| A4-bredde                   | Merk:                                                                                                    |
| 198 mm<br>203 mm            | • Standardinnstillingen er 198 mm.                                                                                            |
|                             | <ul> <li>Innstillingen på 203 mm angir bredden på siden for å gjøre det mulig å skrive ut åtti<br/>10-punkts tegn.</li> </ul> |
| PCL-emuleringsinnstillinger | Angir om skriveren automatisk skal utføre en vognretur (CR) etter en linjeskiftkommando (LF).                                 |
| Auto CR etter LF            | Merk: Standardinnstillingen er Av.                                                                                            |
| På                          |                                                                                                    |
| Av                          |                                                                                                    |
| PCL-emuleringsinnstillinger | Angir om skriveren automatisk skal sette inn et linjeskift (LF) etter en vognretur-                                           |
| Auto LF etter CR            | kontrollkommando (CR).                                                                                                    |
| På                          | Merk: Standardinnstillingen er Av.                                                                                            |
| Av                          |                                                                                                    |

# Menyen Nettverk/porter

### Standard nettverk eller nettverksmenyer <x>

Merk: Bare aktive porter vises i denne menyen. Alle inaktive porter er utelatt.

| Menyelement           | Beskrivelse                                                                                                    |
|-----------------------|----------------------------------------------------------------------------------------------------|
| PCL SmartSwitch<br>På | Angir at skriveren automatisk skal bytte til PCL-emulering når en utskriftsjobb krever det,<br>uavhengig av standard skriverspråk.                                                                                                    |
| Av                    | Merk:                                                                                                    |
|                       | <ul> <li>Standardinnstillingen er På.</li> </ul>                                                                                                    |
|                       | <ul> <li>Når innstillingen Av er angitt, undersøker ikke skriveren innkommende data.</li> </ul>                                                                                                    |
|                       | <ul> <li>Når innstillingen Av er angitt, bruker skriveren PostScript-emulering hvis PS SmartSwitch<br/>er satt til På. Den bruker standard skriverspråk slik det er angitt på oppsettmenyen, hvis<br/>PS SmartSwitch er satt til Av.</li> </ul> |
| PS SmartSwitch<br>På  | Angir at skriveren automatisk skal bytte til PS-emulering når en utskriftsjobb krever det,<br>uavhengig av standard skriverspråk.                                                                                                    |
| Av                    | Merk:                                                                                                    |
|                       | <ul> <li>Standardinnstillingen er På.</li> </ul>                                                                                                    |
|                       | <ul> <li>Når innstillingen Av er angitt, undersøker ikke skriveren innkommende data.</li> </ul>                                                                                                    |
|                       | <ul> <li>Når innstillingen Av er angitt, bruker skriveren PCL-emulering hvis PCL SmartSwitch er<br/>satt til On På. Den bruker standard skriverspråk slik det er angitt på oppsettmenyen, hvis<br/>PCL SmartSwitch er satt til Av.</li> </ul>   |

| Menyelement                                                 | Beskrivelse                                                                                                    |
|-------------------------------------------------------------|----------------------------------------------------------------------------------------------------|
| NPA-modus<br>Av                                             | Angir at skriveren skal utføre den spesialbehandlingen som kreves for toveis kommunikasjon,<br>i henhold til konvensjonene som er definert i NPA-protokollen.                                                                                                    |
| Auto                                                        | Merk:                                                                                                    |
|                                                             | <ul> <li>Standardinnstillingen er Auto.</li> <li>Når du endrer disse innstillingene fra skriverens kontrollpanel, og går ut av menyene, vil<br/>skriveren starte på nytt. Menyvalget oppdateres.</li> </ul>                                                                      |
| Nettverksbuffer                                             | Konfigurerer størrelsen på nettverksbufferen.                                                                                                    |
| Auto                                                        | Merk:                                                                                                    |
| 3000 til <maksimalt<br>tillatt størrelse&gt;</maksimalt<br> | <ul> <li>Standardinnstillingen er Auto.</li> <li>Verdien kan endres i trinn nå 1000.</li> </ul>                                                                                                    |
|                                                             | <ul> <li>Verdien kan endres i trinn på 1000.</li> <li>Maksimalt tillatt størrelse som bufferen kan endres til, er avhengig av hvor mye minne<br/>det er i skriveren, størrelsen på de andre bufferne og om innstillingen Lagre ressurser er<br/>satt til På eller Av.</li> </ul> |
|                                                             | <ul> <li>Hvis du vil øke maksimumsstørrelsen på netverksbufferen, kan du deaktivere eller<br/>redusere størrelsen på USB- bufferen.</li> </ul>                                                                                                    |
|                                                             | <ul> <li>Når du endrer disse innstillingene fra skriverens kontrollpanel, og går ut av menyene, vil<br/>skriveren starte på nytt. Menyvalget oppdateres.</li> </ul>                                                                                                    |
| Binær PS for Mac                                            | Angir at skriveren kan behandle binære PostScript-utskriftsjobber for Macintosh.                                                                                                    |
| På                                                          | Merk:                                                                                                    |
| AV<br>Auto                                                  | Standardinnstillingen er Auto.                                                                                                    |
|                                                             | <ul> <li>Innstillingen Av filtrerer utskriftsjobber ved hjelp av standardprotokollen.</li> </ul>                                                                                                    |
|                                                             | <ul> <li>Innstillingen På behandler ubehandlede binære PostScript-utskriftsjobber.</li> </ul>                                                                                                    |
| Standard nettverkoppsett                                    | Se under for innstillinger av nettverksoppsettmenyene:                                                                                                    |
| Rapporter                                                   | Menyen Nettverksrapporter på side 107                                                                                                    |
| Nettverkskort                                               | Nettverkskort-menyen på side 108                                                                                                    |
|                                                             | Menyen TCP/IP på side 108                                                                                                    |
|                                                             | <ul> <li>Menyen IPv6 på side 109</li> </ul>                                                                                                    |
| Nett <x> Oppsett</x>                                        |                                                                                                    |
| Kapporter<br>Nottvorkskort                                  |                                                                                                    |
|                                                             |                                                                                                    |
| IPv6                                                        |                                                                                                    |

## Menyen Nettverksrapporter

Menyen er tilgjengelig fra menyen Nettverk/porter:

Nettverk/Porter > Standard nettverk eller Nettverk < x > > Standard nettverksoppsett eller Nett < x > oppsett > Rapporter eller Nettverksrapporter

| Menyelement           | Beskrivelse                                                                                                    |
|-----------------------|----------------------------------------------------------------------------------------------------|
| Skriv oppsettsiden ut | Skriver ut en rapport som inneholder informasjon om gjeldende nettverksoppsett                                                 |
|                       | <b>Merk:</b> Skriveroppsettsiden inneholder informasjon om innstillinger for nettverksskriveren, for eksempel TCP/IP-adressen. |

#### Nettverkskort-menyen

Menyen er tilgjengelig fra menyen Nettverk/porter:

Network/Ports (Nettverk/porter) >Standard Network (Standard nettverk) eller Network <x> (Nettverk <x>) >Std Network Setup (Std. oppsett for nettverk) eller Net <x> Setup (Nett <x> oppsett) >Network Card (Nettverkskort)

| Menyelement                        | Beskrivelse                                                                                                    |
|------------------------------------|----------------------------------------------------------------------------------------------------|
| Vis kortstatus<br>Tilkoblet        | Lar deg vise forbindelsesstatus på nettverkskortet                                                                                                    |
| Vis korthastighet                  | Lar deg vise hastigheten til et aktivt nettverkskort                                                                                                    |
| Nettverksadresse<br>UAA<br>LAA     | Lar deg vise nettverksadressen                                                                                                    |
| Tidsavbrudd jobb<br>0-225 sekunder | Angir hvor mange minutter det tar før en nettverksutskriftsjobb blir avbrutt.<br>Merk:                                                                                                    |
|                                    | <ul> <li>Standardinnstillingen er 90 sekunder.</li> <li>Hvis 0 angis som innstillingsverdi, deaktiveres tidsavbruddet.</li> <li>Hvis det velges en verdi mellom 1-9, lagres innstillingen som 10.</li> </ul> |
| Bannerside                         | Lar skriveren skrive ut en bannerside.                                                                                                    |
| Av<br>På                           | Merk: Standardinnstillingen er Av.                                                                                                    |

### Menyen TCP/IP

Bruk følgende menyelementer for å vise eller angi TCP/IP-informasjon.

Merk: Denne menyen er bare tilgjengelig på nettverksmodeller eller skrivere som er koblet til printservere.

Menyen er tilgjengelig fra menyen Nettverk/porter:

Nettverk/Porter >Standard nettverk eller Nettverk <x> >Standard nettverksoppsett eller Nett <x> oppsett >TCP/IP

| Menyelement | Beskrivelse                        |
|-------------|------------------------------------|
| Aktiver     | Aktiverer TCP/IP.                  |
| På          | Merk: Standardinnstillingen er På. |
| Av          |                                    |
| Menyelement                                                  | Beskrivelse                                                                                                    |  |
|--------------------------------------------------------------|----------------------------------------------------------------------------------------------------|--|
| Vis vertsnavn                                                | Lar deg vise gjeldende TCP/IP-vertsnavn                                                                                                    |  |
|                                                              | Merk: Dette kan bare endres fra den Embedded Web-serveren.                                                                                                    |  |
| IP-adresse Lar deg vise eller endre gjeldende TCP/IP-adresse |                                                                                                    |  |
|                                                              | <b>Merk:</b> Ved å stille IP-adressen manuelt, stiller du Aktiver DHCP- og Aktiver Auto IP-<br>innstillingene til Av. Du stiller også Aktiver BOOTP og Aktiver RARP til Av på systemer som<br>støtter BOOTP og RARP. |  |
| Nettmaske                                                    | Lar deg vise eller endre gjeldende TCP/IP-nettmaske                                                                                                    |  |
| Gateway                                                      | Lar deg vise eller endre gjeldende TCP/IP-gateway                                                                                                    |  |
| Enable DHCP (Aktiver<br>DHCP)<br>På<br>Av                    | Angir DHCP-adresse og innstillinger for parametertildeling                                                                                                    |  |
| Aktiver AutolP                                               | Angir Nullkonfigurasjonsnettverksinnstillingene                                                                                                    |  |
| Ja<br>Nei                                                    | Merk: Standardinnstillingen er Ja.                                                                                                    |  |
| Enable FTP/TFTP (Aktiver<br>FTP/TFTP)                        | Aktiverer innebygd FTP-server som lar deg sende filer til skriveren ved hjelp av Filoverføringsprotokollen.                                                                                                    |  |
| Ja<br>Nei                                                    | Merk: Standardinnstillingen er Ja.                                                                                                    |  |
| Aktiver HTTP-server<br>Ja                                    | <b>'P-server</b> Aktiverer den innebygde web-server (Embedded Web Server). Når valget er aktivert, kan skriveren overvåkes og administreres eksternt ved hjelp av en nettleser.                                      |  |
| Nei                                                          | Merk: Standardinnstillingen er Ja.                                                                                                    |  |
| WINS Server Address<br>(WINS-serveradresse)                  | Lar deg vise eller endre gjeldende WINS-serveradresse                                                                                                    |  |
| DNS-serveradresse                                            | Lar deg vise eller endre gjeldende DNS-serveradresse                                                                                                    |  |

#### Menyen IPv6

Bruk menyelementene nedenfor til å vise eller angi informasjon for Internet Protocol versjon 6 (IPv6).

Merk: Denne menyen er bare tilgjengelig på nettverksmodeller eller skrivere som er koblet til printservere.

Menyen er tilgjengelig fra menyen Nettverk/porter:

Network/Ports (Nettverk/porter) >Standard Network (Standard nettverk) eller Network <x> (Nettverk <x>) >Std Network Setup (Std. oppsett for nettverk) eller Net <x> Setup (Nett <x> oppsett) >IPv6 (Ipv6)

| Menyelement                | Beskrivelse                        |
|----------------------------|------------------------------------|
| Enable IPv6 (Aktiver IPv6) | Aktiverer IPv6 i skriveren.        |
| På                         | Merk: Standardinnstillingen er På. |
| Av                         |                                    |

| Menyelement                                  | Beskrivelse                                                                                                 |  |
|----------------------------------------------|----------------------------------------------------------------------------------------------------|--|
| Auto Configuration (Autom.<br>konfigurering) | Angir om nettverksadapteren godtar oppføringer om automatisk konfigurering<br>av IPv6-adresser fra en ruter |  |
| På                                           | Merk: Standardinnstillingen er På.                                                                          |  |
| Av                                           |                                                                                                    |  |
| Vis vertsnavn                                | Gjør at du kan vise gjeldende innstilling                                                                   |  |
| Vis adresse                                  | Merk: Disse innstillingene kan kun endres fra den innebygde webserveren.                                    |  |
| Vis ruteradresse                             |                                                                                                    |  |
| Enable DHCPv6 (Aktiver DHCPv6)               | Aktiverer DHCPv6 i skriveren.                                                                               |  |
| På                                           | Merk: Standardinnstillingen er På.                                                                          |  |
| Av                                           |                                                                                                    |  |

## Menyen USB

| Menyelement           | Beskrivelse                                                                                                    |  |
|-----------------------|----------------------------------------------------------------------------------------------------|--|
| PCL SmartSwitch<br>På | Angir at skriveren automatisk skal bytte til PCL-emulering når en utskriftsjobb som er mottatt via<br>en USB-port, krever det, uavhengig av standard skriverspråk.                                                                                                |  |
| Av                    | Merk:                                                                                                    |  |
|                       | <ul> <li>Standardinnstillingen er På.</li> </ul>                                                                                                    |  |
|                       | <ul> <li>Når innstillingen Av er angitt, undersøker ikke skriveren innkommende data.</li> </ul>                                                                                                    |  |
|                       | <ul> <li>Når innstillingen Av er brukt, bruker skriveren PostScript-emulering hvis innstillingen PS<br/>SmartSwitch er På. Den bruker standard skriverspråk slik det er angitt på oppsettmenyen,<br/>hvis innstillingen PS SmartSwitch er satt til Av.</li> </ul> |  |
| PS SmartSwitch<br>På  | Angir at skriveren automatisk skal bytte til PS-emulering når en utskriftsjobb som er mottatt via en USB-port, krever det, uavhengig av standard skriverspråk.                                                                                                    |  |
| Av                    | Merk:                                                                                                    |  |
|                       | <ul> <li>Standardinnstillingen er På.</li> </ul>                                                                                                    |  |
|                       | <ul> <li>Når innstillingen Av er angitt, undersøker ikke skriveren innkommende data.</li> </ul>                                                                                                    |  |
|                       | <ul> <li>Når innstillingen Av er brukt, bruker skriveren PCL-emulering hvis innstillingen PS<br/>SmartSwitch er På. Den bruker standard skriverspråk slik det er angitt på oppsettmenyen,<br/>hvis innstillingen PCL SmartSwitch er satt til Av.</li> </ul>       |  |
| NPA-modus             | Angir at skriveren skal utføre den spesialbehandlingen som kreves for toveis kommunikasjon, i                                                                                                    |  |
| På                    | henhold til konvensjonene som er definert i NPA-protokollen.                                                                                                    |  |
| Av                    | Merk:                                                                                                    |  |
| Auto                  | Standardinnstillingen er Auto.                                                                                                    |  |
|                       | <ul> <li>Når du endrer disse innstillingene fra skriverens kontrollpanel, og går ut av menyene, vil<br/>skriveren starte på nytt. Menyvalget oppdateres.</li> </ul>                                                                                               |  |

| Menyelement                                                                     | Beskrivelse                                                                                                    |  |
|---------------------------------------------------------------------------------|----------------------------------------------------------------------------------------------------|--|
| USB-buffer                                                                      | Konfigurerer størrelsen på USB-bufferen.                                                                                                    |  |
| Deaktivert<br>Auto                                                              | Merk:                                                                                                    |  |
| 3000 til <maksimalt< td=""><td>Standardinnstillingen er Auto.</td></maksimalt<> | Standardinnstillingen er Auto.                                                                                                    |  |
| tillatt størrelse>                                                              | <ul> <li>Innstillingen Deaktivert slår av jobbufring. Jobber som allerede er bufret på disken, skrives<br/>ut før den vanlige behandlingen gjenopptas.</li> </ul>                                                                   |  |
|                                                                                 | <ul> <li>Innstillingen for størrelse på USB-bufferen kan endres i trinn på 1000.</li> </ul>                                                                                                    |  |
|                                                                                 | <ul> <li>Maksimalt tillatt størrelse som bufferen kan endres til, er avhengig av hvor mye minne det<br/>er i skriveren, størrelsen på de andre bufferne og om innstillingen Lagre ressurser er satt til<br/>På eller Av.</li> </ul> |  |
|                                                                                 | <ul> <li>Hvis du vil øke maksimumsstørrelsen på USB-bufferen, kan du deaktivere eller redusere<br/>størrelsen på parallellbufferen, seriellbufferen og nettverksbufferen.</li> </ul>                                                |  |
|                                                                                 | <ul> <li>Når du endrer disse innstillingene fra skriverens kontrollpanel, og går ut av menyene, vil<br/>skriveren starte på nytt. Menyvalget oppdateres.</li> </ul>                                                                 |  |
| Binær PS for Mac                                                                | Angir at skriveren kan behandle binære PostScript-utskriftsjobber for Macintosh.                                                                                                    |  |
| På                                                                              | Merk:                                                                                                    |  |
| Av                                                                              | Standardinnstillingen er Auto.                                                                                                    |  |
| Auto                                                                            | <ul> <li>Innstillingen Av filtrerer utskriftsjobber ved hjelp av standardprotokollen.</li> </ul>                                                                                                    |  |
|                                                                                 | <ul> <li>Innstillingen På behandler ubehandlede binære PostScript-utskriftsjobber.</li> </ul>                                                                                                    |  |
| USB med ENA                                                                     | Angir informasjon om nettverksadresse, nettmaske og gateway for en ekstern skriverserver som<br>er koblet til skriveren ved hielp av en USB-kabel.                                                                                  |  |
| ENA-nettmaske<br>ENA-gateway                                                    | Merk: Dette menyelementet er bare tilgjengelig hvis skriveren er koblet til en ekstern printserver via USB-porten.                                                                                                    |  |

# Angi dato og klokkeslett

| Menyelement             | Beskrivelse                                                                                                    |  |
|-------------------------|----------------------------------------------------------------------------------------------------|--|
| Vis Dato og klokkeslett | Formatet for dato og klokkeslett er: ÅÅÅÅ-MM-DD TT:MM                                                                                            |  |
|                         | Merk: Dette er bare en visningsskjerm.                                                                                                    |  |
| Angi dato/klokkeslett   | Instruerer skriveren til å kjøre installeringsveiviseren                                                                                         |  |
| Ja                      | Merk:                                                                                                    |  |
| Nei                     | • Standardinnstillingen er Ja.                                                                                                    |  |
|                         | <ul> <li>Når brukeren har fullført installeringsveiviseren og velger Ferdig på<br/>skjermen for valg av land, er standardverdien Nei.</li> </ul> |  |

| Menyelement                               | Beskrivelse                                                                   |  |
|-------------------------------------------|-------------------------------------------------------------------------------|--|
| Tidssone (Nord-, Sentral- og Sør-Amerika) | Angir tidssonen for faksen                                                    |  |
| Hawaii *                                  | Merk: * angir at denne verdien <i>ikke</i> har forhåndsprogrammerte start- og |  |
| Alaska                                    | sluttidspunkter for sommertid.                                                |  |
| Tijuana (PST)                             |                                                                               |  |
| USA/Canada PST                            |                                                                               |  |
| USA/Canada MST                            |                                                                               |  |
| USA/Canada CST                            |                                                                               |  |
| USA/Canada EST                            |                                                                               |  |
| Canada AST                                |                                                                               |  |
| Caracas (VET)                             |                                                                               |  |
| Newfoundland (NST)                        |                                                                               |  |
| Brasilia (BRT)                            |                                                                               |  |
| Tidssone (Europa og Afrika)               | Angir tidssonen for faksen                                                    |  |
| Azorene (AZOT)                            | Merk: * angir at denne verdien <i>ikke</i> har forhåndsprogrammerte start- og |  |
| Praia (CVT) *                             | sluttidspunkter for sommertid.                                                |  |
| GMT (*)                                   |                                                                               |  |
| Dublin, Irland                            |                                                                               |  |
| London (BST)                              |                                                                               |  |
| Vest-Europa                               |                                                                               |  |
| Sentral-Europa                            |                                                                               |  |
| Eastern Europe (Øst-Europa)               |                                                                               |  |
| Kairo (EET)                               |                                                                               |  |
| Pretoria (SAST) *                         |                                                                               |  |
| Moskva (MSK)                              |                                                                               |  |
| Tidssone (Asia)                           | Angir tidssonen for faksen                                                    |  |
| Jerusalem (IST)                           | Merk: * angir at denne verdien <i>ikke</i> har forhåndsprogrammerte start- og |  |
| Abu Dhabi GIST)*                          | sluttidspunkter for sommertid.                                                |  |
| Kabul (AFT) *                             |                                                                               |  |
| Islamabad (PKT) *                         |                                                                               |  |
| New Delhi (IST) *                         |                                                                               |  |
| Kathmandu (NPT) *                         |                                                                               |  |
| Astana (ALMT) *                           |                                                                               |  |
| Yangon (MMT) *                            |                                                                               |  |
| Bangkok (ICT) *                           |                                                                               |  |
| Beijing (CST) *                           |                                                                               |  |
| Seoul (KST) *                             |                                                                               |  |
| Tokyo (JST) *                             |                                                                               |  |

| Menyelement                               | Beskrivelse                                                                                                    |
|-------------------------------------------|----------------------------------------------------------------------------------------------------|
| Tidssone (Australia og Stillehavsområdet) | Angir tidssonen for faksen                                                                                          |
| Australia WST                             | <b>Merk:</b> * angir at denne verdien <i>ikke</i> har forhåndsprogrammerte start- og sluttidspunkter for sommertid. |
| Australia CST Darwin (CST) *              |                                                                                                    |
| Australia EST                             |                                                                                                    |
| Queensland (EST) *                        |                                                                                                    |
| Tasmania (EST)                            |                                                                                                    |
| Wellington (NZST)                         |                                                                                                    |
| lkke oppført                              |                                                                                                    |
| Observer DST                              | Tilpasser seg sommertidsendringer                                                                                   |
| På                                        | Merk: Standardinnstillingen er På.                                                                                  |
| Av                                        |                                                                                                    |
| Aktiver NTP                               | Gjør at klokken på skriveren synkroniseres med NTP-serveren (Network Time                                           |
| På                                        | Protocol)                                                                                                    |
| Av                                        | Merk: Standardinnstillingen er På.                                                                                  |

# Vedlikeholde skriveren

Med jevne mellomrom må du utføre visse oppgaver for å opprettholde optimal utskriftskvalitet.

# Rengjøre skriveren utvendig

1 Kontroller at skriveren er slått av og strømledningen er trukket ut fra vegguttaket.

**FORSIKTIG – FARE FOR ELEKTRISK STØT:** For å unngå risikoen for elektriske støt når du rengjør utsiden av skriveren, må du koble fra strømkabelen og alle andre kabler fra skriveren før du fortsetter.

- 2 Fjern alt papir fra skriveren.
- **3** Fukt en ren, lofri klut med vann.

Advarsel – mulig skade: Ikke bruk rengjøringsmidler. Det kan skade overflaten på skriveren.

4 Tørk kun av utsiden av skriveren.

Advarsel – mulig skade: Det kan være skadelig for skriveren å rengjøre innsiden med en fuktig klut.

**5** Sørg for at hele skriveren er tørr før du starter en ny utskriftsjobb.

# Rengjøre skannerglassplaten

Rengjør de viste områdene hvis du får problemer med utskriftskvaliteten, for eksempel streker på kopierte eller skannede bilder.

- **1** Fukt lett en myk klut som ikke loer, eller et papirtørkle med vann.
- 2 Åpne skannerdekselet.

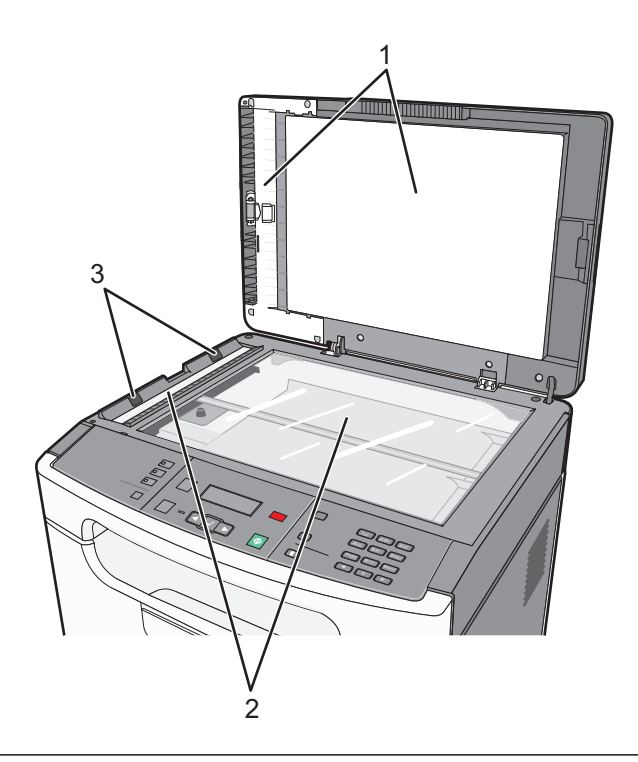

| 1 | Den hvite undersiden av dekselet til skannerens glassplate og dekselet til den automatiske dokumentmateren. |
|---|----------------------------------------------------------------------------------------------------|
| 2 | Skannerens glassplate og glassplaten på den automatiske dokumentmateren                                     |
| 3 | Tappene på den automatiske dokumentmateren                                                                  |

**3** Tørk av områdene som vist og la dem tørke.

**Advarsel – mulig skade:** Ikke brett eller krøll tappene på den automatiske dokumentmateren. Det kan føre til papirstopp.

**4** Lukk skannerdekselet.

# Rengjøre skillevalsene til den automatiske dokumentmateren

Når du har kopiert over 5000 sider med den automatiske dokumentmateren, eller hvis det vises streker, må du rengjøre skillevalsene til den automatiske arkmateren.

1 Åpne dekselet til den automatiske dokumentmateren.

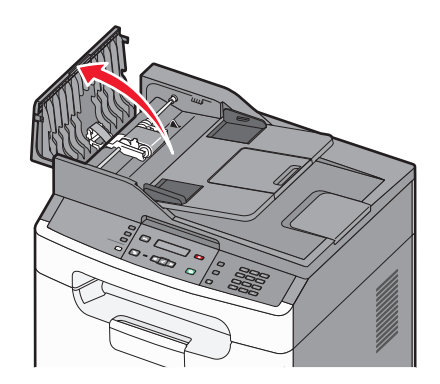

2 Lås opp skillevalsen.

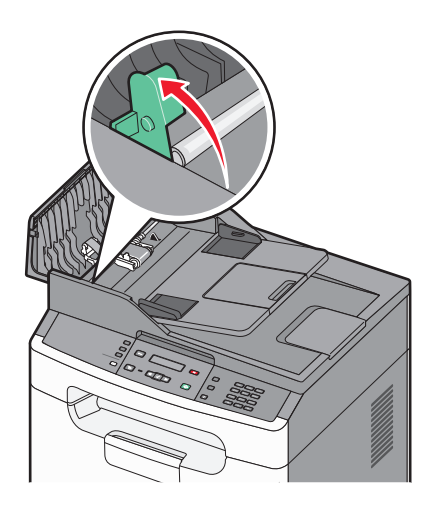

**3** Ta ut skillevalsen.

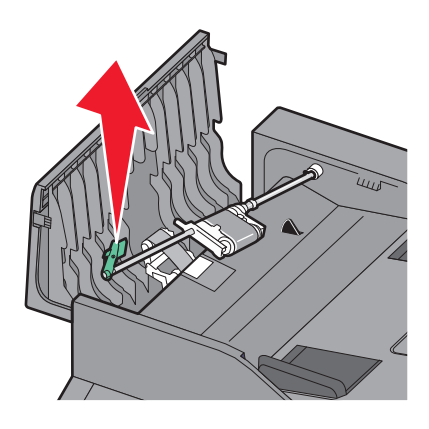

**4** Bruk en ren, lofri klut fuktet med vann til å tørke av skillevalsen.

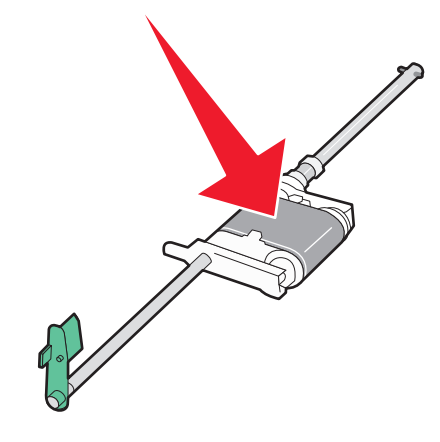

**5** Sett inn skillevalsen på nytt.

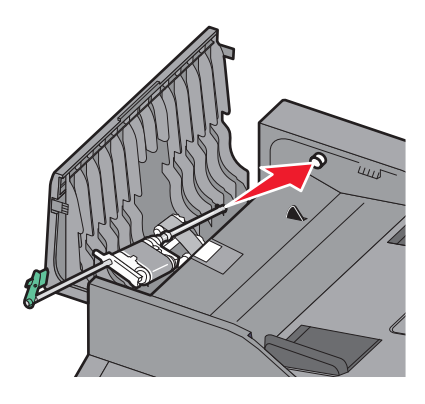

**6** Lås skillevalsen.

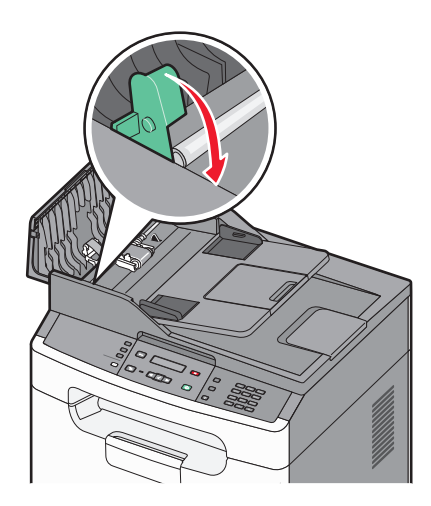

7 Bruk en annen ren, lofri klut fuktet med vann til å tørke av den andre skillevalsen, samtidig som du dreier den forsiktig rundt.

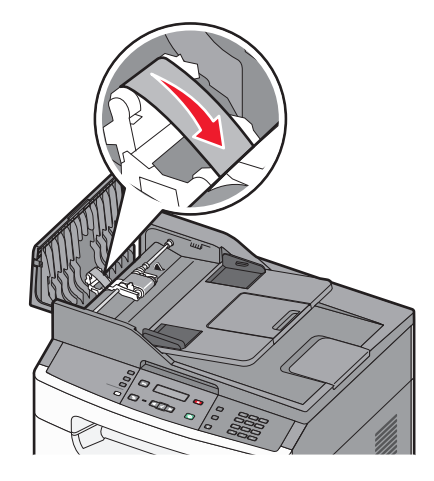

8 Lukk dekselet til den automatiske dokumentmateren.

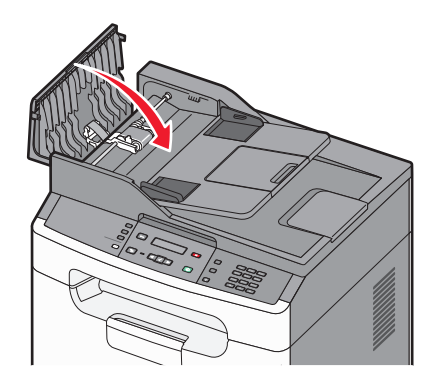

# **Oppbevare rekvisita**

Finn en kjølig og ren plass for oppbevaring av skriverrekvisita. Oppbevar rekvisita i originalemballasjen med riktig side opp inntil du er klar til å bruke det.

Du må ikke utsette skriverrekvisita for

- direkte sollys
- temperaturer over 35 °C
- høy relativ luftfuktighet på mer enn 80 %
- saltholdig luft
- etsende gasser
- mye støv

# Kontrollere rekvisitastatusen fra en datamaskin i nettverket

Merk: Datamaskinen må være koblet til det samme nettverket som skriveren.

**1** Skriv IP-adressen til skriveren i adressefeltet til nettleseren din.

**Merk:** Hvis du ikke kjenner IP-adressen til skriveren, skriv ut en nettverksoppsettside, og finn IP-adressen i TCP/IP-delen.

2 Klikk på Device Status (Enhetsstatus). Siden Enhetsstatus vises, med et sammendrag av rekvisitanivåene.

# **Bestille rekvisita**

Hvis du skal bestille rekvisita i USA, kan du ringe Lexmark på 1-800-539-6275 for å få informasjon om Lexmark-autoriserte leverandører i området der du befinner deg. I andre land eller regioner kan du besøke Lexmarks hjemmeside på **www.lexmark.com** eller kontakte stedet der du kjøpte skriveren.

**Advarsel – mulig skade:** Skader som oppstår ved bruk av rekvisita eller reservedeler som ikke er levert av skriverens produsent dekkes ikke av garantien. Dårlig utskriftskvalitet kan oppstå på grunn av bruk av rekvisita eller reservedeler som ikke er levert av skriverens produsent.

Merk: Alle anslagene om levetiden for skriverrekvisita forutsetter utskrift på vanlig papir i Letter- eller A4-format.

#### **Bestille tonerkassetter**

Når 88 Lavt tonernivå vises, eller når utskriften blir utydelig:

- 1 Ta ut tonerkassetten.
- 2 Rist den godt fra side til side flere ganger for å fordele toneren.

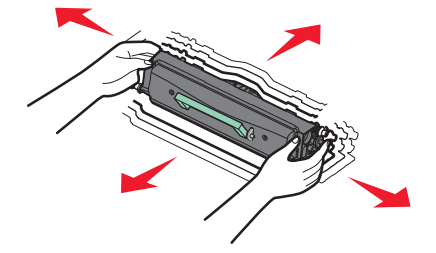

**3** Sett inn tonerkassetten igjen, og fortsett utskriften.

Merk: Gjenta dette helt til det ikke hjelper lenger, og bytt deretter kassetten.

#### Varenumre for anbefalte tonerkassetter

| Delenavn     | Vanlig kassett | Lexmark returprogram-kassett |
|--------------|----------------|------------------------------|
| Tonerkassett | X340A21G       | X203A11G                     |

#### **Bestille et fotoledersett**

Når 84 Fotoledersett snart oppbrukt vises i vinduet, nærmer det seg slutten av levetiden for fotoledersettet. Bestill fotoledersett slik at du har ett tilgjengelig når 84 Bytt fotoleder vises.

Du kan også kontrollere status for fotoledersettet ved å skrive ut en side med nettverksoppsett.

| Varenavn      | Varenummer |
|---------------|------------|
| Fotoledersett | X203H22G   |

# Skifte rekvisita

#### Bytte tonerkassetten

Når meldingen **88 Lite toner igjen** vises, eller når du får problemer med utskriftskvaliteten, bør du ta ut tonerkassetten. Rist den godt fra side til side flere ganger for å fordele toneren, og sett den deretter tilbake på plass og fortsett utskriften. Når utskriftskvaliteten ikke lenger blir bedre ved at du rister kassetten, må du sette inn en ny tonerkassett.

**Merk:** Du kan finne ut omtrent hvor mye toner som er igjen i kassetten ved å skrive ut en side med menyinnstillinger.

Slik bytter du tonerkassetten:

**1** Åpne frontdekselet ved å trykke på knappen på venstre side av skriveren og senke dekselet.

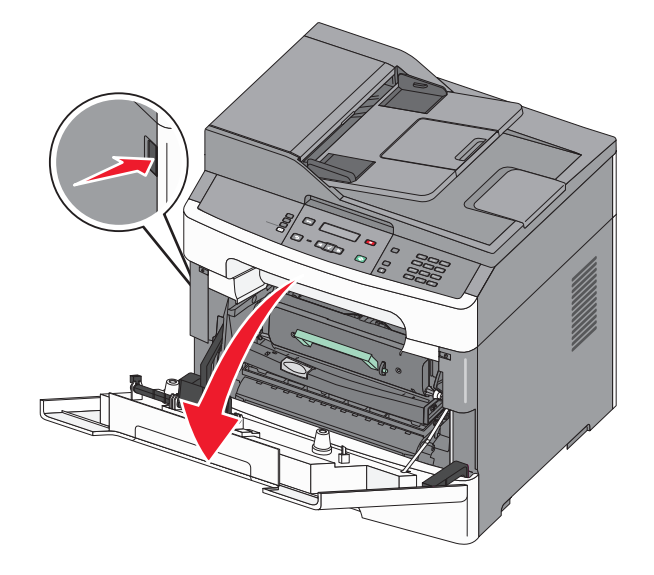

**2** Trykk på knappen på fotoledersettets sokkel, og dra deretter ut tonerkassetten ved hjelp av hendelen.

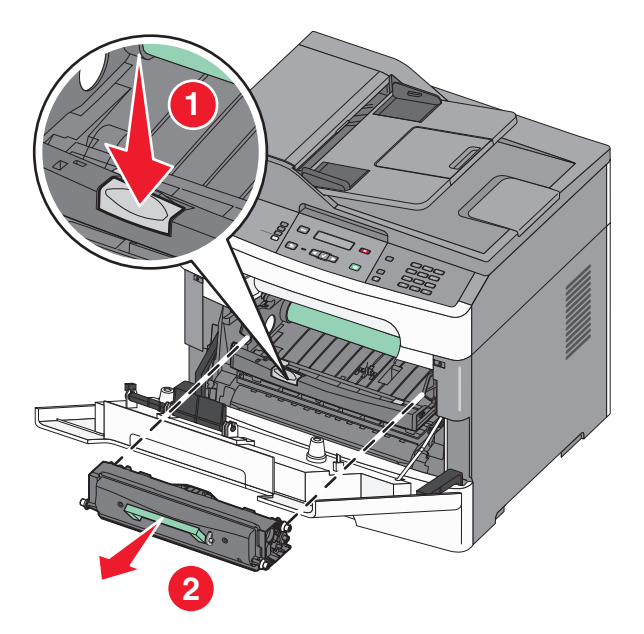

- **3** Pakk ut den nye tonerkassetten.
- **4** Rist tonerkassetten i alle retninger for å fordele toneren.

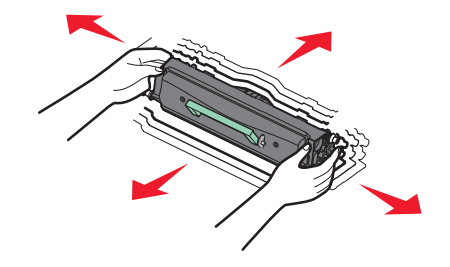

**5** Sett inn den nye tonerkassetten ved å justere valsene på tonerkassetten etter pilene på sporene på fotolederen. Skyv tonerkassetten helt inn. Kassetten *klikker* på plass når den er riktig satt inn.

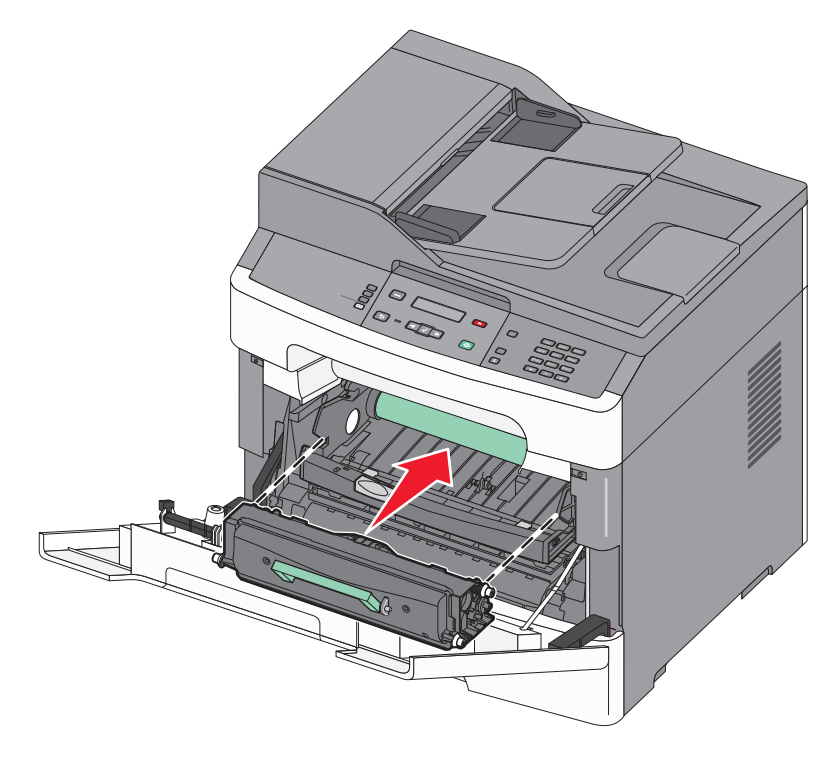

6 Lukk frontdekselet.

#### **Bytte fotoledersettet**

Skriveren varsler deg automatisk før fotoledersettet når maksimalt antall sider, ved å vise meldingen **84** Fotoleder snart oppbrukt eller **84** Bytt fotoleder på skjermen. Du kan også vise statusen for fotolederen ved å skrive ut en side med menyinnstillinger.

Når meldingen 84 Fotoleder snart oppbrukt eller 84 Bytt fotoleder vises første gang, bør du bestille en ny fotoleder umiddelbart. Selv om skriveren kanskje fungerer som den skal etter at fotoledersettet offisielt når slutten av levetiden, blir utskriftskvaliteten betydelig redusert.

Merk: Fotoledersettet er bare ett element.

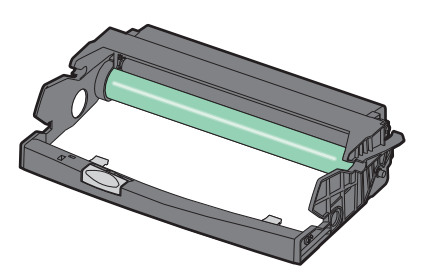

**1** Åpne frontdekselet ved å trykke på knappen på venstre side av skriveren og senke frontdekselet.

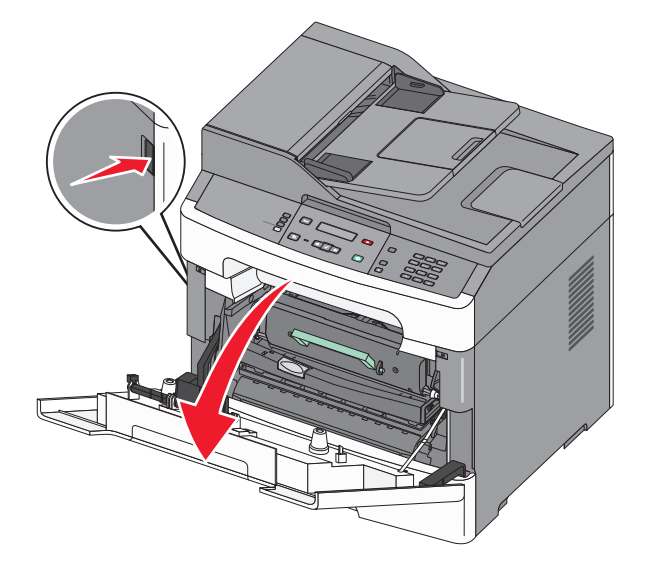

2 Dra fotolederen og tonerkassetten ut av skriveren som en enhet, ved å dra i håndtaket på tonerkassetten.
 Merk: Fotolederen og tonerkassetten danner en enhet.

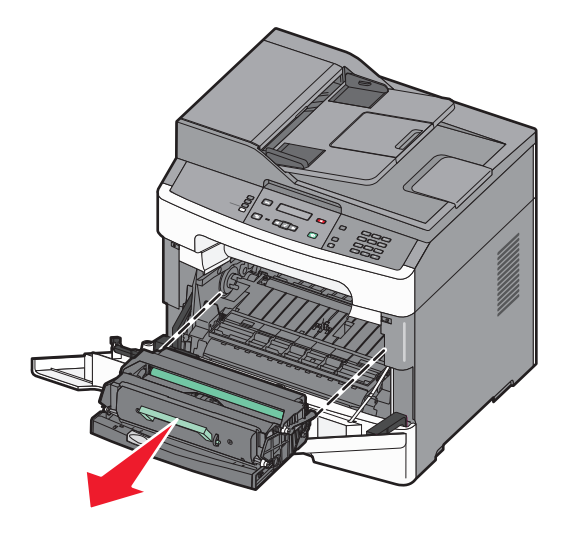

Sett enheten på et rent, plant underlag.

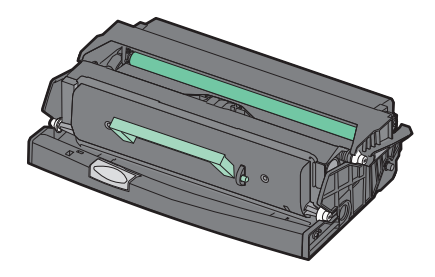

**3** Trykk på knappen på fotolederens sokkel. Trekk tonerkassetten opp og ut ved hjelp av håndtaket.

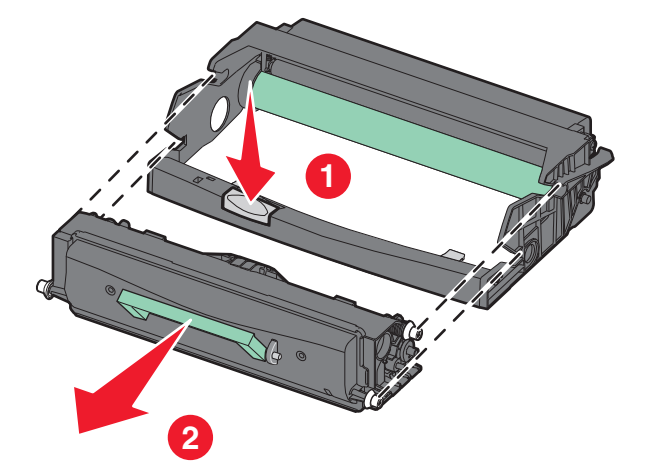

**4** Pakk ut det nye fotoledersettet. Vær forsiktig så du ikke berører fotoledertrommelen.

**Advarsel – mulig skade:** Når du bytter fotoledersettet, må du ikke utsette fotoledersettet for direkte lys over en lengre periode. Hvis tonerkassetten utsettes for lys i en lengre periode, kan dette gi betydelige problemer med utskriftskvaliteten.

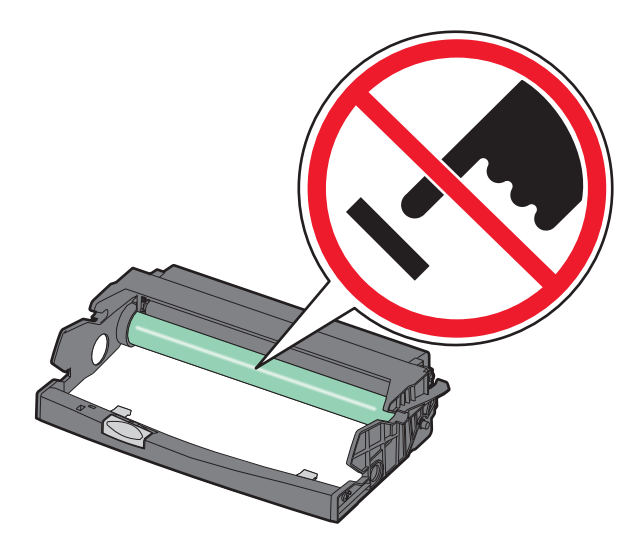

**5** Sett inn tonerkassetten i fotoledersettet ved å sikte inn valsene på tonerkassetten etter sporene. Skyv inn tonerkassetten til den *klikker* på plass.

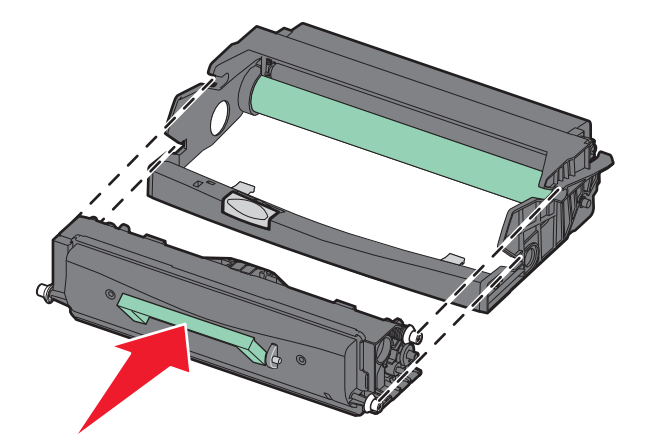

6 Installer enheten i skriveren ved å justere pilene på enheten etter pilene i skriveren. Dytt inn enheten så langt den går.

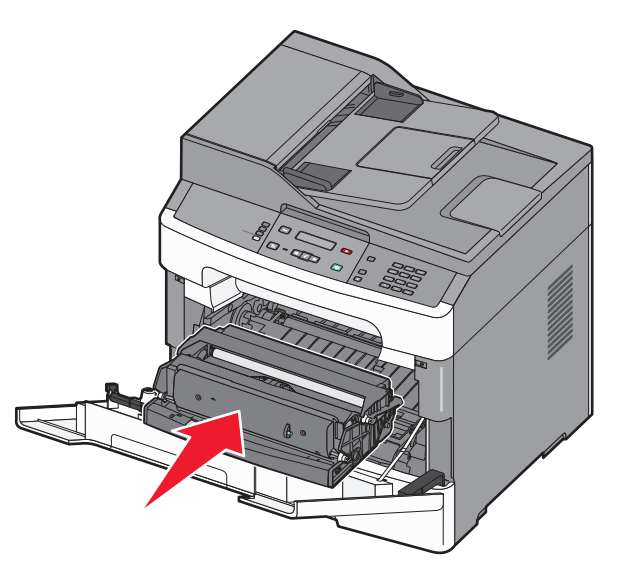

7 Når du har skiftet ut fotoledersettet, tilbakestiller du fotoledertelleren. Se instruksjonsarket som fulgte med det nye fotoledersettet når du skal tilbakestille telleren.

Advarsel – mulig skade: Hvis du tilbakestiller fotolederens teller uten å bytte fotoleder, kan skriveren bli skadet og garantien bli ugyldig.

8 Lukk frontdekselet.

# Flytte skriveren til et annet sted

**Advarsel – mulig skade:** Skade på skriveren som forårsakes av feilaktig flytteprosedyre, dekkes ikke av skrivergarantien.

**FORSIKTIG – FARE FOR PERSONSKADE:** Følg disse retningslinjene for å unngå personskade eller skade på skriveren:

- Slå av skriveren med strømbryteren, og trekk strømledningen ut av stikkontakten.
- Koble alle ledninger og kabler fra skriveren før du flytter den.
- Bruk håndtakene på sidene når du løfter skriveren.
- Pass på at fingrene ikke kommer under skriveren når dere setter den ned.
- Før du plasserer skriveren, må du kontrollere at det er nok plass rundt den. Se Velge en plassering for skriveren på side 12 hvis du ønsker mer informasjon.

Skriveren og tilleggsutstyret kan trygt flyttes til et annet sted så lenge følgende forholdsregler følges:

- Hvis skriveren flyttes på en vogn eller lignende, må denne vognen tåle vekten av skriveren og ha en overflate som har plass til hele bunnplaten på skriverkabinettet.
- Hold skriveren i oppreist stilling.
- Unngå kraftig risting og sammenstøt.

# Transportere skriveren

Når du skal transportere skriveren, må du bruke originalemballasjen eller ringe kjøpsstedet og be om flytteemballasje.

# Administrativ støtte

# Finne avansert informasjon om nettverk og administrasjon

Dette kapittelet beskriver grunnleggende administrative support-oppgaver. For mer avanserte systemsupportoppgaver, se *Nettverksguide* på CDen *Programvare og dokumentasjon*, og *Administrasjonsguide for innebygd webserver* på Lexmarks hjemmeside: **www.lexmark.com.** 

# **Bruke EWS (Embedded Web Server)**

Dersom skriveren er koblet til et nettverk er EWSen tilgjengelig for en rekke funksjoner, inkludert:

- Vis et virtuelt display av skriverens kontrollpanel
- kontrollere statusen til skriverrekvisitaene
- konfigurere skriverinnstillingene
- konfigurere nettverksinnstillingene
- vise rapporter

Åpne Embedded Web Server ved å skrive inn IP-adressen til skriveren i adressefeltet til nettleseren din.

#### Merk:

- Hvis du ikke kjenner IP-adressen til skriveren, skriv ut en nettverksoppsettside, og finn IP-adressen i TCP/IPdelen.
- For mer informasjon, se Nettverksguide på CDen Programvare og dokumentasjon, og Administrasjonsguide for innebygd webserver på Lexmarks<sup>™</sup> hjemmeside: **www.lexmark.com**.

## vise rapporter

Du kan vise enkelte rapporter fra Embedded Web Server. Disse rapportene er nyttige når du skal fastsette status for skriver, nettverk og rekvisita.

Slik viser du rapporter fra en nettverksskriver:

**1** Skriv IP-adressen til skriveren i adressefeltet til nettleseren din.

**Merk:** Hvis du ikke kjenner IP-adressen til skriveren, skriv ut en nettverksoppsettside, og finn IP-adressen i TCP/IP-delen.

2 Klikk **Reports** (Rapporter) og deretter type rapport du ønsker å se.

# Kontrollere enhetsstatus

Ved å bruke innebygd webserver kan du vise innstillinger for papirskuff, tonernivå i tonerkassetten, prosentmessig gjenværende liv i vedlikeholdssettet og kapasitetsmålinger av visse skriverdeler. For å vise enhetsstatus:

**1** Skriv IP-adressen til skriveren i adressefeltet til nettleseren din.

**Merk:** Hvis du ikke kjenner IP-adressen til skriveren, skriv ut en nettverksoppsettside, og finn IP-adressen i TCP/IP-delen.

2 Klikk på Device Status (Enhetsstatus).

# **Opprette e-postvarslinger**

Du kan få skriveren til å sende deg en e-post når det begynner å bli lite toner.

Slik oppretter du e-postvarslinger:

**1** Skriv IP-adressen til skriveren i adressefeltet til nettleseren din.

**Merk:** Hvis du ikke kjenner IP-adressen til skriveren, skriv ut en nettverksoppsettside, og finn IP-adressen i TCP/IP-delen.

- 2 Klikk på Innstillinger.
- 3 Klikk på E-mail Alert Setup (Oppsett for e-postvarslinger) under Andre innstillinger.
- 4 Velg varslingselementene og skriv inn e-postadressene som e-postvarslingene skal sendes til.
- 5 Klikk på Send.

Merk: Kontakt systemansvarlig for å konfigurere e-postserveren.

# Gjenopprette fabrikkoppsettet

Hvis du ønsker å få en liste av gjeldende menyinnstillinger for referanse, skriver du ut en side av menyinnstillingene før du gjenoppretter standardinnstillingene. Se Skrive ut en menyinnstillingsside på side 22 hvis du ønsker mer informasjon.

Advarsel – mulig skade: Gjenopprett standardinnstillingene tilbakestiller alle skriverinnstillingene til de opprinnelige standardinnstillingene. Unntakene er: skjermspråk, tilpassede størrelser og meldinger og menyinnstillingene for Nettverk/port. Alle nedlastinger som er lagret i internminnet, slettes. Nedlastinger som er lagret i flash-minnet eller på skriverens harddisk, berøres ikke.

- 1 Trykk på 🔄 på kontrollpanelet.
- 2 Trykk piltastene til **VInnstillinger** vises. Trykk deretter **V**.
- **3** Trykk piltastene til **V**Generelle innstillinger vises. Trykk deretter **V**.
- **4** Trykk piltastene til √ Standardinnstillinger vises. Trykk deretter √.
- 5 Trykk piltastene til VGjenopprett nå vises. Trykk deretter V. Gjenoppretter standardinnstillingene vises.

Administrativ støtte

# Feilsøking

# Sjekke en skriver som ikke reagerer

Dersom det har oppstått et problem med skriveren, eller skriveren ikke svarer, undersøk at:

- Strømledningen er koblet til skriveren og satt inn i en jordet stikkontakt.
- Stikkontakten ikke er slått av med en bryter
- Jordfeilbryteren (GFCI) ikke har blitt utløst.
- Skriveren ikke er koblet til overspenningsvern, uavbrutt strømforsyning eller skjøteledning.
- Annet elektrisk utstyr som er koblet til samme stikkontakt virker.
- Skriveren er på. Undersøk skriverens av/på-knapp.
- Skriverkabelen er skikkelig koblet til skriveren og vertsmaskinen, printserveren, eller en annen nettverksenhet.
- innstillingene i skriverdriveren er riktige

Når du har kontrollert disse punktene, kan du slå av skriveren, vente i minst ti sekunder, og slå den på igjen. Det vil ofte løse problemet.

# Skjermen på skriverens kontrollpanel er tom eller viser bare rutersymboler

Skriverens selvtest mislyktes. Slå av skriveren, vent i ca. ti sekunder, og slå skriveren på igjen.

Hvis meldingene **Utfører** selvtest og Klar ikke vises, må du slå av skriveren og ta kontakt med kundestøtteavdelingen.

# Ufullstendig dokument- eller fotoutskrift, kopier eller skanninger

Dette er mulige løsninger. Prøv ett eller flere av følgende:

#### KONTROLLER PLASSERINGEN AV DOKUMENTET

Kontroller at dokumentet eller bildet ligger med forsiden ned i øverste venstre hjørne på skannerglassplaten.

#### KONTROLLER INNSTILLINGENE FOR PAPIRSTØRRELSE

Kontroller at innstillingen for papirstørrelse samsvarer med papiret i skuffen:

- 1 Kontroller innstillingene for Papirstørrelse i menyen Papir på skriverens kontrollpanel.
- 2 Før du sender en utskriftsjobb må du spesifisere korrekt størrelsesinnstilling:
  - For Windows-brukere: Spesifiser størrelsen i Utskriftsegenskapene.
  - For Macintosh-brukere: Spesifiser størrelsen fra Sideoppsettdialogen.

#### SETT INN TONERKASSETTEN IGJEN.

Ta ut tonerkassetten, sett den inn på nytt og kontroller at den er riktig justert.

# Forstå skrivermeldingene

#### Lukk frontdeksel

Lukk frontdekselet på skriveren.

#### Ugyldig motorstyringskode

Du må laste ned en gyldig motorstyringskode for skriveren.

Merk: Motorstyringskoder kan lastes ned mens denne meldingen vises på skjermen.

#### Fyll <kilde> med <x>

Prøv ett eller flere av følgende:

- Fyll papirskuffen med riktig papirtype og -størrelse.
- Avbryt den aktuelle jobben.

#### Nettverk / Nettverk <x>

Skriveren er koblet til nettverket.

**Nettverk** indikerer at skriveren bruker den standard nettverksporten som er innebygd i skriverens hovedkort. **Nettverk** <**x**> angir at det er installert en intern printserver i skriveren, eller at skriveren er koblet til en ekstern printserver.

#### Programmerer motorstyringskode IKKE SLÅ AV

Vent til meldingen forsvinner.

Advarsel – mulig skade: Ikke slå av skriveren mens Programmerer motorstyringskode vises på skjermen.

# Programmerer systemkode IKKE SLÅ AV

Vent til meldingen forsvinner.

Advarsel – mulig skade: Ikke slå av skriveren mens Programmerer systemkode vises på skjermen.

#### Toneren er snart tom

Prøv ett eller flere av følgende:

- Skift tonerkassett, og trykk deretter på 🕢 for å fjerne meldingen og fortsette utskriften.
- Trykk på 🕖 for å fjerne meldingen og fortsette utskriften.

Feilsøking

130

#### Venter

Skriveren har mottatt utskriftsdata, men venter på en kommando om en avsluttet jobb, en fremmatingskommando eller flere data.

- Trykk på 🔽 for å skrive ut innholdet i bufferen.
- Avbryt den aktuelle utskriftsjobben.

#### 31.yy Bytt kassetten som mangler eller er defekt

Tonerkassetten mangler eller fungerer ikke på riktig måte.

Prøv ett eller flere av følgende:

- Ta ut tonerkassetten, og sett den inn på nytt.
- Ta ut tonerkassetten, og sett inn en ny.

#### 30 Ugyldig påfylt, bytt tonerkassett

Skriveren har oppdaget en ugyldig, påfylt tonerkassett. Ta ut tonerkassetten, og sett inn en ny.

#### 32 Bytt uegnet kassett

Ta ut tonerkassetten, og sett inn en egnet tonerkassett.

#### 34 Papiret er for kort

Innstillingen for papirstørrelse samsvarer ikke med lengden på papire som ble matet inn i skriveren.

Prøv ett eller flere av følgende:

- Trykk på 🔽 for å fjerne meldingen og fortsette utskriften.
- Trykk på 🔀 og deretter på 🔽 for å avbryte utskriften.
- Kontroller at innstillingen for papirstørrelse samsvarer med størrelsen på papiret i skuffen.

#### 37 Ikke nok minne til å sortere jobb

Prøv ett eller flere av følgende:

- Trykk på pilknappene til **Fortsett** vises, og trykk deretter på 🗸 for å skrive ut den delen av jobben som allerede er lagret, og begynne å sortere resten av utskriftsjobben.
- Avbryt den aktuelle utskriftsjobben.

#### 38 Minnet er fullt

Prøv ett eller flere av følgende:

- Trykk på pilknappene til Fortsett vises, og trykk deretter på 🚺 for å fjerne meldingen.
- Avbryt den aktuelle utskriftsjobben.

#### 39 For komplisert side, noen data ble kanskje ikke skrevet ut

Prøv ett eller flere av følgende:

- Trykk på pilknappene til **Fortsett** vises, og trykk deretter på 🔽 for å fjerne meldingen og fortsette utskriften.
- Avbryt den aktuelle utskriftsjobben.

#### 54 Feil i standard nettverksprogram

Prøv ett eller flere av følgende forslag:

- Trykk på pilknappene til **Fortsett** vises, og trykk deretter på 🚺 for å fortsette utskriften.
- Slå skriveren av og deretter på igjen for å tilbakestille den.
- Oppgrader (flash) nettverksfastvaren i skriveren eller printserveren.

#### 54 Network <x> software error (54 Feil i nettverksprogram <x>)

Prøv ett eller flere av følgende forslag:

- Trykk på pilknappene til **VFortsett** vises, og trykk deretter på **V** for å fortsette utskriften.
- Slå skriveren av og deretter på igjen for å tilbakestille den.
- Oppgrader (flash) nettverksfastvaren i skriveren eller printserveren.

#### 56 Standard USB-port deaktivert

Prøv ett eller flere av følgende forslag:

- Skriveren forkaster eventuelle data som mottas via USB-porten. Trykk på 🚺 for å fjerne meldingen og fortsette utskriften.
- Kontroller at innstillingen på menyen USB Buffer (USB-buffer) ikke er satt til Disabled (Deaktivert).

#### 84 Fotoleder snart oppbrukt

Fotolederen er snart oppbrukt.

Prøv ett eller flere av følgende forslag:

- Skift fotoledersettet.
- Trykk på 🔽 for å fjerne meldingen og fortsette utskriften.

#### 84 Bytt fotoledersett

Fotoledersettet har nådd slutten av sin levetid. Sett inn et nytt fotoledersett.

#### 88.yy Tonerkassett snart tom

Skift tonerkassett, og trykk deretter på 🔽 for å fjerne meldingen og fortsette utskriften.

Feilsøking

#### 200–250 Papirstopp

- **1** Fjern alt papir fra hele papirbanen. Se Fjerne fastkjørt papir på side 136 hvis du ønsker mer informasjon.
- 2 Når papiret er fjernet fra papirbanen, kan du trykke på 🔽 for å fortsette utskriften.

#### 290-294 papirstopp

- **1** Fjern alle originaldokumenter fra den automatiske dokumentmateren.
- 2 Åpne dekselet til den automatiske dokumentmateren.

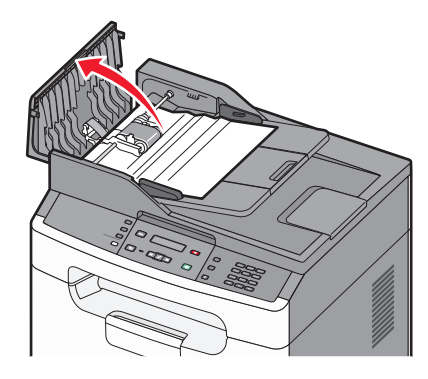

3 Lås opp skillevalsen.

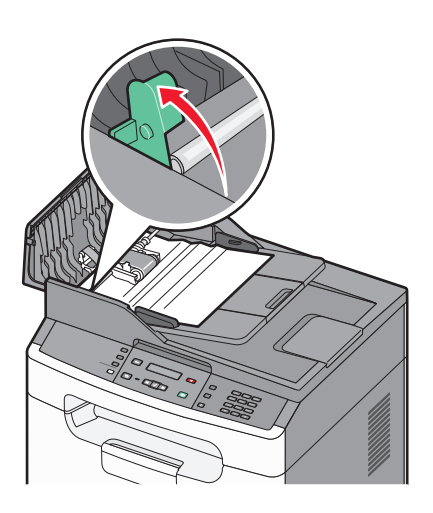

**4** Ta ut skillevalsen.

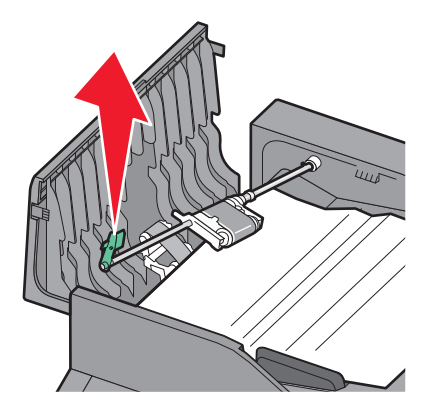

Feilsøking 133

- **5** Ta ut det fastkjørte papiret.
- 6 Sett inn skillevalsen på nytt.

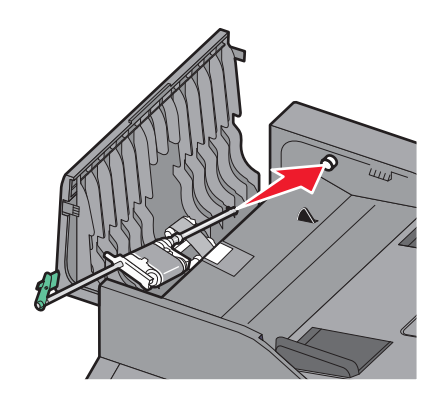

7 Lås skillevalsen.

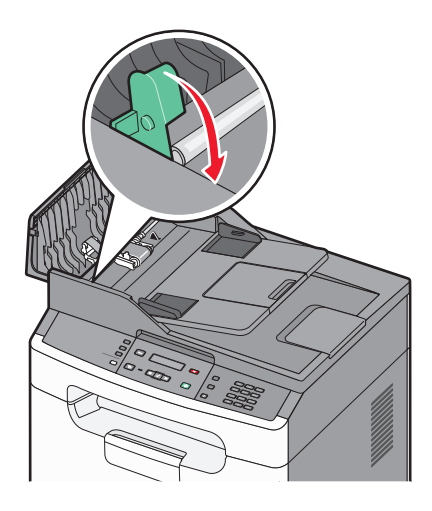

8 Lukk dekselet til den automatiske dokumentmateren.

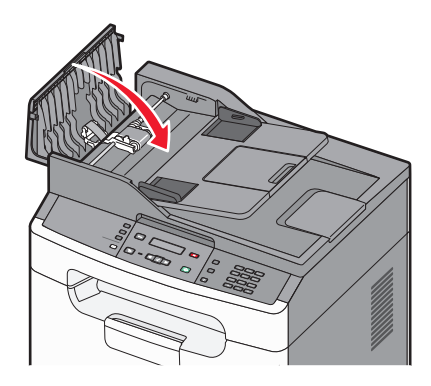

**9** Åpne dekselet til skanneren, og fjern eventuelle fastkjørte sider.

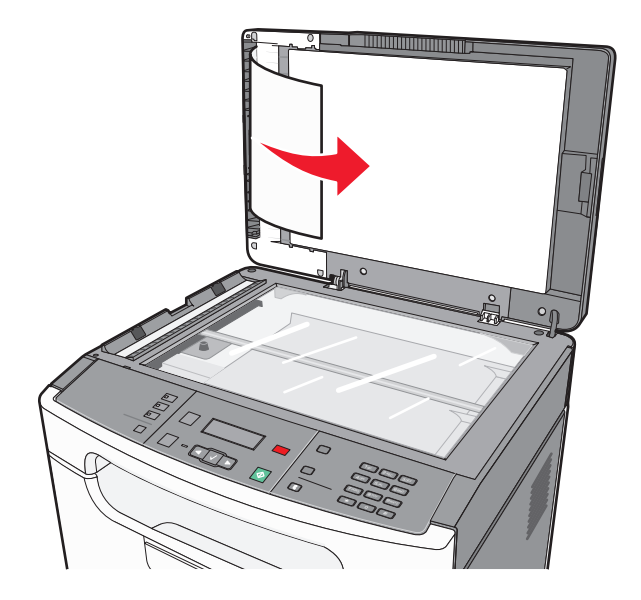

10 Trykk på 📈.

#### 840.01 Skanner deaktivert

Denne beskjeden indikerer at skanneren har blitt deaktivert av systemansvarlig.

#### 840.02 Skanneren ble deaktivert automatisk

Denne meldingen angir at skriveren identifiserte et problem med skanneren og deaktiverte den automatisk.

- **1** Fjern alle sidene fra den automatiske dokumentmateren.
- 2 Slå av skriveren.
- **3** Vent i 15 sekunder og slå deretter på skriveren.
- **4** Plasser dokumentet i den automatiske dokumentmateren og juster deretter papirførerne.
- 5 Trykk på 🐠.

Merk: Hvis meldingen ikke forsvinner når du slår skriveren av og deretter på igjen, kontakter du systemansvarlig.

# Fjerne fastkjørt papir

Ved å nøye velge papir og legge det i skikkelig, kan du unngå de fleste papirstopp. Hvis det oppstår papirstopp, følger du fremgangsmåten som er beskrevet i dette kapittelet.

Du må fjerne alt papir fra papirbanen og trykke på verske for å fjerne meldingen om papirstopp og fortsette utskriften. Hvis Gjenopprett v/stopp er satt til På, skriver skriveren ut en ny kopi av den fastkjørte siden. Hvis Gjenopprett v/stopp er satt til Auto, skriver skriveren kanskje og kanskje ikke ut en ny kopi av den fastkjørte siden.

#### Unngå papirstopp

Disse tipsene kan hjelpe deg med å unngå papirstopp:

#### Anbefalinger for papirskuffer

- Kontroller at papiret ligger rett i skuffen.
- Ikke ta ut skuffen mens skriveren skriver ut.
- Ikke legg papir i skuffen mens skriveren skriver ut. Legg papir i skuffen før utskriften startes, eller vent til du får beskjed om det.
- Ikke legg i for mye papir. Pass på at utskriftsmaterialet ikke overstiger den angitte maksimumshøyden.
- Kontroller at papirførerne i skuffene eller den manuelle materen er riktig plassert, og at de ikke presser for hardt mot papiret eller konvoluttene.
- Skyv skuffen helt inn etter at du har lagt i papir.

#### Papiranbefalinger

- Bruk bare anbefalt papir eller spesialpapir.
- Ikke legg i krøllet, brettet eller fuktig papir.
- Bøy, luft og rett ut papiret før du legger det i skriveren.

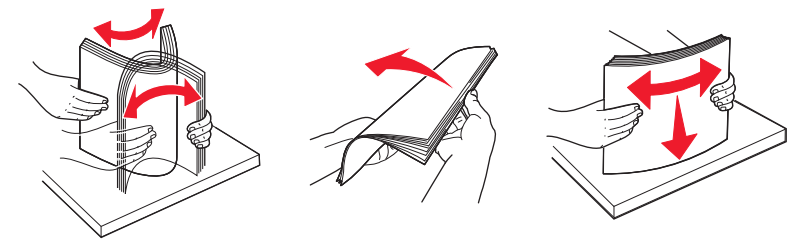

- Ikke bruk papir som er klippet eller beskåret for hånd.
- Ikke bland ulike papirstørrelser, -tykkelser eller -typer i samme bunke.
- Kontroller at alle papirstørrelser og papirtyper er riktig angitt via menyene på skriverens kontrollpanel.
- Oppbevar papiret etter produsentens anbefalinger.

## 200–201 papirstopp

#### 200 Papirstopp

**1** Fjern skuffen fra skriveren.

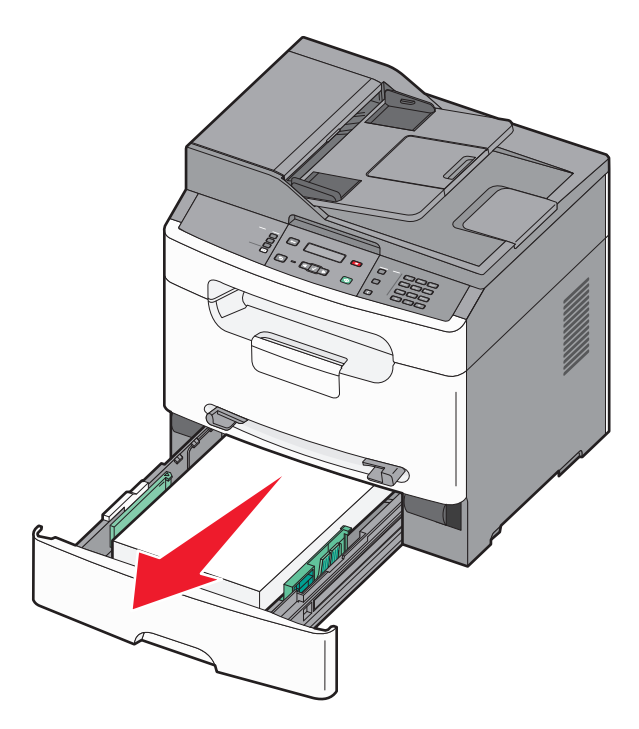

**2** Ta ut det fastkjørte papiret, dersom du ser det.

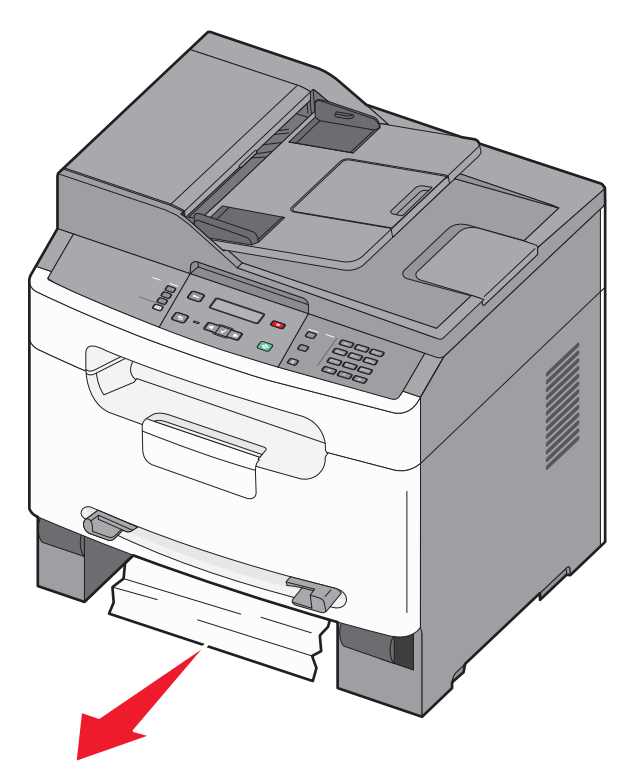

**3** Hvis du ikke ser det, kan du se 201 Papirstopp på side 138.

#### 201 Papirstopp

**1** Åpne frontdekselet og fjern deretter fotoledersettet og tonerkassetten.

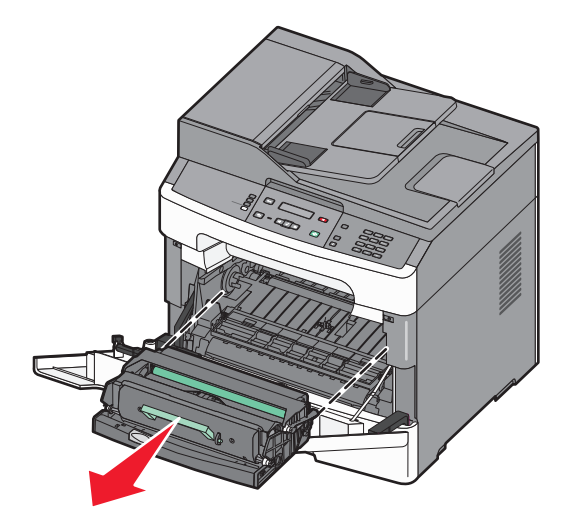

2 Løft opp klaffen foran på skriveren og fjern alt fastkjørt papir.

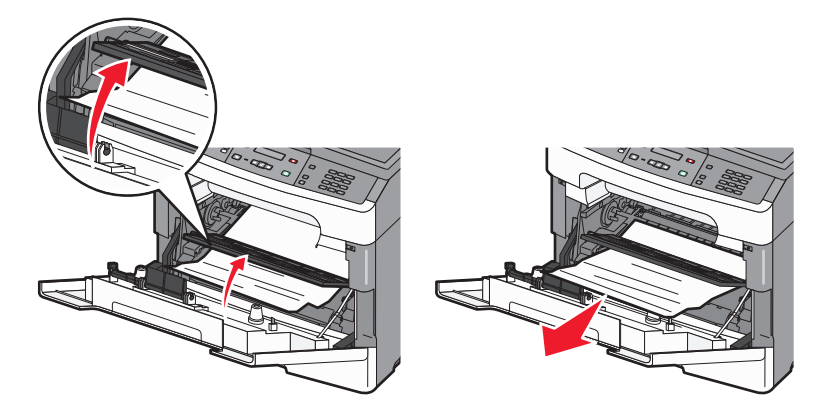

- **3** Juster og sett inn fotoledersettet og tonerkassetten.
- **4** Lukk frontdekselet.
- **5** Sett inn skuffen.
- 6 Trykk på 🔽.

Feilsøking

#### 202 Papirstopp

**FORSIKTIG – VARM OVERFLATE:** Innsiden av skriveren kan være varm. Hvis du vil redusere risikoen for skader, må du la overflaten kjøles ned før du berører den.

**1** Åpne frontdekselet og fjern deretter fotoledersettet og tonerkassetten.

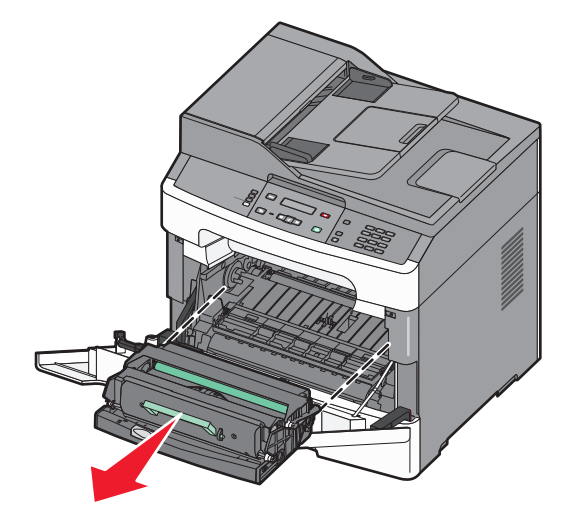

**2** Løft opp klaffen foran på skriveren, og fjern alt fastkjørt papir.

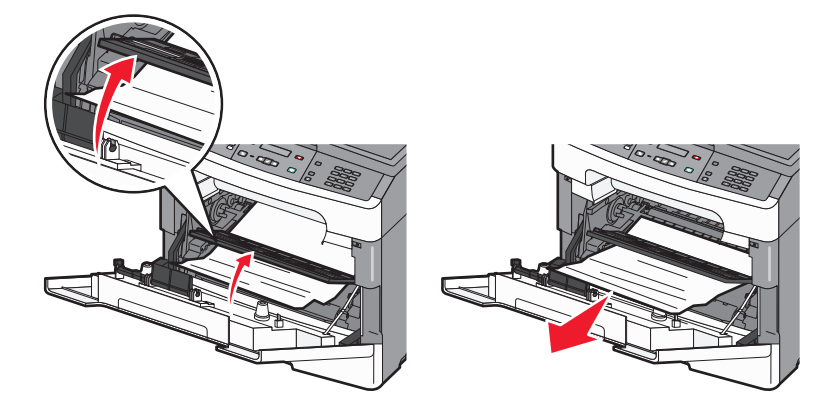

#### **3** Åpne bakdekselet.

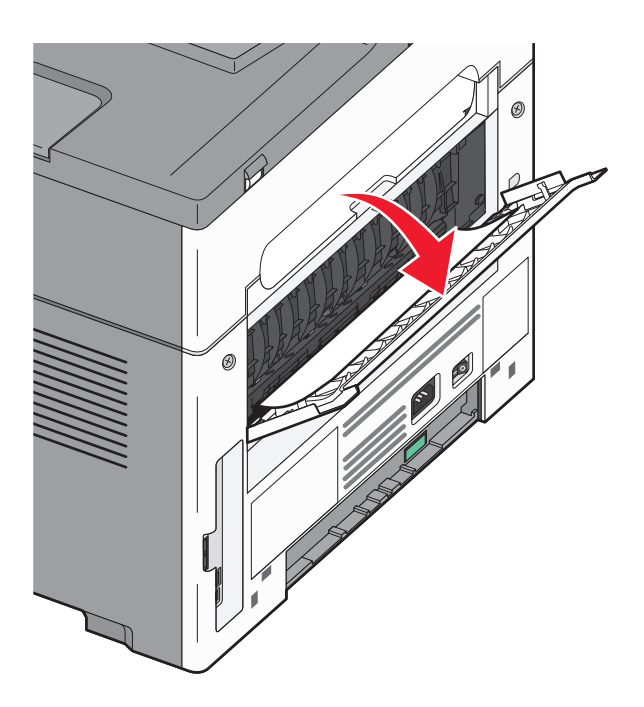

**4** Ta ut det fastkjørte papiret.

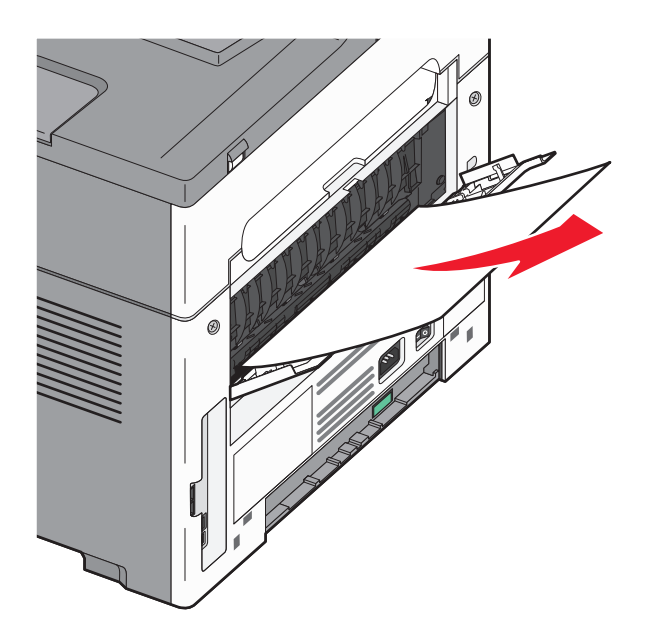

- 5 Lukk bakdekselet.
- **6** Juster og sett inn fotoledersettet og tonerkassetten.
- 7 Lukk frontdekselet.
- 8 Trykk på 🔽.

## 241 Papirstopp

**1** Fjern skuffen fra skriveren.

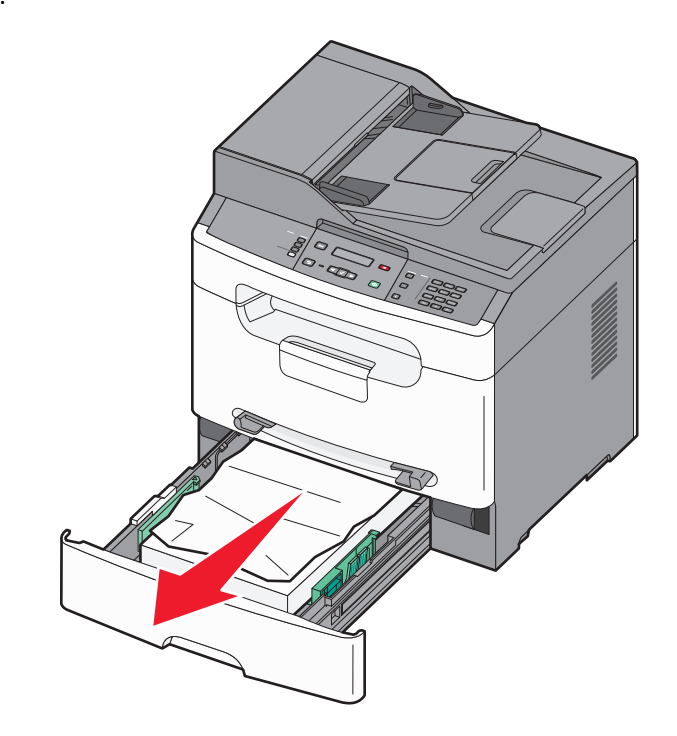

**2** Ta ut det fastkjørte papiret.

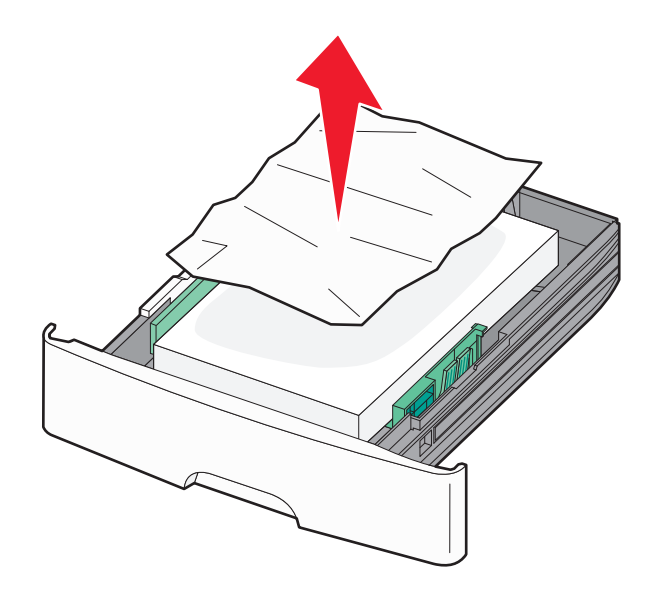

- **3** Sett inn skuffen.
- 4 Trykk på 🔽.

#### 251 Papirstopp

Et papirark eller annet spesialpapir mates ikke ordentlig fra den manuelle materen. Deler av det kan fortsatt være synlig. Dra det fastkjørte papiret forsiktig ut fra forsiden av den manuelle materen, hvis det er synlig.

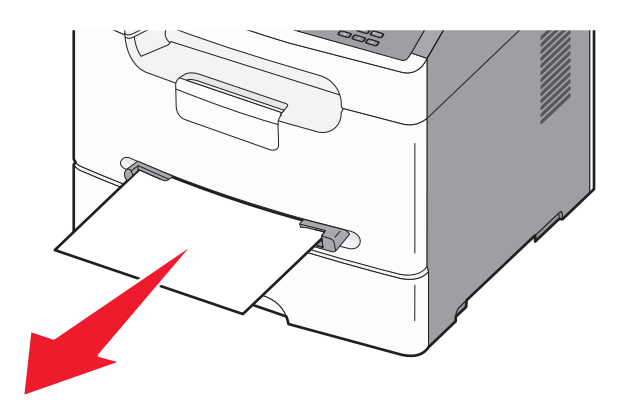

Dersom arket ikke er synlig, gjør du følgende:

**1** Fjern fotoledersettet og tonerkassetten.

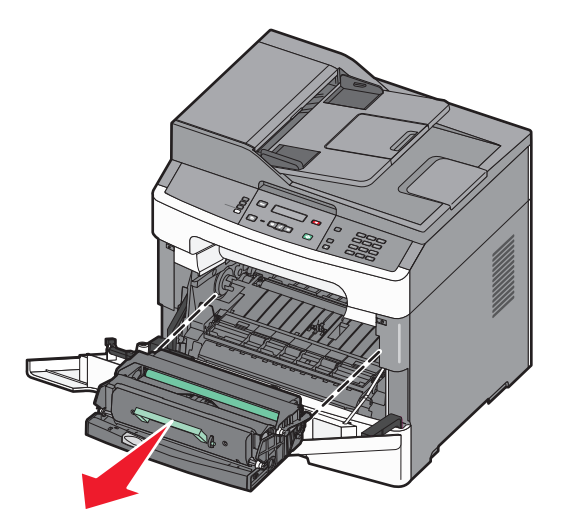

2 Løft opp klaffen foran på skriveren, og fjern alt fastkjørt papir.

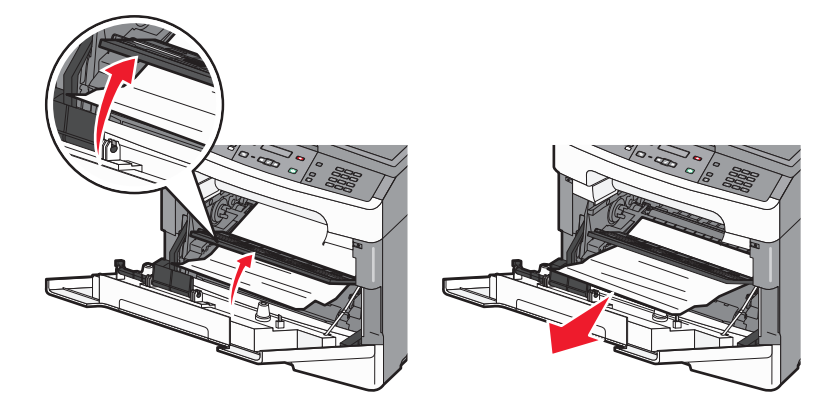

- **3** Juster og sett inn fotoledersettet og tonerkassetten.
- 4 Trykk på 🔽.

# Løse utskriftsproblemer

#### Jobbene skrives ikke ut

Dette er mulige løsninger. Prøv ett eller flere av følgende:

#### KONTROLLER AT SKRIVEREN ER KLAR TIL Å SKRIVE UT

Kontroller at teksten Klar eller Strømsparer vises på skjermen før jobben sendes til utskrift.

#### KONTROLLER OM STANDARDUTSKUFFEN ER FULL

Fjern papirbunken fra standardutskuffen.

#### UNDERSØK OM SKUFFEN ER TOM

Legg papir i skuffen.

#### KONTROLLER AT RIKTIG SKRIVERPROGRAMVARE ER INSTALLERT

Kontroller at du installerte den riktige skriverprogramvaren for din skriver. Åpne CDen *Programvare og dokumentasjon* for å se hvilen programvare som er installert. Se Installere skriverprogramvare på side 21 hvis du vil ha mer informasjon. Kontrollert at programvarens modellnummer stemmer med skriverens modellnummer.

Kontroller at skriverens programvare er oppdatert ved å besøke Lexmarks hjemmeside på www.lexmark.com.

#### KONTROLLER AT SKRIVEREN ER KOBLET TIL NETTVERKET

Skriv ut en nettverksoppsettside, og kontroller at statusen er **Tilkoblet**. Dersom statusen er **Ikke tilkoblet**, må du kontrollere nettverkskablene. Prøv deretter å skrive ut nettverksoppsettsiden på nytt. Kontakt systemansvarlig for å sjekke at nettverket fungerer som det skal.

#### KONTROLLER AT DU BRUKER EN ANBEFALT USB-KABEL ELLER NETTVERKSKABEL

Gå til Lexmarks hjemmeside på www.lexmark.com for mer informasjon.

#### KONTROLLER AT SKRIVERKABLENE ER GODT FESTET

Kontroller at kablene som er koblet til skriveren er godt festet. Se installeringsdokumentasjonen som fulgte med skriveren hvis du vil ha mer informasjon.

#### Flerspråklige PDF-filer skrives ikke ut

Dokumentene inneholder utilgjengelige skrifter.

- **1** Åpne dokumentet du vil skrive ut, i Adobe Acrobat.
- 2 Klikk på skriverikonet.

Dialogboksen Skriv ut vises.

- 3 Klikk på Avansert.
- 4 Velg Skriv ut som bilde.
- **5** Klikk på **OK** to ganger.

#### Det tar lengre tid enn forventet å skrive ut jobben

Dette er mulige løsninger. Prøv ett eller flere av følgende:

#### **R**EDUSER UTSKRIFTSJOBBENS KOMPLEKSITET

Reduserer antallet skrifter og størrelsen på skriftene, antallet bilder og bildenes kompleksitet og antallet sider i utskriftsjobben.

#### ENDRE MILJØINNSTILLINGER

Når du bruker øko-modus, vil du kanskje merke en kort ventetid før den første siden skrives ut. Hvis du vil endre innstillingene og trenger mer informasjon, se Bruke øko-modus på side 26 eller Redusere skriverstøyen på side 28.

#### Uriktige tegn skrives ut

- Kontroller at skriveren ikke er i heksadesimal modus. Hvis Klar heks. vises i vinduet, må du avslutte heksadesimal modus før du kan skrive ut. Slå skriveren av og deretter på igjen for å avslutte heksadesimal modus.
- Kontroller at innstillingene for SmartSwitch er satt til På i menyen Nettverk og USB.
# Store jobber blir ikke sortert

Dette er mulige løsninger. Prøv ett eller flere av følgende:

### Kontroller at Sorter er satt til På

I menyen Utskriftsegenskaper på skriverens kontrollpanels Fullføringsmeny angir du Sorter til På.

Merk: Hvis du angir Av for Sorter i programvaren, overstyrer det innstillingen på Ferdiggjørermeny.

### **R**EDUSER UTSKRIFTSJOBBENS KOMPLEKSITET

Reduser utskriftsjobbens kompleksitet ved å redusere antallet og størrelsen på skriftene, antallet og kompleksiteten til bilder og antall sider i jobben.

### Utskriften har uventede sideskift

Øk verdien for Tidsavbrudd utskrift:

- 1 Trykk på 🔄 på kontrollpanelet.
- 2 Trykk på piltastene til teksten Innstillinger vises. Trykk deretter 🗸.
- **3** Trykk på piltastene til teksten **Generelle** innstillinger vises. Trykk deretter **V**.
- 4 Trykk på piltastene til teksten **Tidsavbrudd** vises. Trykk deretter 🔽.
- 5 Trykk på piltastene til Tidsavbrudd for utskrift vises. Trykk deretter 📈.
- 6 Trykk på piltastene til den riktige verdien vises. Trykk deretter 🔽.

# Løse kopieringsproblemer

### Kopimaskinen svarer ikke

Dette er mulige løsninger. Prøv ett eller flere av følgende forslag:

#### KONTROLLER SKJERMEN FOR FEILMELDINGER

Fjern eventuelle feilmeldinger.

### KONTROLLER STRØMTILFØRSELEN.

Kontroller at skriveren er koblet til, at strømmen er på, og at Klar vises.

### Skannerenheten kan ikke lukkes

Kontroller at det ikke er noe som hindrer enheten fra å lukkes:

- 1 Løft skannerenheten.
- 2 Fjern eventuelle objekter som holder skannerenheten åpen.

3 Senk skannerenheten.

# Dårlig kopikvalitet

Her er noen eksempler på dårlig kopikvalitet:

- Blanke sider
- sjakkbrettmønster
- fordreid grafikk eller fordreide bilder
- manglende tegn
- svak utskrift
- mørk utskrift
- skjeve linjer
- flekker
- streker
- uventede tegn
- Hvite eller sorte streker på utskriften

Dette er mulige løsninger. Prøv ett eller flere av følgende forslag: Se Løse problemer med utskriftskvaliteten på side 153 hvis du vil ha flere mulige løsninger.

### KONTROLLER VINDUET MHT.FEILMELDINGER

Fjern eventuelle feilmeldinger.

#### DET KAN VÆRE LITE TONER IGJEN

Når 88 Lavt tonernivå vises, eller når utskriften blir utydelig, må du bytte tonerkassett.

### SKANNERGLASSPLATEN KAN VÆRE SKITTEN

Rengjør skannerens glassplate med en ren, lofri klut fuktet med vann. Se Rengjøre skannerglassplaten på side 115 hvis du ønsker mer informasjon.

#### KOPIEN ER FOR LYS ELLER FOR MØRK

Juster kopiens Mørkhet.

#### KONTROLLER KVALITETEN PÅ ORIGINALDOKUMENTET

Kontroller at kvaliteten på originaldokumentet er tilfredsstillende.

#### KONTROLLER PLASSERINGEN AV DOKUMENTET

Kontroller at dokumentet eller bildet ligger med forsiden ned i øverste venstre hjørne på skannerglassplaten.

### **U**ØNSKET TONER I BAKGRUNNEN

- Øk innstillingen for fjerning av bakgrunn.
- Juster mørkheten til en lysere innstilling.

### MØNSTRE (MOARÉ) VISES PÅ UTSKRIFTENE

- Bruk innstillingene for **Tekst/foto** eller **Foto**.
- Juster skaleringsinnstillingen.
- Juster skarphetsinnstillingen.

### Tekst er lys eller er i ferd med å forsvinne

- Reduser innstillingen for fjerning av bakgrunn.
- Øk kontrastinnstillingen.
- Reduser innstillingen for skyggedetaljer.
- Øk skarphetsinnstillingen.

### UTSKRIFTEN VISES UTVASKET ELLER OVEREKSPONERT

- Øk mørhetsinnstillingen.
- Reduser innstillingen for fjerning av bakgrunn.

# Løse skannerproblemer

### Kontrollere en skanner som ikke svarer

Hvis skanneren ikke svarer, skal du kontrollere:

- Skriveren er på.
- Skriverkabelen er skikkelig koblet til skriveren og vertsmaskinen.
- Ethernet-kabelen er skikkelig koblet til skriveren og nettverksforbindelsen.
- Strømledningen er koblet til skriveren og satt inn i en jordet stikkontakt.
- Stikkontakten ikke er slått av med en bryter eller sikring.
- Skriveren ikke er koblet til overspenningsvern, uavbrutt strømforsyning eller skjøteledning.
- Annet elektrisk utstyr virker med denne stikkontakten.

Når du har kontrollert disse mulighetene, kan du slå skriveren av og deretter på igjen. Dette løser ofte problemer med skanneren.

### Skanningen ble ikke fullført

Nedenfor finner du mulige løsninger. Prøv ett eller flere av følgende forslag:

### SJEKK KABELTILKOBLINGENE.

Kontroller at nettverkskabelen eller USB-kabelen er satt ordentlig inn i datamaskinen og skriveren.

Feilsøking

147

### DET KAN HA OPPSTÅTT EN FEIL I PROGRAMMET

Slå av datamaskinen og start den på nytt.

### Skanningen tar lang tid, eller datamaskinen krasjer

Dette er mulige løsninger. Prøv ett eller flere av følgende forslag:

### ANDRE PROGRAMMER KAN FORSTYRRE SKANNINGEN

Lukk alle programmer som du ikke bruker.

### Skanneoppløsningen kan være for høy

Velg en lavere skanneoppløsning.

## Dårlig kvalitet på skannet bilde

Dette er mulige løsninger. Prøv ett eller flere av følgende forslag:

### ER DET NOEN FEILMELDINGER PÅ SKJERMEN?

Fjern eventuelle feilmeldinger.

### **ER SKANNERGLASSPLATEN SKITTEN?**

Rengjør skannerglassplaten med en ren, lofri klut fuktet med vann. Se Rengjøre skannerglassplaten på side 115 hvis du ønsker mer informasjon.

#### JUSTER SKANNEOPPLØSNINGEN

Øk skanneoppløsningen for å forbedre kvaliteten på utskriften.

### KONTROLLER KVALITETEN PÅ ORIGINALDOKUMENTET

Kontroller at kvaliteten på originaldokumentet er tilfredsstillende.

### KONTROLLER PLASSERINGEN AV DOKUMENTET

Kontroller at dokumentet eller bildet ligger med forsiden ned i øverste venstre hjørne på skannerglassplaten.

### Kan ikke skanne fra en datamaskin

Dette er mulige løsninger. Prøv ett eller flere av følgende forslag:

#### KONTROLLER SKJERMEN FOR FEILMELDINGER

Fjern eventuelle feilmeldinger.

### KONTROLLER STRØMTILFØRSELEN.

Kontroller at skriveren er koblet til, at strømmen er på, og at Klar vises.

### SJEKK KABELTILKOBLINGENE.

Kontroller at nettverkskabelen eller USB-kabelen er satt ordentlig inn i datamaskinen og skriveren.

### Kan ikke opprette skanneprofil

Dette er mulige løsninger. Prøv ett eller flere av følgende:

### KONTROLLER JAVA-INNSTILLINGEN

Hvis bare en grå boks vises, må du kontrollere om Sun Microsystems' Java Virtual Machine (JVM) versjon 1.4.2 eller høyere er installert på datamaskinen din.

### DEAKTIVERE WINDOWS XP-BRANNMUR

Hvis du bruker Windows XP, må den personlige Windows XP-brannmuren deaktiveres før du kan bruke Skann til PCprofiler.

# Løse fakseproblemer

### Caller ID is not shown (Oppringer-ID vises ikke)

Kontakt telefonselskapet for å bekrefte at du har oppringer-ID-tjenesten for telefonlinjen.

Det kan hende at du må endre standardinnstillingen hvis området der du bor, støtter ID-mønstre for flere oppringer-IDer. Det finnes to tilgjengelige innstillinger: FSK (pattern 1) (FSK (mønster 1)) og DTMF (pattern 2) (DTMF (mønster 2)). Tilgjengeligheten på disse innstillingene via faksmenyen avhenger av om landet eller området du bor i, støtter mønstre for flere oppringer-IDer. Kontakt telefonselskapet ditt for å avgjøre hvilket mønster eller hvilken svitsjinnstilling du skal bruke.

### Kan ikke sende eller motta faks

Dette er mulige løsninger. Prøv ett eller flere av følgende forslag:

#### KONTROLLER SKJERMEN FOR FEILMELDINGER

Fjern eventuelle feilmeldinger.

#### KONTROLLER STRØMTILFØRSELEN.

Kontroller at skriveren er koblet til, at strømmen er på, og at Klar vises.

Feilsøking

### KONTROLLER SKRIVERTILKOBLINGENE.

Kontroller at alle kabeltilkoblingene for følgende maskinvare er godt festet, hvis det er aktuelt:

- telefon
- telefonrør
- telefonsvarer

### KONTROLLER TELEFONKONTAKTEN.

- **1** Koble en telefon til kontakten.
- **2** Lytt etter en summetone.
- **3** Hvis du ikke hører noen summetone, må du koble en annen telefon til veggkontakten.
- **4** Hvis du ikke hører noen summetone, må du koble telefonen til en annet veggkontakt.
- **5** Hvis du hører en summetone, må du koble skriveren til veggkontakten.

### ${f G}$ Å gjennom denne sjekklisten for digitale telefontjenester

Faksmodemet er en analog enhet. Enkelte enheter kan kobles til skriveren slik at digitale telefontjenester kan benyttes.

- Hvis du bruker en ISDN-telefontjeneste, må du koble skriveren til en analog telefonutgang (en R-grensesnittsport) på en ISDN-terminaladapter. Hvis du vil ha mer informasjon eller be om en R-port, kontakter du ISDN-leverandøren.
- Hvis du bruker DSL, må du koble til et DSL-filter eller en ruter som støtter analog bruk. Kontakt DSL-leverandøren hvis du vil ha mer informasjon.
- Hvis du bruker en telefonsentraltjeneste (PBX), må du kontrollere at du har en analog tilkobling på telefonsentralen. Hvis det ikke er noen analog tilkobling, må du vurdere å installere en analog telefonlinje for faksmaskinen.

### KONTROLLER FOR SUMMETONE

- Foreta et prøveanrop til faksnummeret for å sjekke at det fungerer slik det skal.
- Hvis telefonlinjen brukes av en annen enhet, må du vente til den andre enheten er ferdig før du sender en faks.
- Hvis du bruker funksjonen for oppringing med røret på, kan du skru opp volumet for å bekrefte at du har ringetone.

### KOBLE FRA ANNET UTSTYR MIDLERTIDIG

Hvis du vil kontrollere at skriveren fungerer slik den skal, må du koble den direkte til telefonlinjen. Koble fra eventuelle telefonsvarere, datamaskiner med modemer eller telefonlinjesplittere.

### SE ETTER FASTKJØRT PAPIR

Fjern eventuelt fastkjørt papir, og sjekk deretter at Klar vises.

#### MIDLERTIDIG DEAKTIVER FUNKSJONEN FOR SAMTALE VENTER

Samtale venter kan forstyrre faksoverføringer. Deaktiver denne funksjonen før du sender eller mottar en faks. Ring telefonselskapet for å få koden for å midlertidig deaktivere funksjonen for samtale venter.

### TALEPOST-TJENSTER KAN FORSTYRRE FAKSOVERFØRINGEN

Talepostkasser som du abonnerer på via telefonselskapet, kan forstyrre faksoverføringer. Hvis du vil aktivere både talepostkassen og skriveren for å svare på samtaler, bør du vurdere å anskaffe en ekstra telefonlinje for skriveren.

#### SKRIVERMINNET KAN VÆRE FULLT

- **1** Ring faksnummeret.
- **2** Skann en side av originaldokumentet om gangen.

### Kan sende, men ikke motta fakser

Dette er mulige løsninger. Prøv ett eller flere av følgende forslag:

#### UNDERSØK OM PAPIRSKUFFEN ER TOM

Legg papir i skuffen.

#### KONTROLLER INNSTILLINGENE FOR RINGEFORSINKELSE.

Antall ring for forsinkelse angir antall ganger telefonlinjen skal ringe før skriveren skal svare. Hvis du har tilleggstelefoner på samme linje som skriveren, eller abonnerer på telefonselskapets tjeneste for egendefinert ringelyd, kan du sette innstillingen for ringeforsinkelse til 4.

1 Skriv IP-adressen til skriveren i adressefeltet til nettleseren din.

**Merk:** Hvis du ikke kjenner IP-adressen til skriveren, skriv ut en nettverksoppsettside, og finn IP-adressen i TCP/IP-delen.

- 2 Klikk på Settings (Innstillinger).
- 3 Klikk Fax Settings (Faksinnstillinger).
- 4 Klikk Analog Fax Setup (Oppsett av analog faks).
- 5 I boksen Rings to Answer (Ring før svar) angir du hvor mange ganger telefonen skal ringe, før anropet blir besvart.
- 6 Klikk på Submit (Send).

#### DET KAN VÆRE LITE TONER IGJEN

88 Lite toner igjen vises når det er lite toner igjen.

### Kan motta, men ikke sende fakser

Dette er mulige løsninger. Prøv ett eller flere av følgende:

#### KONTROLLER AT SKRIVEREN I FAKSMODUS

Trykk på Fax (Faks) på skriverens kontrollpanel for å sette skriveren i faksmodus.

### KONTROLLER AT DOKUMENTET ER LAGT I RIKTIG

Legg i originaldokumentet med utskriftssiden opp og med kortsiden først i den automatiske dokumentmateren eller med utskriftssiden ned på skannerglassplaten i øvre venstre hjørne.

**Merk:** Ikke legg postkort, bilder, små elementer, transparenter, fotopapir eller tynt utskriftsmateriale (for eksempel utklipp fra blader) i den automatiske dokumentmateren. Legg slike elementer på skannerglassplaten.

### KONTROLLER AT HURTIGNUMMERET ER RIKTIG KONFIGURERT

- Kontroller at hurtignummeret har blitt programmert for nummeret du vil ringe.
- Du kan også slå nummeret manuelt.

### Mottatt faks har dårlig utskriftskvalitet

Dette er mulige løsninger. Prøv ett eller flere av følgende:

### SEND DOKUMENTET PÅ NYTT

Be personen som sendte faksen om å gjøre følgende:

- Kontrollere at kvaliteten på originaldokumentet er tilfredsstillende.
- Sende faksen på nytt. Det kan ha vært et problem med kvaliteten på tilkoblingen til telefonlinjen.
- Øke oppløsningen på faksskanningen hvis det er mulig.

#### DET KAN VÆRE LITE TONER IGJEN

Når 88 Tonernivå lavt vises, eller når utskriften blir utydelig, bytt tonerkassetten ut.

#### Kontrollere at faksoverføringshastigheten ikke er for høy

Reduser faksoverføringshastigheten for inkommende fakser:

1 Skriv IP-adressen til skriveren i adressefeltet til nettleseren din.

**Merk:** Hvis du ikke kjenner IP-adressen til skriveren, skriv ut en nettverksoppsettside, og finn IP-adressen i TCP/IP-delen.

- 2 Klikk på Innstillinger.
- 3 Klikk på Faksinnstillinger.
- 4 Klikk på Oppsett av analog faks.
- **5** Velg lavere hastighet i boksen Maksimal hastighet.
- 6 Klikk på Send.

Feilsøking

# Løse problemer med papirinntrekking

# Papiret kjører seg ofte fast

Dette er mulige løsninger. Prøv ett eller flere av følgende:

### KONTROLLER PAPIRET

Bruk anbefalt papir og annet utskriftsmateriale. Se Retningslinjer for papir og spesialpapir på side 38 hvis du ønsker mer informasjon.

#### Kontroller at det ikke ligger for mange ark i papirskuffen eller den manuelle arkmateren

Kontroller at stabelen med utskriftsmateriale som er lagt i papirskuffen, ikke overstiger den maksimale stabelhøyden som er angitt på skuffen. Du kan bare legge ett ark om gangen i den manuelle arkmateren.

#### **UNDERSØK PAPIRFØRERNE**

Skyv papirførerne slik at de passer til papirstørrelsen i skuffen.

#### PAPIRET HAR ABSORBERT FUKTIGHET PÅ GRUNN AV HØY LUFTFUKTIGHET.

- Legg i papir fra en nyåpnet pakke.
- La papiret ligge i originalemballasjen til du skal bruke det.

### Meldingen Papirstopp vises etter at det fastkjørte papiret er fjernet

Det er fortsatt papir i papirbanen. Fjern alt fastkjørt papir fra hele papirbanen, og trykk deretter på 🔽.

# Løse problemer med utskriftskvaliteten

Informasjonen i emnene nedenfor kan hjelpe deg med å løse problemer med utskriftskvaliteten. Hvis disse forslagene ikke løser problemet, må du kontakte kundestøtteavdelingen. Det kan være en skriverdel som må justeres eller byttes.

### Isolere problemer med utskriftskvaliteten

Skriv ut testsidene for utskriftskvalitet for å isolere problemer med utskriftskvaliteten:

- **1** Slå av skriveren.
- 2 Legg i papir.
- **3** På skriverens kontrollpanel trykker og holder du nede √ og høyre pilknapp mens du slår på skriveren.
- 4 Slipp knappene når teksten KONFIGMENY vises.

- 5 Trykk på piltastene til Utskriftskvalitetssider vises. Trykk deretter . Testsidene for utskriftskvalitet skrives ut.
- 6 Trykk på piltastene til Gå ut av konfig meny vises. Trykk deretter . Tilbakestiller skriveren vises en kort stund, og deretter vises Klar.

## **Blanke sider**

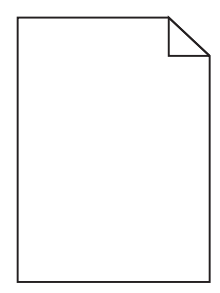

Dette er mulige løsninger. Prøv ett eller flere av følgende:

DET KAN VÆRE EMBALLASJE PÅ TONERKASSETTEN ELLER FOTOLEDERSETTET.

- **1** Fjern fotoledersettet og tonerkassetten fra skriveren.
- 2 Fjern eventuell gjenværende emballasje.
- **3** Sett inn tonerkassetten og fotoledersettet på nytt.

### DET KAN VÆRE LITE TONER IGJEN

Når 88 Lite toner igjen vises, må du bestille ny tonerkassett.

Hvis problemet vedvarer, er det mulig skriveren trenger service. Kontakt kundestøtte hvis du vil ha mer informasjon.

### Tegn har hakkete eller ujevne kanter

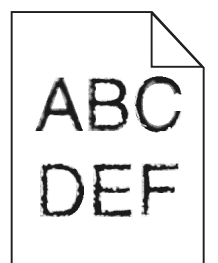

Hvis du bruker nedlastede skrifter, må du kontrollere at skriveren, vertsdatamaskinen og programmet støtter dem.

# Avkuttede bilder

Dette er mulige løsninger. Prøv ett eller flere av følgende forslag:

### **UNDERSØK PAPIRFØRERNE**

Skyv papirførerne slik at de passer til papirstørrelsen i skuffen.

### KONTROLLER INNSTILLINGEN FOR PAPIRSTØRRELSE

Kontroller at innstillingen for papirstørrelse samsvarer med papiret i skuffen:

- 1 Kontroller innstillingene for Papirstørrelse i menyen Papir på skriverens kontrollpanel.
- 2 Før du sender en utskriftsjobb må du spesifisere korrekt størrelsesinnstilling:
  - For Windows-brukere: Spesifiser størrelsen i Utskriftsegenskapene.
  - For Macintosh-brukere: Spesifiser størrelsen fra Sideoppsettdialogen.

### Grå bakgrunn

| ABCDE |
|-------|
| ABCDE |
| ABCDE |

#### KONTROLLER INNSTILLINGENE FOR TONERMØRKHET

Velg en lysere innstilling for tonermørkhet:

- Fra menyen Kvalitet på skriverens kontrollpanel endrer du disse innstillingene.
- For Windows-brukere: Endre disse innstillingene i Utskriftsegenskapene.
- For Macintosh-brukere: Endre disse innstillingene i utskriftsdialogen.

### Skyggebilder

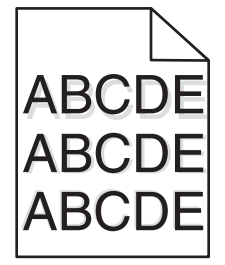

Dette er mulige løsninger. Prøv ett eller flere av følgende:

### FOTOLEDERSETTET KAN VÆRE DEFEKT.

Skift fotoledersettet.

### KONTROLLER INNSTILLINGEN FOR PAPIRTYPE

Kontroller at innstillingen for papirtype samsvarer med papiret i skuffen:

- **1** Undersøk innstillingene for papirtype i menyen Papir på skriverens kontrollpanel.
- 2 Før du sender en utskriftsjobb må du spesifisere korrekte typeinnstillinger:
  - For Windows-brukere: Spesifiser typen i Utskriftsegenskapene.
  - For Macintosh-brukere: Spesifiser typen fra utskriftsdialogen.

### **Feilplasserte marger**

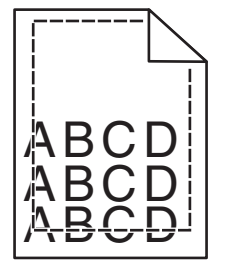

Dette er mulige løsninger. Prøv ett eller flere av følgende forslag:

### Kontroller papirførerne

Skyv papirførerne slik at de passer til papirstørrelsen i skuffen.

#### KONTROLLER INNSTILLINGENE FOR PAPIRSTØRRELSE

Kontroller at innstillingen for papirstørrelse samsvarer med papiret i skuffen:

- **1** Kontroller innstillingene for Papirstørrelse i menyen Papir på skriverens kontrollpanel.
- 2 Før du sender en utskriftsjobb må du spesifisere korrekt størrelsesinnstilling:
  - For Windows-brukere: Spesifiser størrelsen i Utskriftsegenskapene.
  - For Macintosh-brukere: Spesifiser størrelsen fra Sideoppsettdialogen.

# Papiret krøller seg

Dette er mulige løsninger. Prøv ett eller flere av følgende forslag:

### KONTROLLER INNSTILLINGEN FOR PAPIRTYPE

Kontroller at innstillingen for papirtype samsvarer med papiret i skuffen:

- **1** Undersøk innstillingene for papirtype i menyen Papir på skriverens kontrollpanel.
- 2 Før du sender en utskriftsjobb må du spesifisere korrekte typeinnstillinger:
  - For Windows-brukere: Spesifiser typen i Utskriftsegenskapene.
  - For Macintosh-brukere: Spesifiser typen fra utskriftsdialogen.

### PAPIRET HAR ABSORBERT FUKTIGHET PÅ GRUNN AV HØY LUFTFUKTIGHET.

- Legg i papir fra en nyåpnet pakke.
- La papiret ligge i originalemballasjen til du skal bruke det.

### Utskriften er for mørk

| ABC |
|-----|
| DEE |
| DEL |
|     |

Dette er mulige løsninger. Prøv ett eller flere av følgende:

### KONTROLLER INNSTILLINGENE FOR MØRKHET

Mørkhet-innstillingen er for mørk.

- Endre denne innstillingen fra menyen Kvalitet på skriverens kontrollpanel.
- For Windows-brukere: Endre denne innstillingen i Utskriftsegenskapene.
- For Macintosh-brukere: Endre denne innstillingen fra dialogboksen Skriv ut og lokalmenyene.

### PAPIRET HAR ABSORBERT FUKTIGHET PÅ GRUNN AV HØY LUFTFUKTIGHET.

- Legg i papir fra en nyåpnet pakke.
- La papiret ligge i originalemballasjen til du skal bruke det.

### KONTROLLER PAPIRET

Ikke bruk strukturert papir med grove kanter.

### KONTROLLER INNSTILLINGEN FOR PAPIRTYPE

Kontroller at innstillingen for papirtype samsvarer med papiret i skuffen:

- 1 Undersøk innstillingene for papirtype i menyen Papir på skriverens kontrollpanel.
- 2 Før du sender en utskriftsjobb må du spesifisere korrekte typeinnstillinger:
  - For Windows-brukere: Spesifiser typen i Utskriftsegenskapene.
  - For Macintosh-brukere: Spesifiser typen fra utskriftsdialogen.

#### TONERKASSETTEN KAN VÆRE DEFEKT.

Bytt tonerkassetten.

## Utskriften er for lys

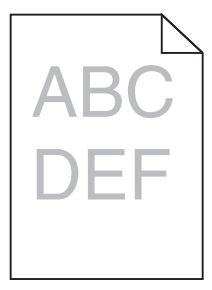

Dette er mulige løsninger. Prøv ett eller flere av følgende:

#### KONTROLLER INNSTILLINGENE FOR MØRKHET

Mørkhet-innstillingen er for lys.

- Endre denne innstillingen fra menyen Kvalitet på skriverens kontrollpanel.
- For Windows-brukere: Endre denne innstillingen i Utskriftsegenskapene.
- For Macintosh-brukere: Endre denne innstillingen fra dialogboksen Skriv ut og lokalmenyene.

#### PAPIRET HAR ABSORBERT FUKTIGHET PÅ GRUNN AV HØY LUFTFUKTIGHET.

- Legg i papir fra en nyåpnet pakke.
- La papiret ligge i originalemballasjen til du skal bruke det.

### KONTROLLER PAPIRET

Ikke bruk strukturert papir med grove kanter.

Feilsøking

### KONTROLLER INNSTILLINGEN FOR PAPIRTYPE

Kontroller at innstillingen for papirtype samsvarer med papiret i skuffen:

- 1 Undersøk innstillingene for papirtype i menyen Papir på skriverens kontrollpanel.
- 2 Før du sender en utskriftsjobb må du spesifisere korrekte typeinnstillinger:
  - For Windows-brukere: Spesifiser typen i Utskriftsegenskapene.
  - For Macintosh-brukere: Spesifiser typen fra utskriftsdialogen.

DET KAN VÆRE LITE TONER IGJEN

Når 88 Lite toner igjen vises, må du bytte tonerkassett.

TONERKASSETTEN KAN VÆRE DEFEKT.

Bytt tonerkassetten.

### Skråstilt utskrift

Dette er mulige løsninger. Prøv ett eller flere av følgende forslag:

#### KONTROLLER PAPIRFØRERNE

Skyv papirførerne slik at de passer til papirstørrelsen i skuffen.

#### **KONTROLLER PAPIRET**

Kontroller at du bruker papir som oppfyller spesifikasjonene for skriveren.

### Hele sorte eller hvite streker vises på transparenten eller papiret

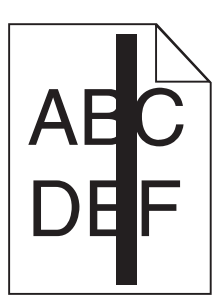

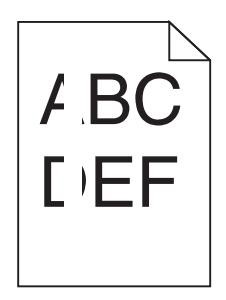

Dette er mulige løsninger. Prøv ett eller flere av følgende:

#### Sørg for at fyllmønsteret er korrekt

Dersom fyllmønsteret er feil, velg et annet mønster fra programmet.

### Kontroller papirtypen

- Prøv en annen papirtype.
- Bruk bare transparenter som anbefales av skriverprodusenten.
- Kontroller at innstillingen for papirtype samsvarer med papiret i skuffen
- Kontroller at innstillingen for papirtekstur er riktig for papiret eller spesialpapiret i skuffen.

### $\mathbf{S}$ ørg for at toneren ligger jevnt i tonerkassetten

Ta ut tonerkassetten. Rist den fra side til side for å fordele toneren jevnt, og sett den tilbake i skriveren.

### TONERKASSETTEN KAN VÆRE DEFEKT, ELLER TONERNIVÅET LAVT

Bytt den brukte tonerkassetten med en ny.

#### Rengjør den automatiske dokumentmateren og skannerens glassplate

Hvis du bruker den automatiske dokumentmateren og loddrette sorte eller hvite streker vises, må du rengjøre glassplaten på den automatiske dokumentmateren.

### Vannrette streker

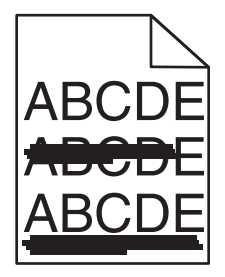

Dette er mulige løsninger. Prøv ett eller flere av følgende:

#### Toneren dras når papiret mates fra en spesiell kilde

Fra Skriveregenskaper, dialogboksen Skriv ut eller skriverens kontrollpanel velger du en annen papirkilde for jobben.

#### TONERKASSETTEN KAN VÆRE DEFEKT.

Bytt tonerkassetten.

#### KONTROLLER AT PAPIRBANEN ER TOM

Papir kan være stoppet mellom fotoledersettet og fikseringsenheten. Undersøk papirbanen rundt fikseringsenheten.

**FORSIKTIG – VARM OVERFLATE:** Innsiden av skriveren kan være varm. Hvis du vil redusere risikoen for skader, må du la overflaten kjøles ned før du berører den.

Fjern synlig papir.

### DET KAN VÆRE OVERFLØDIG TONER I PAPIRBANEN.

Gjør papirbanen ren for toner. Hvis problemet vedvarer, kan du ta kontakt med Kundestøtte.

## Loddrette streker

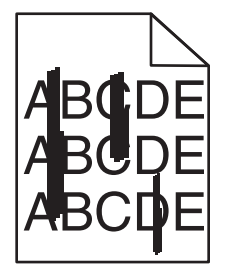

Dette er mulige løsninger. Prøv ett eller flere av følgende:

### Toneren dras når papiret mates fra en spesiell kilde

Fra Skriveregenskaper, dialogboksen Skriv ut eller skriverens kontrollpanel velger du en annen papirkilde for jobben.

#### TONERKASSETTEN ER DEFEKT.

Bytt tonerkassetten.

#### KONTROLLER AT PAPIRBANEN ER TOM

Papir kan være stoppet mellom fotoledersettet og fikseringsenheten. Undersøk papirbanen rundt fikseringsenheten.

**Advarsel – mulig skade:** Ikke berør fotolederen på undersiden av fotolederenheten. Bruk alltid kassetthåndtaket når du holder kassetten.

**FORSIKTIG – VARM OVERFLATE:** Innsiden av skriveren kan være varm. Hvis du vil redusere risikoen for skader, må du la overflaten kjøles ned før du berører den.

Fjern synlig papir.

#### DET KAN VÆRE OVERFLØDIG TONER I PAPIRBANEN.

Gjør papirbanen ren for toner. Kontakt brukerstøtte.

### Det vises tonertåke eller bakgrunnsskygge på siden

Dette er mulige løsninger. Prøv ett eller flere av følgende forslag:

#### TONERKASSETTEN KAN VÆRE DEFEKT.

Bytt tonerkassetten.

#### DET ER TONER I PAPIRBANEN

Kontakt brukerstøtte.

# Toneren sverter av

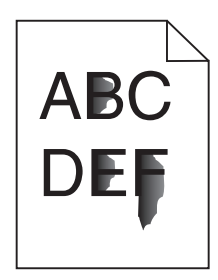

Dette er mulige løsninger. Prøv ett eller flere av følgende forslag:

### KONTROLLER INNSTILLINGEN FOR PAPIRTYPE

Kontroller at innstillingen for papirtype samsvarer med papiret i skuffen:

- **1** Undersøk innstillingene for papirtype i menyen Papir på skriverens kontrollpanel.
- 2 Før du sender en utskriftsjobb må du spesifisere korrekte typeinnstillinger:
  - For Windows-brukere: Spesifiser typen i Utskriftsegenskapene.
  - For Macintosh-brukere: Spesifiser typen fra utskriftsdialogen.

### KONTROLLER INNSTILLINGEN FOR PAPER TEXTURE (PAPIRSTRUKTUR)

Kontroller i menyen Papir på skriverens kontrollpanel at innstillingene for Papirstruktur samsvarer med papiret i skuffen.

### Tonerflekker

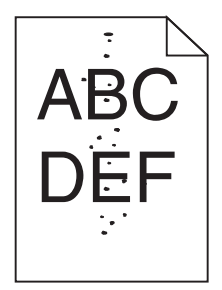

Dette er mulige løsninger. Prøv ett eller flere av følgende:

### TONERKASSETTEN KAN VÆRE DEFEKT.

Bytt tonerkassetten.

#### DET ER TONER I PAPIRBANEN

Kontakt brukerstøtte.

Feilsøking

# Utskriftskvaliteten på transparenter er dårlig

Prøv ett eller flere av følgende forslag:

### KONTROLLER TRANSPARENTENE

Bruk bare transparenter som er anbefalt av skriverprodusenten.

### KONTROLLER INNSTILLINGEN FOR PAPIRTYPE

Kontroller at innstillingen for papirtype samsvarer med papiret i skuffen:

- 1 Undersøk innstillingene for papirtype i menyen Papir på skriverens kontrollpanel.
- **2** Før du sender en utskriftsjobb må du spesifisere korrekte typeinnstillinger:
  - For Windows-brukere: Spesifiser typen i Utskriftsegenskapene.
  - For Macintosh-brukere: Spesifiser typen fra utskriftsdialogen.

# Integrert nettserver kan ikke åpnes

Dette er mulige løsninger. Prøv ett eller flere av følgende forslag:

### KONTROLLER NETTVERKSINNSTILKOBLINGENE

Undersøk at skriveren og datamaskinen er slått på og at de er koblet til det samme nettverket.

### KONTROLLER NETTVERKSINNSTILLINGENE.

Avhengig av nettverksinnstillingene er det mulig du må skrive https:// istedenfor http:// foran skriverens IPadresse for å få tilgang til den integrerte nettserveren. Kontakt systemadministratoren din for mer informasjon.

# Kontakte brukerstøtte

Når du ringer til brukerstøtte, må du beskrive problemet du opplever, meldingen som vises på kontrollpanelet, og hva du har forsøkt å gjøre for å løse problemet.

Du må også oppgi skriverens modelltype og serienummer. Se etiketten på innsiden av frontdekselet øverst på skriveren hvis du vil ha mer informasjon. Serienummeret finnes også på menyinnstillingssiden.

I USA og Canada kan du ringe (1-800-539-6275). I andre land eller regioner kan du besøke Lexmarks hjemmeside på **www.lexmark.com**.

# Merknader

# Produktinformation

Produktnavn: Lexmark X203n, Lexmark X204n Maskintype: 7011 Modell(er): 200, 215, 300, 315

## Utgivelsesmerknad

August 2011

**Følgende paragraf gjelder ikke i land der slike bestemmelser ikke er i overensstemmelse med lokal lov:** LEXMARK INTERNATIONAL, INC., GIR UT DENNE PUBLIKASJONEN "SOM DEN ER", UTEN NOEN GARANTIER, VERKEN UTTRYKTE ELLER UNDERFORSTÅTTE. DETTE INKLUDERER, MEN ER IKKE BEGRENSET TIL, BEGRENSET HANDELSGARANTI ELLER SUNNHETSGRAD FOR EN BESTEMT HENSIKT. I enkelte land og stater er ikke fraskrivelse av uttrykte eller underforståtte garantier tillatt i visse transaksjoner, så denne erklæringen gjelder kanskje ikke for deg

Denne publikasjonen kan inneholde tekniske unøyaktigheter eller typografiske feil. Informasjonen i dette dokumentet endres regelmessig, og disse endringene vil bli tatt med i senere utgaver. Forbedringer eller endringer i produktene eller programmene som beskrives, kan gjennomføres når som helst.

Henvisninger i denne publikasjonen til produkter, programmer eller tjenester innebærer ikke at produsenten har til hensikt å gjøre disse tilgjengelige i alle land der produsenten er representert. Eventuelle henvisninger til et produkt, et program eller en tjeneste innebærer ikke at bare det produktet, det programmet eller den tjenesten kan brukes. Alle tilsvarende produkter, programmer og tjenester som ikke krenker noen immaterielle rettigheter, kan brukes i stedet. Evaluering og verifisering av drift sammen med andre produkter, programmer og tjenester, bortsett fra de som uttrykkelig er angitt av produsenten, er brukerens ansvar.

Hvis du vil ha informasjon om brukerstøtte fra Lexmark, kan du gå til support.lexmark.com.

Hvis du vil ha informasjon om rekvisita og nedlastinger, kan du gå til www.lexmark.no.

Hvis du ikke har tilgang til Internett, kan du kontakte Lexmark via vanlig post:

Lexmark International, Inc. Bldg 004-2/CSC 740 New Circle Road NW Lexington, KY 40550 USA

© 2009 Lexmark International, Inc.

Med enerett.

# Varemerker

Lexmark og Lexmark med rutermerket er varemerker for Lexmark International, Inc., som er registrert i USA og/eller andre land.

PCL<sup>®</sup> er et registrert varemerke for Hewlett-Packard Company. PCL er en betegnelse fra Hewlett-Packard Company på et sett med skriverkommandoer (språk) og funksjoner som hører til selskapets skriverprodukter. Denne skriveren skal være kompatibel med PCL-språket. Dette betyr at skriveren gjenkjenner PCL-kommandoer som brukes av ulike programmer, og at skriveren emulerer funksjonene som tilsvarer kommandoene.

Sun, Sun Microsystems, Solaris og Solaris-logoen er varemerker eller registrerte varemerker for Sun Microsystems, Inc. i USA og andre land og brukes på lisens.

Alle andre varemerker tilhører de respektive eierne.

# Støynivåer

Målingene nedenfor er utført i samsvar med ISO 7779 og rapportert i overensstemmelse med ISO 9296.

Merk: Det er ikke sikkert at alle modusene gjelder for ditt produkt.

| Gjennomsnittlig lydtrykk på 1 meter, dBA |                |  |  |  |
|------------------------------------------|----------------|--|--|--|
| Utskrift                                 | 51 dBA         |  |  |  |
| Skanning                                 | 52 dBA, 49 dBA |  |  |  |
| Kopiering                                | 52 dBA         |  |  |  |
| Klar                                     | 26 dBA         |  |  |  |

Verdiene i tabellen kan endres. Se **www.lexmark.no** for eventuell oppdatert informasjon.

# WEEE-direktiv (Waste of Electrical and Electronic Equipment)

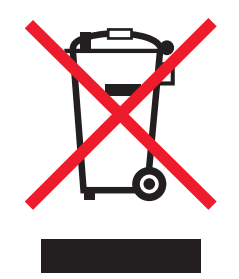

WEEE-logoen representerer bestemte resirkuleringsprogrammer og -fremgangsmåter for elektroniske produkter innenfor EU. Vi anbefaler resirkulering av våre produkter. Hvis du vil vite mer om resirkulering, kan du besøke Lexmarks hjemmeside på **www.lexmark.no**, der du kan finne telefonnummeret til nærmeste forhandler.

# Følsomhet overfor statisk elektrisitet

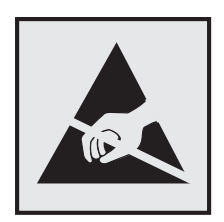

Dette symbolet identifiserer komponenter som er følsomme for statisk elektrisitet. Du må ikke ta på områdene i nærheten av disse symbolene uten å først ta på skriverens metallkabinett.

# **ENERGY STAR**

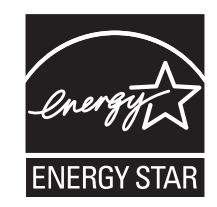

# Lasermerknad

Skriveren er sertifisert i USA for samsvar med kravene i DHHS 21 CFR, underkapittel J for laserprodukter av klasse I (1), og er andre steder sertifisert som et klasse I-laserprodukt som samsvarer med kravene i IEC 60825-1.

Laserprodukter av klasse I anses ikke som helseskadelige. Skriveren inneholder en intern laser av klasse IIIb (3b) som nominelt er en 7 milliwatt galliumarsenid-laser, og som opererer i bølgelengder på 655-675 nanometer. Lasersystemet og skriveren er utformet slik at det menneskelige øyet ikke utsettes for laserstråling utover nivået i klasse I under normal drift, vedlikehold eller foreskrevet service.

# Laserveiledningsetikett

Skriveren kan være merket med en etikett med lasermerknader, som vist på illustrasjonen:

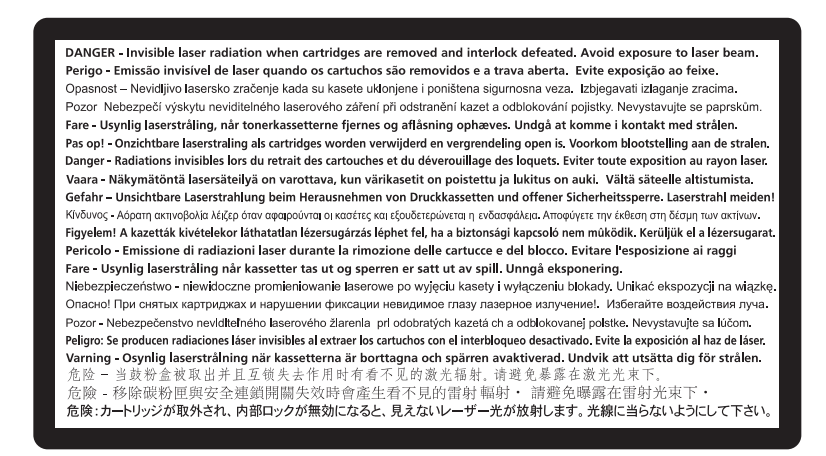

Merknader 166

# Strømforbruk

### Produktets strømforbruk

Tabellen viser strømforbruket til maskinen.

Merk: Det er ikke sikkert at alle modusene gjelder for ditt produkt.

| Modus        | Beskrivelse                                                   | Strømforbruk (watt) |
|--------------|---------------------------------------------------------------|---------------------|
| Utskrift     | Maskinen genererer trykt materiale fra elektroniske signaler. | 400 W               |
| Kopiering    | Maskinen genererer trykt materiale fra trykte originaler.     | 460 W               |
| Skanning     | Maskinen skanner trykte dokumenter.                           | 60 W                |
| Klar         | Maskinen venter på en utskriftsjobb.                          | 70 W                |
| Strømsparing | Maskinen er i strømsparingsmodus.                             | 10 W                |
| Av           | Maskinen er koblet til et strømuttak, men er slått av.        | 0 W                 |

Strømforbruksnivåene i tabellen er basert på registrert gjennomsnittlig strømforbruk. Momentaneffekter kan være betydelig høyere enn gjennomsnittlig forbruk.

Verdiene i tabellen kan endres. Se **www.lexmark.no** for eventuell oppdatert informasjon.

#### Strømsparer

Dette produktet er utviklet med en strømsparingsmodus som kalles Strømsparer. Strømsparermodus har samme effekt som EPA-dvalemodus. Strømsparermodus sparer strøm ved å redusere strømforbruket når skriveren ikke brukes over lengre tid. Strømsparermodus aktiveres automatisk når produktet ikke har vært i bruk i en angitt tidsperiode, kalt tidsavbrudd for strømsparer.

| Fabrikkoppsettet for tidsavbrudd for strømsparer for dette produktet (i minutter): | 110 V = 45 minutter, 220 V = |
|------------------------------------------------------------------------------------|------------------------------|
|                                                                                    | 60 minutter                  |

Ved hjelp av konfigurasjonsmenyene kan tidsavbruddet for strømsparer endres mellom ett og 240 minutter. Hvis du angir en lav verdi for tidsavbruddet for strømsparer, reduseres strømforbruket, men produktets responstid kan øke. Hvis du angir en høy verdi for tidsavbruddet for strømsparer, opprettholder du rask responstid, men det brukes mer strøm.

#### Av-modus

Hvis maskinen har en av-modus der den bruker litt strøm, må den kobles fra strømuttaket for at den overhodet ikke skal bruke strøm.

#### **Totalt energiforbruk**

Det kan være nyttig å beregne energiforbruket til maskinen. Strømforbruket angis i watt, og må derfor multipliseres med den tiden maskinen er i de forskjellige modusene for å gi det totale energiforbruket. Det totale energiforbruket til maskinen er summen av energiforbruket i hver modus.

# **BEGRENSET GARANTI OG LISENSAVTALER FOR LEXMARK-PROGRAMVARE**

LES DENNE AVTALEN NØYE FØR DU BRUKER DETTE PRODUKTET: HVIS DU BRUKER DETTE PRODUKTET, GODTAR DU Å VÆRE BUNDET AV SAMTLIGE BESTEMMELSER I DENNE AVTALENE. HVIS DU IKKE GODTAR VILKÅRENE I DISSE AVTALENE, MÅ DU ØYEBLIKKELIG RETURNERE PRODUKTET I UBRUKT STAND OG BE OM Å FÅ REFUNDERT BELØPET DU HAR BETALT. HVIS DU INSTALLERER DETTE PRODUKTET FOR BRUK AV ANDRE, SIER DU DEG ENIG I AT DU SKAL INFORMERE BRUKERNE OM AT BRUK AV PRODUKTET BETYR AT DE GODTAR DISSE VILKÅRENE.

### LISENSAVTALE FOR ENHET

Den patenterte skriveren er lisensiert og utviklet bare for bruk med originale Lexmark-tonerkassetter og utviklingskomponenter. I henhold til denne lisensen sier du deg enig i å (1) bare bruke originale Lexmark-tonerkassetter og utviklingskomponenter med skriveren unntatt med unntak av hva som måtte fremgå uttrykkelig nedenfor, og (2) overlevere denne lisensavtalen til eventuelle senere brukere av denne skriveren. De patenterte Lexmarktonerkassettene og utviklingskomponentene lisensieres i henhold til en begrensning om at de bare kan brukes én gang. Du godtar at det brukte materialet skal returneres bare til Lexmark for resirkulering. Lexmark-tonerkassetter er utviklet slik at de ikke vil fungere etter at en bestemt mengde toner er brukt. En variabel mengde toner vil forbli i tonerkassetten når det blir nødvendig å erstatte den. Erstatningstonerkassett(er) som selges uten disse betingelsene, er tilgjengelige på www.lexmark.com, og disse kan fylles av deg eller tredjepart, og det er bare disse tonerkassettene som skal brukes med denne skriveren.

### LISENSAVTALE FOR LEXMARK-PROGRAMVARE

Denne lisensavtalen for programvare ("Lisensavtalen") er en juridisk bindende avtale mellom deg (enkeltperson eller enkeltstående juridisk enhet) og Lexmark International, Inc. ("Lexmark") som gjelder for din bruk av Programvaren som er installert eller levert av Lexmark for bruk i forbindelse med ditt Lexmark-produkt, i den utstrekning ditt Lexmarkprodukt eller din Lexmark-programvare ikke er underlagt annen skriftlig programvarelisensavtale mellom deg og Lexmark eller deres leverandører. Begrepet "Programvare" inkluderer maskinlesbare instruksjoner, lyd- og bildemateriale (for eksempel bilder og lydinnspillinger) og tilhørende media, trykt materiale og elektronisk dokumentasjon, uavhengig av om den er inkludert i, distribuert med eller for bruk med Lexmark-produktet.

- 1 UTSAGN OM BEGRENSET GARANTI FOR PROGRAMVARE. Lexmark garanterer at mediene (f.eks. disketter eller CD) som inneholder eventuell programvare, er fri for mangler i materiale og utførelse ved normal bruk i garantiperioden. Garantiperioden er nitti (90) dager fra den datoen som Programvaren leveres til den opprinnelige sluttbrukeren. Denne begrensede garantien gjelder bare for Programvaremedier som er kjøpt som ny fra Lexmark eller en autorisert Lexmark-forhandler eller -distributør. Lexmark vil erstatte Programvaren hvis det blir fastslått at mediene ikke er i samsvar med denne begrensede garantien.
- 2 ANSVARSFRASKRIVELSE OG BEGRENSEDE RETTIGHETER. MED MINDRE ANNET FREMGÅR UTTRYKKELIG AV DENNE LISENSAVTALEN OG I DEN UTSTREKNING UFRAVIKELIG LOV TILLATER DET, LEVERER LEXMARK OG DERES LEVERANDØRER PROGRAMVAREN "SOM DEN ER" ("AS IS") UTEN NOEN FORM FOR GARANTIER ELLER ØVRIG EKSPLISITT ELLER IMPLISITT ANSVAR. ANSVARSFRASKRIVELSEN OMFATTER, MEN ER IKKE BEGRENSET TIL, GARANTIER ELLER ANSVAR FOR EIENDOMSRETT, IKKE-KRENKELSE AV RETTIGHETER, SALGBARHET, EGNETHET FOR BESTEMT FORMÅL OG FRAVÆR AV VIRUS, MED HENSYN TIL PROGRAMVAREN. I DEN GRAD LEXMARK I HENHOLD TIL GJELDENDE LOV KAN FRASKRIVE SEG IMPLISITTE GARANTIER FOR SALGBARHET ELLER EGNETHET TIL ET BESTEMT FORMÅL, BEGRENSER LEXMARK VARIGHETEN PÅ SLIKE GARANTIER TIL DEN EKSPLISITTE 90-DAGERS BEGRENSEDE PROGRAMVAREGARANTIEN.

Denne Lisensavtalen skal ses i sammenheng med ufravikelige lovbestemmelser som måtte få anvendelse og som innebærer at Lexmark ikke kan fraskrive seg eller begrense garantier eller ansvar. Dersom slike bestemmelser får anvendelse, fraskriver Lexmark seg enhver garanti og ethvert ansvar som måtte gå ut over forpliktelsen til ett av følgende: levering av en erstatningskopi av Programvaren eller refusjon av prisen som ble betalt for Programvaren.

Programvaren kan omfatte Internett-koblinger til andre programmer og/eller Web-sider som tilbys av og drives av tredjeparter uten tilknytning til Lexmark. Du samtykker i og godtar at Lexmark ikke på noen måte er ansvarlige for levering av, ytelse, drift, vedlikehold eller innhold i slike programmer og/eller Web-sider.

**3** BEGRENSNING AV RETTSMIDLER. I DEN UTSTREKNING UFRAVIKELIG LOV TILLATER DET ER LEXMARKS ERSTATNINGSANSVAR BEGRENSET TIL DET HØYESTE BELØP AV DET BELØP SOM ER BETALT FOR PROGRAMVAREN ELLER USD 5 (ELLER TILSVARENDE I LOKAL VALUTA). DITT ENESTE RETTSMIDDEL I FORHOLD TIL LEXMARK VED EVENTUELLE TVISTER OMKRING DENNE LISENSAVTALEN VIL VÆRE TILBAKEBETALING AV ETT AV DISSE BELØPENE, OG VED SLIK BETALING SKAL LEXMARK VÆRE LØST FRA OG FRIGITT FOR ALLE FREMTIDIGE FORPLIKTELSER OG ANSVAR OVENFOR DEG.

LEXMARK OG DERES LEVERANDØRER, TILKNYTTEDE SELSKAPER ELLER FORHANDLERE SKAL UNDER INGEN OMSTENDIGHETER KUNNE HOLDES ANSVARLIG FOR SPESIELLE, TILFELDIGE ELLER INDIREKTE TAP ELLER SKADER, STRAFFEERSTATNING ("PUNITIVE DAMAGES") ELLER FØLGESKADER. ANSVARSFRASKRIVELSEN OMFATTER, MEN IKKE BEGRENSET TIL, TAPT FORTJENESTE ELLER OMSETNING, TAPTE SPAREMIDLER, DRIFTSAVBRUDD ELLER TAP AV, UNØYAKTIGHETER I ELLER SKADE PÅ, DATA ELLER OPPTEGNELSER, FOR KRAV FRA TREDJEPARTER ELLER SKADE PÅ MATERIELL ELLER IMMATERIELL EIENDOM ELLER FOR BRUDD PÅ PERSONVERN, SOM SKYLDES BRUK ELLER MANGLENDE EVNE TIL BRUK AV PROGRAMVAREN, ELLER PÅ ANNEN MÅTE I HENHOLD TIL ELLER I FORBINDELSE MED NOEN AV BESTEMMELSENE I DENNE LISENSAVTALEN. ANSVARSFRASKRIVELSEN GJELDER UAVHENGIG AV KRAVETS ART, HERUNDER MEN IKKE BEGRENSET TIL, KRAV SOM FØLGE AV KONTRAKTS- ELLER GARANTIBRUDD, ERSTATNINGSKRAV (INKLUDERT UAKTSOMHET OG OBJEKTIVT ANSVAR). ANSVARSFRASKRIVELSEN GJELDER SELV OM LEXMARK ELLER DERES LEVERANDØRER, TILKNYTTEDE SELSKAPER ELLER FORHANDLERE ER GJORT OPPMERKSOMME PÅ MULIGHETEN FOR SLIKE TAP ELLER SKADER. ANSVARSFRASKRIVELSEN OMFATTER OGSÅ ETHVERT KRAV FRA DEG SOM ER BASERT PÅ KRAV FRA EN TREDJEPART, BORTSETT FRA I DEN GRAD DENNE ANSVARSBEGRENSNINGEN MÅTTE BLI RETTSKRAFTIG ERKLÆRT UGYLDIG I HENHOLD TIL UFRAVIKELIG LOV. ANSVARSBEGRENSNINGENE GJELDER SELV OM OVENNEVNTE RETTSMIDLER IKKE OPPFYLLER SITT FORMÅL.

- 4 LOVGIVNING I USA. Denne begrensede programvaregarantien gir deg bestemte juridiske rettigheter. Du kan også ha andre rettigheter som varierer mellom ulike stater/regioner. Enkelte stater tillater ikke begrensninger på hvor lenge en implisitt garanti varer, eller tillater ikke utelatelse eller begrensning av tilfeldige skader eller følgeskader. Begrensningene eller utelatelsene ovenfor gjelder derfor kanskje ikke for deg.
- **5 INNVILGELSE AV LISENS.** Lexmark gir deg følgende rettigheter, forutsatt at du overholder samtlige bestemmelser i denne Lisensavtalen:
  - **a Bruk.** Du har kun rett til å bruke ett (1) eksemplar av Programvaren. Begrepet "Bruk" omfatter lagring, innlasting, installering, utføring eller visning av Programvaren. Hvis Lexmark har lisensiert Programvaren til deg for samtidig bruk, må du begrense antallet autoriserte brukere til det antallet som er angitt i avtalen med Lexmark. Du har ikke rett til å dele opp komponentene i Programvaren for bruk på flere enn én datamaskin. Du innestår for at du ikke vil bruke Programvaren, helt eller delvis, på en måte som kan tilsidesette, modifisere, eliminere, utydeliggjøre, endre eller nedtone det visuelle utseendet til noe varemerke, varenavn, firmanavn eller merknad om immaterielle rettigheter som vises på en dataskjerm, og som normalt er frembrakt av eller fremkommer som et resultat av Programvaren.
  - **b** Kopiering. Du har rett til å fremstille ett (1) eksemplar av Programvaren for sikkerhetskopi-, arkiverings- eller installeringsformål, forutsatt at slikt eksemplar inneholder alle de opprinnelige merknadene om rettigheter til Programvaren. Du har ikke rett til å fremstille eksemplarer av (kopiere) Programvaren til et offentlig tilgjengelig eller distribuert nettverk.
  - **c** Forbehold av rettigheter. Programvaren, inklusive alle skrifttyper (fonter), er opphavsrettslig beskyttet og tilhører Lexmark International, Inc. og/eller deres leverandører. Lexmark forbeholder seg alle rettigheter som ikke uttrykkelig er innvilget deg gjennom denne Lisensavtalen.
  - **d** Freeware. Uavhengig av bestemmelsene i denne Lisensavtalen er hele eller deler av Programvaren som består av programvare som er levert i henhold til tredjeparts lisensvilkår ("Freeware"), lisensiert til deg i henhold til lisensvilkårene som følger med slik Freeware uansett om de følger av egen avtale, shrink wrap-lisens, eller i en elektronisk lisens som godtas ved nedlasting eller installering. Din bruk av Freeware skal styres fullstendig av vilkårene og betingelsene i en slik tredjeparts lisens.

- **6 OVERFØRING.** Du har rett til å overføre Programvaren til en annen sluttbruker. En slik overføring må omfatte alle programvarekomponenter, medier, trykt materiale og denne Lisensavtalen, og du har ikke rett til å beholde noen eksemplarer av Programvaren eller komponenter i Programvaren. Overføringen kan ikke være en indirekte overføring, som for eksempel en konsignasjon. Før overføringen må sluttbrukeren som skal motta den overførte Programvaren, godta samtlige bestemmelser Lisensavtalen. Ved overføring av Programvaren blir din lisens automatisk opphevet. Du har ikke rett til å leie ut, viderelisensiere eller benytte Programvaren på andre måter enn det som uttrykkelig følger av denne Lisensavtalen.
- **7 OPPGRADERINGER.** For å kunne bruke Programvare som er identifisert som en oppgradering, må du først være lisensiert for den opprinnelige Programvaren som er identifisert av Lexmark for å gi deg rett til å oppgradere. Etter oppgraderingen kan du ikke lenger bruke den opprinnelige Programvaren som dannet grunnlaget for retten til oppgradering.
- 8 BEGRENSNING AV RETT TIL OMVENDT KOMPILERING. Du har ikke rett til å endre, dekryptere, foreta omvendt utvikling ("reverse engineering"), ta fra hverandre/demontere, dekompilere eller på annen måte oversette Programvaren eller assistere eller bistå andre med slike handlinger, med mindre og kun i den utstrekning ufravikelig lovgivning tillater det i forbindelse med interoperabilitet, feilretting og sikkerhetstesting. Hvis du har slike lovfestede rettigheter, skal du varsle Lexmark skriftlig om eventuell planlagt omvendt utvikling, demontering eller dekompilering. Du har ikke rett til å dekryptere Programvaren med mindre det er nødvendig for lovlig å kunne bruke Programvaren.
- **9 TILLEGGSPROGRAMVARE.** Denne Lisensavtalen gjelder også for oppdateringer eller tillegg til den opprinnelige Programvaren som ble levert av Lexmark, med mindre Lexmark gjør gjeldende andre vilkår for oppdateringen eller tillegget.
- **10** VILKÅR. Denne Lisensavtalen gjelder frem til den utløper eller opphører. Du kan når som helst bringe lisensen til opphør ved å ødelegge samtlige eksemplarer av Programvaren samt alle modifikasjoner, all dokumentasjon og alle programvarens deler i enhver form. Du kan også bringe lisensen til opphør på annen måte som måtte være beskrevet i denne Lisensavtalen. Lexmark har rett til å bringe lisensen din til opphør etter varsel til deg, dersom du ikke overholder bestemmelsene i denne Lisensavtalen. Hvis lisensen skulle bli opphevet, samtykker du i at du skal ødelegge samtlige eksemplarer av Programvaren, samt alle modifikasjoner, all dokumentasjon og alle programvarens deler i enhver form.
- **11 SKATTER OG AVGIFTER.** Du erkjenner at du er ansvarlig for betaling av eventuelle skatter og avgifter, herunder men ikke begrenset til personlig formueskatt, som måtte påløpe i tilknytning til denne Lisensavtalen eller din bruk av Programvaren.
- **12 FORELDELSE.** Ingen rettslige krav, uansett form, som oppstår som følge av denne Lisensavtalen, kan fremsettes av noen av partene senere enn to år etter at årsaken til det rettslige kravet har oppstått, med mindre annet følger av ufravikelig lov.
- **13** LOVVALG. Denne Lisensavtalen er underlagt og skal tolkes i henhold til lovgivningen i Commonwealth of Kentucky, USA. Internasjonale eller nasjonale regler om lovvalg skal ikke gjelde. FN-konvensjonen om internasjonale løsørekjøp (UN Convention on the International Sale of Goods (CISG)) skal ikke gjelde.
- **14 BEGRENSEDE RETTIGHETER FOR MYNDIGHETENE I USA.** Programvaren er utviklet utelukkende på privat bekostning. Amerikanske myndigheters rett til å bruke Programvaren er som definert i denne Lisensavtalen og som begrenset i henhold til DFARS 252.227-7014 og tilsvarende FAR-bestemmelser (eller tilsvarende bestemmelser eller kontraktklausuler).
- **15 SAMTYKKE TIL BRUK AV DATA.** Du godtar at Lexmark, dets tilknyttede selskaper og representanter kan samle inn og bruke informasjon som du oppgir ved registrering og ved bruk av kundestøttetjenester i forbindelse med Programvaren. Lexmark samtykker i ikke å bruke denne informasjonen i en form som identifiserer deg personlig, unntatt i den utstrekning det er nødvendig for å yte slike tjenester.
- **16 EKSPORTBEGRENSNINGER.** Du har ikke rett til å (a) anskaffe, sende, overføre eller videreeksportere, direkte eller indirekte, Programvaren eller direkte avledede produkter av Programvaren, i strid med gjeldende eksportlovgivning, eller (b) tillate at Programvaren brukes til et formål som er i strid med gjeldende eksportlovgivning, inkludert, men ikke begrenset til, spredning av atomvåpen, kjemiske våpen eller biologiske våpen.

- **17** ENIGHET OM ELEKTRONISK KONTRAKTINNGÅELSE. Du og Lexmark er enige om at Lisensavtalen kan inngås elektronisk. Dette innebærer at når du klikker på "Godtatt" eller "Ja" på denne siden eller når du bruker dette produktet, så godtar du bestemmelsene i denne Lisensavtalen, og du gjør det i den hensikt å inngå en bindende avtale med Lexmark.
- **18 RETTSEVNE OG BEMYNDIGELSE TIL Å INNGÅ KONTRAKT.** Du bekrefter at du har nådd myndighetsalder som gjelder på det sted der Lisensavtalen inngås, og, hvis aktuelt, at du også er bemyndiget av din arbeidsgiver eller overordnede til å inngå denne avtalen.
- 19 FULLSTENDIG AVTALE. Denne Lisensavtalen (inkludert eventuelle tillegg til eller endringer til denne Lisensavtalen som følger med Programvaren) utgjør den fullstendige avtale mellom deg og Lexmark i forhold til Programvaren. Med unntak av hva som måtte fremgå uttrykkelig av denne Lisensavtalen, erstatter bestemmelsene her alle tidligere eller samtidige muntlige eller skriftlige avtaler, forslag og løfter med hensyn til Programvaren eller noe annet emne som dekkes av denne Lisensavtalen (bortsett fra i den utstrekning slike vilkår ikke er i konflikt med vilkårene i denne Lisensavtalen eller andre skriftlige avtaler inngått mellom deg og Lexmark knyttet til din bruk av Programvaren). I den utstrekning noen av Lexmarks policyer eller programmer for kundestøttetjenester er i konflikt med bestemmelsene i denne Lisensavtalen, skal bestemmelsene i denne Lisensavtalen gå foran.

# Samsvar med EU-direktiver

Dette produktet er i samsvar med krav til beskyttelse i EU-direktiver 2004/108/EF og 2006/95/EF om tilnærming og harmonisering av lovgivningen til medlemslandene i forbindelse med elektromagnetisk kompatibilitet og sikkerhet for elektronisk utstyr utformet for bruk innen bestemte spenningsgrenser.

Produsent av dette produktet er: Lexmark International, Inc., 740 West New Circle Road, Lexington, KY, 40550, USA. Autorisert representant er: Lexmark International Technology Hungária Kft., 8 Lechner Ödön fasor, Millennium Tower III, 1095 Budapest, UNGARN. En samsvarserklæring som følger kravene i direktivene, er tilgjengelig fra den autoriserte representanten på forespørsel.

Dette produktet oppfyller grenseverdiene for klasse B i EN 55022 og sikkerhetskravene til EN 60950.

### Spesielle bestemmelser for telekommunikasjonsutstyr

Denne delen inneholder informasjon om spesielle bestemmelser for produkter som inneholder telekommunikasjonsutstyr, for eksempel telefaks.

# Merknad til brukere i EU

Produkter med CE-merket er i samsvar med krav til beskyttelse i EU-direktiver 2004/108/EF, 2006/95/EF og 1999/5/EF om tilnærming og harmonisering av lovgivningen til medlemslandene i forbindelse med elektromagnetisk kompatibilitet og sikkerhet for elektronisk utstyr utformet for bruk innen bestemte spenningsgrenser, og om telekommunikasjonsutstyr.

Samsvar vises med CE-merket.

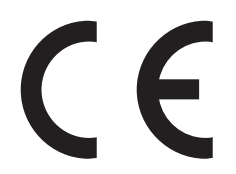

Produsent av dette produktet er: Lexmark International, Inc., 740 West New Circle Road, Lexington, KY, 40550, USA. Autorisert representant er: Lexmark International Technology Hungária Kft., 8 Lechner Ödön fasor, Millennium Tower III, 1095 Budapest, UNGARN. En samsvarserklæring som følger kravene i direktivene, er tilgjengelig fra den autoriserte representanten på forespørsel.

Se tabellen til slutt i delen Merknader for ytterligere samsvarsinformasjon.

## Spesielle bestemmelser for trådløse produkter

Denne delen inneholder informasjon om spesielle bestemmelser for trådløse produkter.

## **Eksponering for stråling**

Følgende merknad gjelder hvis det er installert et trådløst nettverkskort i skriveren: Strålingen fra enheten er langt lavere enn grenseverdiene i FCC-reglene og reglene fra andre kontrollorganer. Det må være en avstand på minst 20 cm (8 tommer) mellom antennen og mennesker for at enheten skal oppfylle kravene som omhandler eksponering for radiofrekvensenergi i FCC-reglene og reglene fra andre kontrollorganer.

# Notice to users in Brazil

Este equipamento opera em carater secundario, isto e, nao tem direito a protecao contra interferencia prejudicial, mesmo de estacoes do mesmo tipo, e nao pode causar interferencia a sistemas operando em carater primario. (Res.ANATEL 282/2001).

# Industry Canada (Canada)

This device complies with Industry Canada specification RSS-210. Operation is subject to the following two conditions: (1) this device may not cause interference, and (2) this device must accept any interference, including interference that may cause undesired operation of the device.

This device has been designed to operate only with the antenna provided. Use of any other antenna is strictly prohibited per regulations of Industry Canada.

To prevent radio interference to the licensed service, this device is intended to be operated indoors and away from windows to provide maximum shielding. Equipment (or its transmit antenna) that is installed outdoors is subject to licensing.

The installer of this radio equipment must ensure that the antenna is located or pointed such that it does not emit RF fields in excess of Health Canada limits for the general population; consult Safety Code 6, obtainable from Health Canada's Web site www.hc-sc.gc.ca/rpb.

The term "IC:" before the certification/registration number only signifies that the Industry Canada technical specifications were met.

### Industry Canada (Canada)

Cet appareil est conforme à la norme RSS-210 d'Industry Canada. Son fonctionnement est soumis aux deux conditions suivantes :

(1) cet appareil ne doit pas provoquer d'interférences et (2) il doit accepter toute interférence reçue, y compris celles risquant d'altérer son fonctionnement.

Cet appareil a été conçu pour fonctionner uniquement avec l'antenne fournie. L'utilisation de toute autre antenne est strictement interdite par la réglementation d'Industry Canada.

En application des réglementations d'Industry Canada, l'utilisation d'une antenne de gain supérieur est strictement interdite.

Pour empêcher toute interférence radio au service faisant l'objet d'une licence, cet appareil doit être utilisé à l'intérieur et loin des fenêtres afin de garantir une protection optimale.

Si le matériel (ou son antenne d'émission) est installé à l'extérieur, il doit faire l'objet d'une licence.

L'installateur de cet équipement radio doit veiller à ce que l'antenne soit implantée et dirigée de manière à n'émettre aucun champ HF dépassant les limites fixées pour l'ensemble de la population par Santé Canada. Reportez-vous au Code de sécurité 6 que vous pouvez consulter sur le site Web de Santé Canada www.hc-sc.gc.ca/rpb.

Le terme « IC » précédant le numéro de d'accréditation/inscription signifie simplement que le produit est conforme aux spécifications techniques d'Industry Canada.

## **Taiwan NCC RF notice statement**

#### NCC型式認證設備注意事項 台灣低功率射頻電機設備之使用注意事項

經型式認證合格之低功率射頻電機,非經許可,公司、商號或使用者均不得擅自變 更頻率、加大功率或變更原設計之特性及功能。

低功率射頻電機之使用不得影響飛航安全及干擾合法通信;經發現有干擾現象時, 應立即停用,並改善至無干擾時方得繼續使用。前項合法通信,指依電信規定作業 之無線電信。低功率射頻電機須忍受合法通信或工業、科學及醫療用電波輻射性電 機設備之干擾。

# Merknad til brukere i EU

Produkter med CE-merket er i samsvar med krav til beskyttelse i EU-direktiver 2004/108/EF, 2006/95/EF og 1999/5/EF om tilnærming og harmonisering av lovgivningen til medlemslandene i forbindelse med elektromagnetisk kompatibilitet og sikkerhet for elektronisk utstyr utformet for bruk innen bestemte spenningsgrenser, og om telekommunikasjonsutstyr.

Samsvar vises med CE-merket.

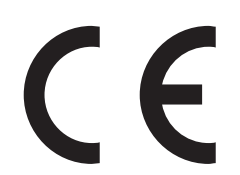

Produsent av dette produktet er: Lexmark International, Inc., 740 West New Circle Road, Lexington, KY, 40550, USA. Autorisert representant er: Lexmark International Technology Hungária Kft., 8 Lechner Ödön fasor, Millennium Tower III, 1095 Budapest, UNGARN. En samsvarserklæring som følger kravene i direktivene, er tilgjengelig fra den autoriserte representanten på forespørsel.

Produkter med 2.4 GHz Wireless LAN er i samsvar med krav til beskyttelse i EU-direktiver 2004/108/EF, 2006/95/EF og 1999/5/EF om tilnærming og harmonisering av lovgivningen til medlemslandene i forbindelse med elektromagnetisk kompatibilitet og sikkerhet for elektronisk utstyr utformet for bruk innen bestemte spenningsgrenser, og om telekommunikasjonsutstyr.

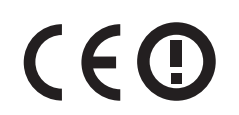

Bruk er tillatt i alle EU- og EFTA-land, men er begrenset til innendørs bruk.

Produsent av dette produktet er: Lexmark International, Inc., 740 West New Circle Road, Lexington, KY, 40550, USA. Autorisert representant er: Lexmark International Technology Hungária Kft., 8 Lechner Ödön fasor, Millennium Tower III, 1095 Budapest, UNGARN. En samsvarserklæring som følger kravene i direktivene, er tilgjengelig fra den autoriserte representanten på forespørsel.

| Česky      | Společnost Lexmark International, Inc. tímto prohlašuje, že výrobek tento výrobek je ve shodě se základními<br>požadavky a dalšími příslušnými ustanoveními směrnice 1999/5/ES.                                          |
|------------|----------------------------------------------------------------------------------------------------|
| Dansk      | Lexmark International, Inc. erklærer herved, at dette produkt overholder de væsentlige krav og øvrige relevante<br>krav i direktiv 1999/5/EF.                                                                            |
| Deutsch    | Hiermit erklärt Lexmark International, Inc., dass sich das Gerät dieses Gerät in Übereinstimmung mit den<br>grundlegenden Anforderungen und den übrigen einschlägigen Bestimmungen der Richtlinie 1999/5/EG<br>befindet. |
| Ελληνική   | ΜΕ ΤΗΝ ΠΑΡΟΥΣΑ Η LEXMARK INTERNATIONAL, INC. ΔΗΛΩΝΕΙ ΟΤΙ ΑΥΤΟ ΤΟ ΠΡΟΪΟΝ<br>ΣΥΜΜΟΡΦΩΝΕΤΑΙ ΠΡΟΣ ΤΙΣ ΟΥΣΙΩΔΕΙΣ ΑΠΑΙΤΗΣΕΙΣ ΚΑΙ ΤΙΣ ΛΟΙΠΕΣ ΣΧΕΤΙΚΕΣ ΔΙΑΤΑΞΕΙΣ<br>ΤΗΣ ΟΔΗΓΙΑΣ 1999/5/ΕΚ.                                       |
| English    | Hereby, Lexmark International, Inc., declares that this type of equipment is in compliance with the essential requirements and other relevant provisions of Directive 1999/5/EC.                                         |
| Español    | Por medio de la presente, Lexmark International, Inc. declara que este producto cumple con los requisitos esenciales y cualesquiera otras disposiciones aplicables o exigibles de la Directiva 1999/5/CE.                |
| Eesti      | Käesolevaga kinnitab Lexmark International, Inc., et seade see toode vastab direktiivi 1999/5/EÜ põhinõuetele ja nimetatud direktiivist tulenevatele muudele asjakohastele sätetele.                                     |
| Suomi      | Lexmark International, Inc. vakuuttaa täten, että tämä tuote on direktiivin 1999/5/EY oleellisten vaatimusten<br>ja muiden sitä koskevien direktiivin ehtojen mukainen.                                                  |
| Français   | Par la présente, Lexmark International, Inc. déclare que l'appareil ce produit est conforme aux exigences fondamentales et autres dispositions pertinentes de la directive 1999/5/CE.                                    |
| Magyar     | Alulírott, Lexmark International, Inc. nyilatkozom, hogy a termék megfelel a vonatkozó alapvető<br>követelményeknek és az 1999/5/EC irányelv egyéb előírásainak.                                                         |
| Íslenska   | Hér með lýsir Lexmark International, Inc. yfir því að þessi vara er í samræmi við grunnkröfur og aðrar kröfur, sem gerðar eru í tilskipun 1999/5/EC.                                                                     |
| Italiano   | Con la presente Lexmark International, Inc. dichiara che questo questo prodotto è conforme ai requisiti essenziali ed alle altre disposizioni pertinenti stabilite dalla direttiva 1999/5/CE.                            |
| Latviski   | Ar šo Lexmark International, Inc. deklarē, ka šis izstrādājums atbilst Direktīvas 1999/5/EK būtiskajām prasībām un citiem ar to saistītajiem noteikumiem.                                                                |
| Lietuvių   | Šiuo Lexmark International, Inc. deklaruoja, kad šis produktas atitinka esminius reikalavimus ir kitas 1999/5/EB direktyvos nuostatas.                                                                                   |
| Malti      | Bil-preżenti, Lexmark International, Inc., jiddikjara li dan il-prodott huwa konformi mal-ħtiġijiet essenzjali u ma dispożizzjonijiet oħrajn relevanti li jinsabu fid-Direttiva 1999/5/KE.                               |
| Nederlands | Hierbij verklaart Lexmark International, Inc. dat het toestel dit product in overeenstemming is met de essentiële<br>eisen en de andere relevante bepalingen van richtlijn 1999/5/EG.                                    |

| Norsk     | Lexmark International, Inc. erklærer herved at dette produktet er i samsvar med de grunnleggende krav og<br>øvrige relevante krav i direktiv 1999/5/EF.                                   |
|-----------|----------------------------------------------------------------------------------------------------|
| Polski    | Niniejszym Lexmark International, Inc. oświadcza, że niniejszy produkt jest zgodny z zasadniczymi wymogami oraz pozostałymi stosownymi postanowieniami Dyrektywy 1999/5/EC.               |
| Português | A Lexmark International Inc. declara que este este produto está conforme com os requisitos essenciais e outras<br>disposições da Diretiva 1999/5/CE.                                      |
| Slovensky | Lexmark International, Inc. týmto vyhlasuje, že tento produkt spĺňa základné požiadavky a všetky príslušné ustanovenia smernice 1999/5/ES.                                                |
| Slovensko | Lexmark International, Inc. izjavlja, da je ta izdelek v skladu z bistvenimi zahtevami in ostalimi relevantnimi določili direktive 1999/5/ES.                                             |
| Svenska   | Härmed intygar Lexmark International, Inc. att denna produkt står i överensstämmelse med de väsentliga egenskapskrav och övriga relevanta bestämmelser som framgår av direktiv 1999/5/EG. |

Merknader

# Stikkordregister

### Tall

30 Ugyldig påfylt, bytt tonerkassett 131 31.yy Bytt kassetten som mangler eller er defekt 131 32 Bytt uegnet tonerkassett 131 34 Papiret er for kort 131 37 Ikke nok minne til å sortere iobb 131 38 Minnet er fullt 131 39 For komplisert side, noen data ble kanskje ikke skrevet ut 132 54 Feil i nettverksprogram <x> 132 54 Feil i standard nettverksprogram 132 56 Standard USB-port deaktivert 132 84 Fotoledersett snart oppbrukt 132 84 Skift fotoledersett 132 840.01 Skanner deaktivert 135 840.02 Skanneren ble deaktivert automatisk 135 88.yy Kassett snart tom 132

# Α

adressebok, e-post konfigurere 58 adressebok, faks bruke 77 alternativer faks 79,80 skanne til datamaskin 79 anbefalt utskriftsside 39 Automatisk dokumentmater kopiere ved hjelp av 49 Automatisk dokumentmater (ADM) 16 avbryte en jobb fra Macintosh 47 fra Windows 47 avbryte utskriftsjobberer fra skriverens kontrollpanel 47

### В

bestille tonerkassetter 119 bytte fotoledersett 122 tonerkassett 120

# D

dato og klokkeslett innstilling 73 dokumenter, skrive ut fra Macintosh 43 fra Windows 43

# E

e-post avbryte 61 varsling om lavt tonernivå 128 varsling om papirstopp 128 varsling om tomt for papir 128 varsling om å bytte papirtype 128 e-postfunksjon konfigurere 58 Ethernet-nettverk Macintosh 23 Windows 23 Ethernet-port 21 etiketter, papir tips 45

### F

fabrikkoppsett, gjenopprette 128 faks alternativer 80 avbryte 79 fakse angi dato og klokkeslett 73 angi navn og nummer for utgående faks 73 bruke adresseboken 77 bruke snarveier 77 endre oppløsning 78 faksoppsett 62 forbedre fakskvalitet 80 gjøre en faks lysere eller mørkere 78 lage e-postsnarveier ved hjelp av innebygd webserver 76 lage snarveier ved å bruke skriverens kontrollpanel 76

sende en faks på et planlagt tidspunkt 75 sende ved hjelp av datamaskinen 74 sende ved å bruke skriverens kontrollpanel 74 velge fakstilkobling 63 videresende fakser 80 vise en fakslogg 79 fakskvalitet, forbedre 80 faksskjerm alternativer 79 fakstilkobling koble skriveren til en veggkontakt 64 koble til en DSL-linje 64 koble til en PBX eller ISDN 65 koble til tjenesten Egendefinert ringelyd 65 fakstilkoblinger datamaskinmodem 72 regionale adaptere 68 telefon 66 telefonsvarer 66 fast nettverk bruke Macintosh 23 FCC-merknader 172 feilsøking kontakte kundestøtte 163 kontrollere en skanner som ikke svarer 147 kontrollere en skriver som ikke svarer 129 ufullstendig dokument- eller fotoutskrifter, -kopier eller skanninger 129 feilsøking for faks blokkere søppelfakser 78 kan ikke sende eller motta faks 149 kan motta, men ikke sende fakser 151 kan sende, men ikke motta fakser 151 mottatt faks har dårlig utskriftskvalitet 152 oppringer-ID vises ikke 149

feilsøking, faks blokkere søppelfakser 78 kan ikke sende eller motta faks 149 kan motta, men ikke sende fakser 151 kan sende, men ikke motta fakser 151 mottatt faks har dårlig utskriftskvalitet 152 oppringer-ID vises ikke 149 feilsøking, inntrekking av papir meldingen vises etter at det fastkjørte papiret er fjernet 153 feilsøking, kopiering dårlig kopikvalitet 146 dårlig kvalitet på skannet bilde 148 kopimaskinen svarer ikke 145 skannerenheten kan ikke lukkes 145 feilsøking, skanne kan ikke opprette skanneprofil 149 kan ikke skanne fra en datamaskin 148 skannerenheten kan ikke lukkes 145 skanningen ble ikke fullført 147 skanningen tar lang tid, eller datamaskinen krasjer 148 feilsøking, skjerm skjermen er tom 129 skjermen viser bare rutersymboler 129 feilsøking, utskrift feilplasserte marger 156 flerspråklige PDF-filer skrives ikke ut 144 jobbene skrives ikke ut 143 papiret kjører seg ofte fast 153 papiret krøller seg 157 store jobber blir ikke sortert 145 uriktige tegn skrives ut 144 utskriften har uventede sideskift 145 utskriftsjobben tar lengre tid enn forventet 144 feilsøking, utskriftskvalitet avkuttede bilder 155 blanke sider 154 dårlig transparentkvalitet 163

grå bakgrunn 155 hele hvite striper 159 hele sorte striper 159 loddrette streker 161 skråstilt utskrift 159 skyggebilder 155 tegn har hakkete kanter 154 testsider for utskriftskvalitet 153 toneren sverter av 162 tonerflekker 162 tonertåke eller bakgrunnsskygge 161 utskriften er for lys 158 utskriften er for mørk 157 vannrette streker 160 finne Hjemmeside 11 informasjon 11 publikasjoner 11 flere sider på ett ark 55 flytte skriveren 126 forminske en kopi 53 forstørre en kopi 53 fortrykt brevpapir kopiere til 52 legge i 35 tips 44 fotografier kopiere 51 fotoledersett bestille 119 bytte 122 funksjoner Scan Center 85 Fyll <kilde> med <x> 130

### G

grønne innstillinger Stillemodus 28 Strømsparer 27 Øko-modus 26 Guide til innebygd webserver 127

### Η

Hjemmeside finne 11

### I

informasjon, finne 11 Innebygd webserver 127 administratorinnstillinger 127 nettverksinnstillinger 127 opprette e-postvarslinger 128 undersøker enhetsstatus 128 åpnes ikke 163 innstilling papirstørrelse 30 Papirstørrelsen Universal 30 papirtype 30 TCP/IP-adresse 108 inntrekking av papir, feilsøking meldingen vises etter at det fastkjørte papiret er fjernet 153 installere skriverprogramvare 21

### Κ

kabler Ethernet 21 USB 21 kartong tips 46 knapper, skriverens kontrollpanel 17 koble skriveren til datamaskinmodem 72 regionale adaptere 68 telefon 66 telefonsvarer 66 koble til kabler 21 konfigurasjoner skriver 13 konfigurere skriveren på et fast nettverk (Macintosh) 23 på et fast nettverk (Windows) 23 konfigurering av fast nettverk ved hjelp av Windows 23 kontakte kundestøtte 163 kontrollere en skanner som ikke svarer 147 kontrollere en skriver som ikke svarer 129 kontrollpanel, skriver 17 konvolutter legge i 35 tips 45 kopiere til transparenter 52 avbryte en kopieringsjobb 57 bruke den automatiske dokumentmateren 49 bruke skannerglassplaten 50 flere sider på ett ark 55

forbedre kopikvalitet 57 forminske 53 forstørre 53 fotografier 51 fra en størrelse til en annen 53 gjøre en kopi lysere eller mørkere 54 hurtigkopi 49 justere kvalitet 54 på begge sider av arket (tosidig utskrift) 50 sette en utskriftsjobb på pause for å lage kopier 56 sortere kopier 55 til brevpapir 52 kopiering, feilsøking dårlig kopikvalitet 146 dårlig kvalitet på skannet bilde 148 kopimaskinen svarer ikke 145 skannerenheten kan ikke lukkes 145 kopikvalitet forbedre 57 iustere 54

### L

lampe, indikator 17 legge i fortrykt brevpapir 35 konvolutter 35 manuell mater 35 papirskuff 32 liste med skrifteksempler skrive ut 47 Lukk frontdeksel 130

### Μ

manuell mater legge i 35 Meny for størrelse/type 87 Menyen Angi dato og klokkeslett 111 Menyen Faksinnstillinger 98 Menyen Ferdiggjører 103 Menyen Innstillinger 94 Menyen Innstillinger 94 Menyen Kopieringsinnstillinger 96 Menyen Kvalitet 104 Menyen Nettverk <x> 106 Menyen Nettverkskort 108

Menyen Nettverksrapporter 107 Menyen Oppsett 102 Menyen Papirstruktur 89 Menyen Papirvekt 90 Menyen PCL-emul 105 Menyen PostScript 105 Menyen Rapporter 93 Menyen Standard nettverk 106 Menven Standard USB 110 Menyen Standardkilde 86 Menyen TCP/IP 108 Menyen Tilpassede skannestørrelser 91 Menyen Tilpassede typer 90 Menyen Universaloppsett 92 menver Angi dato og klokkeslett 111 Faksinnstillinger 98 Ferdiggjører 103 Innstillinger 94 IPv6 109 Kopieringsinnstillinger 96 Kvalitet 104 Nettverk <x> 106 Nettverkskort 108 Nettverksrapporter 107 **Oppsett 102** oversikt over 86 Papirstruktur 89 Papirvekt 90 PCL-emul 105 PostScript 105 Rapporter 93 Standard nettverk 106 Standard USB 110 Standardkilde 86 Størrelse/Type 87 **TCP/IP** 108 Tilpassede typer 90 Tilpasset skannestørrelser 91 Universaloppsett 92 menyinnstillingsside skrive ut 22 merknader 165, 166, 167, 172, 173 miljøinnstillinger Stillemodus 28 Strømsparer 27 Øko-modus 26

### Ν

naturverninnstillinger Stillemodus 28 Strømsparer 27 Øko-modus 26 Nettverk 130 Nettverk <x> 130 nettverksoppsettside 22 Nettverksveiledning 127

## 0

oppbevare papir 40 rekvisita 118 oppløsning, faks endre 78

### Ρ

papir anbefalt utskriftsside 39 angi størrelse 30 angi type 30 egenskaper 38 fortrykt brevpapir 39 fortrykte skjemaer 39 kapasitet 37 oppbevare 40 Papirstørrelsen Universal 92 resirkulert 25, 40 uegnet 39 Universalpapir, innstilling 30 velge 39 papirskuff legge i 32 papirstopp unngå 136 papirstopp, fjerne 200-201 137 202 139 241 141 251 142 290-294 133 papirstopp, unngå kutte papir og spesialpapir 39 velge papir og spesialpapir 39 Papirstørrelsen Universal 92 innstilling 30 papirstørrelser som egner seg for skriveren 41 papirtyper hvor de skal legges i 41 støttet av skriver 41 Programmere motorstyringskode 130

Programmerer systemkode 130 publikasjoner, finne 11

### R

rapporter vise 127 redusere støv 28 rekvisita bruke resirkulert papir 25 oppbevare 118 status for 118 ta vare på 25 rekvisita, bestille fotoledersett 119 tonerkassetter 119 rengjøre skannerglassplate 115 Skillevalser for den automatiske dokumentmateren 116 skriverens utside 114 resirkulere EE-erklæring 165 Lexmark emballasje 28 Lexmark-produkter 27 tonerkassetter 28 resirkulert papir bruke 40 ringe kundestøtte 163

### S

Scan Center-egenskaper 85 sende e-post bruke adresseboken 61 bruke hurtignumre 60 konfigurere adressebok 58 konfigurere e-postfunksjon 58 lage e-postsnarveier ved hjelp av innebygd webserver 59 ved hjelp av tastaturet 59 sikkerhetsinformasjon 9, 10 skanne til datamaskin alternativer 79 skanne til datamaskin-skjerm alternativer 83 skanne til en datamaskin 82 forbedre skannekvalitet 85 skanne, feilsøking kan ikke opprette skanneprofil 149 kan ikke skanne fra en datamaskin 148

skannerenheten kan ikke lukkes 145 skanningen ble ikke fullført 147 skanningen tar lang tid, eller datamaskinen krasjer 148 skannekvalitet, forbedre 85 skanner Automatisk dokumentmater (ADM) 16 funksjoner 15 skannerglassplate 16 skannerglassplate kopiere ved hjelp av 50 rengjøre 115 Skillevalser for den automatiske dokumentmateren, rengjøring 116 skjerm, feilsøking skjermen er tom 129 skjermen viser bare rutersymboler 129 skjerm, skriverens kontrollpanel 17 skrive ut fra Macintosh 43 fra Windows 43 installere skriverprogramvare 21 liste med skrifteksempler 47 menyinnstillingsside 22 nettverksoppsettside 22 på begge sider av arket (tosidig utskrift) 43 skriver flvtte 126 grunnmodell 13 konfigurasjoner 13 minimum klaring 12 transportere 126 velge en plassering 12 skriverens kontrollpanel fabrikkoppsett, gjenopprette 128 skriverens utside rengjøre 114 skrivermeldinger 200–250.yy Papirstopp 133 30 Ugyldig påfylt, bytt tonerkassett 131 31.yy Bytt kassetten som mangler eller er defekt 131 32 Bytt uegnet tonerkassett 131 34 Papiret er for kort 131 37 Ikke nok minne til å sortere jobb 131 38 Minnet er fullt 131

39 For komplisert side, noen data ble kanskje ikke skrevet ut 132 54 Feil i nettverksprogram <x> 132 54 Feil i standard nettverksprogram 132 56 Standard USB-port deaktivert 132 84 Fotoledersett snart oppbrukt 132 84 Skift fotoledersett 132 840.01 Skanner deaktivert 135 840.02 Skanneren ble deaktivert automatisk 135 88.yy Kassett snart tom 132 Fyll <kilde> med <x> 130 Lukk frontdeksel 130 Nettverk 130 Nettverk <x> 130 Programmere motorstyringskode 130 Programmerer systemkode 130 Tonernivå lavt 130 Ugyldig motorstyringskode 130 Venter 131 skriverproblemer, skriver som ikke reagerer 129 slik setter du en utskriftsjobb på pause for å lage kopier 56 snarveier, lage e-post 59 faksmottaker 76 sortere kopier 55 spesialpapir anbefalt utskriftsside 39 velge 39 status for rekvisita, kontrollere 118 Stillemodus 28 Strømsparer justere 27 strålingsmerknader 165, 172 støynivåer 165

### Т

ta vare på rekvisita 25 tips etiketter, papir 45 fortrykt brevpapir 44 kartong 46 konvolutter 45 transparenter 44 tjenesten Egendefinert ringelyd koble til 65 tonerkassett bytte 120 tonerkassetter bestille 119 resirkulere 28 Tonernivå lavt 130 tosidig utskrift kopieringsjobber 50 utskriftsjobber 43 transparenter kopiere til 52 tips 44 transportere skriveren 126

### U

ufullstendig dokument- eller fotoutskrifter, -kopier eller skanninger 129 Ugyldig motorstyringskode 130 undersøker enhetsstatus på innebygd webserver 128 USB-port 21 utskrift, feilsøking feilplasserte marger 156 flerspråklige PDF-filer skrives ikke ut 144 jobbene skrives ikke ut 143 papiret kjører seg ofte fast 153 papiret krøller seg 157 store jobber blir ikke sortert 145 uriktige tegn skrives ut 144 utskriften har uventede sideskift 145 utskriftsjobben tar lengre tid enn forventet 144 utskriftsjobb avbryte fra Macintosh 47 avbryte fra skriverens kontrollpanel 47 avbryte fra Windows 47 utskriftskvalitet rengjøre skannerglassplaten 115 utskriftskvalitet, dårlig unngå ved å velge papir og spesialpapir 39 utskriftskvalitet, feilsøking avkuttede bilder 155 blanke sider 154 dårlig transparentkvalitet 163 grå bakgrunn 155

hele hvite striper 159 hele sorte striper 159 loddrette streker 161 skråstilt utskrift 159 skyggebilder 155 tegn har hakkete kanter 154 testsider for utskriftskvalitet 153 toneren sverter av 162 tonerflekker 162 tonertåke eller bakgrunnsskygge 161 utskriften er for lys 158 utskriften er for mørk 157 vannrette streker 160

### V

Venter 131 videresende fakser 80 vise rapporter 127

### Ø

Øko-modus-innstilling 26